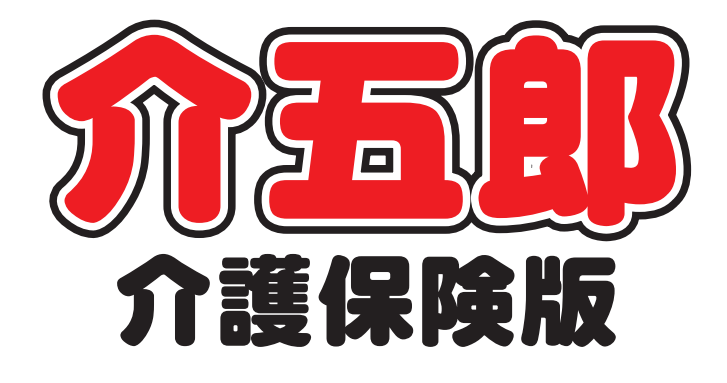

# 差分マニュアル

# Ver. 9. 6. 0. 0

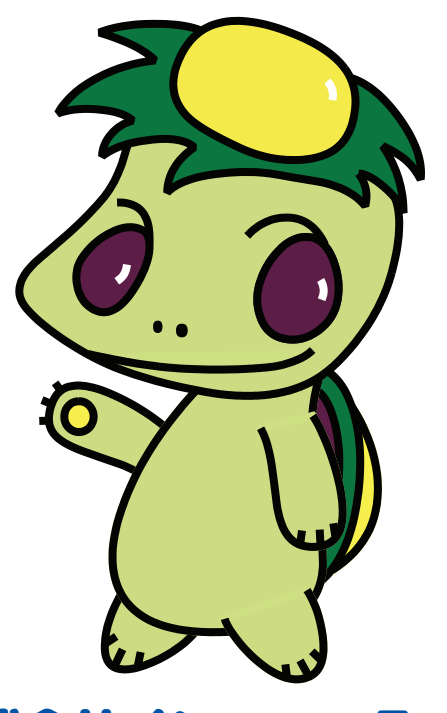

株式会社インフォ・テック

| 1. はじめに                      | P. 2  |
|------------------------------|-------|
| 2. システム共通の変更                 | Р. З  |
| 2-1. 処遇改善加算の履歴管理             | Р. З  |
| 2-2. 勤務実績一覧表の機能改善            | P. 9  |
| 3. 居宅介護支援の変更                 | P. 24 |
| 3−1. 平成 30 年度様式全社協版アセスメントの追加 | P. 24 |
| 4. 訪問介護の変更                   | P. 31 |
| 4-1. 総合支援版との勤務実績一覧表の連携       | P. 31 |
| 4-1-1.システム設定                 | P. 31 |
| 4-1-2.総合支援版と連携して取得する方法       | P. 34 |
| 4-2.一括指示機能(提供記録簿)            | P. 38 |
| 4-2-1.一括指示の入力                | P. 38 |
| 4-2-2.一括指示マスタ                | P. 48 |
| 4-3.提供記録簿のその他の変更             | P. 58 |
| 5. 通所介護の変更                   | P. 59 |
| 5-1. 提供記録簿の一括設定              | P. 59 |
| 5-1-1.直接入力で一括設定する方法          | P. 60 |
| 5-1-2.一括設定マスタを使用して設定する方法     | P. 66 |
| 5-2. その他の記録簿の変更              | P. 77 |
| 5-2-1. バイタルへの体重・SpO2 の項目追加   | P. 77 |
| 5-2-2. 記録内容と加算の連携            | P. 80 |
| 6. 福祉用具貸与の変更                 | P. 84 |
| 6-1. 福祉用具台帳の画面構成の見直し         | P. 84 |
| 6-2. 単価一覧表の見直し               | P. 94 |
| 6-3. 計画書の選定福祉用具検索画面の改善       | P. 96 |
| 7. 訪問看護の変更                   | P. 97 |
| 7-1. 医療看護入力への行コピー機能の追加       | P. 97 |

# 1.はじめに

今回リリースいたしました介五郎(介護保険版)「Ver.9.6.0」では、以下の修正を行いました。

- (1)処遇改善加算の履歴管理【システム共通】 改正年度別でしか設定できなかった処遇改善加算の区分設定を履歴形式で管理できるようにしました。
- (2)勤務実績一覧表の機能改善【システム共通】 勤務実績一覧表をより使いやすくなるよう改善を行いました。主な変更点は、勤務時間数の集計 機能の追加と、常勤担当者分の入力向けの補助機能の追加になります。
- (3) 平成 30 年度版の新・居宅サービス計画ガイドライン方式の追加【居宅支援】 「新・居宅サービス計画ガイドライン(全社協版)」アセスメントの平成 30 年度様式に対応しました。
- (4)勤務実績一覧表の機能拡張【訪問介護】 勤務実績一覧表について、①総合支援版介五郎との連携機能追加②合計勤務時間数の集計機能追加③常勤担当者向けの一括入力機能追加、の3点の改善を行いました。
- (5)提供記録簿における一括指示機能【訪問介護】 提供記録簿の連絡票(今回訪問時の指示・次回訪問時の注意)について、一括で入力ができるようになりました。また、利用者別指示マスタを設け、記録簿作成時に今回訪問時の指示をマスタに沿って自動設定できるように変更しました。 そのほか、抽出条件画面に連絡票の内容を一覧確認できる切替ボタンを追加しました。
- (6)提供記録簿の一括設定機能の追加【通所介護】 提供記録簿・日誌入力の機能訓練、レクリエーション、送迎記録について、記録内容を一括入力 できる機能を追加しました。また、利用者別指示マスタを設け、記録簿作成時に今回訪問時の指 示をマスタに沿って自動設定できるように変更しました。
- (7)福祉用具台帳の見直し【福祉用具貸与】 福祉用具台帳の画面構成を変更し、入力・検索しやすくしました。また、台帳から印刷できる単 価一覧表に平均単価・上限単価の欄を追加しました。
- (8)計画書の選定福祉用具検索画面の改善【福祉用具貸与】 福祉用具台帳から計画書に取り込む際の商品検索画面を改善しました。
- (9)医療看護入力への行コピー機能の追加【訪問看護】 医療看護予定/実績を入力する際に行コピーできるようにしました。

# 2.システム共通の変更

# 2-1.処遇改善加算の履歴管理

これまで処遇改善加算の設定は加算区分が見直された改正年度ごとにしか保存できませんでしたが、 改正の有無にかかわらず任意の期間で加算区分の履歴を保存できるように修正しました。

#### <処遇改善加算設定>

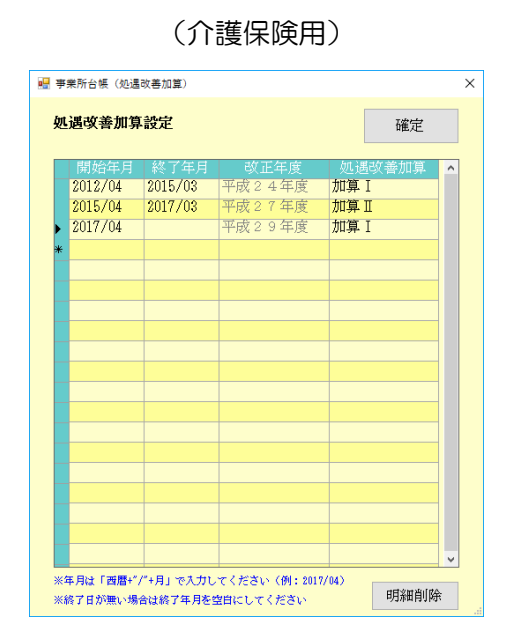

#### 🖷 事業所台帳(処遇改善加算) 処遇改善加算設定 確定 2012/04 加算I 平成24年度 平成27年度 2015/04 2017/03 加算Ⅱ 2017/04 平成29年度 加算 I ※年月は「西暦+"/"+月」で入力してください(例:2017/04) ※終了日が無い場合は終了年月を空白にしてください 明細柳除 保険者別 271403-堺市 ✓ ✓ 登録がある保険者のみ 2018/04 加算I 平成29年度 ※保険者別の設定は通常の設定よりも優先して計算されます ※保険者別で「加算なし」になる場合は、通常の設定が反映され ないよう明示的に「加算なし」の期間を設定してください 明細酮哪余

#### 各設定項目

| 頙      | 自名          | 説明  |                                    |  |  |  |  |  |  |  |
|--------|-------------|-----|------------------------------------|--|--|--|--|--|--|--|
| Ц      | t通          |     |                                    |  |  |  |  |  |  |  |
| 硌      | 定           |     | クリックすると、入力した内容を確定します。              |  |  |  |  |  |  |  |
| 明      | 制細欄         |     |                                    |  |  |  |  |  |  |  |
|        | 開始年月        |     | 処遇改善加算を適用する開始年月を入力します。             |  |  |  |  |  |  |  |
|        | 終了年月        |     | 処遇改善加算を適用しなくなる終了年月を入力します。          |  |  |  |  |  |  |  |
|        | 改正年度        |     | 入力した開始年月に応じて、適用される改正年度を表示します。      |  |  |  |  |  |  |  |
|        | 加温功美加管      |     | 適用する加算の区分を選択します。選択できる区分は改正年度に応じて変  |  |  |  |  |  |  |  |
|        | 処週以告加昇      |     | ります。                               |  |  |  |  |  |  |  |
| 明      | 目細削除        |     | 削除したい行を選択してクリックすると、選択した明細行を削除します。  |  |  |  |  |  |  |  |
| *      | ・地域密着型・総合   | 合事業 | サービスの場合のみ                          |  |  |  |  |  |  |  |
|        | 「「「「」」      |     | 特定の保険者に対してだけ加算区分が変わる場合、保険者を選択して設定し |  |  |  |  |  |  |  |
| 17     | 保険者別        |     | ます。(サービス種類が地域密着型・総合事業サービスの場合のみ表示)  |  |  |  |  |  |  |  |
| ZY     | 経みがある伊隆老の   | カユ  | 「保険者別」欄に表示する市町村名を、保険者別に加算区分を設定している |  |  |  |  |  |  |  |
| ц<br>Д | 2球17.の勾体映白( | ጋሪታ | 市町村のみにします。                         |  |  |  |  |  |  |  |

#### (地域密着型・総合事業用)

#### <処遇改善加算の設定>

(例) 2019年3月まで加算Ⅱ、2019年4月から加算Ⅰを算定する場合の設定

① 事業所台帳をクリックします。

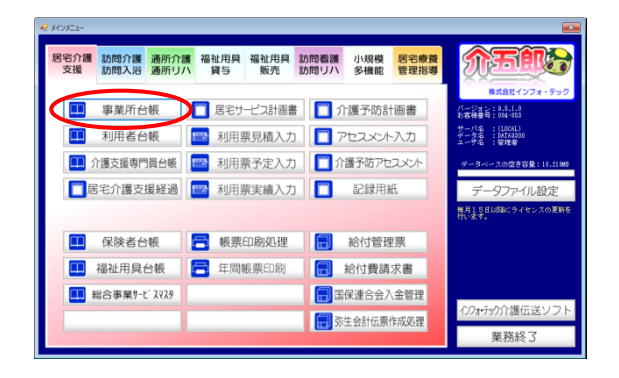

| 新規 検索 加厚 削除 印刷 登録 終了<br>□ 事業研究上 ※事業所要素が変更になる場合は新規に合格型録を行ってく                                                                       | #81- ID 000003                                                                                                    |
|----------------------------------------------------------------------------------------------------|----------------------------------------------------------------------------------------------------|
| 事業所番号         000000003         サライト         1-本体事業所           (フ9k*3)         インフォ・テック訪問介護         インフォ・テック訪問介護                  | 特別(地域加算 1-なし - 転換時的時 -<br>中山時加算 1-非該当 - 若該体神強化 -<br>特別管理体制 -<br>2 編件書表案 - 常報報告 -<br>- 本義新聞 -<br>-<br>-<br>-<br>-<br>-<br>-<br>-<br>-<br>-                                                                                                    |
| 20人 ○     900-0000 株余     住所 ●●承◆● 市                                                                                              | 身体20分未満<br>事業所加算<br>0-22し ・<br>2211995円<br>2211995円                                                                                                    |
| 電話番号 00-0000-0000 FAX 00-0000-0000<br>代表者<br>法人題別 83-その他 〜                                                                        | 送益(作物) ・ リハビリ(本物) ・<br>機能(加速 ・ 認知)(生産)(予算 ・<br>度率)(提供 ・ 中重度者(本物) ・<br>入給(不動) ・ 社会を知支援 ・<br>本地を(本本 ・ ・ ・ ・ ・ ・ ・ ・ ・ ・ ・ ・ ・ ・ ・ ・ ・ ・                                                                                                    |
| 事業所区分         1-指定事業所         ー           地域区分(200)         6-2 級地         目         #Max:960ml           サービス区分         1-介護保険   | 1990/1999 - 1999 - 19 |
| サービス構築         11-1が防介値            割引本         1003         需要約450-0時余度100を設定してください           委託者コード         01-000000000 4274757 | 人員創課 →<br>処遇収審加算 4-20第日 → 設定 (#外書(i)<br>共生型 1-居宅介護 →                                                                                                    |
| 医療保険情報<br>都適府県書号 ステーションコード<br>訪問看護ステーション番号(労災)                                                                                    | 都キー 50070122-3440-4516-9204-25001305564)<br>● 配信対象                                                                                                    |

| なる場合は新規に台梯登録を行って      | (ださい                                                                                                    |                               |                 | D 000003                              |  |
|-----------------------|----------------------------------------------------------------------------------------------------|-------------------------------|-----------------|---------------------------------------|--|
| 券ラ∂ト 1-本体事業所 ∨        | 特别地域加算                                                                                                    | 1-なし ~                        | 縣急時訪問           | ×                                     |  |
| (3°                   | 中山間加算                                                                                                    | 1-非該当 ~                       | 看護体制強化          | ✓                                     |  |
| >ク訪問介護                |                                                                                                    |                               | 10.05 8 4814-00 | ×                                     |  |
|                       | <ol> <li>2 級サ青配置</li> <li>- 身体20分子送</li> </ol>                                                                                                    |                               | 常動医師<br>序紙の起置   | ×                                     |  |
| 縻                     | 事業所加算                                                                                                    | 0-なし ~                        | 精神科医师           | · · · · · · · · · · · · · · · · · · · |  |
|                       |                                                                                                    |                               | 夜間勤務            | ~                                     |  |
| FAX 00-0000-0000      | 送迎体制                                                                                                    |                               | リハビリ体制          | <u> </u>                              |  |
|                       | <ul> <li>機能訓練</li> <li>金客提供</li> </ul>                                                                                                    |                               | 認知症專門鍵          | <u> </u>                              |  |
| v                     | 入浴介助                                                                                                    |                               | 社会参加支援          | · · · · · · · · · · · · · · · · · · · |  |
|                       | 特治介助                                                                                                    |                               | 生活相談員           | ~                                     |  |
| ✓ IEI \$6\$4887.94048 | 提供体制加算                                                                                                    |                               |                 |                                       |  |
| ~                     | -<br>施設区分                                                                                                    |                               |                 |                                       |  |
| ~                     | 人員配置                                                                                                    |                               |                 |                                       |  |
| しの場合は100を設定してください     | 処遇改善加算                                                                                                    | 4-力口測 II                      | 安定 保険者(1)       |                                       |  |
| {v7#7=7 ~             | 共生型                                                                                                    | 1-居宅介護                        | ~               |                                       |  |
| an Nation K           |                                                                                                    |                               |                 | 配信管理                                  |  |
| 劳災)                   | 外部キー                                                                                                    | 50070122-0480-4210-926        | 4-238138855843  | □ 配信対象                                |  |
|                       | 日本         日本         1         1 <th 1<="" t<="" th=""><th></th><th></th><th></th></th> | <th></th> <th></th> <th></th> |                 |                                       |  |

| • | 事業所台帳  | (処遇改善加算)  |        |        | × |
|---|--------|-----------|--------|--------|---|
| : | 処遇改善   | 加算設定      |        | 確定     |   |
|   | 開始年    | □月   終了年月 | 1 改正年度 | 処遇改善加算 | ^ |
|   | 2012/0 | 4 2015/03 | 平成24年度 | 加算 I   |   |
|   | 2015/0 | 4 2017/03 | 平成27年度 | 加算 Ⅱ   |   |
|   | 2017/0 | 4 2019/03 | 平成29年度 | 加算Ⅱ    |   |
| ÷ | *      |           |        |        |   |
|   |        |           |        |        |   |

② F2 検索などから設定したい事業所の情報を 呼び出します。

 ③ 設定 保険者()をクリックして処遇改善加 算設定画面を開きます。

- ④ 以前の履歴がある場合、先にその履歴の終了年 月を入力してください。
  - (例)現行の加算Ⅱの終了年月に「2019/03」 と入力

| • | 亊 | 業所台帳(処遇 | 改善加算)   |        |        | × |
|---|---|---------|---------|--------|--------|---|
|   | 処 | 遇改善加算   | [設定     |        | 確定     |   |
|   |   | 開始年月    | 終了年月    | 改正年度   | 処遇改善加算 | ^ |
|   |   | 2012/04 | 2015/03 | 平成24年度 | 加算I    |   |
|   |   | 2015/04 | 2017/03 | 平成27年度 | 加算Ⅱ    |   |
|   |   | 2017/04 | 2019/03 | 平成29年度 | 加算Ⅱ    |   |
|   | đ | 2019/04 |         | 平成29年度 |        |   |
|   | * |         |         |        |        |   |
|   |   |         |         |        |        |   |

| • | 亊 | 業所台帳(処遇 | 改善加算)   |        |          | × |
|---|---|---------|---------|--------|----------|---|
|   | 処 | 遇改善加算   | 取設定     |        | 確定       |   |
|   |   | 開始年月    | 終了年月    | 改正年度   | 処遇改善加算   | ^ |
|   |   | 2012/04 | 2015/03 | 平成24年度 | 加算 I     |   |
|   |   | 2015/04 | 2017/03 | 平成27年度 | 加算Ⅱ      |   |
|   |   | 2017/04 | 2019/03 | 平成29年度 | 加算Ⅱ      |   |
|   | 0 | 2019/04 |         | 平成29年度 | 加算 I 🛛 🗸 |   |
|   | * |         |         |        |          |   |
|   |   |         |         |        |          |   |

| <u>唱</u> 爭 | ■業所台帳(処遇 | <b>退</b> 改善加算) |        |       |       | Х            |
|------------|----------|----------------|--------|-------|-------|--------------|
| 奴          | し遇改善加算   | 算設定            |        | - Tří | 淀     | $\mathbf{D}$ |
|            | 開始年月     | 終了年月           | 改正年度   | 処遇改善7 | 11県 ^ |              |
|            | 2012/04  | 2015/03        | 平成24年度 | 加算 I  |       |              |
|            | 2015/04  | 2017/03        | 平成27年度 | 加算Ⅱ   |       |              |
|            | 2017/04  | 2019/03        | 平成29年度 | 加算Ⅱ   |       |              |
| 0          | 2019/04  |                | 平成29年度 | 加算I   | ~     |              |
| *          |          |                |        |       |       |              |
|            |          |                |        |       |       |              |

| 事業所廃止                        | ※事業所番号が変更になる場合は新娘に、感覚許多とって                                     | (ださい                                 |                   |                                               | ID 00000       |
|------------------------------|----------------------------------------------------------------|--------------------------------------|-------------------|-----------------------------------------------|----------------|
| 事業所番号<br>(7功*9)<br>実業時々      | 0000000003 975/ト 1-本体事業所 ~<br>{ンフォーテックヌウキンカ/ゴ<br>インフォ・テックがたい/ゴ | 特别地域加算<br>中山間加算                      | 1-なし 。<br>1-非該当 。 | 縣急時訪問<br>看護体制強化<br>特別管理体制                     |                |
| ★★#11/12<br>法人<br>郵便番号<br>住所 |                                                                | 2級サ青配置<br>身体20分未満<br>事業所加算           | -なし ~             | 常勤医師<br>医師の配置<br>精神科医師<br>夜間勤務                |                |
| 電話番号<br>代表者<br>法人種別          | 00-0000-0000 FAX 00-0000-0000<br>線-その他 〜                       | 送迎体制<br>機能到線<br>食事提供<br>入溶介助<br>輸溶介助 |                   | リハビリ体制<br>認知症専門鍵<br>中重度者体制<br>社会参加支援<br>生活相談昌 |                |
| 事業所区分<br>地域区分(H30)<br>サービス区分 | 1-指定事果所<br>8-2 級地<br>1-介護保険<br>                                | 提供体制加算                               | ~                 |                                               |                |
| サービス種類<br>割引率                | 11-訪問介護<br>100% ※朝5なしの場合は10を設定してください                           | 人員配置<br>処遇改善加算                       | 5-加抑 I 🔍          | 122 保険者(1)                                    |                |
| 委託者コード<br>医療保険情報<br>都道府県番号   | 01-000000000 インフォテッケ ~<br>ステーションコード                            | 共生型                                  | 1-居宅介護            | v                                             | 配信管理<br>口 配信封定 |

⑤ 新しい区分の開始年月を入力します。

(例)新しい行に「2019/04」と入力

⑥ 加算区分を選択します。

※ 新しく設定する区分の終了年月は入力不要 です。

⑦ 確定をクリックします。

⑧ F9登録をクリックして登録します。

#### <u> <明細削除></u>

入力した加算設定を削除したい場合は以下の手順で行います。

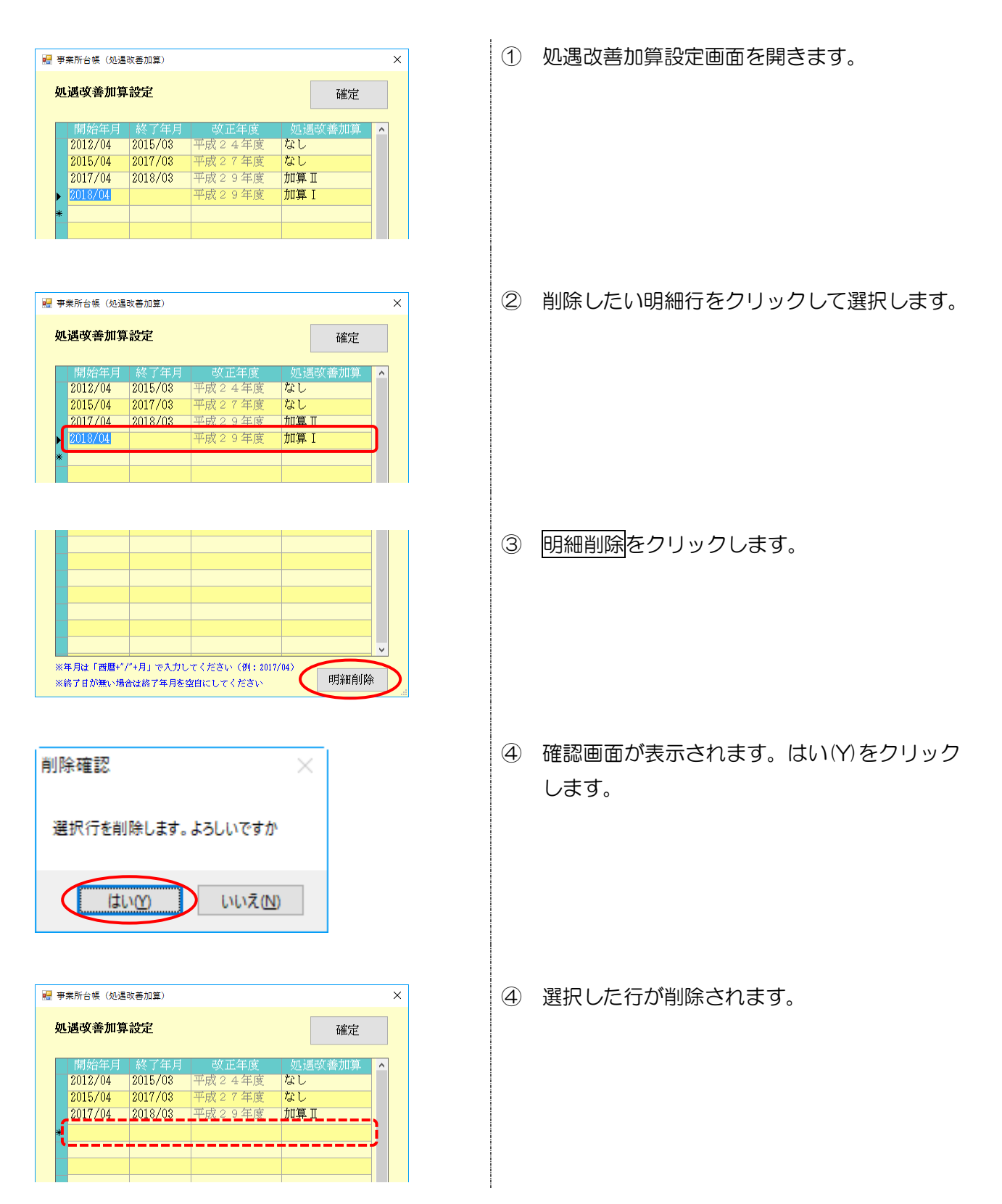

【以前のバージョンで設定していた履歴について】

注意!

旧バージョンでは平成24年度改正時と平成27年度改正時の区分をひとまとめに設定していたため、バージョンアップ前に設定していた加算区分は24年度の区分が適用される期間(2012/04~2015/03)と、27年度の区分が適用される期間(2015/04~2017/03)の、2行の履歴にわかれます。

平成24年度の期間については、平成27年度改正時の区分を平成24年度改正時の区分に読み替えて設定しています。読み替えて設定している都合上、過去の実績を修正するときなどに、下記2点に ご注意ください。

| (旧バージョン)                                  |          | (Ver9600                                                                                                    | ))                                                                                    |
|-------------------------------------------|----------|----------------------------------------------------------------------------------------------------|---------------------------------------------------------------------------------------|
| 🖳 事業所台帳(処遇改善加算)                           | ×        | 🛃 事業所台帳(処遇改善加算)                                                                                                    | ×                                                                                     |
| 処遇改善加算設定                                  | 確定       | 処遇改善加算設定                                                                                                    | 確定                                                                                    |
| 平成24-28年度 加算Ⅱ(旧加算I) ~<br>平成29年度以降 4-加算Ⅱ ~ |          | 開始年月         終了年月         改正年度           2012/04         2015/03         平成24年度           2015/04         2017/03         平成27年度           2017/04         平成29年度 | <u>処遇改善加算</u> ▲<br><u>加算 I</u><br><u> </u> <u> </u> 加算 I<br><u> </u><br><u> </u> 加算 I |
| (平成 24-                                   |          | が2行にわかれます)                                                                                                    |                                                                                       |
| 【注意①】                                     |          |                                                                                                    |                                                                                       |
| 2012/04~2015/03の区分が9                      | €際とは異なっ⁻ | ていないか、ご確認ください。                                                                                                    | 過去の実績の再提                                                                              |

出が必要だが加算区分が異なっている、といったときは区分を選びなおしてください。

【注意②】

<u>旧バージョンの平成24-28年度欄に「加算」」を設定していた場合、2012/04~2015/03の</u> 加算区分が「なし」になります。これは平成27年度改正時の加算」に対応する区分が、平成24~26 年度には無いためです。(下記加算区分の対応表参照)

【処遇改善加算の改正年度と加算区分の対応表】(※ ← → の区分同士が対応します)

| 改正年度          | 平成 24 年度        | 平成 27 年度        | 平成 29 年度   |
|---------------|-----------------|-----------------|------------|
| Ver9600 の適用期間 | 2012/04~2015/03 | 2015/04~2017/03 | 2017/04~   |
| 旧バージョンの設定欄    | 平成 24-          | -28年度           | 平成 29 年度以降 |
|               | なし              | なし              | 加算Ⅰ(新設)    |
|               | なし              | 加算Ⅰ(新設) ◀──     | ──▶ 加算Ⅱ    |
| 処遇改善加算の区分     | 加算Ⅰ ◀           | ▶ 加算Ⅱ ◀         | ▶ 加算Ⅲ      |
|               | 加算Ⅱ ◀──         | ──▶ 加算Ⅲ ◀──     | ──▶ 加算Ⅳ    |
|               | 加算Ⅲ ◀──         | → 加算Ⅳ ◀         | ──▶ 加算Ⅴ    |

事業所台帳で加算を設定する前に利用票/提供票を作成していた場合、加算の設定を反映させるために利用票/提供票入力画面で再計算を実行する必要があります。

注意!

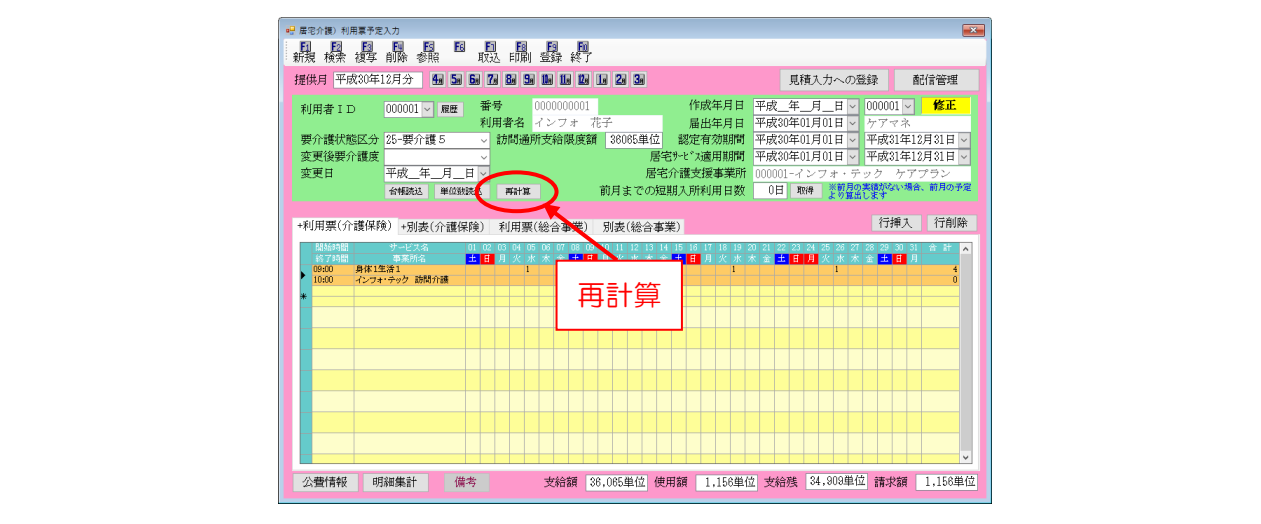

# 2-2.勤務実績一覧表の機能改善

勤務実績一覧表をより使いやすくなるように、以下の改善を行いました。主な変更点は、勤務時間数 の集計機能の追加と、常勤担当者分の入力向けの補助機能の追加になります。

①合計勤務時間数の集計機能を追加
 ②勤務形態の追加
 ③一括入力機能の追加(常勤担当者分の入力向け)
 ④複写機能の追加(常勤担当者分の入力向け)
 ⑤明細行入れ替え機能の追加
 ⑥帳票レイアウトの見直し

訪問介護事業所のユーザー様へ

<u>訪問介護システムのみ、上記変更のほかに総合支援版介五郎との連携機能も追加しています</u>。総合 支援版介五郎と連携してご使用いただいているときに、日報からの取得時に障害福祉サービス分の勤務 実績も合算して取得できる機能です。

詳細は本マニュアルの『4-1.勤務実績一覧表の総合支援版との連携』にてご説明しておりますので、 この項とあわせてお読みください。

### <勤務実績一覧表>

| 副       回       日       日                                                                                                    | e 193 | 務調                                      | 毛積- | 一覧書 | ŧ     |      |           | _            |     |            |     | _      | _          |       | _              |                |       |     |    |    |    |     |   |    |     |          |      |    |    |   |    |      |       |      | × |
|----------------------------------------------------------------------------------------------------|-------|-----------------------------------------|-----|-----|-------|------|-----------|--------------|-----|------------|-----|--------|------------|-------|----------------|----------------|-------|-----|----|----|----|-----|---|----|-----|----------|------|----|----|---|----|------|-------|------|---|
| 提供月平成31年01月分     日日     日日     日                                                                                                    | 新     | 」<br>見                                  | E   | 2   | 複写    | ۲ ĝi | III<br>I除 | Es           |     | <b>F</b> 8 | 取   | 得目     | 唰          | 登]    | <b>]</b><br>禄( | <b>副</b><br>終了 |       |     |    |    |    |     |   |    |     |          |      |    |    |   |    |      |       |      |   |
| サービス種類名     01-350月介護     152     20001     100     100     100     100     100     100     100     100     100     100     100     100     100     100     100     100     100     100     100     100     100     100     100     100     100     100     100     100     100     100     100     100     100     100     100     100     100     100     100     100     100     100     100     100     100     100     100     100     100     100     100     100     100     100     100     100     100     100     100     100     100     100     100     100     100     100     100     100     100     100     100     100     100     100     100     100     100     100     100     100     100     100     100     100     100     100     100     100     100     100     100     100     100     100     100     100     100     100     100     100     100     100     100     100     100     100     100     100     100     100     100     100     100     100     100                                                                                                    | 提     | 傾                                       | 月   | 平)  | 戎31   | 年0:  | 1月分       | <del>)</del> | 4.  | 5.         | 6   | 7.     | <b>8</b> a | 9, 11 | 6 11           | 1              |       | 2   | 3. | Þ  | ステ | -4Ø | 分 | 02 | -訪問 | \$<br>介討 | ŧ    |    |    |   |    |      | 修     | 正    |   |
| 1       1       1       1       1       1       1       1       1       1       1       1       1       1       1       1       1       1       1       1       1       1       1       1       1       1       1       1       1       1       1       1       1       1       1       1       1       1       1       1       1       1       1       1       1       1       1       1       1       1       1       1       1       1       1       1       1       1       1       1       1       1       1       1       1       1       1       1       1       1       1       1       1       1       1       1       1       1       1       1       1       1       1       1       1       1       1       1       1       1       1       1       1       1       1       1       1       1       1       1       1       1       1       1       1       1       1       1       1       1       1       1       1       1       1       1       1       1       1                                                                                                          | サ     | サービス種類名 01-訪問介護 - 設定 ※総合支援後と連携に設定されています |     |     |       |      |           |              |     |            |     |        |            |       | n              |                |       |     |    |    |    |     |   |    |     |          |      |    |    |   |    |      |       |      |   |
| 1D         把機能容         時後         把除機能         一級化化         化化化         ●         ●         ●         ●         ●         ●         ●         ●         ●         ●         ●         ●         ●         ●         ●         ●         ●         ●         ●         ●         ●         ●         ●         ●         ●         ●         ●         ●         ●         ●         ●         ●         ●         ●         ●         ●         ●         ●         ●         ●         ●         ●         ●         ●         ●         ●         ●         ●         ●         ●         ●         ●         ●         ●         ●         ●         ●         ●         ●         ●         ●         ●         ●         ●         ●         ●         ●         ●         ●         ●         ●         ●         ●         ●         ●         ●         ●         ●         ●         ●         ●         ●         ●         ●         ●         ●         ●         ●         ●         ●         ●         ●         ●         ●         ●         ●         ●         ●         ●         ●                                                                                                    |       |                                         |     |     |       |      |           |              |     |            |     |        |            |       | 行打             | 承              |       | 行削除 |    |    |    |     |   |    |     |          |      |    |    |   |    |      |       |      |   |
| →       1       2       3       4       5       6       7       8       9       9       10       11       11       10       10       10       10       10       10       10       10       10       10       10       10       10       10       10       10       10       10       10       10       10       10       10       10       10       10       10       10       10       10       10       10       10       10       10       10       10       10       10       10       10       10       10       10       10       10       10       10       10       10       10       10       10       10       10       10       10       10       10       10       10       10       10       10       10       10       10       10       10       10       10       10       10       10       10       10       10       10       10       10       10       10       10       10       10       10       10       10       10       10       10       10       10       10       10       10       10       10       10                                                                                                    |       |                                         | ΙD  |     |       | 1    | 自当者       | <b>%</b>     |     | 1          |     | 185.FE |            |       |                | ŧ              | 1331形 | 45  |    | 一括 | አታ |     |   |    | 備活  | (音)      | 8 34 | )  |    |   |    | 合語   | 十寬出   | 方法   | • |
| x       x                                                                                                    | 1 3   |                                         |     |     |       |      |           |              |     |            |     |        |            |       |                |                |       |     |    |    |    |     |   |    |     |          |      |    |    |   |    |      |       | 予合計  |   |
| 200010       担告告知       104.0       104.0       104.0       104.0       104.0       104.0       104.0       104.0       104.0       104.0       104.0       104.0       104.0       104.0       104.0       104.0       104.0       104.0       104.0       104.0       104.0       104.0       104.0       104.0       104.0       104.0       104.0       104.0       104.0       104.0       104.0       104.0       104.0       104.0       104.0       104.0       104.0       104.0       104.0       104.0       104.0       104.0       104.0       104.0       104.0       104.0       104.0       104.0       104.0       104.0       104.0       104.0       104.0       104.0       104.0       104.0       104.0       104.0       104.0       104.0       104.0       104.0       104.0       104.0       104.0       104.0       104.0       104.0       104.0       104.0       104.0       104.0       104.0       104.0       104.0       104.0       104.0       104.0       104.0       104.0       104.0       104.0       104.0       104.0       104.0       104.0       104.0       104.0       104.0       104.0       104.0       104.0       104.0       104.0                                                                                                    | 3     | Ę                                       | 火   | 水   |       |      | ±         | Ħ            | 月   |            |     |        |            | ±     | Ħ              | 月              | 火     |     |    |    | ±. | H   |   |    |     |          | ÷    | ±  | H. |   |    |      |       |      |   |
| デー目の       の目の       の目の <t< td=""><td>30</td><td>00</td><td>10</td><td></td><td>担当</td><td>者A</td><td></td><td>_</td><td></td><td></td><td></td><td></td><td></td><td></td><td>常勤</td><td>_</td><td></td><td></td><td></td><td>一括</td><td>入力</td><td></td><td></td><td></td><td></td><td></td><td></td><td></td><td>_</td><td></td><td></td><td>1-合計</td><td>t</td><td></td><td></td></t<> | 30    | 00                                      | 10  |     | 担当    | 者A   |           | _            |     |            |     |        |            |       | 常勤             | _              |       |     |    | 一括 | 入力 |     |   |    |     |          |      |    | _  |   |    | 1-合計 | t     |      |   |
| 変換       8       8       8       8       8       8       8       8       8       8       8       8       8       8       8       8       8       8       8       8       8       8       8       8       8       8       8       8       8       8       8       8       8       8       8       8       8       8       8       8       8       8       8       8       8       8       8       8       8       8       8       8       8       8       8       8       8       8       8       8       8       8       8       8       8       8       8       8       8       8       8       8       8       8       8       8       8       8       8       8       8       8       8       8       8       8       8       8       8       8       8       8       8       8       8       8       8       8       8       8       8       8       8       8       8       8       8       8       8       8       8       8       8       8       8       8       8       8                                                                                                    | 予     |                                         | 8   | 8   | 8     | 8    |           |              | 8   | 8          | 8   | 8      | 8          |       |                | 8              | 8     | 8   | 8  | 8  |    | 1   | 3 | 8  | 8 8 | 3 8      |      |    | 1  | 8 | 8  | 8 8  | 3     | 184  |   |
| 300011       祖告客6       3878 10       一括入力                                                                                                    | 実     |                                         | 8   | 8   | 8     | 8    |           |              | 8   | 8          | 8   | 8      | 8          |       |                | 8              | 8     | 8   | 8  | 8  |    | 8   | 3 | 8  | 8 8 | 3 8      |      |    | 8  | 3 | 8  | 8 8  | 3     | 1 84 |   |
| オチ       60       60       60       60       4         ま       50       60       60       60       4         ま       50       60       60       60       4         ま       50       60       60       60       4         ま       50       60       60       60       4         ま       50       60       60       60       4         ま       50       60       60       60       4         ま       50       60       60       60       4         ま       50       50       50       60       60         ま       50       50       50       60       60       60         ま       50       50       50       50       50       50       50       50         ま       50       50       50       50       50       50       50       50       50       50       50       50       50       50       50       50       50       50       50       50       50       50       50       50       50       50       50       50       50       50       50 <td>30</td> <td>00</td> <td>11</td> <td></td> <td>担当</td> <td>i者B</td> <td></td> <td></td> <td></td> <td></td> <td></td> <td></td> <td></td> <td></td> <td>非常</td> <td>勤</td> <td></td> <td></td> <td></td> <td>一括</td> <td>入力</td> <td></td> <td></td> <td></td> <td></td> <td></td> <td></td> <td></td> <td></td> <td></td> <td></td> <td>2-合計</td> <td>t/60(</td> <td>分)</td> <td></td>                                                                                                    | 30    | 00                                      | 11  |     | 担当    | i者B  |           |              |     |            |     |        |            |       | 非常             | 勤              |       |     |    | 一括 | 入力 |     |   |    |     |          |      |    |    |   |    | 2-合計 | t/60( | 分)   |   |
| 第日       60       60       60       60       60       4         ●       ●       ●       ●       ●       ●       ●       ●       ●       ●       ●       ●       ●       ●       ●       ●       ●       ●       ●       ●       ●       ●       ●       ●       ●       ●       ●       ●       ●       ●       ●       ●       ●       ●       ●       ●       ●       ●       ●       ●       ●       ●       ●       ●       ●       ●       ●       ●       ●       ●       ●       ●       ●       ●       ●       ●       ●       ●       ●       ●       ●       ●       ●       ●       ●       ●       ●       ●       ●       ●       ●       ●       ●       ●       ●       ●       ●       ●       ●       ●       ●       ●       ●       ●       ●       ●       ●       ●       ●       ●       ●       ●       ●       ●       ●       ●       ●       ●       ●       ●       ●       ●       ●       ●       ●       ●       ●       ●       ●       ● <td< td=""><td>↓子</td><td></td><td></td><td></td><td></td><td>60</td><td></td><td></td><td></td><td></td><td></td><td></td><td>60</td><td></td><td></td><td></td><td></td><td></td><td></td><td>60</td><td></td><td></td><td></td><td></td><td></td><td>6</td><td>0</td><td></td><td></td><td></td><td></td><td></td><td></td><td>4</td><td></td></td<>                                                                                                    | ↓子    |                                         |     |     |       | 60   |           |              |     |            |     |        | 60         |       |                |                |       |     |    | 60 |    |     |   |    |     | 6        | 0    |    |    |   |    |      |       | 4    |   |
| ************************************                                                                                                    | 実     |                                         |     |     |       | 60   |           |              |     |            |     |        | 60         |       |                |                |       |     |    | 60 |    |     |   |    |     | 6        | 0    |    |    |   |    |      |       | 4    |   |
| **1時間は時間数で表記(今秋点為2位以下切捨て)<br>**2時間は時間数で表記(今秋点為2位以下切捨て)<br>**2時間は方用が「と含計「約(分)」の場合は含計の値を知(分)で除しています       **2時間     **2時     **2時     **2時     **2     **2     *<0.0                                                                                                    |       |                                         |     |     |       |      |           |              |     |            |     |        |            |       |                |                |       |     |    |    |    |     |   |    |     |          |      |    |    |   |    |      |       |      |   |
| ※合料機能対応表記(小気点為2位)(下切捨て)<br>※合料機能対応表記(小気点為2位)(下切捨て)<br>※合料機能対応方に合計(が分))の場合は含料の値を知分)で除しています       **助 子     104.0     非常助 子     4.0     その他 子     0.0                                                                                                    | *     |                                         |     |     |       |      |           |              |     |            |     |        |            |       |                |                |       |     |    |    |    |     |   |    |     |          |      |    |    |   |    |      |       |      |   |
| ※会計場間は特徴数で表記(小鉄点幕2位以下切捨て)<br>※会計場間は特徴数で表記(小鉄点幕2位以下切捨て)<br>※会計場置が成分)の場合は含計の値を知(分)で除しています       **数 子     104.0     非米数 子     4.0     その他 子     0.0       ※ 合計場点力点が「と合計「約(分)」の場合は含計の値を知(分)で除しています     第     104.0     ま、4.0     その.0     そ、0.0                                                                                                    |       |                                         |     |     |       |      |           |              |     |            |     |        |            |       |                |                |       |     |    |    |    |     |   |    |     |          |      |    |    |   |    |      |       |      |   |
| ★ 2019年間設で表記(小気(金属)2位)(下切捨て)<br>※合計4期設で表記(小気(金属)2位)(下切捨て)<br>※合計4期設で表記(小気(金属)2位)(下切捨て)<br>※合計4単点対応が「1-合計(が(分))の場合は含計の値を知(分)で除しています<br>ま 184.0 実 4.0 その他 チ 0.0                                                                                                    |       |                                         |     |     |       |      |           |              |     |            |     |        |            |       |                |                |       |     |    |    |    |     |   |    |     |          |      |    |    |   |    |      |       |      |   |
| ※会計場間以時間以下表記(小紋点第2位以下切捨て)<br>※会計場間以方用設力を許「と会計「約(分)」の場合は含計の値を知(分)で除しています       **助 子     144.0     非*助 子     4.0     その他 子     0.0       ※ 合計算出力活が「と合計「約(分)」の場合は含計の値を知(分)で除しています     実     144.0     実     4.0     その他 子     0.0                                                                                                    |       |                                         |     |     |       |      |           |              |     |            |     |        |            |       |                |                |       |     |    |    |    |     |   |    |     |          |      |    |    |   |    |      |       |      |   |
| *会計場組設で表記(小数点集2位)(下切捨て)<br>**合計場出対応方に合計(多(分))の場合は含計の値を知(分)で除しています<br>**合計場出対応方に合計(多(分))の場合は含計の値を知(分)で除しています<br>**合計場出対応方に合計(多(分))の場合は含計の値を知(分)で除しています<br>**合計場出対応方に合計(多(分))の場合は含計の値を知(分)で除しています                                                                                                    |       |                                         |     |     |       |      |           |              |     |            |     |        |            |       |                |                |       |     |    |    |    |     |   |    |     |          |      |    |    |   |    |      |       |      |   |
| ※合計時間設で最近(小数点第2位以下切捨て)         本勤 子 194.0         非未勤 子 4.0         その他 子 0.0           ※合計時間設で最近(小数点第2位以下切捨て)         実 194.0         非未勤 子 4.0         その他 子 0.0                                                                                                    |       |                                         |     |     |       |      |           |              |     |            |     |        |            |       |                |                |       |     |    |    |    |     |   |    |     |          |      |    |    |   |    |      |       |      |   |
| *会計場組設で表記(小数点集2位)(下数指で)<br>*会計場組設で表記(小数点集2位)(下数指で)<br>*会計場出対応が「1-会計(%(分))の場合は含計の値を約(分)で除しています<br>第 184.0 実 4.0 その他 子 0.0                                                                                                    |       |                                         |     |     |       |      |           |              |     |            |     |        |            |       |                |                |       |     |    |    |    |     |   |    |     |          |      |    |    |   |    |      |       |      |   |
| ※合計時間は時間数で表起(小数点第2位以下切捨て)         米数 子         104.0         非米数 子         4.0         その他 子         0.0           ※合計時間はが電数でなられ「と合計「部(分)」の場合は合計の値を80(分)で除しています         実         104.0         実         4.0         その他 子         0.0                                                                                                    |       |                                         |     |     |       |      |           |              |     |            |     |        |            |       |                |                |       |     |    |    |    |     |   |    |     |          |      |    |    |   |    |      |       |      |   |
| ※合計場面は時間数で表起(小数点集之位)(下切除て)         常助 子         104.0         非市助 子         4.0         その他 子         0.0           ※合計場面が成功下に合計(部(分))の場合は合計の値を知(分)で発しています         実         104.0         実         4.0         その他 子         0.0                                                                                                    |       |                                         |     |     |       |      |           |              |     |            |     |        |            |       |                |                |       |     |    |    |    |     |   |    |     |          |      |    |    |   |    |      |       |      |   |
| ************************************                                                                                                    |       |                                         |     |     |       |      |           |              |     |            |     |        |            |       |                |                |       |     |    |    |    |     |   |    |     |          |      |    |    |   |    |      |       |      |   |
| ************************************                                                                                                    |       |                                         |     |     |       |      |           |              |     |            |     |        |            |       |                |                |       |     |    |    |    |     |   |    |     |          |      |    |    |   |    |      |       |      |   |
| **約 子         104.0         非物 子         4.0         その他 子         0.0           ※合計構築は特徴数で表記(小数点第2位以下切除て)         **約 子         104.0         非米物 子         4.0         その他 子         0.0           ※合計構築の対応が「2合計1%0(分)」の場合は合計の値を80(分)で除しています         実         104.0         実         4.0         実         0.0                                                                                                    |       |                                         |     |     |       |      |           |              |     |            |     |        |            |       |                |                |       |     |    |    |    |     |   |    |     |          |      |    |    |   |    |      |       |      |   |
| ************************************                                                                                                    |       |                                         |     |     |       |      |           |              |     |            |     |        |            |       |                |                |       |     |    |    |    |     |   |    |     |          |      |    |    |   |    |      |       |      |   |
| ※合計時間は時間款で表記(小鼓点素2位以下切捨て)         常数         子         194.0         非米勤         子         4.0         その他         子         0.0           ※合計算皿方法が「2~合計/60(分)」の場合は合計の値を80(分)で除しています         実         104.0         実         4.0         実         0.0                                                                                                    |       |                                         |     |     |       |      |           |              |     |            |     |        |            |       |                |                |       |     |    |    |    |     |   |    |     |          |      |    |    |   |    |      |       |      | ~ |
| ※省計時間は時間試で表記(小班点第2位以下切替て)     常勤 予 184.0 非常勤 予 4.0 その他 予 0.0       ※合計算点方法が「2-合計/60(分)」の場合は合計の値を50(分)で除しています     実 184.0 実 4.0 実 0.0                                                                                                    |       |                                         |     |     |       |      |           |              |     |            |     |        |            |       |                |                |       |     |    |    |    |     |   | -  |     |          |      |    |    |   |    |      |       |      |   |
| ※合計算出方法が「2-合計/60(分)」の場合は合計の値を80(分)で除しています 実 184.0 実 4.0 実 0.0                                                                                                    | ※合    | H                                       | 時間  | は時  | 間数で   | 表記   | (小場       | 東点舞          | 2位. | 以下         | 刀捨て | )      |            |       |                |                |       |     |    |    |    | 常   | 力 | 子  | 184 | .0       | 非常   | 助于 | F- | 4 | .0 | その他  | 一予    | 0.   | 0 |
|                                                                                                    | ※合    | #                                       | 算出: | 方法) | bs F2 | 合計   | /60(3     | })」∢         | カ場合 | nd e       | 計の  | 値をの    | 0(分)       | )で除し  | レマい            | ます             |       |     |    |    |    |     |   | 実  | 184 | .0       |      | 3  | ŧ. | 4 | .0 |      | 実     | 0.   | 0 |

### 各設定項目(変更点のみ)

| 項  | 目名       | 説明          |                             |
|----|----------|-------------|-----------------------------|
| 明約 | 細欄       |             |                             |
|    | おもろなエン会に | 勤務形態項目の設定   | 大況により、常勤か非常勤かまたは、A、B、C、D のい |
|    | 到奶奶吃吃    | ずれかを選択できる。  | ようになりました。                   |
|    |          | クリックすると一括ズ  | 入力画面が開きます。主に常勤の方の勤務実績入力に使用  |
|    |          | します。        |                             |
|    |          | 明細欄で入力した数値  | 直の合計を、どのように集計するか選択します。      |
|    |          | 0-未設定       | 合計時間数を集計しません。               |
|    | 今封答山方法   | 1 수탁        | 入力した数値をそのまま集計します。各日付の値が時間   |
|    |          |             | 数の場合に選択してください。              |
|    |          | 2_今計/60 (分) | 集計した数値を60で除算します。各日付の値が分数の   |
|    |          |             | 場合に選択してください。                |
|    | 목수타      | 予定の合計時間数を   | 表示します。合計時間数は時間単位で計算します。(小数  |
|    |          | 点第2位以下切捨て   | )                           |
|    | 軍会計      | 実績の合計時間数を   | 表示します。合計時間数は時間単位で計算します。(小数  |
|    |          | 点第2位以下切捨て   | )                           |
|    | ↑ I      | 明細行をクリックして  | てからボタンをクリックすると、選択した明細行の並び順  |
|    |          | を変更します。     |                             |
| 合調 | 欄        |             |                             |
|    | 心望       | 常勤に設定した明細の  | の月合計時間数を表示します。(勤務形態項目にて、常勤・ |
|    |          | 非常勤を選択している  | 3場合)                        |
|    | 非受助      | 非常勤に設定した明約  | 細の月合計時間数を表示します。(勤務形態項目にて、常  |
|    | シ⊦⊓⋽╢    | 勤・非常勤を選択し   | ている場合)                      |

|    | Δ   | 常勤専従(A)に設定した明細の月合計時間数を表示します。(勤務形態項目に |
|----|-----|--------------------------------------|
|    | A   | て、A、B、C、Dを選択している場合)                  |
|    | D   | 常勤兼務(B)に設定した明細の月合計時間数を表示します。(勤務形態項目に |
|    | D   | て、A、B、C、Dを選択している場合)                  |
|    | C   | 非常勤専従(C)に設定した明細の月合計時間数を表示します。(勤務形態項目 |
|    |     | にて、A、B、C、Dを選択している場合)                 |
|    |     | 非常勤兼務(D)に設定した明細の月合計時間数を表示します。(勤務形態項目 |
|    | ם   | にて、A、B、C、Dを選択している場合)                 |
|    | その他 | その他、勤務形態未入力にしている場合の明細の月合計時間数を表示します。  |
| F3 | 複写  | クリックすると過去の勤務実績をコピーすることができます。         |

# <勤務実績一覧表サービス種類マスタ入力>

| ■ 勘務実は                  |                                                                                                    | ~ |
|-------------------------|----------------------------------------------------------------------------------------------------|---|
| 1133天順一見次9-1            |                                                                                                    |   |
| F1 F2 F3                | EU ES ES ED ES ED ED<br>答录 然了                                                                                                    |   |
|                         | 1 >4 4422                                                                                                    |   |
| コード                     | 01                                                                                                    |   |
| シマテム区分                  |                                                                                                    |   |
| 2X/ADJ                  |                                                                                                    |   |
| サービス種類名                 | 訪問介護                                                                                                    |   |
|                         |                                                                                                    |   |
| 事業所名                    | 訪介事業所                                                                                                    |   |
|                         |                                                                                                    |   |
| 備考欄                     |                                                                                                    | ] |
|                         |                                                                                                    |   |
|                         |                                                                                                    |   |
|                         |                                                                                                    | 1 |
| 勤務形態項目                  | ● 常勤、非常勤 O A、B、C、D                                                                                                    |   |
| ※勒黎形能頂目ので~1             | いけふかぶか 学動専法(2) 学動事務(R) 非学動専法(ク) 非学動事務(7)スキトマッチャ                                                                                                    |   |
| A SUSPECTION A CONTRACT | Careford An admentation (Carl & Laboration (Carl & Submanian (Carl & Submany)#849 (Carl & Second Carl & Submanian (Carl & Submanian (Carl |   |

### 各設定項目(変更点のみ)

| 項 | 目名         | 説明                                               |
|---|------------|--------------------------------------------------|
| 勤 | 务形態項目      |                                                  |
|   | 常勤、非常勤     | 勤務実績一覧表の勤務形態を「常勤」または「非常勤」で表示する場合に選択<br>します。      |
|   | A, B, C, D | 勤務実績一覧表の勤務形態を「A」「B」「C」「D」のいずれかで表示する場合<br>に選択します。 |

#### <勤務形態の設定>

入力する前に、担当者毎の勤務形態の表記を「常勤、非常勤」または「A、B、C、D」いずれかに設 定する必要があります。

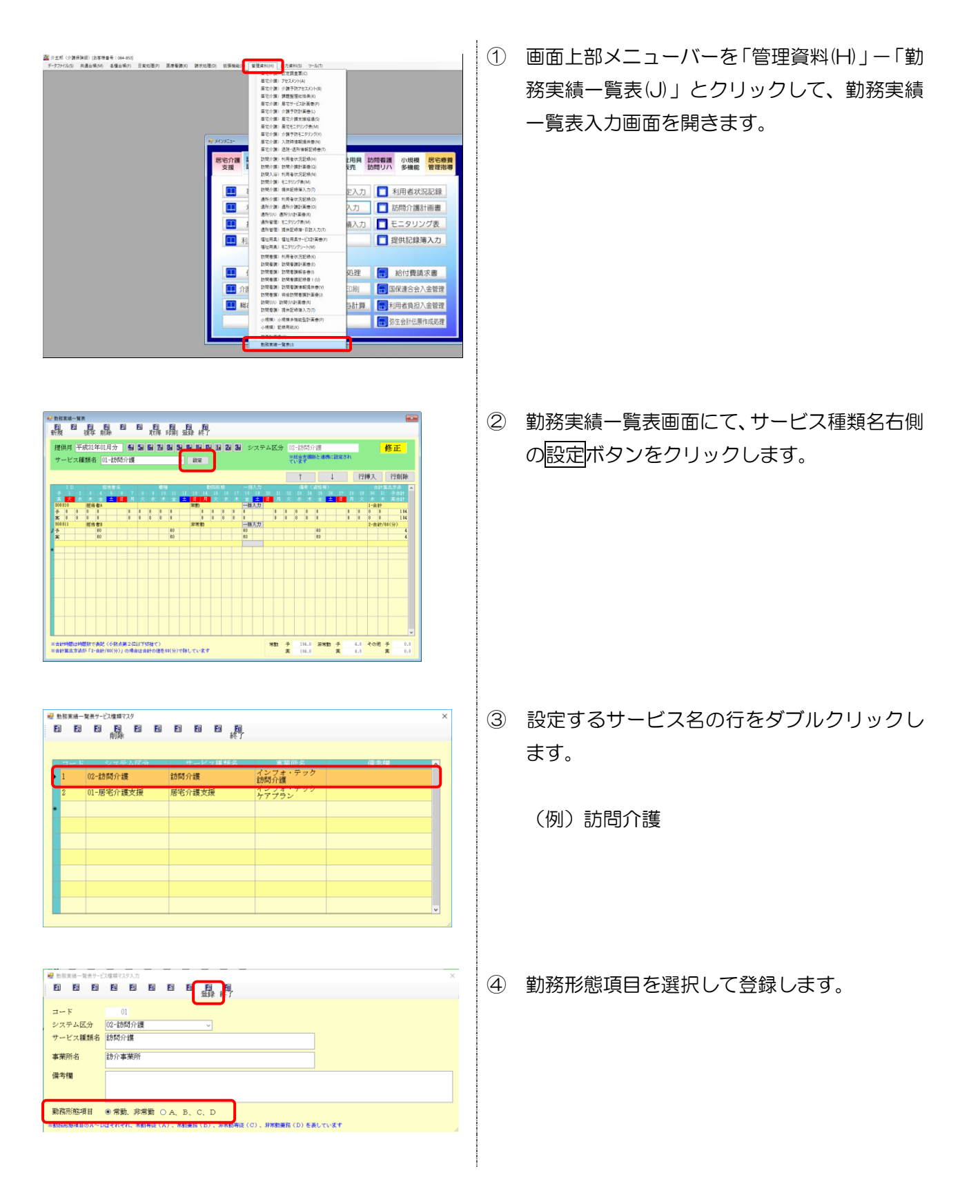

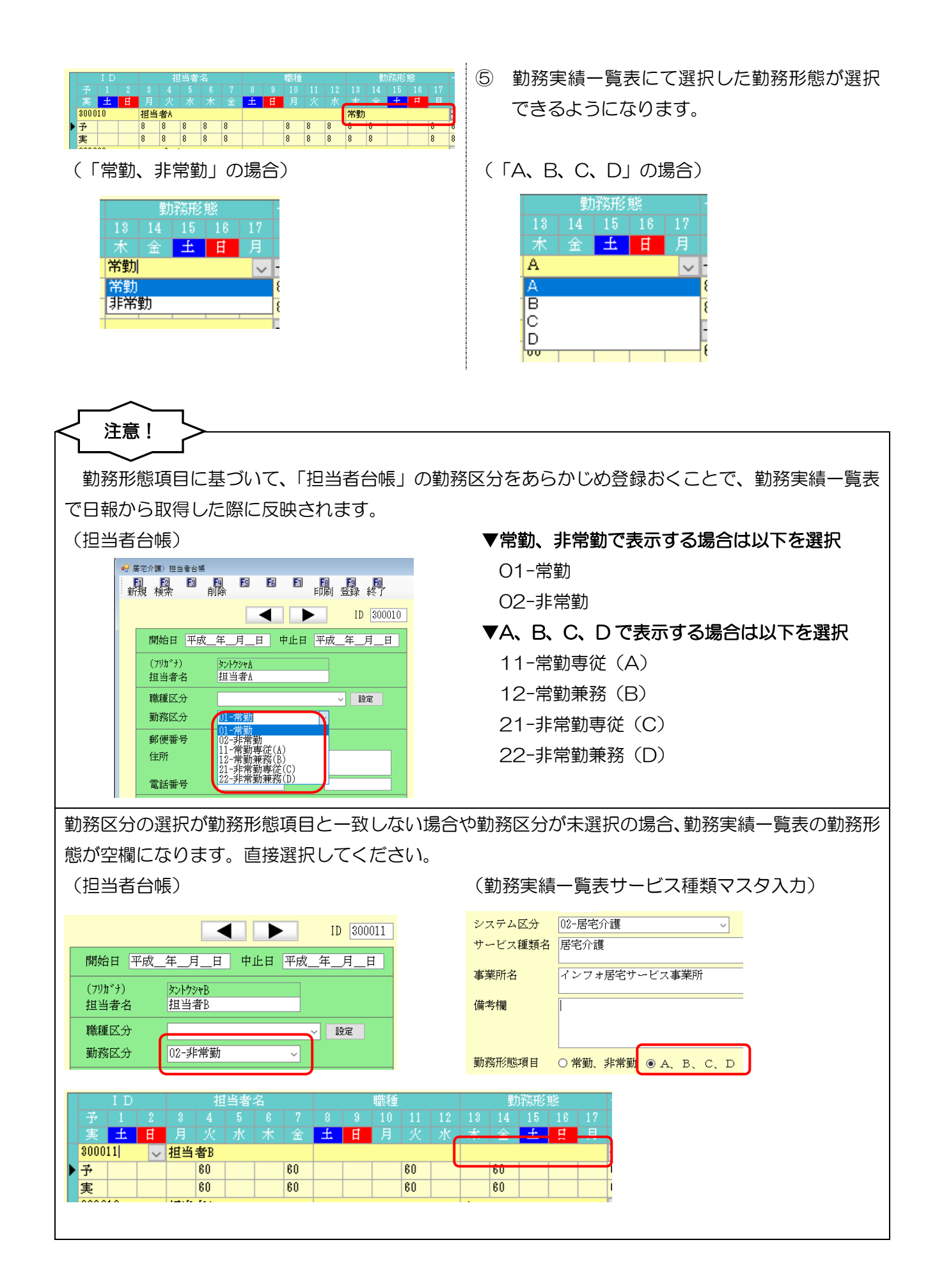

### <基本的な入力方法>

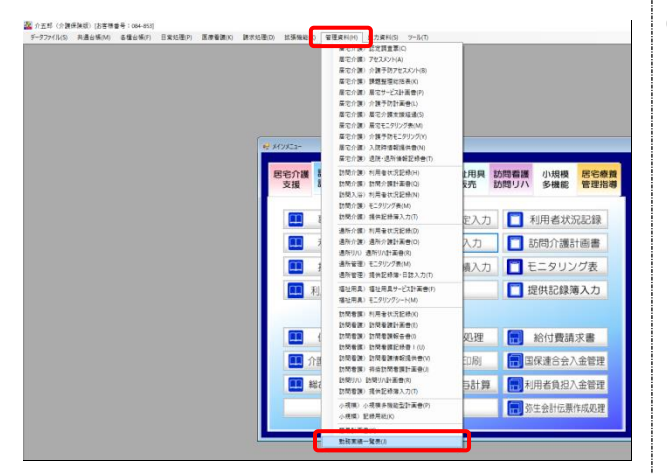

| 「新秋末城-東京<br>日日日日日日日日日日日日日日日<br>新規 復年前除 取得印刷 登録 終了                     |              |                                               |                                       |
|-----------------------------------------------------------------------|--------------|-----------------------------------------------|---------------------------------------|
| 提供月 平成31年01月分 1월 59 69 78 89 59 19 19 19 19<br>サービス編纂者 01-訪問介護 -      | 24 34 システム区分 | 02-訪問介護<br>単純食素種類と連携に設定され<br>ています             | 新規                                    |
|                                                                       |              | ↑ ↓                                           | 行挿入 行削除                               |
| 10 10 10 10 10 10 10 10 10 10 10 10 10 1                              |              | 1845(116号)<br>12 23 24 25 28 27 28<br>火水米金土日月 | 23 20 21 <del>7621</del><br>× * * * * |
| *                                                                     |              |                                               |                                       |
|                                                                       |              |                                               |                                       |
|                                                                       |              |                                               |                                       |
|                                                                       |              |                                               |                                       |
|                                                                       |              |                                               |                                       |
|                                                                       |              |                                               |                                       |
| 三合計時間は時間許で表記(小数点第2位以下切捨て)<br>三合計算点方法が「2-合計/回(分)」の場合は合計の信を40(分)で除しています | 米動           | 子 1.1 新潮的 子<br>実 1.1 実                        | LI その他 子 0.1<br>LI 実 0.1              |

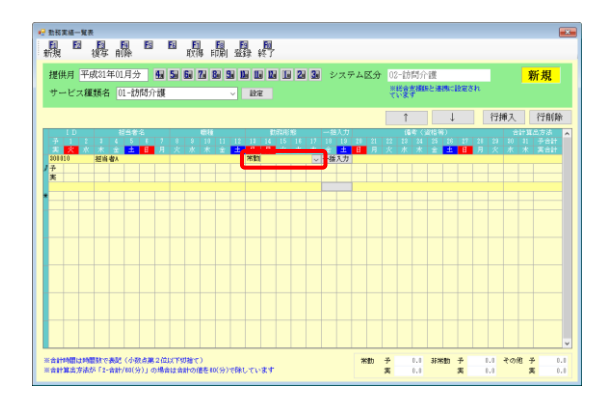

② 提供月・サービス種類名を選択します。

③ 明細の ID 欄をクリックし、担当者を選択します。

④ 勤務形態を選択します。

※担当者台帳で設定済みの場合は自動で設定されます。

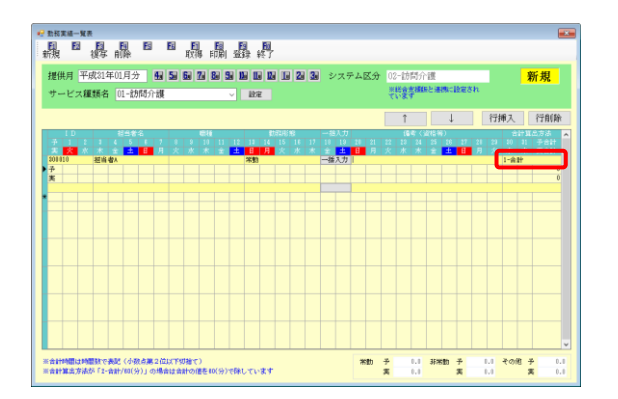

| e m<br>日<br>秋秋 | s pras<br>Z | »    |                         | L<br>F A    |             | E          |               | 1 | 取            |           | 圓洞   |     |     |              |               |                 |         |        |     |       |         |           |              |                        |                 |               |       |         |            |            |         |                  |     |
|----------------|-------------|------|-------------------------|-------------|-------------|------------|---------------|---|--------------|-----------|------|-----|-----|--------------|---------------|-----------------|---------|--------|-----|-------|---------|-----------|--------------|------------------------|-----------------|---------------|-------|---------|------------|------------|---------|------------------|-----|
| 提<br>サ         | (供用<br>     |      | <sup>2</sup> 成3)<br>編類: | 1年()<br>8 [ | 1月う<br>01-む | 分<br>別間)   | ●<br>●<br>● 訳 | 5 | 6.           | 2         | 8    |     |     | 8 1 <b>1</b> | 1             | 2               | 3       | ] ≥    | /スラ | 7 A E | (A      | 02<br>101 | 一訪           | 司介<br>2 <sup>411</sup> | - 渡<br>に 通      | enci          | ike a | sh      | 1          |            | *       | 所規               |     |
| _              |             | _    |                         |             |             |            |               |   |              |           |      |     | _   |              |               |                 |         | _      |     |       |         |           | î            |                        |                 | Ų             |       |         | 衍          | 挿入         |         | 行用               | 睮   |
| 7              |             |      | 2 1<br>K #              | 4           | 5<br>5<br>1 |            | ?<br>月        |   | 9<br>水       | 10<br>末   | 11   | 12  | 11  | 5<br>14<br>月 | 15<br>15<br>大 | 185<br>110<br>水 | 17<br>末 | 10     | 19  | 1     | 21<br>月 | 22<br>火   | 1<br>28<br>水 | 24<br>水                | 2484<br>25<br>2 | 97<br>16<br>1 | 27    | 21<br>月 | 21<br>火    | 10<br>水    | 31<br>水 | 78<br><b>X</b> 8 | :   |
| 予実             | 1           | 8    | 8                       | 8           |             |            | 8<br>8        | 1 | 8            | 8         | 8    |     |     | 8<br>8       | 8             | 1               | 8       | 8<br>8 |     |       | 3       | 8<br>8    | 8<br>8       | 1                      | 8<br>8          |               |       | 8       | 8          | 8          | 8       | 1                | H   |
| ł              |             |      |                         |             |             |            |               |   |              |           |      |     |     |              |               |                 |         |        |     |       |         |           |              |                        |                 |               |       |         |            |            |         |                  |     |
|                |             |      |                         |             |             |            |               |   |              |           |      |     |     |              |               |                 |         |        |     |       |         |           |              |                        |                 |               |       |         |            |            |         |                  |     |
|                |             |      |                         |             |             |            |               |   |              |           |      |     |     |              |               |                 |         |        |     |       |         |           |              |                        |                 |               |       |         |            |            |         |                  |     |
|                |             |      |                         |             |             |            |               |   |              |           |      |     |     |              |               |                 |         |        |     |       |         |           |              |                        |                 |               |       |         |            |            |         |                  |     |
|                |             |      |                         |             |             |            |               |   |              |           |      |     |     |              |               |                 |         |        |     |       |         |           |              |                        |                 |               |       |         |            |            |         |                  |     |
| L              |             |      |                         |             |             |            |               |   |              |           |      |     |     |              |               |                 |         |        |     |       |         |           |              |                        |                 |               |       |         |            |            |         |                  | v   |
| 東合             | 11240       | 目は日本 | も開設す<br>私が「1            | C-80        | (d)<br>/01( | 政点》<br>分)」 | 52位<br>5場(    |   | U抽1<br>(計12) | ;)<br>唐を4 | 0(%) | TER | -TV | 87           |               |                 |         |        |     | *1    | th      | 子宾        | 28<br>31     | 14.0<br>14.0           | 353             | 580           | 子宾    |         | 1.1<br>1.1 | <i>₹</i> 0 | 8 J     |                  | 0.0 |

|          | 天橋      | - 90<br>20 | 調                | F A         |              | E           | 1                | 1            | 取                |                | (      | E     | ]<br>]<br>]<br>]<br>] | )            |                 |               |         |   |                |         |         |         |               |                |                 |               |        |         |          |              |                   |                   |     |
|----------|---------|------------|------------------|-------------|--------------|-------------|------------------|--------------|------------------|----------------|--------|-------|-----------------------|--------------|-----------------|---------------|---------|---|----------------|---------|---------|---------|---------------|----------------|-----------------|---------------|--------|---------|----------|--------------|-------------------|-------------------|-----|
| 提(<br>サ・ | 共月<br>ビ | 平<br> ス    | 成31<br>10月1      | 年0:<br>5 [[ | 1月分<br>11-10 | ት<br>968)   | <b>4</b> 日<br>介護 | 5            | 6                | 2              |        |       |                       | 8 12<br>2    | 8 06            | 2             | 3       | 2 | (スラ            | - 41    | ĽЭ́     | 02      | 2-訪<br>代象     | 简介<br>学問       | ·渡<br>叱り        | RM C          | 設定さ    | sh      | 1        |              | 1                 | 新規                |     |
|          |         |            |                  |             |              |             |                  |              |                  |                |        |       |                       |              |                 |               |         |   |                |         |         |         | î             |                |                 | Ļ             |        |         | 衍        | 承入           |                   | 行前                | ĥ   |
| 7<br>X   |         |            | 1                |             | 5            | 146<br>     | 2<br>月           | 1            | 9<br>18          | E10<br>10<br>末 | 11     | 12    | 11                    | 8<br>14<br>月 | カゴスR<br>15<br>火 | 18<br>16<br>水 | 17<br>末 |   | 10<br>10<br>11 | 24<br>8 | 21<br>月 | 22<br>火 | 16<br>28<br>水 | 寄く:<br>24<br>水 | 2464<br>25<br>2 | 6)<br>26<br>± | 27     | 21<br>月 | 2)<br>火  | 2<br>10<br>水 | 計算<br>月<br>北<br>水 | と方法<br>予合計<br>第合計 | î   |
| 予実       | 8       | 8          | 8                | 8           |              |             | 8<br>8           | 8            | 8                | 8              | 8<br>8 |       |                       | 8            | 8               | 8             | 8       | 8 | ~//            |         | 8<br>8  | 8       | 8             | 1              | 8<br>8          |               |        | 8       | 8        | 8            | 8                 | 11                | 4   |
|          |         |            |                  |             |              |             |                  |              |                  |                |        |       |                       |              |                 |               |         |   |                |         |         |         |               |                |                 |               |        |         |          |              |                   |                   |     |
| ar<br>ar | 100     | は阿         | 間5月11<br>201 「 2 | - 88        | (d)<br>/00(; | 843<br>9) J | 82位<br>の場        | UXTY<br>NUTY | 907881<br>907881 | ()<br>(864     | 0(9)   | 1.435 | L.T.                  | 84           |                 |               |         |   |                | *       | ₿b      | 子属      | 28            | HL 0<br>HL 0   | 352             | 580           | 子<br>実 |         | LI<br>LI | २०१          | 8 -)<br>1         | -<br>-            | 0.0 |

⑤ 合計算出方法を選択します。

⑥ 各日付の勤務時間を入力します。

⑦ すべての入力が終わったら F9 登録をクリックして登録します。

<u><並べ替え></u>

↑ ボタンを使用すると、入力した勤務実績の並び順を入れ替えることができます。

| ſ |                 |    |     |     |    | 当者 |   |     |   |     | 職種  |   |   |    | 勤   | 溺形 |     |     | 一括 |       |
|---|-----------------|----|-----|-----|----|----|---|-----|---|-----|-----|---|---|----|-----|----|-----|-----|----|-------|
|   |                 |    |     |     |    |    |   |     |   |     |     |   |   |    |     |    |     |     | 18 | 19    |
|   |                 | 火  |     |     |    | 土  | 日 | 月   |   |     |     |   | 土 | Ħ  | 月   | 火  |     |     | 金  | → 擂入: |
|   | 300010<br>≭ 8 8 |    |     | 担当  | 者A |    |   |     |   |     |     |   |   | 常勤 |     |    |     |     | 一括 | 入力    |
|   | 予               | 8  | 8   | 8   | 8  |    |   | 8   | 8 | 8   | 8   | 8 |   |    | 8   | 8  | 8   | 8   | 8  |       |
|   | 宔               | 8  | 8   | 8   | 8  |    |   | 8   | 8 | 8   | 8   | 8 |   |    | 8   | 8  | 8   | 8   | 8  |       |
| 1 | 3000            | 11 |     | 担当  | 者B |    |   |     |   |     |     |   |   | 非常 | 勤   |    |     |     | 一括 | 入力    |
| • | 予               |    | 180 | 180 |    |    |   | 180 |   | 180 | 180 |   |   |    | 180 |    | 180 | 180 |    |       |
|   | 実               |    | 180 | 180 |    |    |   | 180 |   | 180 | 180 |   |   |    | 180 |    | 180 | 180 |    |       |

|             |    |     |              |             |      |    |     |   |     |     |    |          | 7   | *** |       |            |     |    |          |       |     |    |     |           |    |            |     |   |     |     |             | _    |
|-------------|----|-----|--------------|-------------|------|----|-----|---|-----|-----|----|----------|-----|-----|-------|------------|-----|----|----------|-------|-----|----|-----|-----------|----|------------|-----|---|-----|-----|-------------|------|
| <b>提供</b> 师 | 9  | 平月  | <b>双</b> 314 | <b>羊</b> 01 | 月分   |    | 4   | 5 | 6   | 7   |    | 9        |     |     | 1     | 2          | 3   | シ  | 75       | P 4 8 | ZH  |    | -訪  | 間介        | 渡  |            |     |   |     | 1   | 新規          |      |
| サート         | Ľ7 | 種   | 類名           |             | 1-訪  | 間介 | 纀   |   |     |     |    |          | 12  | Ê   |       |            |     |    |          |       |     | 果て | 認定  | r an<br>F | 記述 | 機に設定さ      | sh  |   |     |     |             |      |
|             |    |     |              |             |      |    |     |   |     |     |    |          |     |     |       |            |     |    |          |       | 1   |    | î   |           | 1  | Ļ          | 1   | 行 | 凩   |     | 行和          | 除    |
| 1           | D  | -   | -            |             | FT 1 | 8  |     | - |     | ea  | _  |          |     |     | 1.113 | <b>1</b> 8 |     | -8 | 入力       |       | _   | -  | _   |           | -  |            | J   | _ |     | 100 | 878         |      |
| 予           |    |     |              |             | 5    |    |     |   |     |     |    | 12       | 13  |     |       |            |     |    | 19       |       |     |    |     |           |    | 28 27      |     |   |     |     |             | • 11 |
| 01.010      | ς. | *   | -            |             | ±.   | E  | я   | × | *   | *   | 12 | <u>±</u> |     | Я   | х.    | *          | *   |    | <u>+</u> | в     | я   | 8  | *   | *         | 2  | <u>±</u> 8 | я   | × | *   | *   | <b>X</b> 21 | •    |
| A I         |    |     | 오매           | E S         |      |    | 8   |   | 8   | 8   | 8  |          | 43  | 8   | 8     |            | 8   | 8  | 100      |       | 8   | 8  | 8   | 1         | 8  |            |     | 8 | 8   | 1   | 1           | 14   |
| R 1         |    | 1   | 8            | 8           |      |    | 8   | 1 | 8   | 8   | 8  |          |     | 8   | 8     | 1          | 1   | 8  |          |       | 8   | 8  | 8   | i.        | 8  |            | 8   | 8 | 8   | 1   | 1           | 14   |
| 01011       |    |     | 전멸           | <b>8</b> 3  |      |    |     |   |     |     |    |          | 327 | 「東力 |       |            |     | 一括 | 入力       |       |     |    |     |           |    |            |     |   | 2-8 | 計/6 | (%)         |      |
| ř           |    | 180 | 180          |             |      |    | 180 |   | 180 | 110 |    |          |     | 180 |       | 180        | 180 |    |          |       | 180 |    | 198 | 180       |    |            | 180 |   | 188 | 193 |             | 42   |
| *           |    | 110 | 180          |             |      |    | 180 |   | 180 | 110 |    |          |     | 180 |       | 1.00       | 110 |    |          |       | 180 |    | 189 | 1.00      |    |            | 180 |   | 188 | 180 |             | 42   |
|             |    |     |              |             |      |    |     |   |     |     |    |          |     |     |       |            |     |    | -        |       |     |    |     |           |    |            |     |   |     |     |             |      |
|             |    |     |              |             |      |    |     |   |     |     |    |          |     |     |       |            |     |    |          |       |     |    |     |           |    |            |     |   |     |     |             |      |
|             |    |     |              |             |      |    |     |   |     |     |    |          |     |     |       |            |     |    |          |       |     |    |     |           |    |            |     |   |     |     |             |      |
|             |    |     |              |             |      |    |     |   |     |     |    |          |     |     |       |            |     |    |          |       |     |    |     |           |    |            |     |   |     |     |             |      |
|             |    |     |              |             |      |    |     |   |     |     |    |          |     |     |       |            |     |    |          |       |     |    |     |           |    |            |     |   |     |     |             |      |
|             |    |     |              |             |      |    |     |   |     |     |    |          |     |     |       |            |     |    |          |       |     |    |     |           |    |            |     |   |     |     |             |      |
|             |    |     |              |             |      |    |     |   |     |     |    |          |     |     |       |            |     |    |          |       |     |    |     |           |    |            |     |   |     |     |             |      |
|             |    |     |              |             |      |    |     |   |     |     |    |          |     |     |       |            |     |    |          |       |     |    |     |           |    |            |     |   |     |     |             |      |
|             |    |     |              |             |      |    |     |   |     |     |    |          |     |     |       |            |     |    |          |       |     |    |     |           |    |            |     |   |     |     |             |      |
|             |    |     |              |             |      |    |     |   |     |     |    |          |     |     |       |            |     |    |          |       |     |    |     |           |    |            |     |   |     |     |             |      |
|             |    |     |              |             |      |    |     |   |     |     |    |          |     |     |       |            |     |    |          |       |     |    |     |           |    |            |     |   |     |     |             |      |
|             |    |     |              |             |      |    |     |   |     |     |    |          |     |     |       |            |     |    |          |       |     |    |     |           |    |            |     |   |     |     |             |      |
|             |    |     |              |             |      |    |     |   |     |     |    |          |     |     |       |            |     |    |          |       |     |    |     |           |    |            |     |   |     |     |             | Y    |

|   |      |                                           |     |     | 拒  | 当者 |   |     |   |     | 職種  |    |    |    | 勤   | 脐形 | 態   |     | 一括 |    |     |
|---|------|-------------------------------------------|-----|-----|----|----|---|-----|---|-----|-----|----|----|----|-----|----|-----|-----|----|----|-----|
|   |      |                                           |     |     |    |    |   |     |   |     |     |    |    |    |     |    |     |     |    |    |     |
|   | 実    | 火                                         |     |     |    | 土  | 日 | 月   |   |     | 木   | 截種 | 土  | 日  | 月   | 火  |     |     |    | 土  |     |
| 1 | 8000 | 11                                        |     | 担当  | 者B |    |   |     |   |     |     |    |    | 非常 | 勤   |    |     |     | 一括 | 入力 | ۱.  |
|   | 予    |                                           | 180 | 180 |    |    |   | 180 |   | 180 | 180 |    |    |    | 180 |    | 180 | 180 |    |    |     |
| l | 実    |                                           | 180 | 180 |    |    |   | 180 |   | 180 | 180 |    |    |    | 180 |    | 180 | 180 |    |    | יו  |
| 1 | 8000 | も、180 180 180 180 180 180 180 180 180 180 |     |     |    |    |   |     |   |     |     |    | 常勤 |    |     |    |     | 一括  | 入力 | ١. |     |
|   | 予    | 8                                         | 8   | 8   | 8  |    |   | 8   | 8 | 8   | 8   | 8  |    |    | 8   | 8  | 8   | 8   | 8  |    | 14  |
| l | 寭    | 8                                         | 8   | 8   | 8  |    |   | 8   | 8 | 8   | 8   | 8  |    |    | 8   | 8  | 8   | 8   | 8  |    | J . |

 ① 並び順を変更したい担当者の行をクリックして選択します。

(例)担当者日を選択

- ② 選択した行を上にあげたいときは ↑ を、
   下にさげたいときは ↓ をクリックします。
  - (例) 担当者 B を 1 つ上にあげるため ↑ を クリック

③ 選択した行の並び順が入れ替わります。

(例) 担当者 B が上にいき、担当者 A と入れ替わった

<u><一括入力></u>

常勤(固定スケジュールで勤務)する担当者分の入力向けに、一括入力機能を追加しました。

|                                                                                                    | <ol> <li>勤務実績一覧表の入力画面で、入力したい担当<br/>者の行の<u>一括入力</u>をクリックして一括入力画<br/>面を開きます。</li> </ol>                                                      |
|----------------------------------------------------------------------------------------------------|----------------------------------------------------------------------------------------------------|
| <ul> <li>         ■ 勤務実経ー指入力         ×     </li> <li>         ● 日 ○月 ○火 ○水 ○木 ○金 □土     </li> <li>         確定     </li> <li>         ● 子定欄に設定     </li> <li>         ● 実績欄に設定     </li> <li>         ● 合計算出方法     </li> <li>         ● 合計     </li> </ul>                                                                                                    | ② 一括入力の対象にする曜日を選択します。                                                                                                    |
| 2       □       日       □       月       □       火       □       木       □       □       確定       □       □       □       □       □       □       □       □       □       □       □       □       □       □       □       □       □       □       □       □       □       □       □       □       □       □       □       □       □       □       □       □       □       □       □       □       □       □       □       □       □       □       □       □       □       □       □       □       □       □       □       □       □       □       □       □       □       □       □       □       □       □       □       □       □       □       □       □       □       □       □       □       □       □       □       □       □       □       □       □       □       □       □       □       □       □       □       □       □       □       □       □       □       □       □       □       □       □       □       □       □       □       □       □       □       □       □ | <ul> <li>③ 「予定欄に取得」「実績欄に取得」の必要なものにチェックを入れ、値を入力します。<br/>値は時間数として入力することもできますし、<br/>分数として入力することもできます。</li> <li>(例)時間数として「8(時間)」を入力</li> </ul> |
| <ul> <li>         ・ 置 助務実績一 造入力         <ul> <li>             ・日 凶月 回火 回水 回木 回金 □土             ・             ・</li></ul></li></ul>                                                                                                    | <ul> <li>④ 合計算出方法を選択します。合計算出方法は、</li> <li>入力した値を時間数として計算するか、分数として計算するかの選択です。</li> <li>(例)「1-合計」を選択</li> </ul>                              |
| <ul> <li>■ 勤務実績─括入力</li> <li>×</li> <li>□ 日 ☑ 月 ☑ 火 ☑ 水 ☑ 木 ☑ 金 □ 土</li> <li>磁定</li> <li>☑ 予定欄に設定</li> <li>⑧</li> <li>○ 実績欄に設定</li> <li>⑧</li> <li>合計算出方法</li> <li>□ -合計 、</li> </ul>                                                                                                    | ⑤ 確定をクリックします。                                                                                                    |

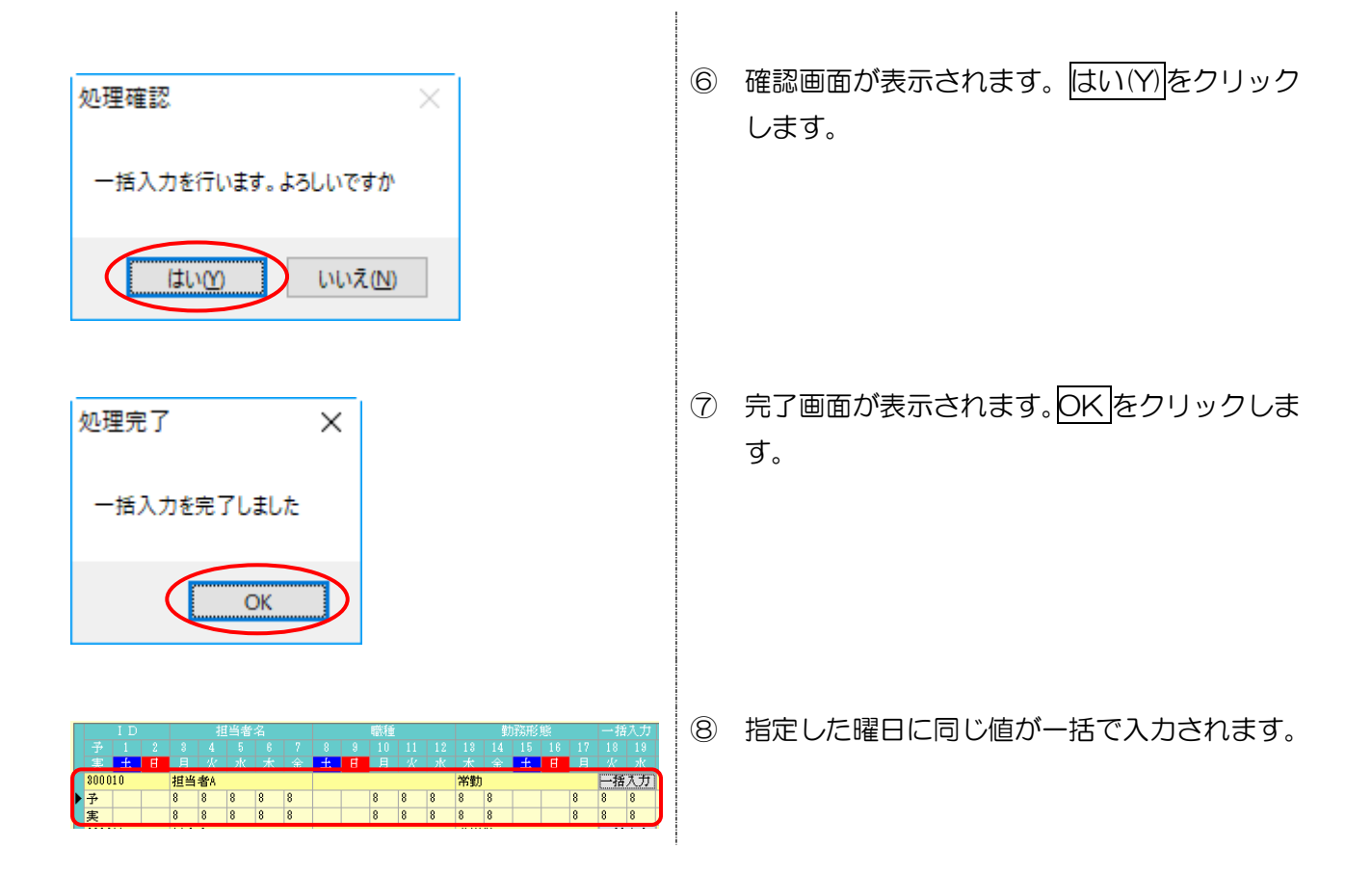

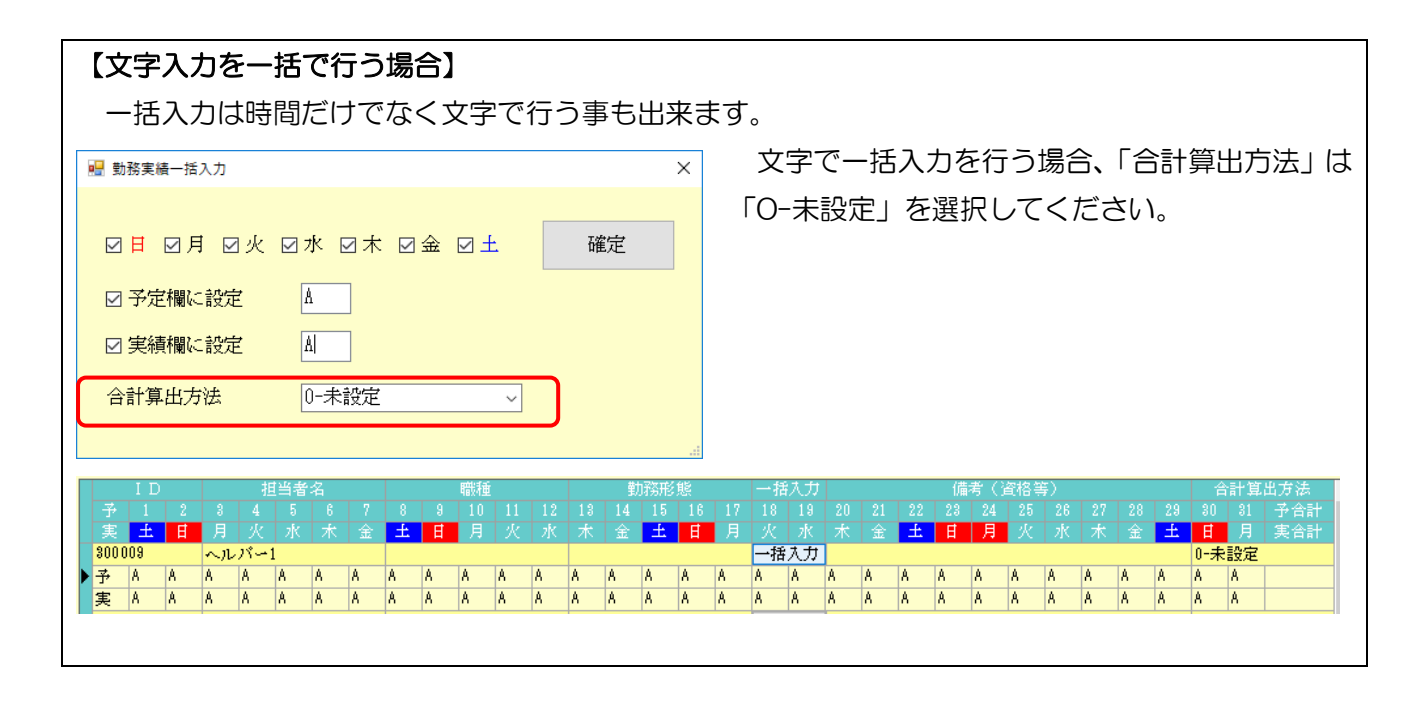

#### <次月への複写>

非常勤については日報から取得し、常勤分については先月の勤務表をそのまま複写したいといった場 合など、常勤分を先に複写して作成することができます。

(勤務形態項目:A、B、C、D)

#### <複写機能>

(勤務形態項目:常勤、非常勤)

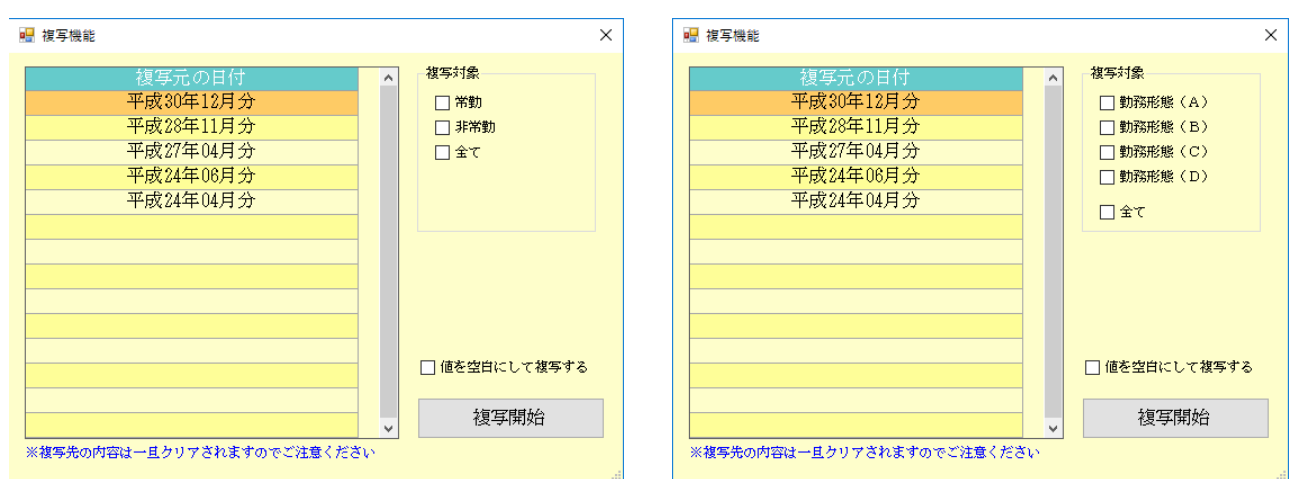

#### 各設定項目

| 頂 | 目名          | 説明                                    |
|---|-------------|---------------------------------------|
| 袳 | 写元の日付       | 複写元にするデータの提供年月を選択します。                 |
| 袳 | 写対象         |                                       |
|   | 武           | マスタの勤務形態項目で「常勤、非常勤」を選択している場合に表示されます。  |
|   | 吊到          | チェックを入れると常勤の担当者を複写します。                |
|   | 计记载         | マスタの勤務形態項目で「常勤、非常勤」を選択している場合に表示されます。  |
|   | <b>非</b> 吊到 | チェックを入れると非常勤の担当者を複写します。               |
|   |             | マスタの勤務形態項目で「A、B、C、D」を選択している場合に表示されます。 |
|   | 勤務形態(A)     | チェックを入れると勤務形態(A)常勤専従の担当者を複写します。       |
|   | お教式能(D)     | マスタの勤務形態項目で「A、B、C、D」を選択している場合に表示されます。 |
|   | 勤務形態(D)     | チェックを入れると勤務形態(B)常勤兼務の担当者を複写します。       |
|   |             | マスタの勤務形態項目で「A、B、C、D」を選択している場合に表示されます。 |
|   | 動物が感(し)     | チェックを入れると勤務形態(C)非常勤専従の担当者を複写します。      |
|   |             | マスタの勤務形態項目で「A、B、C、D」を選択している場合に表示されます。 |
|   | 動物が恐てした     | チェックを入れると勤務形態(D)非常勤兼務の担当者を複写します。      |
|   | 全て          | 勤務形態に関係なく全ての担当を複写します。                 |
| 値 | を空白にする      | 複写後の勤務時間の値を全て空白にします。                  |
| 袳 | 写開始         | クリックすると選択した提供年月のデータを複写します。            |

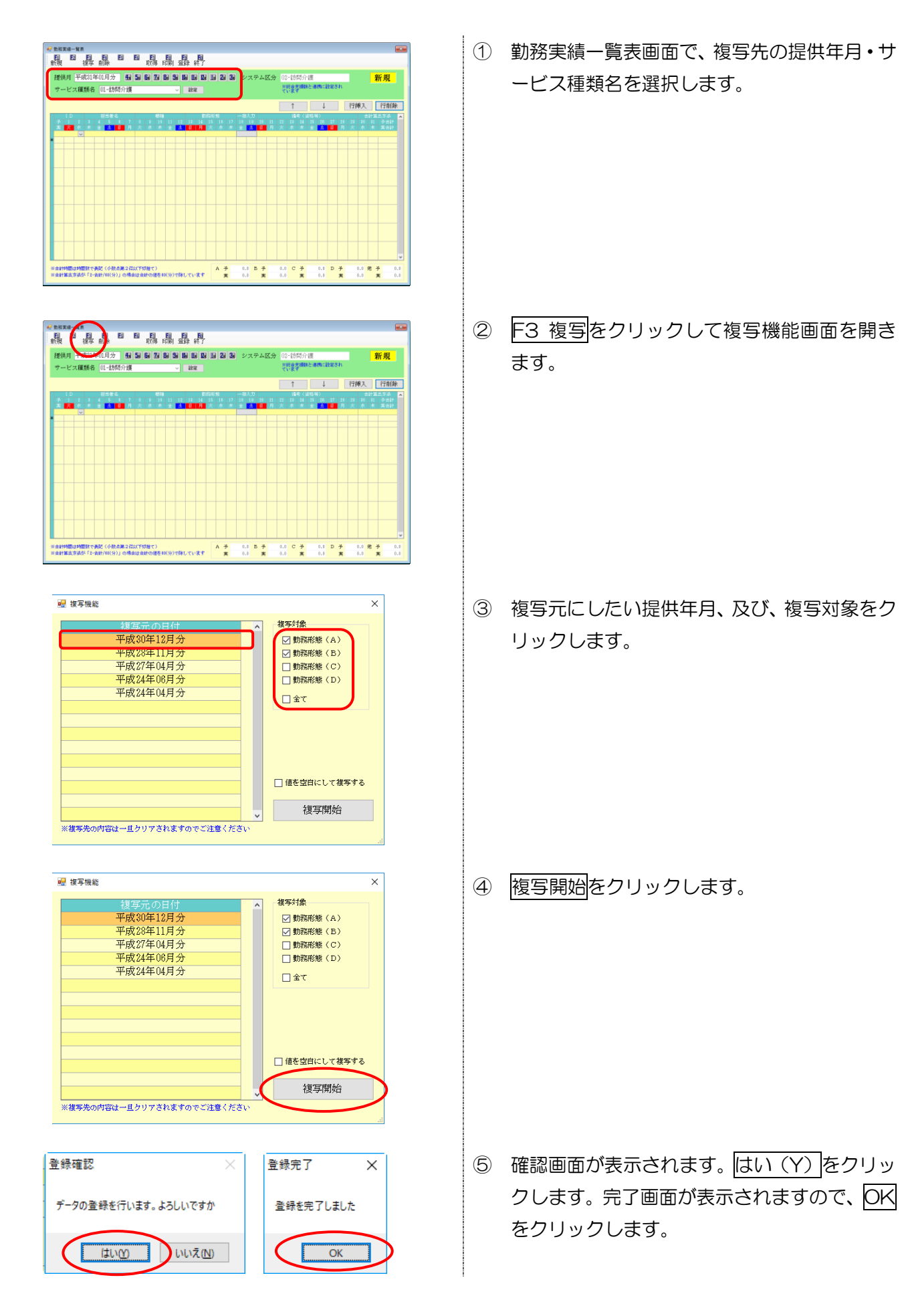

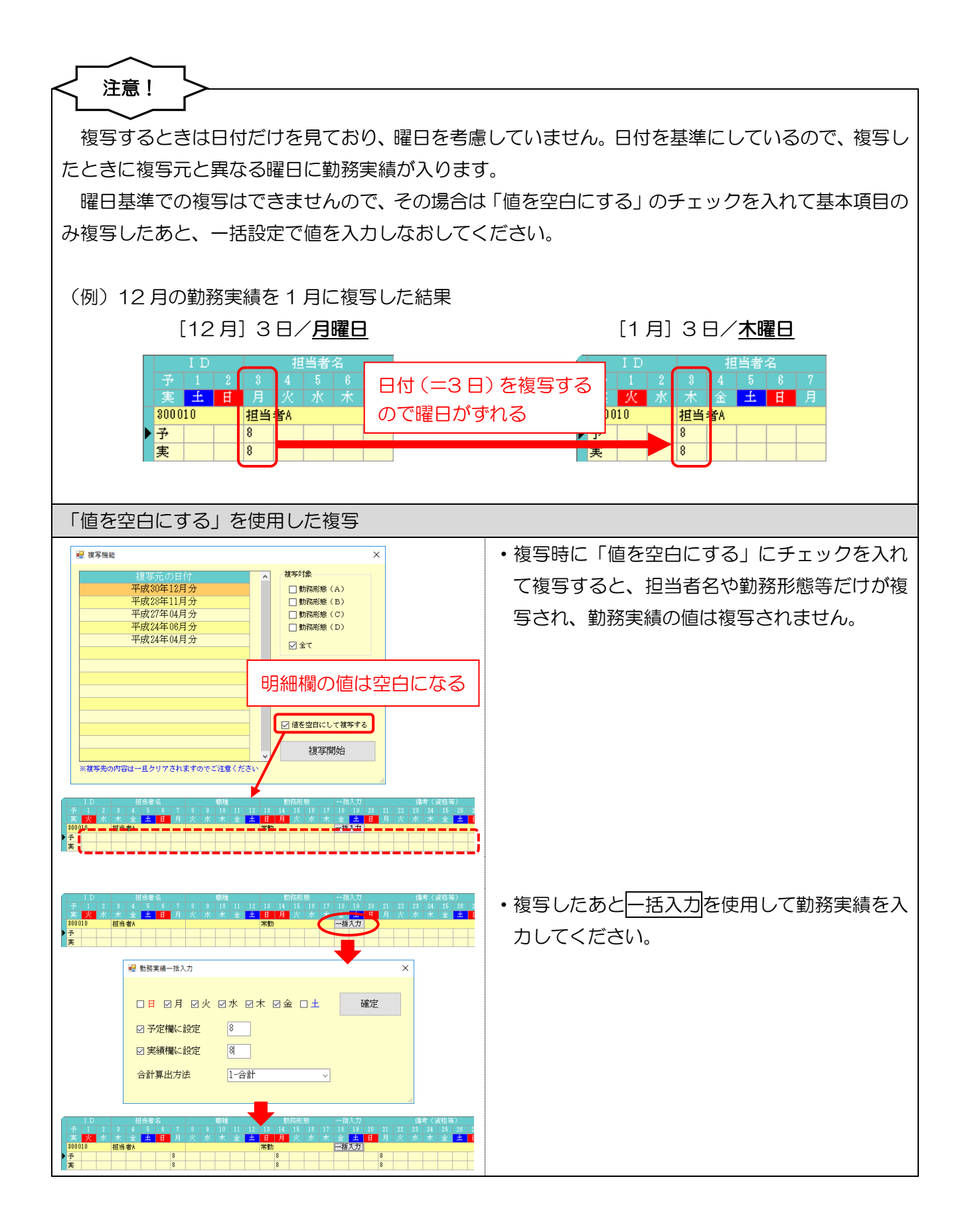

# <勤務実績一覧表の取得>

取得画面にて、勤務形態を表示しました。また取得の際に常勤を除外できる項目を追加しました。

#### <勤務実績ー覧表の取得画面>

| 取得目付指定       平成31年01月01日       ~       平成31年01月31日       本日分       当月分         第00101       担当者名       初務形態       第4代況                                                                                                    | 🔡 日報入力からの取                                            | 得                           |                                 |             | ×                                                          |
|----------------------------------------------------------------------------------------------------|-------------------------------------------------------|-----------------------------|---------------------------------|-------------|------------------------------------------------------------|
| 指定       ID       担当者名       助務形態       X4年状況         300010       担当者名       02-非常勤       ×         300011       担当者B       02-非常勤       ×         20-非常勤       ×       全件選択         20-非常勤       ×       全件解除         20-非常勤       ×       全件解除         20-非常勤       ×       全件解除         20-非常勤       22時       ④         20-非常勤       22時       ●         20-非常勤       22時       ●         20-非常勤       22時       ●         20-非常勤       22       ●         20-非常勤       22       ●         21000       25       ●         21000       25       ●         21000       25       ●         21000       25       ●         21000       25       ●         21000       25       ●         21000       25       ●         21000       25       ●         21000       25       ●         21000       25       ●         21000       25       ●         21000       25       ●         21000       25< | 取得日付指定<br>平成31年01月0                                   | 11日 ~ 平成31年01               | 月31日 本日分                        | 当月分         |                                                            |
| □     □     □     □     □     □     □     □     □     □     □     □     □     □     □     □     □     □     □     □     □     □     □     □     □     □     □     □     □     □     □     □     □     □     □     □     □     □     □     □     □     □     □     □     □     □     □     □     □     □     □     □     □     □     □     □     □     □     □     □     □     □     □     □     □     □     □     □     □     □     □     □     □     □     □     □     □     □     □     □     □     □     □     □     □     □     □     □     □     □     □     □     □     □     □     □     □     □     □     □     □     □     □     □     □     □     □     □     □     □     □     □     □     □     □     □     □     □     □     □     □     □     □     □     □     □     □     □     □     □     □     □     □     □     □     □                                                         | 指定     I D       300010     300011       ✓     300011 | <u>担当者名</u><br>担当者A<br>担当者B | <u>勤務</u> 形態<br>01-常勤<br>02-非常勤 | X得状況 ▲<br>× |                                                            |
| ※移動支援分は市町付加ご確認ください                                                                                                    |                                                       |                             |                                 |             | <ul> <li>✓ 行動援護</li> <li>✓ 同行援護</li> <li>□ 移動支援</li> </ul> |
| 「「「「」「」「」「」「」「」「」「」「」「」「」「」「」「」「」「」「」「                                                                                                    |                                                       |                             |                                 |             | ※移動支援分は市町村にご確認ください<br>取得                                   |

各設定項目(変更点のみ)

| 項目名       | 説明                                  |
|-----------|-------------------------------------|
| 勤務形態      | 担当者の勤務形態(常勤、非常勤、または A、B、C、D)を表示します。 |
|           | チェックされていると、全件選択(未取込選択)でチェックされる担当者が常 |
| 選択時に常勤を除外 | 勤以外になります。勤務形態にかかわらず、全件選択したい場合はチェックを |
|           | 外して全件選択(未取込選択)を行います。                |

### 【印刷様式】勤務実績一覧表

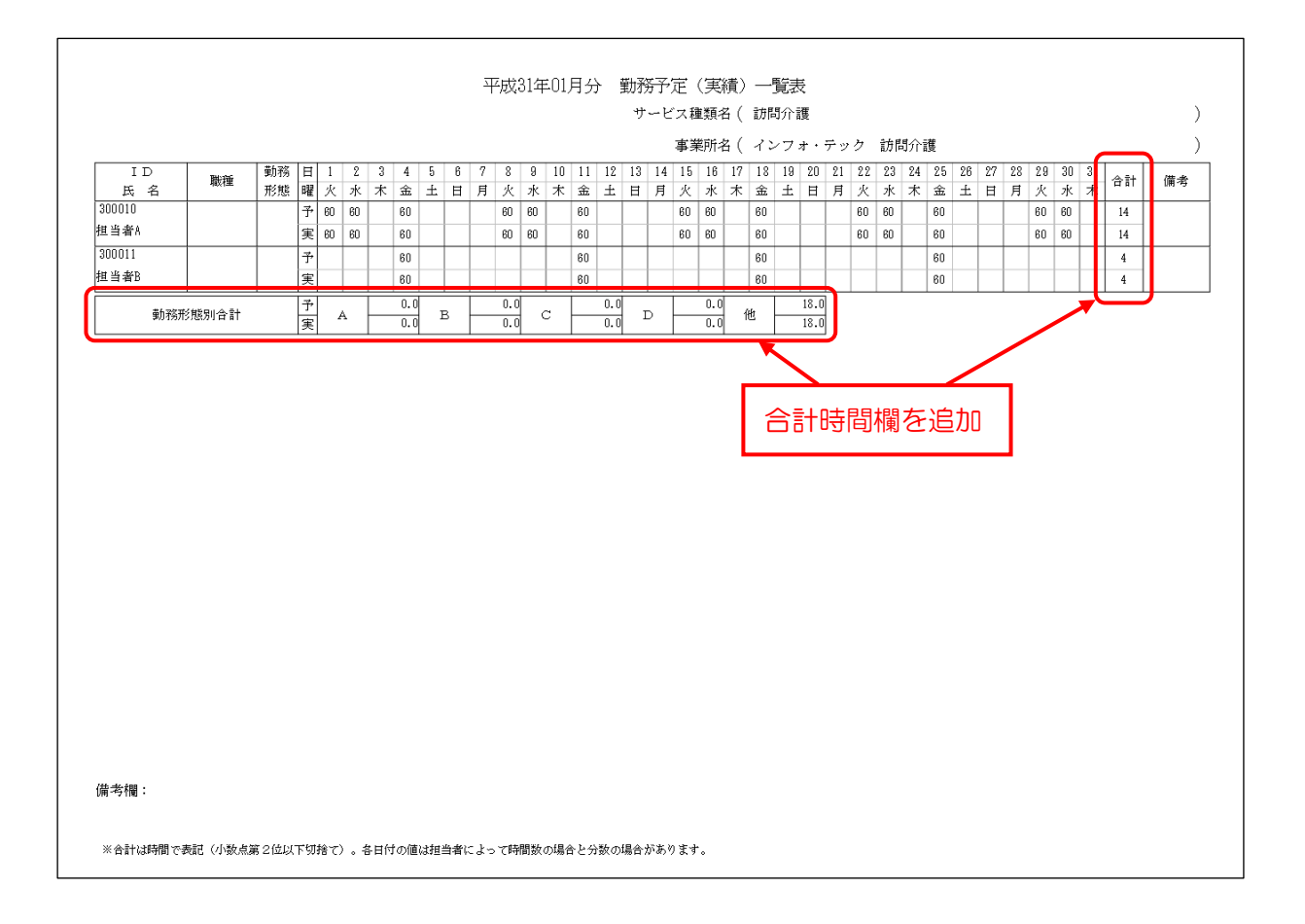

# 3. 居宅介護支援の変更

3-1. 平成 30 年度様式全社協版アセスメントの追加

アセスメント入力に「新・居宅サービス計画ガイドライン」(全社協版)の<u>新様式(平成 30 年度様式)</u> を追加しました。

平成 30 年度様式に切り替えるにはシステム設定の変更が必要になります。

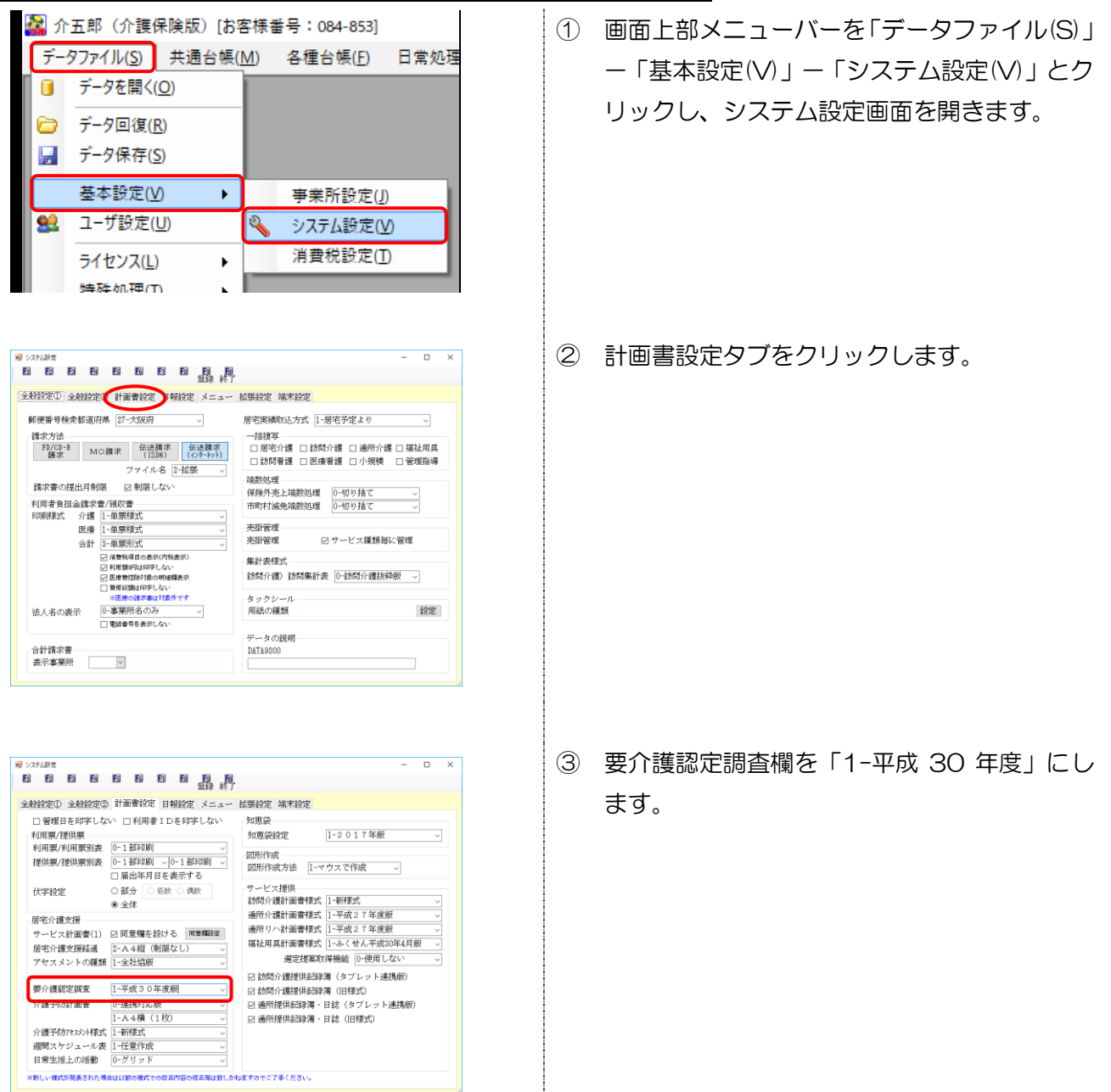

<全社協版(平成 30 年度)への変更方法>

|                                                                                                    |                                                                                                    | T.                                                                                                |                                                                           |
|----------------------------------------------------------------------------------------------------|----------------------------------------------------------------------------------------------------|---------------------------------------------------------------------------------------------------|---------------------------------------------------------------------------|
| ·教授定① 全教設定②                                                                                                    | ) 計画書設定 日報設定 メニュー                                                                                                    | - 拡張設定 端末設定                                                                                       |                                                                           |
| □ 管理日を印字しな                                                                                                    | い □利用者IDを印字しない                                                                                                    | 知恵袋                                                                                               |                                                                           |
| 利用票/提供票                                                                                                    |                                                                                                    | 知恵緩設定                                                                                             | 1-2017年版 ~                                                                |
| 利用票/利用票別表                                                                                                    | 0-1部印刷 ~                                                                                                    | mitte                                                                                             |                                                                           |
| 提供票/提供票別表                                                                                                    | 0-1部印刷 ~ 0-1部印刷 ~                                                                                                    | 図形作成方法 1-マ                                                                                        | ウスで作成                                                                     |
|                                                                                                    | □ 届出年月日を表示する                                                                                                    |                                                                                                   | 22131111                                                                  |
| 伏字設定                                                                                                    | ○部分 ○奇数 ○偶数                                                                                                    | サービス提供                                                                                            | 1 0120-0                                                                  |
|                                                                                                    | ◉ 全体                                                                                                    | 初向が設計画書様の                                                                                         | 1-新作為 V                                                                   |
| 居宅介護支援                                                                                                    |                                                                                                    | 通所用語言では、                                                                                          | 1-王成2「牛皮版 ~                                                               |
| サービス計画書(1)                                                                                                    | 図 同意欄を設ける 同意欄設定                                                                                                    | 這か田自計画書様式                                                                                         | 1-2.2.442.平成版 V                                                           |
| 居宅介護支援経過                                                                                                    | 2-A4縦(制限なし) ~                                                                                                    | 1月11月1日から1月1日1日1日によう                                                                              | 1-35、ビル干肌30年4月版 0                                                         |
| アセスメントの種類                                                                                                    | 1-全社協版 ~                                                                                                    | 港上提升以                                                                                             |                                                                           |
| 用心理的分词本                                                                                                    | 1-11-11-11-11-11-11-11-11-11-11-11-11-1                                                                                                    | ☑ 訪問介護提供記録                                                                                        | 専(タフレット連携版)                                                               |
| 公司工作社工会                                                                                                    | 1 中級 5 5 中級 3 5 1                                                                                                    | 日本には「日本では、                                                                                        | 99 (旧作家の)<br>1944 / March 11 (1944年4月)                                    |
| 71 BE 119761 BUB                                                                                                    | 1-4.4横(1.枚)                                                                                                    | 回通問題用語味得                                                                                          |                                                                           |
| 企識予防なな小様式                                                                                                    | 1-新様式                                                                                                    | E1700101261649044444                                                                              |                                                                           |
| 週間スケジュール表                                                                                                    | <ul> <li>1-仟章作成</li> </ul>                                                                                                    |                                                                                                   |                                                                           |
| 日常生活上の活動                                                                                                    | 0-グリッド ~                                                                                                    |                                                                                                   |                                                                           |
| 10 0 4 10 3 40 96 BCC 8 97 2 78                                                                                                    | 語は以前の構成での現在にう音の時に思想はあし                                                                                                    | かねますのでご了承ください。                                                                                    |                                                                           |
| an o shakara ya kato kwa kwa                                                                                                    |                                                                                                    | かねますのでご了承ください。                                                                                    |                                                                           |
| さかまい アセスバント 東モサービス                                                                                                    | (1) (1) (1) (1) (1) (1) (1) (1) (1) (1)                                                                                                    | が <b>43ま</b> すのでご了承ください。                                                                          |                                                                           |
|                                                                                                    |                                                                                                    | かねますのでご了承くたさい。                                                                                    | -                                                                         |
| 2011年 11 - 11 - 12 - 12 - 12 - 12 - 12 - 1                                                                                                    | #1857(1372) (平和3) 年末)<br>第二日 (1372) (平和3) 年末)<br>第二日 (1372) (平和3) (1372) (1372) (137 | 小林本中ので27年(たさい。<br>平成30年12月(8日 □ ▼                                                                 | 認定調査表からの<br>新規<br>新規                                                      |
| 전하載 7년230년 제국가-22<br>전 월 월 월 월<br>년 전국 월주 위화 등<br>(何秋音音) 00000000                                                                                                    | 19-10 (19-10) (19-10) (19-10)<br>日本語 (19-10) (19-10)<br>日本語 日本語 日本語<br>日本語 日本語<br>日本語 日本語<br>日本語<br>日本語<br>日本語<br>日本語<br>日本語<br>日本語<br>日本語                                                                                                    | 小村本学のマビア承ください。<br>〒板200年12月08日 ○ ▼<br>初回27                                                        | -<br>-<br>-<br>-<br>-<br>-<br>-<br>-<br>-<br>-<br>-<br>-<br>-<br>-        |
| 1000 1000000 R S 10000<br>1000 100000 R S 10000<br>日本 日本 10 1000000<br>10000000                                                                                                    | HALLMONEY (***10 (***1)<br>日本版が19972 (***13 0 ***1)<br>日本版 11 (**********************************                                                                                                    | 小ねますのマビフル(ださい。<br>平成30年13月08日 ♥ ▼<br>お0877                                                        | 総定総支票からの<br>新規<br>10月<br>10月 平式 2 月 日<br>次回日美礼 5 平式 2 月 日<br>20日1年代 2 月 日 |
| 1000 10000 R 2002年<br>日本 (武 京 前 孝<br>1月末 1日 20000)<br>1999年音中 0000000                                                                                                    | 1980/1997/ (Pers) 9年度)<br>日本 日 日 日 日 日 日 日 日 日 日 日 日 日 日 日 日 日 日                                                                                                    | かわますのでご 第ください。<br>〒成20年13月08日 ♥ ▼<br>初回7<br>ガイドライン(平成                                             |                                                                           |
| EDIE 2023/01- 第23-012<br>EDIE 2023/01- 第23-012<br>使 続 後 勝 勝 参<br>周期書 I D 000000<br>回日 20000000<br>御童項目 1 ~ 2                                                                                                    | ##2009年/1992年3月1日<br>##201992/1993年3月1日<br>第日日日日日日日日日日日日日日日日日日日日日日日日日日日日日日日日日日日                                                                                                    | 本地本すのでご7年ください。<br>〒成20年12月08日 ○ ▼<br>初間7<br><b>ガイドライン (平成</b><br>* - 相比内容: 手軽情解 - 案<br>*          |                                                                           |
| 1000 (1000) (1000)<br>1000 (1000) (1000)<br>1000 (1000)<br>1000 (1000)<br>1 | #第50100000000000000000000000000000000000                                                                                                    | 本地志学のでご7年(大さい。<br>平成50年13月08日 ○ ▼<br>初回7<br>ガイドライン(平成<br>法<br>、<br>本部法理・第二条紙指標・第<br>入院の総論・年金等の制度利 |                                                                           |

罰室項目6①③ 基本(身体機能,起居)動作,生活機能(食事,排泄等)

社会生活(への進応)力・医療健康関係・介護に関する医師の意見 ※転換物の場合、調整項目6はアセスシンの実践目が約0回回業業が考慮的ある

認知機能·精神行動障害

調査項目 6 ②④⑤

調査項目6 ⑧

④ F9登録をクリックし、登録します。

 様式を変更すると、アセスメント入力画面に 「新・居宅サービス計画ガイドライン(平成 30年度版)」と表示されます。

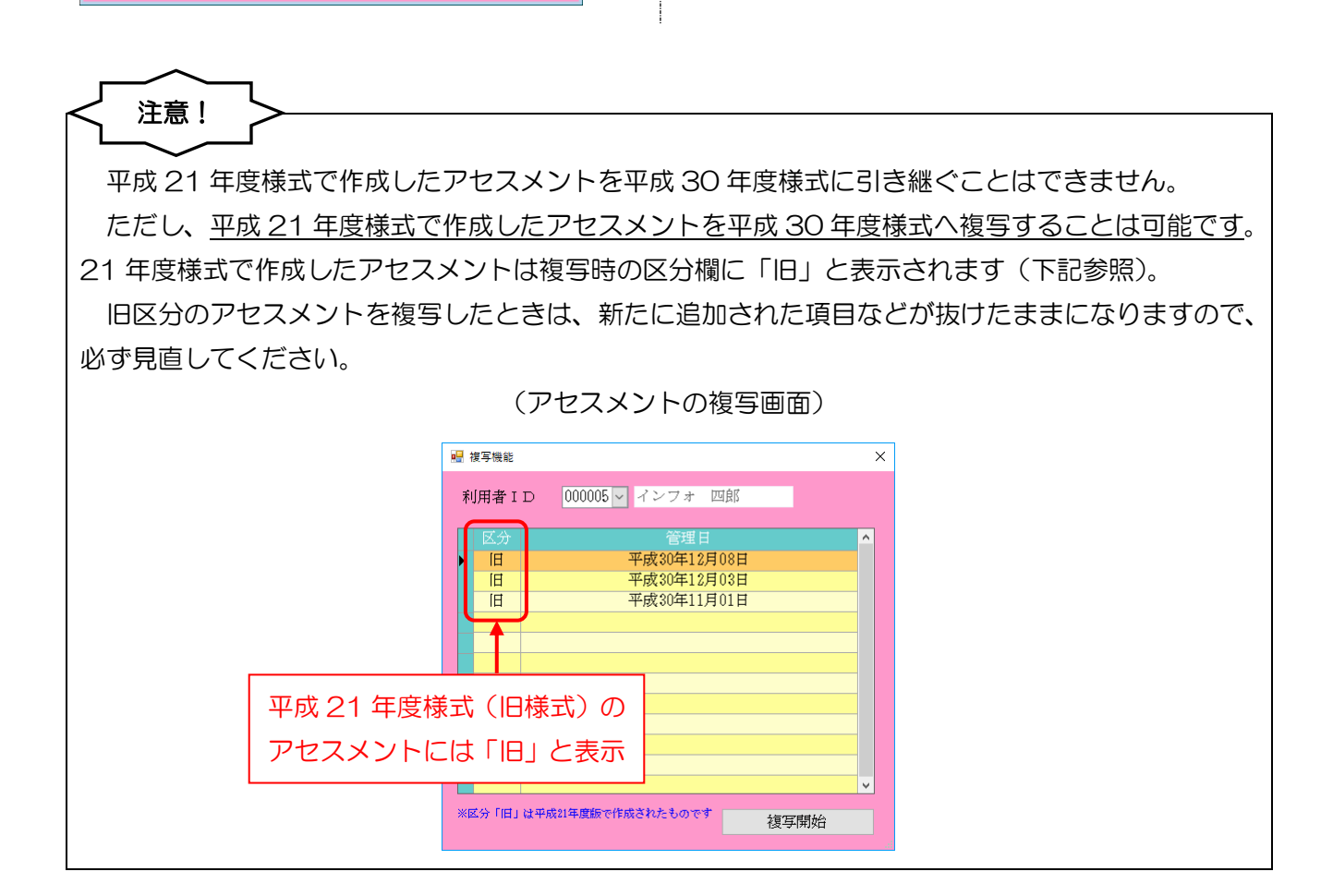

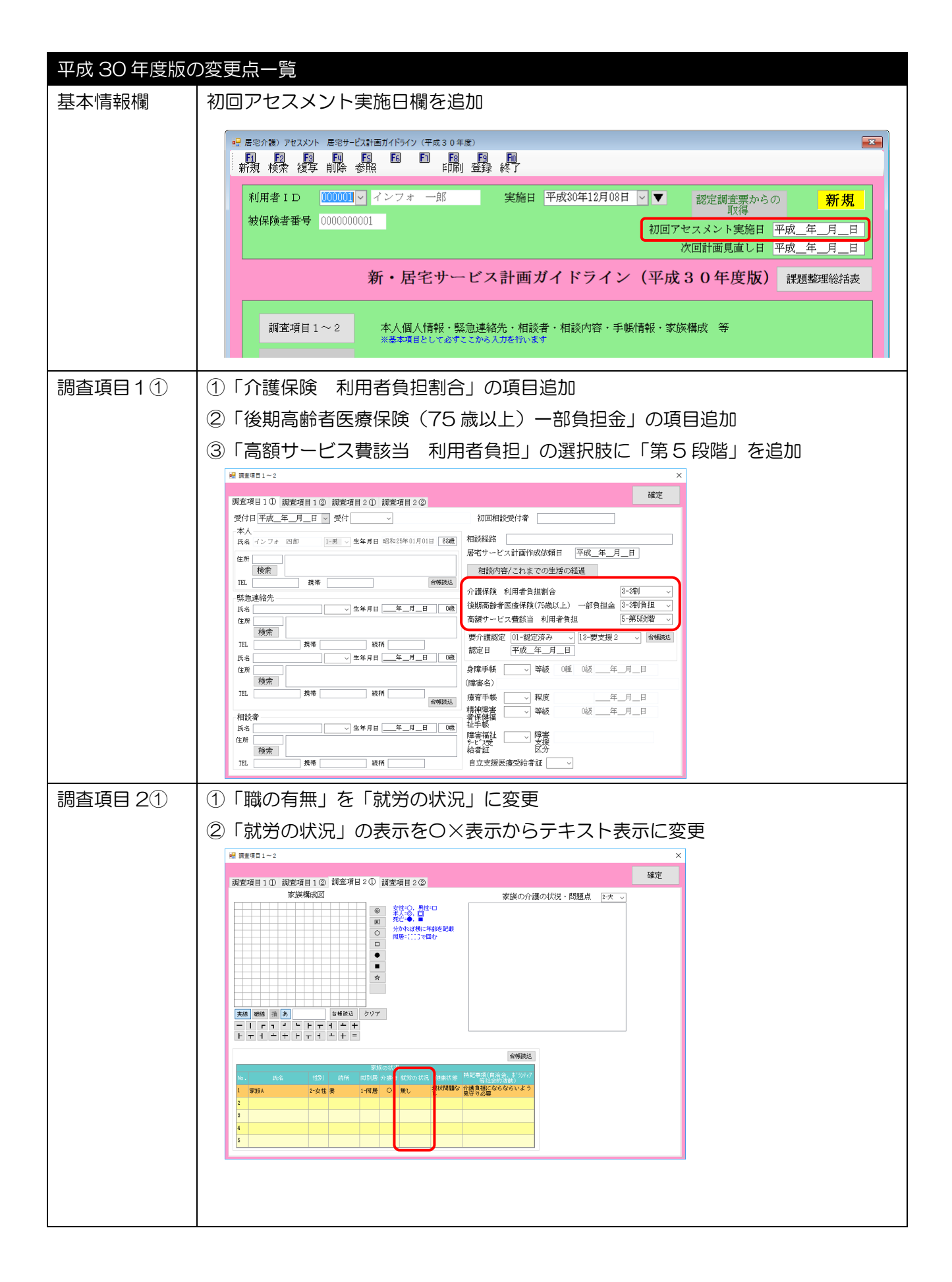

| 調査項目 22 | インフォーマルな支援活動状況の様式変更                                                                                                    |
|---------|----------------------------------------------------------------------------------------------------|
|         | ₩ 頁重項目1-2 × x                                                                                                    |
|         | 調査項目1① 調査項目2① 調査項目2② 調査項目2③ 調査項目2③ 調査項目2③<br>メンフォーマルた支援活田分切 (編成・近4・方人・同位・ボウンティア・民生業員・自治会等の勉強の同体等)                                                                                                    |
|         | 支援提供者     活用している支援内容     特記事項       [上大 ]     [上大 ]       [上さん]     本人が以前のように仕事に開われる時間を作ってくれ         (上)     (上大 )                                                                                                    |
|         | 本人が受けたい支援/今後必要になると思われる支援<br>(下天 ~)     支援提供書     特認事項<br>(下天 ~)       検部仲町     (下天 ~)     (下天 ~)       成さん     (下天 ~)     (下天 ~)       経営人ンロシント     (下天 ~)     (下天 ~)       (日本)     (日本)     (日本)       (日本)     (日本)     (日本)                                                                                                    |
| 調査項目 4① | ①諸設備 調理器具に「ガス」「旧」の項目追加                                                                                                    |
|         | ②諸設備 暖房器具に「ガス」「電気」「灯油」「その他」の項目追加                                                                                                    |
|         | ③諸設備の「洗濯機」「湯沸器」「冷蔵庫」の選択肢を削除                                                                                                    |
|         | 健康項目40       調査項目40       調査       ご       ご                                                                                                    |
| 全体のまとめ・ | ①<br>「災害時の連絡先」の追加                                                                                                    |
| 特記事項    | ②「権利擁護に関する対応の必要性について」の追加                                                                                                    |
|         | ·縦 生体のおとり特別事業 ×                                                                                                    |
|         | KAUSESSEE     In The Second Second S |
| その他     | 「障害区分」を「障害支援区分」に変更するなど、名称や項目名の一部変更                                                                                                    |

# 【新・居宅サービス計画ガイドライン(平成 30 年度版)】

|                                                                                                    | 相談受付                                                                                                    | 195.88 D                                                                                                    | 「御話 □ 本部 □                                                                                                    | こ<br>そのは                                                                                                    |                                                                     | रंगताः                                                                                                    | 旧路受付者                                                                                                    |                                                                                                    |                       |
|----------------------------------------------------------------------------------------------------|----------------------------------------------------------------------------------------------------|----------------------------------------------------------------------------------------------------|----------------------------------------------------------------------------------------------------|----------------------------------------------------------------------------------------------------|---------------------------------------------------------------------|----------------------------------------------------------------------------------------------------|----------------------------------------------------------------------------------------------------|----------------------------------------------------------------------------------------------------|-----------------------|
| 本人氏名                                                                                                    | インフォ 四郎                                                                                                    |                                                                                                    |                                                                                                    | 女 年                                                                                                    | 8 15                                                                | 和25年01月                                                                                                    | 01日生れ                                                                                                    | -                                                                                                    | 68 歳                  |
| 住所                                                                                                    |                                                                                                    |                                                                                                    |                                                                                                    |                                                                                                    |                                                                     |                                                                                                    | Tn                                                                                                    |                                                                                                    |                       |
| 144771                                                                                                    |                                                                                                    |                                                                                                    |                                                                                                    | 4 104                                                                                                    | 14                                                                  | -4-                                                                                                    | 携帯                                                                                                    |                                                                                                    |                       |
|                                                                                                    |                                                                                                    |                                                                                                    |                                                                                                    | 女  牛                                                                                                    | 0                                                                   | 144                                                                                                    | Tr                                                                                                    |                                                                                                    |                       |
| 取為油效生                                                                                                    |                                                                                                    |                                                                                                    |                                                                                                    |                                                                                                    |                                                                     |                                                                                                    | 携带                                                                                                    |                                                                                                    |                       |
| 开心思和几                                                                                                    | ·                                                                                                    |                                                                                                    | □男 □                                                                                                    | 女 年齢                                                                                                    | 持                                                                   | 本                                                                                                    | 人との純柄                                                                                                    |                                                                                                    |                       |
|                                                                                                    |                                                                                                    |                                                                                                    |                                                                                                    |                                                                                                    |                                                                     |                                                                                                    | 111                                                                                                    |                                                                                                    |                       |
|                                                                                                    |                                                                                                    |                                                                                                    | □男 □                                                                                                    | 女 年(                                                                                                    | 韵                                                                   | 本                                                                                                    | 人との統柄                                                                                                    |                                                                                                    |                       |
| 相談者                                                                                                    |                                                                                                    |                                                                                                    |                                                                                                    |                                                                                                    |                                                                     |                                                                                                    | TEL                                                                                                    |                                                                                                    |                       |
| 相談経路(紹介者                                                                                                    | 0                                                                                                    |                                                                                                    |                                                                                                    |                                                                                                    |                                                                     |                                                                                                    | 携带                                                                                                    |                                                                                                    |                       |
| 居宅サービス計画作                                                                                                    | 年成 虚中保日日                                                                                                    |                                                                                                    |                                                                                                    |                                                                                                    |                                                                     |                                                                                                    |                                                                                                    |                                                                                                    |                       |
| 依頼の届出                                                                                                    | лацтин                                                                                                    |                                                                                                    |                                                                                                    | _                                                                                                    |                                                                     |                                                                                                    |                                                                                                    |                                                                                                    |                       |
| ■相談内容                                                                                                    | (主訴/本人・家族の#<br>F安、思い)                                                                                                    | 壁・困っ、                                                                                                    | ていることや                                                                                                    | ■これ                                                                                                    | までの                                                                 | )生活の絶                                                                                                    | 1週(主な                                                                                                    | :生活史                                                                                                    | )                     |
|                                                                                                    |                                                                                                    |                                                                                                    |                                                                                                    |                                                                                                    |                                                                     |                                                                                                    |                                                                                                    |                                                                                                    |                       |
|                                                                                                    |                                                                                                    |                                                                                                    |                                                                                                    |                                                                                                    |                                                                     |                                                                                                    |                                                                                                    |                                                                                                    |                       |
|                                                                                                    |                                                                                                    |                                                                                                    |                                                                                                    |                                                                                                    |                                                                     |                                                                                                    |                                                                                                    |                                                                                                    |                       |
|                                                                                                    |                                                                                                    |                                                                                                    |                                                                                                    |                                                                                                    |                                                                     |                                                                                                    |                                                                                                    |                                                                                                    |                       |
|                                                                                                    |                                                                                                    |                                                                                                    |                                                                                                    |                                                                                                    |                                                                     |                                                                                                    |                                                                                                    |                                                                                                    |                       |
|                                                                                                    |                                                                                                    |                                                                                                    |                                                                                                    |                                                                                                    |                                                                     |                                                                                                    |                                                                                                    |                                                                                                    |                       |
|                                                                                                    |                                                                                                    |                                                                                                    |                                                                                                    |                                                                                                    |                                                                     |                                                                                                    |                                                                                                    |                                                                                                    |                       |
|                                                                                                    |                                                                                                    |                                                                                                    |                                                                                                    |                                                                                                    |                                                                     |                                                                                                    |                                                                                                    |                                                                                                    |                       |
|                                                                                                    |                                                                                                    |                                                                                                    |                                                                                                    |                                                                                                    |                                                                     |                                                                                                    |                                                                                                    |                                                                                                    |                       |
|                                                                                                    |                                                                                                    |                                                                                                    |                                                                                                    |                                                                                                    |                                                                     |                                                                                                    |                                                                                                    |                                                                                                    |                       |
|                                                                                                    |                                                                                                    |                                                                                                    |                                                                                                    |                                                                                                    |                                                                     |                                                                                                    |                                                                                                    |                                                                                                    |                       |
|                                                                                                    |                                                                                                    |                                                                                                    |                                                                                                    |                                                                                                    |                                                                     |                                                                                                    |                                                                                                    |                                                                                                    |                       |
|                                                                                                    |                                                                                                    |                                                                                                    |                                                                                                    |                                                                                                    |                                                                     |                                                                                                    |                                                                                                    |                                                                                                    |                       |
|                                                                                                    |                                                                                                    |                                                                                                    |                                                                                                    |                                                                                                    |                                                                     |                                                                                                    |                                                                                                    |                                                                                                    |                       |
|                                                                                                    |                                                                                                    |                                                                                                    |                                                                                                    |                                                                                                    |                                                                     |                                                                                                    |                                                                                                    |                                                                                                    |                       |
|                                                                                                    |                                                                                                    |                                                                                                    |                                                                                                    |                                                                                                    |                                                                     |                                                                                                    |                                                                                                    |                                                                                                    |                       |
|                                                                                                    |                                                                                                    |                                                                                                    |                                                                                                    |                                                                                                    |                                                                     |                                                                                                    |                                                                                                    |                                                                                                    |                       |
|                                                                                                    |                                                                                                    |                                                                                                    |                                                                                                    |                                                                                                    |                                                                     |                                                                                                    |                                                                                                    |                                                                                                    |                       |
| 介護保険                                                                                                    | 利用者負担割合 □                                                                                                    | ]1)                                                                                                    | 2期 🖉 3期   後月                                                                                                    | 明亮勤者因                                                                                                    | 〔療保院                                                                | (75歳以上)                                                                                                    |                                                                                                    | ž []1\$                                                                                                    | 負担 ✔3割                |
| 介護保険<br>高額介護サービス<br>費<br>第<br>1<br>3<br>1<br>3<br>1<br>3<br>3<br>3<br>4<br>3<br>4<br>3<br>4<br>5<br>4<br>5<br>5<br>5<br>5<br>5<br>5<br>5                                                                                                    | 利用者負担割合 [<br>利用者負担] (                                                                                                    | ]1割 □:<br>又第5段                                                                                                    | 2割 ♥3割   後月<br>階 □第4級階                                                                                                    | 明高齢者因                                                                                                    | (療保険                                                                | (75歳以上)                                                                                                    | ──部負担/                                                                                                    | 2 □1割                                                                                                    | (負担 <b>2</b> 3割)<br>) |
| <ul> <li>介護保険</li> <li>高額介護サービス</li> <li>黄銀音</li> </ul>                                                                                                    | 利用者負担割合 [<br>利用者負担割合 (<br>☑ 済 []用                                                                                                    | ]1割 □:<br>又第5段<br>該当 □1                                                                                                    | 2割 23割 後週<br>隋 □第4段階<br>筆頭対象者 要支援                                                                                                    |                                                                                                    | (療保険)<br>3段階<br>要介護                                                 | (75歳以上)<br>□第2級<br>□1□2[                                                                                                    | │一部負担;<br>階 □第<br>3 1 4 □5                                                                                                    | 2 □1割<br>1段階<br>認定日                                                                                                    | _負担 <b>☑</b> 3割<br>)  |
| 介護保険     寄観介護サービス     費取当     要介護認定                                                                                                    | 利用者負担割合<br>利用者負担 (<br>図済 四)<br>大(見込み) (月                                                                                                    | ]1割 □:<br>▽第5段<br>球送 □ 3                                                                                                    | 2割 ♥3割 後期<br>階 □第4段階<br>事業対象者 要支援<br>事業対象者 要支援                                                                                                    | □ 1 2 2                                                                                                    | (療保険<br>3段階<br>要介護護                                                 | (75歳以上)<br>(第2級<br>1]122<br>(]122                                                                                                    | 一部負担;<br>階 □第<br>3 4 5<br>3 4 5<br>3 4 5                                                                                                    | 2 □1割<br>1段階<br>認定日                                                                                                    | ·負担 ☑3零<br>)          |
| 介護保険<br>高額介護サービス<br>費貸当<br>要介護認定<br>倉庫手様                                                                                                    | 利用者負担制合 □<br>利用者負担 (<br>図法 □戸<br>□ 木(見込み) □列<br>□ 本(見込み) □列<br>□ 本(□系)                                                                                                    | ]1割 □:<br>♥第5段<br>該当 □3<br>等級                                                                                                    | <ol> <li>2割 (23割) (後月)</li> <li>2割 (第4) (23割) (第4) (23割)</li> <li>第三対象者 要支援</li> <li>第三対象者 要支援</li> <li>種</li> </ol>                                                                                                    | 第末勤者医<br>第二<br>□1 √2<br>□1 □2<br>殺                                                                                                    | ·療保険<br>國殿階<br>要要介護                                                 | (75歳以上)<br>(第2段<br>1]22<br>1]22<br>1]22                                                                                                    | 一部負担」<br>階 □第<br>3 1 4 □S<br>3 1 4 □S                                                                                                    | ② □1割<br>1段階<br>認定日<br>交付日                                                                                                    | (負担 ☑3巻)<br>)         |
| 介護保険<br>高額介護サービス<br>要対語<br>定<br>保障研模<br>確容不優                                                                                                    | 利用者負担影合<br>利用者負担 (<br>2)済 (<br>)<br>(<br>)<br>(<br>)<br>(<br>)<br>(<br>)<br>(<br>)<br>(<br>)<br>(<br>)<br>(<br>)<br>(<br>)                                                                                                    | ]1割 □:<br>▽第5段<br>球当 □3<br>等級<br>和座                                                                                                    | 23 ②31 後2<br>第 ○第4股幣<br>第前対象者 某支援<br>種<br>種                                                                                                    | ····································                                                                                                    | · 療保院<br>3段階<br>要介護                                                 | ((75歳以上)<br>(第2段<br>1 1 2 [<br>1 1 2 [                                                                                                    | 一部負担/<br>階 第<br>3 1 4 5<br>3 1 4 5                                                                                                    | <ul> <li>金□1割</li> <li>1段階</li> <li>認定日</li> <li>交付日</li> <li>交付日</li> </ul>                                                                                                    | (負担 273割<br>)         |
| 介護保護                                                                                                    | 利用者負担制合 □<br>利用者負担 (<br>利用者負担 (<br>)<br>一次(見込み) □<br>二次(見込み) □<br>二次(見込み) □<br>二次(見込み) □<br>二次(見込み) □<br>二次(見込み) □<br>二次(見込み) □<br>二次(見込み) □<br>二次(見込み) □<br>二次(見込み) □<br>二次(見込) □<br>二次(見込) □<br>二次(見) □<br>二次(見) □<br>二次(見) □<br>二次(見) □<br>二次(見) □<br>二次(見) □<br>二次(見) □<br>二次(見) □<br>二次(見) □<br>二次(見) □<br>二次(見) □<br>二次(見) □<br>二次(見) □<br>二次(見) □<br>二次(見) □<br>二次(見) □<br>二次(見) □<br>二次(見) □<br>二次(見) □<br>二次(見) □<br>二次(見) □<br>二次(見) □<br>二(見) □<br>二(見) □<br>二(日) □<br>二(日) □<br>□<br>二(日) □<br>□<br>二(日) □<br>□<br>□<br>□<br>□<br>□<br>□<br>□<br>□<br>□<br>□<br>□<br>□<br>□<br>□<br>□<br>□<br>□<br>□ | 1割 □:<br>▼第5段<br>該当 □ 3<br>等級<br>程度<br>※第3                                                                                                    | 23 ②31 张3<br>浩 □ 第42章<br>¥英功条者 莱文提<br>稽                                                                                                    |                                                                                                    | ·療保険<br>3段階<br>要介護                                                  | (75歳以上)<br>二第2段<br>二日二二<br>二日二二<br>二日二二<br>二日二二<br>二日二二<br>二日二<br>二<br>二<br>二<br>二<br>二                                                                                                    | 一部負担。<br>階 □第<br>]3 □ 4 □ 5<br>]3 □ 4 □ 5                                                                                                    | <ul> <li>金□1割</li> <li>1段階</li> <li>認定日</li> <li>交付日</li> <li>交付日</li> <li>交付日</li> </ul>                                                                                                    | (負担 ☑3巻)<br>)         |
| <ul> <li>今獲保険</li> <li>(第4)・一ジス</li> <li>(第5)・一ジス</li> <li>(第5)・一ジス</li> <li>(第5)・一ジス</li> <li>(第5)・一ジス</li> <li>(第5)・一ジス</li> <li>(第5)・一ジス</li> <li>(第5)・一ジス</li> <li>(第5)・・・・・・・・・・・・・・・・・・・・・・・・・・・・・・・・・・・・</li></ul>                                                                                                    | <ul> <li>利用考負担新合</li> <li>利用考負担新合</li> <li>(1)</li> <li>(2)</li> <li>(3)</li> <li>(4)</li> <li>(4)</li> <li></li></ul>                                                                                                    | 1割 □:<br>「第5段<br>該当 □:<br>等級<br>每役<br>每役<br>自立支援                                                                                                    |                                                                                                    | ■実動者医<br>一第<br>二1 型2<br>和<br>和<br>和                                                                                                    | ·療保険<br>3級階<br>要介護                                                  | (75歳以上)<br>(第2段<br>1 2 2<br>1 2 2                                                                                                    | 一部負担。<br>階 □第<br>]3 □ 4 □ 5<br>]3 □ 4 □ 5                                                                                                    | <ul> <li>              ▲ □1割      </li> <li>             16歳端         </li> <li>             18定日         </li> <li>             文付日         </li> <li>             次付日         </li> <li>             次付日         </li> </ul>                                                                                                    | (負担 ☑3巻)              |
|                                                                                                    | 利用考査批判合<br>利用考査組<br>(2) (2) (2)<br>(本(見込ろ) (2)<br>(本(見込ろ) (2)<br>(本)<br>(本)<br>(本)<br>(本)<br>(本)<br>(本)<br>(本)<br>(本                                                                                                    | 11割 □:<br>図第5股<br>該該 □ 1<br>等級<br>等級<br>定文支充<br>者田<br>名口文支充<br>者田                                                                                                    | c2第 (2)3第 後<br>復 ()34% 後<br>探 ()34% ()35% ()35\% ()35\% ()35\% | ■<br>素齢者医<br>二<br>1<br>2<br>液<br>、<br>一<br>1<br>2<br>液<br>、<br>一<br>1<br>2<br>液<br>、<br>一<br>1<br>2<br>一<br>液<br>、<br>一<br>1<br>2<br>二<br>一<br>2<br>一<br>液<br>、<br>一<br>、<br>一<br>、<br>一<br>、<br>一<br>、<br>一<br>、<br>一<br>、<br>一<br>、<br>一<br>、<br>一<br>、<br>一<br>、<br>一<br>、<br>一<br>、<br>一<br>、<br>、<br>、<br>、<br>、<br>、<br>、<br>、<br>、<br>、<br>、<br>、<br>、 | (療保))<br>38段階<br>要介護<br>障害支                                         | (75歳以上)<br>第2段<br>□ 1 □ 2<br>□ 1 □ 2<br>□ 1 □ 2<br>□ 1 □ 2<br>□                                                                                                    | 一部負担/<br>階 第二第<br>3 □ 4 □ 5<br>3 □ 4 □ 5                                                                                                    | <ul> <li>         2 □1割         1段端         1段端         8定日1         8定日1         2付日         交付日         交付日         交付日         交付日         交付日         2         2         1         1         1         2         1         1         2         1         1         2         1         3         1         3         4         3         4         3         4         3         4         3         4         4         4         4         4         4         4         4         4         4         4         4         4         4         4         4         4         4         4         4         4         4         4         4         4         4         4         4         4         4         4         4         4         4         4         4         4         4         4         4         4         4         4         4         4         4         4         4         4         4         4         4         4         4         4         4         4         4         4         4         4         4         4         4         4         4         4         4         4         4         4         4         4         4         4         4         4         4         4         4         4         4         4<td>(負担 23書)<br/>)</td></li></ul> | (負担 23書)<br>)         |
| 介護保険     不満保険     一次     東方     第     第 | 利用を負担形合<br>利用を負担<br>利用を負担<br>()<br>()<br>()<br>()<br>()<br>()<br>()<br>()<br>()<br>()                                                                                                    | 11割 []]<br>図第5級<br>版当 []<br>等後<br>優変<br>等後<br>電空<br>変加<br>11割 []]<br>11割 []]<br>第5級<br>第5級<br>日<br>2<br>2<br>3<br>11<br>11<br>11<br>11<br>11<br>11<br>11<br>11<br>11 | 2時 ②1時 後月<br>二日 10日 10日 10日 10日 10日 10日 10日 10日 10日 10                                                                                                    | ○○○○○○○○○○○○○○○○○○○○○○○○○○○○○○○○○○○○                                                                                                    | (度保)<br>(現金)<br>(現金)<br>(現金)<br>(現金)<br>(現金)<br>(現金)<br>(現金)<br>(現金 | (75歳以上)<br>(第2級<br>1 2 2<br>1 2 2<br>提区分→(                                                                                                    | ──部負担」                                                                                                    | <ul> <li>              ▲ □1割      </li> <li>             股産      <li>             股度         </li> <li>             双付日         </li> <li>             ダ付日         </li> <li>             ダ付日         </li> <li>             ダ付日         </li> <li>             ダ付日         </li> </li></ul>                                                                                                    | ·負担 23割<br>)<br>)     |
| 小様に載     小様にしていた。     「ないないです。     「ないないです。     「ないないです。     「ないないです。     「ないないです。     「ないないです。     「ないないです。     「ないないです。     「ないないです。     「ないないです。     「ないないです。     「ないないないです。     「ないないないないないないないないないないないないないないないないないな                                                                                                    | 利用考査批約合<br>利用考査組<br>利用考査組<br>(ロジョー)<br>本(見ふみ)<br>「本<br>(中<br>)<br>本<br>(中<br>)<br>本<br>(中<br>)<br>本<br>(中<br>)<br>本<br>(中<br>)<br>本<br>(中<br>)<br>本<br>(中<br>)<br>(中<br>)<br>(<br>)<br>(<br>)<br>(                                                                                                    | 11割 □:<br>「第30股<br>「第30股<br>「第4股<br>等級<br>「<br>「<br>「<br>「<br>「<br>「<br>「<br>「<br>「<br>「<br>「<br>「<br>「                                                              | (二) (二) (二) (二) (二) (二) (二) (二) (二)                                                                                                    |                                                                                                    | (度保険)<br>(度保険)<br>要要介護<br>障害支<br>関名                                 | (75歳以上)<br>第2級<br>□ 1 2<br>□ 1 2<br>□ 1 2<br>□<br>1 2<br>□<br>1 3<br>□<br>1 2<br>□<br>1 2<br>□<br>1 2<br>□<br>1 2<br>□<br>1 2<br>□<br>1 3<br>□<br>1 3<br>□<br>1 3<br>□<br>1 3<br>□<br>1 3<br>□<br>1 3<br>□<br>1 3<br>□<br>1<br>1<br>1<br>1<br>1<br>1<br>1<br>1<br>1<br>1<br>1<br>1<br>1<br>1<br>1<br>1<br>1<br>1 | 一部負担」<br>階 第<br>]3 ]4 ]5<br>]5 ]4 ]5<br>]5 ]4 ]5<br>]5 ]4 ]5<br>]5<br>]5 ]4 ]5<br>]5<br>]5<br>]4<br>]5<br>]5<br>]4<br>]5<br>]5<br>]4<br>]5<br>]5<br>]4<br>]5<br>]5<br>]4<br>]5<br>]5<br>]5<br>]5<br>]5<br>]5<br>]5<br>]5<br>]5<br>]5<br>]5<br>]5<br>]5 | <ul> <li> <b>金</b>□1割<br/>1段階<br/>部定日<br/>交付日<br/>交付日<br/>文付日</li></ul>                                                                                                    | ·負担 ☑3割<br>)          |

| 家族構成図                            |                 |                  |             |        |               |           | 家族の介  | 護の   | 状況・課題                       |                           |
|----------------------------------|-----------------|------------------|-------------|--------|---------------|-----------|-------|------|-----------------------------|---------------------------|
| 女性=○, 男性=□<br>本人=◎, 回<br>死亡=●, ■ | 〕 分かれ:<br>同居= [ | 【横に年)<br>【【横に年)で | ゆを記載<br>)囲む |        |               |           |       |      |                             |                           |
| 氏名(主たる介護                         | 者には泰)           | 性別               | 続 柄         | 同別居    | 就労の           | <b>伏祝</b> | 健康状態  | 等    | 特記事項<br>ボランティア <sup>(</sup> | (自治会、<br>穿社会的活動)          |
|                                  |                 | □男<br>□#         |             |        |               |           |       |      |                             |                           |
|                                  |                 | □男               |             |        |               |           |       |      |                             |                           |
|                                  |                 | □ <u>女</u><br>□男 |             | 日同     |               |           |       |      |                             |                           |
|                                  |                 | □女               |             | 191    |               |           |       |      |                             |                           |
|                                  |                 | 日毎日              |             | 回知     |               |           |       |      |                             |                           |
|                                  |                 |                  |             | □別     |               |           |       |      |                             |                           |
| ■ インフォー                          | ーマルなま           | を援活月             | 目状況 (親戚     | . 近隣、2 | <b>之人、同</b> 僅 | 、ボラ       | ンティア、 | 民生物  | ē員、自治会等4                    | り地域の団体等                   |
| 支援提供者                            |                 |                  | 活用してい       | いる支援の  | 9容            |           |       |      | <b>特記事</b> :                | ą                         |
| Ach                              | 本人かり<br>る。      | (III (D) J       | 、210位争1     | 2      | L つ PF III    | 18 TF     |       | · 生市 | 5リスムを1                      | -0には重要                    |
| 本人が受け                            | ナたい支援/          | (今後必要            | 夏になると思わ     | れる支援   |               | 支         | 受提供者  |      | 特記事:                        | Ξ.                        |
| 晚酌仲間                             |                 |                  |             |        |               | Aさん       | 2     | 飲で生。 | 雪は禁忌では<br>り生活リズ⊿<br>舌リズムを作  | はなく、今ま<br>のひとつ。<br>『るには重要 |
|                                  |                 |                  |             |        |               |           |       |      |                             |                           |

| 居宅       | サービス計画ガイドライン                                                                                                    |          |          |       |             |                                                                                                    | 平成:    | 80年12, | 月18日   |     |
|----------|----------------------------------------------------------------------------------------------------|----------|----------|-------|-------------|----------------------------------------------------------------------------------------------------|--------|--------|--------|-----|
|          |                                                                                                    |          |          |       |             |                                                                                                    | (平成    | 30年12月 | 18日 時点 | tt) |
| 在宅和      | 利用(認定調査を行った月のサービス利用回数を記入。<br>員販売は過去6ヶ日の品目数を記載)                                                                                                    | . (      | 介護       | 于防    | ) 種         | 社用具質与は調査                                                                                                    | 日時点の、キ | 定 (介書  | (予防) 将 | iii |
| 28       | 1問介護(ホームヘルプサービス) 月                                                                                                    | 4 🗆      |          | ](/h  | 镬予          | 防)福祉用具貸与                                                                                                    |        |        | 6      | 6   |
| 0        | 介護予防)訪問入浴介護                                                                                                    |          |          | ]特定   | 的           | 體予防)福祉用具販                                                                                                    | 売      |        | 6      | 6   |
| 00       | 介護予防)防悶潛護                                                                                                    |          |          | ]住宅   | 3 <b>改信</b> | E                                                                                                    |        | □a     | ) []な  | ι   |
| 00       | 介護予防)訪問リハビリテーション                                                                                                    | 17       |          | ]夜間   | [対戊         | :型訪問介護                                                                                                    |        |        |        | Ę   |
|          | 介護予防)居宅療養管理指導                                                                                                    | =        |          | ](j)  | 護子          | 防) 認知症対応型通                                                                                                    | 所介護    |        |        | Ę   |
| 0        | 介護予防)通所リハビリテーション(デイケア)                                                                                                    |          |          | ] (/h | 漢予          | 防)認知症対応型共                                                                                                    | 同生活介護  |        |        | E   |
|          | 介護予防) 短期入所生活介護(特養等)                                                                                                    | 日        |          | ] 定 其 | 13E         | <ol> <li>&gt;&gt;&gt;&gt;&gt;&gt;&gt;&gt;&gt;&gt;&gt;&gt;&gt;&gt;&gt;&gt;&gt;&gt;&gt;&gt;&gt;&gt;&gt;&gt;&gt;&gt;&gt;&gt;&gt;&gt;&gt;&gt;</li></ol> | 介護滑護   |        |        | ŧ   |
| 0        | 介護予防) 短期入所療養介護(老健・診療所)                                                                                                    | 日        |          | ]生?   | 支援          | <b>1</b> 員の訪問(日常生活                                                                                                    | 自立支援事  | 栗)     |        |     |
|          | 介護予防) 等定施設入居者生活介護                                                                                                    | H        |          | ]&ł   | しあい         | ・いきいきサロン                                                                                                    |        |        |        |     |
| []]涌     | }護小規模多機能型居宅介護                                                                                                    | Ħ        |          | ]市町   | 材物          | 翔給付                                                                                                    |        |        |        |     |
|          |                                                                                                    |          |          | l     |             |                                                                                                    |        |        |        |     |
| <u>5</u> | 食サービス                                                                                                    | 1        |          | . /   |             |                                                                                                    | ``     |        |        | -   |
|          | 2濯サービス                                                                                                    |          |          | 1 (   |             |                                                                                                    | )      |        |        | 3   |
|          | 職主たは外出支援                                                                                                    |          |          | 1 (   |             |                                                                                                    | )      |        |        |     |
|          | (豪訪問                                                                                                    | 101      |          | . (   |             |                                                                                                    | )      |        |        | 3   |
|          | - 「「「」」、「」、「」、「」、「」、「」、「」、「」、「」、「」、「」、「」、「                                                                                                    | 100      |          | 1 (   |             |                                                                                                    | )      |        |        |     |
|          | - 人間にビアク                                                                                                    | (FI)     |          |       |             |                                                                                                    |        |        |        | 2   |
|          |                                                                                                    |          | C        | 1 (   |             |                                                                                                    | )      |        |        |     |
|          |                                                                                                    | )<br>[E] |          |       |             |                                                                                                    |        |        |        | 3   |
|          | 196/1986年1日日王10/10月 (                                                                                                    |          |          |       |             |                                                                                                    |        |        |        |     |
| 直        | □ 介護老人福祉施設<br>□ 病床)                                                                                                    | 東休8      | 13)      | 1.973 | 8           | 施設名・機関名                                                                                                    |        |        |        |     |
| 近の       | □介護老人保健推設 □医療機関 (療)                                                                                                    | 後病り      | R.G.U    | %->   |             | 所在地                                                                                                    |        |        |        |     |
| <b>삵</b> | □介護療養型医療施設(介護医療院) □その他の施設                                                                                                    |          |          |       |             |                                                                                                    |        |        |        |     |
| ž        | □認知症対応型共同生活介護適用施設<br>(グループホーム)                                                                                                    |          |          |       |             |                                                                                                    |        |        |        |     |
| ĥ        | □特定施設入居者生活介護適用施設                                                                                                    |          |          |       |             | 49-96 XD 22                                                                                                    |        |        |        |     |
| _        | - (777777847                                                                                                    |          |          |       | _           | ALID HT 77                                                                                                    |        |        |        |     |
|          | □老齢関係 → (                                                                                                    |          | )        |       | . [         | - 🖌 国保                                                                                                    | ()協会:  | けんぽ(旧  | ・政管律的  | 杲)  |
|          | (平) □ 障害関係 → (                                                                                                    |          | )        | 1     | 長           | □組合体保                                                                                                    | □□□雇\  | 0      |        |     |
|          | └──□遺族・寡婦 → (                                                                                                    |          | )        | 1     | 兼慶          | □ 国公共済                                                                                                    | □地方;   | 共済     |        |     |
|          | 回恩給                                                                                                    |          |          |       |             | □私立学校共済                                                                                                    | □船員    |        |        |     |
| 헲        | □ 特別障害者手当                                                                                                    |          |          |       | L           | - □後期高齢者医                                                                                                    | 寮      |        |        |     |
| 反利用      |                                                                                                    |          |          | [     | ]労          | 災保険→(                                                                                                    |        |        | )      |     |
| 供加       | □生活福祉資金貸付                                                                                                    |          |          |       |             | _                                                                                                    |        |        |        |     |
| σ        | □高齢者住宅整備資金貸付                                                                                                    |          |          |       | .           |                                                                                                    |        |        | )      |     |
|          | □日常中沃自立支援事業(地域福祉権利維護事業)                                                                                                    |          |          | 6     | 5           |                                                                                                    |        |        | )      |     |
|          | □ = 0 = 10 = 1 = 2, ke = 2 (10 k = 0 = 10 kg = 9) □ = 0 = 10 = 10 = 2, ke = 2 (10 kg = 10 kg = 10 k |          |          | 1     | 2           |                                                                                                    |        |        |        |     |
|          |                                                                                                    |          |          |       | L           |                                                                                                    |        |        | )      |     |
|          | 成于该元人带 (                                                                                                    |          | <i>'</i> |       |             |                                                                                                    |        |        |        | _   |
|          |                                                                                                    |          |          |       |             |                                                                                                    |        |        |        |     |

| <ul> <li>☑ 1 戸建て □集合住宅</li> <li>□賃貸 ☑所有 □社宅等 □公営住:</li> </ul>                                                                                                    | 宅 □その他( )                 | 京屋 (居室を含む) 見取図 ※段差には<br>▲を記入 |
|----------------------------------------------------------------------------------------------------|---------------------------|------------------------------|
| ア. ■専用居室あり ■専用店     イ. □ 1階 □ 2階 → その他     モラウ. □ 中語 □ ペッド→ □     ・     ・     ・     ・     ・     ・     ・     ・     ・     ・     ・     ・     ・     ・     ・     ・     ・     ・     ・     ・     ・     ・     ・     ・     ・     ・     ・     ・     ・     ・     ・     ・     ・     ・     ・     ・     ・     ・     ・     ・     ・     ・     ・     ・     ・     ・     ・     ・     ・     ・     ・     ・     ・     ・     ・     ・     ・     ・     ・     ・     ・     ・     ・     ・     ・     ・     ・     ・     ・     ・     ・     ・     ・     ・     ・     ・     ・     ・     ・     ・     ・     ・     ・     ・     ・     ・     ・     ・     ・     ・     ・     ・     ・     ・     ・     ・     ・     ・     ・     ・     ・     ・     ・     ・     ・     ・     ・     ・     ・     ・     ・     ・     ・     ・     ・     ・     ・     ・     ・     ・     ・     ・     ・     ・     ・     ・     ・     ・     ・     ・     ・     ・     ・     ・     ・     ・     ・     ・     ・     ・     ・     ・     ・     ・     ・     ・     ・     ・     ・     ・     ・     ・     ・     ・     ・     ・     ・     ・     ・     ・     ・     ・     ・     ・     ・     ・     ・     ・     ・     ・     ・     ・     ・     ・     ・     ・     ・     ・     ・     ・     ・     ・     ・     ・     ・     ・     ・     ・     ・     ・     ・     ・     ・     ・     ・     ・     ・     ・     ・     ・     ・     ・     ・     ・     ・     ・     ・     ・     ・     ・     ・     ・     ・     ・     ・     ・     ・     ・     ・     ・     ・     ・     ・     ・     ・     ・     ・     ・     ・     ・     ・     ・     ・     ・     ・     ・     ・     ・     ・     ・     ・     ・     ・     ・     ・     ・     ・     ・     ・     ・     ・     ・     ・     ・     ・     ・     ・     ・     ・     ・     ・     ・     ・     ・     ・     ・     ・     ・     ・     ・     ・     ・     ・     ・     ・     ・     ・     ・     ・     ・     ・     ・     ・     ・     ・     ・     ・     ・     ・     ・     ・     ・     ・     ・     ・     ・     ・     ・     ・     ・     ・     ・     ・     ・     ・     ・     ・     ・     ・     ・     ・     ・     ・     ・     ・     ・     ・     ・     ・     ・     ・     ・     ・     ・     ・     ・     ・     ・     ・ |                           |                              |
| ア. □/mut, □対応, □           □その他           (           ↑           ↑           ↑           →           ○あり           □なし           ア. □<           □           □           □           □           □           □           □           □           □           □           □           □           □           □           □           □           □           □           □           □           □           □           □           □           □           □           □           □           □           □           □           □           □           □           □           □           □           □           □           □           □           □           □                                                                                                    |                           | -                            |
| <ul> <li>□ あり □なし</li> <li>□ あり □なし</li> <li>○ 治室までの発達</li> <li>□ あり □なし</li> <li>■ なし</li> <li>■ なし</li>     &lt;</ul>                                                                                                    |                           | _                            |
| 【周辺環境・立地環境・その他住居に                                                                                                    | वि <i>न रुस्थात्</i> अप्र | ·                            |
|                                                                                                    |                           |                              |
|                                                                                                    |                           |                              |

| 既往                                                                                                    | 歴・現症 (必要に応し                                                                                                    | :「主治医意見                                                                                                    | 書」を転記                                       | )                                                                                                    | 障害等の音                                                                                                    | 印位                                                                                                    |                                                                                                    |                                                                                                    |                                                                                                    |
|----------------------------------------------------------------------------------------------------|----------------------------------------------------------------------------------------------------|----------------------------------------------------------------------------------------------------|---------------------------------------------|----------------------------------------------------------------------------------------------------|----------------------------------------------------------------------------------------------------|----------------------------------------------------------------------------------------------------|----------------------------------------------------------------------------------------------------|----------------------------------------------------------------------------------------------------|----------------------------------------------------------------------------------------------------|
| ※要                                                                                                    | 介護状態に関係がある                                                                                                    | 5既往歴および                                                                                                    | 現症                                          |                                                                                                    |                                                                                                    |                                                                                                    |                                                                                                    | △陳告                                                                                                    | 医位                                                                                                    |
|                                                                                                    |                                                                                                    |                                                                                                    |                                             |                                                                                                    |                                                                                                    | (正面)                                                                                                    | (11)                                                                                                    | <ul> <li>         面) ×欠損(     </li> </ul>                                                                                                    | 5位                                                                                                    |
|                                                                                                    |                                                                                                    |                                                                                                    |                                             |                                                                                                    |                                                                                                    | ()                                                                                                    | C                                                                                                    | ) •PPatt                                                                                                    | 94 IV.                                                                                                    |
|                                                                                                    |                                                                                                    |                                                                                                    |                                             |                                                                                                    |                                                                                                    | $\sim$                                                                                                    | 2                                                                                                    | 5                                                                                                    |                                                                                                    |
|                                                                                                    |                                                                                                    |                                                                                                    |                                             |                                                                                                    | - //                                                                                                    | 1 1                                                                                                    | IA.                                                                                                    | N                                                                                                    |                                                                                                    |
|                                                                                                    |                                                                                                    |                                                                                                    |                                             |                                                                                                    | es la companya de la companya de la | INV                                                                                                    | 3 5/ 1                                                                                                    | 1 3                                                                                                    |                                                                                                    |
| 身長                                                                                                    | - 160 cm                                                                                                    | 体重                                                                                                    | 55                                          | kg                                                                                                    |                                                                                                    | MM                                                                                                    | H                                                                                                    | Н                                                                                                    |                                                                                                    |
| 歯の                                                                                                    |                                                                                                    | 歯なし    総入                                                                                                    | れ歯 □ 尾                                      | 部機由                                                                                                    | (                                                                                                    | J.S.                                                                                                    | B                                                                                                    | Н                                                                                                    |                                                                                                    |
|                                                                                                    | ⇒6-@4                                                                                                    | 主活機能(1                                                                                                    | 食事・排                                        | 泄等)                                                                                                    |                                                                                                    | 0                                                                                                    | 0                                                                                                    | 0                                                                                                    |                                                                                                    |
| 【待                                                                                                    | 記事項】(病気)                                                                                                    | やけが、障害                                                                                                    | 等に関わる                                       | 事項。改                                                                                                    | 善の可能性                                                                                                    | [等)                                                                                                    |                                                                                                    |                                                                                                    |                                                                                                    |
|                                                                                                    |                                                                                                    |                                                                                                    |                                             |                                                                                                    |                                                                                                    |                                                                                                    |                                                                                                    |                                                                                                    |                                                                                                    |
|                                                                                                    |                                                                                                    |                                                                                                    |                                             |                                                                                                    |                                                                                                    |                                                                                                    |                                                                                                    |                                                                                                    |                                                                                                    |
|                                                                                                    |                                                                                                    |                                                                                                    |                                             |                                                                                                    |                                                                                                    |                                                                                                    |                                                                                                    |                                                                                                    |                                                                                                    |
|                                                                                                    |                                                                                                    |                                                                                                    |                                             |                                                                                                    |                                                                                                    |                                                                                                    |                                                                                                    |                                                                                                    |                                                                                                    |
|                                                                                                    |                                                                                                    |                                                                                                    |                                             |                                                                                                    |                                                                                                    |                                                                                                    |                                                                                                    |                                                                                                    |                                                                                                    |
| 主治                                                                                                    | 受からの指導・助言補                                                                                                    | 四百。 視力障害                                                                                                    | . 読力障害                                      | . 麻木、開                                                                                                    | 筋の動き、                                                                                                    | 褥瘡、その他                                                                                                    | 加速を                                                                                                    | 以上要介護部                                                                                                    | ②定項目)、                                                                                                    |
| 主治働・                                                                                                    | 至からの指導・助言考<br>、内部障害、言語障害<br>不良義歯等)に留意の                                                                                                    | ■項。視力障害<br>₹、動様・息切<br>りこと                                                                                                    | 、聴力障害<br>れ、便秘、                              | 、麻痺、関<br>尿失禁、便                                                                                                    | 節の動き、<br>失禁、摂食                                                                                                    | 褥瘡、そのft<br>嚥下障害、口                                                                                                    | 112 (炎症・                                                                                                    | 以上要介護部<br>痛み・出血・                                                                                                    | ?定項目)、<br>口臭・虫                                                                                                    |
| 主外歯 現在                                                                                                    | 至からの指導・助言考<br>内部障害、言語障害<br>不良義歯等)に留意の<br>この受診状況(歯                                                                                                    | ■項。視力障害<br>■、動悸・息弥<br>りこと<br>(科含む)                                                                                                    | 、聴力障害<br>れ、便秘、                              | 、麻痺、関<br>尿失禁、便                                                                                                    | 節の動き、<br>失禁、摂食                                                                                                    | 褥瘡、その代<br>橋下障害、に                                                                                                    | &皮膚疾患(<br>⊐腔(炎症・                                                                                                    | 以上要介護部<br>痛み・出血・                                                                                                    | 淀増目)、<br>口臭・虫                                                                                                    |
| 主外歯 現 病                                                                                                    | Eからの指導・助言す<br>内部障害、言語障害<br>不良義歯等)に留意の<br>Eの受診状況(歯                                                                                                    | ■項、視力障害<br>■、動停・息切<br>りこと<br> 科合む)                                                                                                    | 、聴力障害<br>れ、便秘、                              | 、廃連、関<br>家英禁、便                                                                                                    | 節の動き、<br>失禁、摂食                                                                                                    | 褥瘡、その代<br>嚥下障害、に                                                                                                    | 2.皮膚疾患(<br>コ腔(炎症・                                                                                                    | 以上要介護部<br>痛み・出血・                                                                                                    | 2定項目)、<br>口具・虫                                                                                                    |
| 主外菌現病薬の                                                                                                    | <sup>変からの指導・助言調</sup><br>内部障害、言語障害<br>Eの受診状況(歯<br>Eの受診状況(歯<br>)<br>有無                                                                                                    | F項。視力障害<br>F、動体・息切<br>こと<br>(科含む)                                                                                                    | 、聴力障害<br>れ、便秘、<br> <br> 無                   | 、麻痺、関<br>尿失禁、便                                                                                                    | 節の動き、<br>炭茶、摂食<br>一無                                                                                                    | 振進、その代<br>橋下隊客、「                                                                                                    | ▲皮膚疾患(<br>□腔(炎症・)                                                                                                    | 以上要介護認<br>痛み・出血・<br>□有                                                                                                    | ©<br>注理目)、<br>□<br>見・虫                                                                                                    |
| 主外菌現病薬の                                                                                                    | Eからの指導・助言す<br>内部障害。言語障害<br>下見義歯等)に留意の<br>Eの受診状況(歯<br>の有無<br>発症時期                                                                                                    | F項、視力障害<br>気、動体・息気<br>Dこと<br>i科含む)                                                                                                    | 、聴力障害<br>れ、便秘、<br> <br> 無                   | 、麻痺、関<br>尿失禁、便<br>□ 有                                                                                                    | 節の動き、<br>失禁、摂食<br>一無                                                                                                    | 褥瘡、そのft<br>橋下隊客、F<br>口有                                                                                                    | ◎皮膚疾患(<br>□配(炎症・)                                                                                                    | 以上要介積額<br>痛み・出血・                                                                                                    | 2定項目)、<br>□具・虫                                                                                                    |
| 主外歯現病薬受け                                                                                                    | <ul> <li>Eからの指導・助言ず</li> <li>内部障害、言語障害</li> <li>た日報告</li> <li>この受診状況(歯)</li> <li>この受診状況(歯)</li> <li>う有無</li> <li>発症時期</li> <li>※主体医覚見書を</li> </ul>                                                                                                    | 10項。視力障害<br>(現力障害<br>(引)<br>(利)<br>(利)<br>(利)<br>(利)<br>(利)<br>(利)<br>(利)<br>(利                                                                                                    | 、聴力障害<br>れ、便秘、<br>]無                        | 廉應、関<br>家失禁、便                                                                                                    | 節の動き、<br>失禁、摂食<br>□無                                                                                                    | 褥瘡、その代<br>痛下障害、「                                                                                                    | (次左・)                                                                                                    | 以上要介護認<br>痛み・出血・                                                                                                    | 2注項目)、<br>□具・虫<br>□無                                                                                                    |
| 主外歯 現 病 薬 受診状治傷・ 右 名 の                                                                                                    | Zからの指導・助言書<br>内留随意言言語編集<br>F良義遺夢)に留意の<br>Cの受診状況(歯<br>Cの受診状況(歯<br>C)<br>P有無<br>発症時期<br>※主治医童見書を<br>※主治医童見書を<br>ののののののののののののののののののののののののののののののののの                                                                                                    | 10項。視力障害<br>手、動悸・息弥<br>Dこと<br>「科含む)<br>□<br>1<br>□<br>2<br>二<br>2<br>二<br>二<br>2<br>二<br>2<br>二<br>2<br>二<br>2<br>二<br>2<br>二<br>2<br>二<br>2<br>二<br>2<br>二<br>2<br>二<br>2<br>二<br>2<br>二<br>2<br>二<br>2<br>二<br>二<br>2<br>二<br>二<br>二<br>二<br>二<br>二<br>二<br>二<br>二<br>二<br>二<br>二<br>二                                                                                                    | . 聴力障害<br>h、便秘、<br>]無<br>回)                 | 麻痺、関<br>尿失禁、便                                                                                                    | 節の動き、<br>美茶、摂食<br>一無                                                                                                    | 褥瘡、その代<br>「「「「「「「「「「」」」「「「」」「「」」「「」」「「」」「」」「「」」「                                                                                     | (回)                                                                                                    | <u>し</u> 上要介護部<br>痛み・出血・<br>一<br>有<br>一<br>定期                                                                                                    | 注項目)、<br>□具・虫<br>□無                                                                                                    |
| 主外歯 現 病  薬  受診状況                                                                                                    | <ul> <li>医からの指導・助言調子<br/>内留調子 言語調査の</li> <li>た反義通告うに容易</li> <li>たの受診状況(個)</li> <li>方有無</li> <li>発症時期</li> <li>※注始医意見書を参考に起入</li> <li>受診頻度</li> </ul>                                                                                                    | 「項」<br>現力障害<br>動修・息気<br>ごと<br>「利含む」<br>一<br>有<br>一<br>定期(<br>二<br>定期(<br>二<br>定<br>期<br>(<br>二<br>定<br>二<br>定<br>二<br>定<br>二<br>定<br>二<br>二<br>二<br>二<br>二<br>二<br>二<br>二<br>二<br>二<br>二<br>二<br>二                                                                                                    | ,<br>聴力障害<br>れ、便秘、<br>二無<br>回)              | 、<br>廃痩、<br>関<br>(<br>二<br>7<br>二<br>7<br>二<br>2<br>期<br>(<br>二<br>7<br>二<br>7<br>二<br>7<br>二<br>7<br>二<br>7<br>二<br>7<br>二<br>7<br>二<br>7<br>二<br>5<br>5<br>5<br>5<br>5<br>5<br>5<br>5<br>5<br>5<br>5<br>5<br>5  | 節の動き、<br>、<br>数<br>、<br>振<br>一<br>無<br>「<br>同)                                                                                                    | 海道、その代<br>語下隊害、「                                                                                                    | b皮膚疾患(<br>)型(炎症・)<br>□無<br>( 回)<br>明                                                                                                    | 以上と要介援総<br>備み・出血・                                                                                                    | 淀項目)、<br>口具・虫<br>□二無<br>( 回)<br>00                                                                                                    |
| 主外歯 現 病 薬 受診状況                                                                                                    | 区からの指導・動調算・<br>の指導、調調調査<br>にの受き参状況(省<br>の<br>有無<br>発症時期<br>※主治協動<br>発症時期<br>、<br>を当参数<br>成度<br>受参数状況<br>受参数状況                                                                                                    | 「項」<br>現力障害<br>(利合む)<br>「利合む)<br>□有<br>□定期(<br>□不定期(<br>□不定期(<br>□元定期(<br>□元度期()                                                                                                    | 時力障害<br>1. 便能<br>二<br>二<br>二<br>二<br>注<br>診 |                                                                                                    | 新の動き、<br>()<br>()<br>()<br>()<br>()<br>()<br>()<br>()<br>()<br>()                                                                                                    | 護権、その代<br>(第一) (第一) (第一) (第一) (第一) (第一) (第一) (第一)                                                                                    | bg/// (炎症・)<br>□ 腔 (炎症・)<br>□ 無<br>( 回)<br>明<br>□ 注診                                                                                                    | 以上要介情語<br>痛み・出血・<br>□<br>7<br>1<br>二<br>定期<br>□<br>不定<br>1<br>通院<br>□<br>二<br>道院                                                                                                    | 淀理目)、<br>口具・虫<br>( 回)<br>明<br>( 回)                                                                                                    |
| 主外歯一現(病)薬(一受診状況) 見治湯・「右(ネ)の                                                                                                    | <ul> <li>本たの登場・故福隆の</li> <li>大日の音号・記録をの</li> <li>たの受診状況(留</li> <li>の受診状況(留</li> <li>の方有無</li> <li>発症地選手(編</li> <li>発症地選手(編</li> <li>そを診り、</li> <li>受診</li> <li>(損度</li> <li>受診</li> <li>(長渡機関</li> </ul>                                                                                                    | F項。視力障害<br>F、動体・見分<br>つこと<br>「科含む」<br>□ 存 [<br>□ 定期(<br>□ 示定期<br>□ 遺院 [                                                                                                    | 、聴力障害<br>れ、便秘、<br>]無<br>回)<br>]注診           |                                                                                                    | 新の動き、<br>決禁、損貨<br>(回)<br>(注診)                                                                                                    | 勝権、その代<br>(第一)<br>(○)<br>(○)<br>(○)<br>(○)<br>(○)<br>(○)<br>(○)<br>(○)<br>(○)<br>(○                                                  | a成膚疾患(<br>可腔(炎症・)<br>□ 無<br>( 回)<br>明<br>□ 注診                                                                                                    | 以上要介撑網<br>痛み・出血・<br>一<br>7<br>一<br>定<br>期<br>一<br>不<br>定<br>期<br>一<br>不<br>定<br>期                                                                                                    | 淀理目)、<br>口具・虫<br>( 回)<br>明<br>( 回)                                                                                                    |
| 主外歯 現 病 薬 一受診状況 一受診                                                                                                    | ※計算算書 ※計算算書 ※書記書 ● 参数 ● 受影状況 ● 受影 ● 受影 ● 受影 ● 受影 ● 受影 ● 受影 ● 変換 ● 変換 ● 受影 ● 変換 ● 受影 ● 受影 ● 受換 ● 受換 ● 受換 ● 受換 ● 受換 ● 受換 ● 受換 ● 受換 ● 受換 ● 受換 ● 受換 ● 受換 ● 受換 ● 受換 ● 受換 ● 受換 ● 受換 ● 受換 ● 受換 ● 受換 ● 受換 ● 受換 ● 受換 ● 受換 ● 受換 ● 受換 ● 受換 ● 受換 ● 受換 ● 受換 ● 受換 ● 受換 ● 受換 ● 受換 ● 受換 ● 受換 ● 受換 ● 受換 ● 受換 ● 受換 ● 受換 ● 受換 ● 受換 ● 受換 ● 受換 ● 受換 ● 受換 ● 受換 ● 受換 ● 受換                                                                                                    | N71、視力障害<br>を引いていた。<br>「新会む」)<br>「新会む」)<br>「二方」<br>「二方」<br>「二方」<br>「一方」<br>「満院<br>「<br>」<br>「満院<br>「<br>」                                                                                                    | 、聴力障害<br>れ、使秘、<br>]無<br>回〕<br>]往診           |                                                                                                    | 前の動き、<br>()<br>()<br>()<br>()<br>()<br>()<br>()<br>()<br>()<br>()<br>()<br>()<br>()                                                                                                    | 病後、その代<br>病下降害、□ □ 有 □ た期 □ 不定り □ 通常                                                                                                 |                                                                                                    | 以上要介撑翻<br>痛み・出血・<br>一<br>一<br>有<br>一<br>定期<br>一<br>不定的<br>一<br>清院                                                                                                    | () 回)<br>() 一共・虫<br>() 回)<br>() 回)<br>() ()<br>() ()<br>() ()<br>() ()<br>() ()<br>() ()<br>() ()<br>() ()<br>() ()<br>() ()<br>() ()<br>() ()<br>() ()<br>() ()<br>() ()<br>() ()<br>() ()<br>() ()<br>() ()<br>() ()<br>() ()<br>() ()<br>() ()<br>() ()<br>() ()<br>() () ()<br>() () ()<br>() () () ()<br>() () () () ()<br>() () () () () () () () () () () () () ( |
| 主外歯 現 病 薬 受診状況 受診病院治療: 在 名 の                                                                                                    | ○からの指導:動産業:<br>方気確等:<br>方気確等:<br>気を描述):<br>の受診状況(個)<br>う有無<br>発症時期<br>発症時期<br>ジェ治症見着を<br>受診療機関<br>診療税<br>支治液機関<br>診療科<br>主治医                                                                                                    | K項、視力障害<br>、動作・息気<br>不科合む)<br>□ 2<br>□ 2<br>□ 2<br>□ 2<br>□ 2<br>□ 7<br>辺辺期(<br>□ 7<br>辺辺期(<br>□ 3<br>□ 3<br>□ 3<br>□ 3<br>□ 3<br>□ 3<br>□ 3<br>□ 3                                                                                                    | 、聴力障害<br>れ、便秘、<br>]無<br>回)<br>]往診           | 「康連、関連、関連、関連、関連、関連、関連、関連、関連、関連、関連、関連、関連、関連                                                                                                    | 新の動き、<br>、<br>大禁、損強<br>(回)<br>(回)<br>(二<br>往参                                                                                                    | 響塩、その代<br>調下隊害、□ □ 有 □ 定期 □ 子定期 □ 子違院                                                                                                | ( 更) (父星 + )<br>□ 型型 (父星 + )<br>□ 無<br>□ 無<br>( 更) 明<br>□ (注診)                                                                                            | 以上要介援翻<br>編み・出血・<br>一<br>一<br>存<br>一<br>定期<br>一<br>不<br>定期<br>一<br>不<br>定<br>期                                                                                                    | 注項目)、<br>□具・虫<br>□無<br>( 回)<br>明<br>□注診                                                                                                    |
| 主外歯、現(病)薬( 受診状況)(受診病院)<br>治傷・(右)名(の)                                                                                                    | <ul> <li>(1) (1) (1) (1) (1) (1) (1) (1) (1) (1)</li></ul>                                                                                                    | k項,視力障害<br>実,動作。息気<br>不科含む)<br>□ 一府<br>□ 二府<br>□ 二次期<br>□ 満院<br>□<br>□<br>□<br>□<br>□<br>二<br>□<br>二<br>二<br>二<br>二<br>二<br>二<br>二<br>二<br>二<br>二<br>二<br>二<br>二                                                                                                    | 、聴力障害<br>れ、便秘、<br>]無<br>回)<br>]往診           | 「下」<br>「「」」<br>「」」<br>「」」<br>「」」<br>「」」<br>「」」<br>「」」<br>「」」<br>「」」                                                                                                    | 筋の動き、<br>、<br>、<br>供加<br>、<br>、<br>、<br>、<br>、<br>、<br>、<br>、<br>、<br>、<br>、<br>、<br>、<br>、<br>、<br>、                                                                                                    | 探旋、その代<br>探旋、その代<br>感下降害、□                                                                                                    | ( ) ( ) ( ) ( ) ( ) ( ) ( ) ( ) ( ) ( )                                                                                                    | 以上要介援<br>編み・出血・<br>一<br>一<br>有<br>一<br>定期<br>一<br>不<br>定<br>期<br>一<br>不<br>定<br>期<br>一<br>不<br>加<br>に<br>・                                                                                                    | 院理目)、<br>□具・虫<br>□無<br>( 回)<br>₪                                                                                                    |
| 主外歯 現  病  薬   受診状況   一受診病院                                                                                                    | ○からの指導:動産業の<br>方法構築:計算法:<br>方法構築:<br>方式系具備等)に留意の<br>の受診状況(信<br>のの受診状況(信<br>予有無<br>発症時期<br>発症時期<br>発症時期<br>受診療限<br>受診液限<br>受診液限<br>支援液保<br>し、<br>支援液保<br>し、<br>支援液保<br>し、<br>支援液保<br>し、<br>の<br>の<br>の<br>の<br>の<br>の<br>の<br>の<br>の<br>の<br>の<br>の<br>の<br>の<br>の<br>の<br>の<br>の                                                                                                    | には、<br>利力障害<br>うこと<br>本見会<br>む)<br>一方<br>一方<br>一方<br>一方<br>一方<br>一方<br>一方<br>一方<br>一<br>一<br>一<br>一<br>一<br>一<br>一<br>一<br>一<br>一<br>一<br>一<br>一                                                                                                    | 聴力障害。<br>(便私、)<br>]無<br>回)<br>]往診           | 廃進、関連<br>家失禁、便                                                                                                    | 新の動き、:<br>大林、損強<br>(回)<br>(注診)                                                                                                    | 海線 その代<br>(第一)<br>(1)<br>(1)<br>(1)<br>(1)<br>(1)<br>(1)<br>(1)<br>(1)<br>(1)<br>(1                                                  | <ul> <li>         · 該權應惠(         · (         · (         · (</li></ul>                                                                                   | 以上要介護額<br>編み・出血・<br>一<br>有<br>一<br>有<br>一<br>有<br>二<br>有<br>二<br>有<br>二<br>二<br>有<br>二<br>二<br>二<br>二<br>二<br>二<br>二<br>一<br>二<br>二<br>二<br>二<br>二<br>二<br>二<br>二<br>二<br>二<br>二<br>二<br>二                                                                                                    | 注理目)、<br>□具・虫<br>□無<br>( 回)<br>₪                                                                                                    |
| 主外歯現。病、薬  受診状況  受診病院                                                                                                    | ※<br>からの<br>内<br>の<br>内<br>の<br>合<br>数<br>市<br>の<br>合<br>数<br>市<br>の<br>合<br>数<br>大<br>沢<br>低<br>歯<br>市<br>の<br>合<br>気<br>数<br>に<br>雪<br>で<br>の<br>合<br>気<br>数<br>大<br>沢<br>(<br>歯<br>市<br>市<br>の<br>う<br>い<br>ご<br>雪<br>で<br>い<br>雪<br>の<br>う<br>い<br>ご<br>雪<br>で<br>い<br>一<br>雪<br>の<br>い<br>ご<br>雪<br>で<br>い<br>一<br>雪<br>の<br>い<br>で<br>の<br>一<br>気<br>数<br>本<br>で<br>に<br>雪<br>で<br>い<br>一<br>で<br>の<br>一<br>の<br>う<br>い<br>二<br>雪<br>で<br>い<br>一<br>の<br>一<br>の<br>う<br>い<br>二<br>雪<br>で<br>い<br>一<br>の<br>一<br>の<br>一<br>の<br>一<br>の<br>一<br>の<br>一<br>の<br>一<br>の<br>一<br>の<br>一<br>の<br>一<br>の<br>一<br>、<br>一<br>市<br>町<br>刻<br>、<br>二<br>市<br>ち<br>二<br>一<br>市<br>四<br>一<br>、<br>一<br>市<br>に<br>三<br>、<br>一<br>、<br>一<br>、<br>一<br>、<br>一<br>、<br>一<br>、<br>一<br>、<br>の<br>一<br>の<br>一<br>の<br>一<br>の<br>一<br>の<br>一<br>の<br>一<br>の<br>一<br>の<br>一<br>の<br>一<br>の<br>一<br>の<br>一<br>の<br>一<br>の<br>一<br>の<br>一<br>の<br>の<br>の<br>の<br>の<br>の<br>の<br>の<br>の<br>の<br>の<br>の<br>の                                                                                                    | 「明」<br>「小学・見つい<br>「小学・見つい<br>「小学・日」<br>「小学・日」<br>「小学・日」<br>「小学・日」<br>「小学・日」<br>「小学・日」<br>「小学・日」<br>「小学・日」<br>「小学・日」<br>「小学・日」<br>「小学・日」<br>「小学・日」<br>「小学・日」<br>「小学・日」<br>「小学・日」<br>「小学・日」<br>「小学・日」<br>「小学・日」<br>「小学・日」<br>「小学・日」<br>「小学・日」<br>「小学・日」<br>「小学・日」<br>「小学・日」<br>「小学・日」<br>「小学・日」<br>「小学・日」<br>「小学・日」<br>「小学・日」<br>「」<br>「小学・日」<br>「」<br>「」<br>「」<br>「」<br>「」<br>「」                                                                                                    | 聴力障害<br>(便私、)<br>]無<br>回)<br>]往診            | 麻瘦、開<br>床<br>床<br>葉<br>葉<br>葉<br>葉<br>葉<br>葉<br>、<br>里<br>本<br>二<br>有<br>二<br>有<br>二<br>一<br>有<br>二<br>一<br>有<br>二<br>一<br>石<br>二<br>二<br>石<br>二<br>二<br>石<br>二<br>二<br>石<br>二<br>二<br>二<br>二<br>二<br>二<br>二<br>二 | 新の動き、1<br>失禁、損貨<br>(二無<br>(回)<br>(二注診                                                                                                    | 海線 その代<br>時間下隊害、「<br>二<br>一<br>有<br>二<br>で定期<br>二<br>下定り<br>二<br>通院<br>二<br>百<br>工<br>工<br>工<br>工<br>工<br>工<br>工<br>工<br>工<br>工<br>工 | <ul> <li>         · (交遷・)         · (交運・)         · (         · (         · (</li></ul>                                                                   | 以上要介博納<br>編み・出血・<br>□ 7<br>□ 2 明<br>□ 不迎<br>□ 通院<br>□ 1<br>1<br>1<br>1<br>1<br>1<br>1<br>1<br>1<br>1<br>1<br>1<br>1<br>1<br>1                                                                                                    | 注理目)、<br>□具・虫<br>□無<br>( 回)<br>₪                                                                                                    |
| 主外歯 現 病 薬 受診状況 受診病院 往間に そうな タンボン せいしょう ほうしょう ほうしょう しょうしょう ほうしょう しょうしょう しょうしょう しょうしょう しょうしょう しょうしょう しょうしょう しょうしょう しょうしょう しょうしょう しょうしょう しょうしょう しょうしょう しょうしょう しょうしょう しょうしょう しょうしょう しょうしょう しょうしょう しょうしょう しょうしょう しょうしょう しょうしょう しょうしょう しょうしょう しょうしょう しょうしょう しょうしょう ひょうしょう しょうしょう しょうしょう しょうしょう しょうしょうしょう しょうしょう しょうしょうしょう ひょうしょうしょう しょうしょうしょう しょうしょう しょうしょう しょうしょう ひょうしょう ひょうしょう ひょうしょう ひょうしょう ひょうしょう ひょうしょう ひょうしょう ひょうしょう ひょうしょう ひょうしょう ひょうしょう ひょうしょう ひょうしょう ひょうしょう ひょうしょう ひょうしょう ひょうしょう ひょうしょう ひょうしょうしょう ひょうしょう ひょうしょう ひょうしょう ひょう ひょうしょう ひょうしょう ひょうしょう ひょうしょう ひょうしょう ひょうしょう ひょうしょう ひょうしょう ひょうしょう ひょうしょう ひょうしょう ひょうしょう ひょうしょう ひょうしょう ひょうしょう ひょうしょう ひょうしょう ひょうしょう ひょうしょう ひょうしょう ひょうしょう ひょうしょう ひょうしょう ひょうしょう ひょうしょう ひょうしょう ひょうしょう ひょうしょう ひょう ひょうしょう ひょうしょう ひょうひょう ひょうしょう ひょう ひょうしょう ひょうしょう ひょう ひょうひょう ひょう ひょう ひょう ひょう ひょう ひょう ひょ | 5.5.0.0% 5.5.0.0%< | [明] 調力聴来<br>[形体・見つ<br>[下が体・見つ<br>[下がす。見つ<br>[下が明<br>[下が明<br>[下が]<br>[下が明<br>[下が]<br>[下が] | 聴力障害<br>れ、便能、<br>]無<br>回)<br>]注診            | 床// (                                                                                                    | 節の動き、1<br>失禁、損貨<br>(二無<br>(回)<br>(二注診                                                                                                    | 渡査、その代                                                                                                    | ( 図)構成書 ( )<br>回聴 ( )交通 •  <br>□ 無<br>( 図)<br>明<br>□ ( 1 診<br>□ ( 1 診)<br>□ ( 1 診)<br>□ ( 1 診)<br>□ ( 1 診)<br>□ ( 1 診)<br>□ ( 1 診)<br>□ ( 1 診)<br>□ ( 1 ) | 以上要介情的<br>篇次。出血。<br>一<br>一<br>一<br>一<br>一<br>一<br>一<br>作<br>二<br>作<br>二<br>作<br>二<br>有<br>一<br>一<br>有<br>一<br>一<br>有<br>一<br>一<br>有<br>一<br>一<br>有<br>一<br>一<br>有<br>一<br>一<br>有<br>一<br>一<br>五<br>不<br>二<br>四<br>。<br>二<br>二<br>四<br>。<br>二<br>二<br>四<br>、<br>二<br>二<br>二<br>の<br>二<br>二<br>二<br>の<br>二<br>二<br>二<br>二<br>二<br>二<br>二<br>二<br>二<br>二<br>二 | 注理目)、<br>□具・虫<br>□無<br>( 回)<br>₪                                                                                                    |
| 主外歯・現(病)薬)  受診状況  受診病院                                                                                                    | <ul> <li>(1) (1) (1) (1) (1) (1) (1) (1) (1) (1)</li></ul>                                                                                                    | Fin 間,間力障害<br>Fin 動修・息の<br>Sin 2 を<br>C を<br>C を<br>C 定期(<br>C 元<br>C 元                                           | 聴力障害<br>れ、便能、<br>1無<br>回)<br>1注診            | 床<br>度進、関<br>定<br>末<br>定期(<br>□<br>示<br>定期(<br>□<br>満<br>尻<br>□<br>]有(<br>]<br>う<br>有(<br>]<br>う<br>有(                                                                                                    | 第の動き、<br>大茶、摂道<br>(二無<br>(回)<br>(注診)                                                                                                    |                                                                                                    | agg 薄疾患(<br>」「酸(淡莲。)<br>「無<br>(   回)<br>明<br>【 14診<br>                                                                                                    | 以上要介護額<br>痛み・出血・<br>一<br>一<br>一<br>一<br>一<br>一<br>一<br>作<br>の<br>一<br>の<br>用<br>一<br>一<br>本<br>期<br>一<br>・<br>二<br>有<br>一<br>一<br>、<br>一<br>の<br>、<br>二<br>の<br>・<br>出血・<br>・                                                                                                    | 2波項目)、<br>( 回)<br>( 回)<br>( 回)<br>( 回)                                                                                                    |

|                          |                                  |                                                      | <b>6.本人の</b>                       | 基本 | 、動作等の状況と援助                                          | 内容       | の詳細        |       | 利用            | 者ID 000005                    |
|--------------------------|----------------------------------|------------------------------------------------------|------------------------------------|----|-----------------------------------------------------|----------|------------|-------|---------------|-------------------------------|
| 1                        | 居宅!                              | サービス計画ガイ                                             | ドライン                               |    |                                                     |          |            |       | 平成            | 载30年12月18日                    |
| G                        | 6                                |                                                      | (後後、お兄) 動作                         |    | 現在、家族が実施して                                          |          | Г          | 現在、   | 在宅サー          | ビス等で実施している                    |
|                          | -u                               | / 西令 ( 河 仲<br>府憲室 ( 海教                               | 機能・起店)動作                           |    | 時々実施の場合は△                                           |          |            |       | 経り額           | がサービス実施を<br>哈〇                |
|                          | 1-1                              | <u>時代</u> 第二日 (1959年)<br>可)                          | 1 2 3 4 5 6                        | ٦. | 4.4.10                                              |          |            |       | 要接            | (助と判断される場合にレ<br>した場合にパン(1993) |
|                          | 1-2                              | 拘縮(複数                                                |                                    | Ц. | 体位変換・起唐                                             | 援助(      | の現状        |       | arm           |                               |
|                          | 1-3                              | alcuer in                                            |                                    | 1  | 8-①1-1、1-2関係                                        | 家族       | す~ビス<br>実施 | 希望    | 要援助<br>→計画    | リハビリの 必要性                     |
|                          | -                                | 90/2-7                                               |                                    |    | <ol> <li>体位変換介助</li> </ol>                          | 7000     | 7 0.0      |       |               |                               |
|                          | 1 - 4                            | 起き上がり                                                | 1 2 3                              |    | 2. 起居介助                                             |          |            |       |               | □ なし                          |
|                          | 1-5                              | 座位保持                                                 |                                    |    | 6 - ①基本(身体機能・<br>【特記, 解決すべき課題な                      | 起居       | )動作(       | 1-10, | 1-12,         | 1-13は別記)                      |
| 要介                       | 1-6                              | 両星での立位<br>保持                                         |                                    |    | Elenar Internet - Castano                           |          |            |       |               |                               |
| 語の                       | 1-7                              | 歩行                                                   |                                    |    |                                                     |          |            |       |               |                               |
| 定項目                      | 1-8                              | 立ち上がり                                                |                                    |    |                                                     |          |            |       |               |                               |
| 1                        | 1_0                              | 片足での立位                                               |                                    |    | 7.20                                                |          |            |       |               |                               |
|                          |                                  | 2003010                                              | 1 2 3                              |    | A                                                   | art.r.t. | Ē          | Ξi i  |               |                               |
|                          | 1-12                             | 視力                                                   |                                    |    | <ol> <li>2. 移乗移動介助</li> <li>3. 法身介助</li> </ol>      | -        | -          | -P    | □ 元·1<br>□ 介助 | - 5000× □見1925g<br>あり □介助必要   |
|                          | 1-13                             | 聴力                                                   |                                    |    | 4. 洗髪介助                                             |          |            | ۲Ц    | □見守           | 3. (元禄) 140<br>(りのみ   見守り必要   |
|                          | 1-14                             | 関節の動き(被<br>数可)                                       |                                    |    | <ol> <li>清拭・部分浴</li> <li>満瘡・皮膚疾<br/>患の対応</li> </ol> | +        | +          | -  '  | <u> </u>      | あり 山が明必安                      |
|                          |                                  |                                                      |                                    |    | 【特記、解決すべき課題な                                        | 21       |            | _     |               |                               |
| (1<br>7.                 | ミュニケ-<br>視期<br>□ 眼               | →aンの状況・方法<br>*覚<br>嫌使用 [] コンタ                        | 去(6-①1-12、1-13 関係)<br>クト使用 □ 補聴器使用 |    | 【特記、解決すべき課題な                                        | E        |            |       |               |                               |
| イ.<br>(<br>ウ.<br>(<br>エ. | 「電話」<br>「あ」<br>「あ」<br>「あ」<br>「あ」 | <sup>古</sup><br>り □なし<br>香障害<br>り(<br>ミュニケーション<br>り( | ) □なし<br>′支援機闘の使用<br>) □なし         |    |                                                     |          |            |       |               |                               |
|                          |                                  |                                                      |                                    |    |                                                     |          |            |       |               |                               |
|                          |                                  |                                                      |                                    |    |                                                     |          |            |       |               |                               |
|                          |                                  |                                                      |                                    |    |                                                     |          |            |       |               |                               |
|                          |                                  |                                                      |                                    |    |                                                     |          |            |       |               |                               |

| 6              | -②生活機能(                                                            | (食事・排泄等)                              | 食事                                       |           |            |    |                  |   |                                      |                                           |
|----------------|--------------------------------------------------------------------|---------------------------------------|------------------------------------------|-----------|------------|----|------------------|---|--------------------------------------|-------------------------------------------|
|                | 2-1 移乗                                                             | 1234                                  | 8-@2-1~2-4開係                             | 援助(<br>家族 | リービス       | 希望 | 要援助<br>→計画       | P |                                      | ·<br>計画<br>□普通食                           |
|                | 2-2 移動                                                             | 1 2 3 4                               | 1. 移乗介助                                  | 20.02     | 75.0H      |    |                  |   | □粥食<br>□経口供养                         | □ 粥食<br>□ 怒口供养                            |
|                | 2-3 えん下                                                            |                                       | 2. 移動介助                                  |           |            |    |                  |   | □経管栄養                                | □経管栄養                                     |
|                | 2-4 食事時取                                                           |                                       | 3. 摂取介助                                  |           |            |    |                  |   | <u>し</u> その他<br>(                    | <u>し</u> その他<br>)(                        |
| 要              | 2-5 排尿                                                             |                                       | 【特記、解決すべる                                | き課題な      | : E]       |    |                  |   | □<br>音通食<br>□<br>まざみ食                | 1 金 一 普通会 □ きざみ な                         |
| 介護             | 2-6 排便                                                             |                                       |                                          |           |            |    |                  |   | □ミキサー食                               | L コミキサー1                                  |
| 認定             | 2-7 口腔油板                                                           |                                       |                                          |           |            |    |                  |   | しその他<br>(                            | しその他<br>)(                                |
| 項目             | 2-8 洗顔                                                             |                                       |                                          |           |            |    |                  |   |                                      | <u>マ合助</u><br>日見守り必要<br>日介助必要             |
|                | 2-9 \$580                                                          |                                       |                                          |           |            |    |                  |   |                                      | 助 (2-5)                                   |
|                |                                                                    | 1 2 3                                 | 排泄等                                      | 441.86/   | n III-le   |    |                  | ~ | <u>現状</u><br>□見守りのみ                  | <u>計画</u><br>-<br>日守り必要                   |
|                | 2-10 上衣の看説                                                         | 1 2 3 4                               | → 6-©2-5~<br>2-11関係                      | 家族        | 9-2°7      | 希望 | 要援助<br>→計画       | ľ | □介助あり<br>□トイレ                        | □介助必要                                     |
|                | 2-11 ズボン等の着脱                                                       | 1234                                  | <ol> <li>準備・後始末</li> </ol>               | 天應        | 天朗         |    |                  |   | □<br>□ ポ~タブルトイI                      |                                           |
|                | 2-12 外出頻度                                                          |                                       | 2. 移乗移動介助                                |           |            |    |                  |   | □#×0.68<br>□導尿                       | □///(/////////////////////////////////    |
|                | 2-13 飲水摂取                                                          |                                       | 3. 排尿介助                                  |           |            |    |                  |   | おむつ                                  | □おむつ<br>む_(2-6)                           |
|                | /えの協会事の理社                                                          | (0.000.00005) >                       | <ol> <li>排便介切</li> <li>口腔清葱介助</li> </ol> |           |            |    | $\left  \right $ | ŀ | □見守りのみ                               | <ul> <li>□見守り必張</li> <li>□介助必要</li> </ul> |
| 7.             | 食事場所 □食量                                                           | (0~2/2~4(4)(14:0) /                   | 6. 洗面介助                                  |           |            |    |                  |   | □トイレ<br>□+*>T*+1.0                   | □トイレ<br>□+*>マ*+                           |
|                | □布団上 □その<br>□その第 (                                                 | 他居室内                                  | 7. 整容介助                                  |           |            |    |                  |   | □第三次の便能                              | 日産込み便調                                    |
| ,              | 白モの冠(                                                              |                                       | 8. 更次介助                                  |           |            |    |                  |   | <ul> <li>おむつ</li> <li>一線研</li> </ul> | <ul> <li>おむつ</li> <li>一 接便</li> </ul>     |
| ゥ.             | <ul> <li>理解の状況 □問</li> <li>→ □鳴みにくい □</li> <li>□とても噛みにく</li> </ul> | 目のり 日本C<br>題なし □問題あり<br>]時々噛みにくい<br>い | 【特記、解決すべる                                | き課題な      | 2          |    |                  |   | □ 浣腸<br>□ 浣腸<br>□ 人工肛門               |                                           |
| х.             | 食事の内容                                                              |                                       |                                          |           |            |    |                  |   |                                      |                                           |
|                | □一般食 □糖尿 □高血圧食 □その他(                                               | <(食 K型<br>g □抗潰瘍食<br>)                |                                          |           |            |    |                  |   |                                      |                                           |
| ( <del>₹</del> | の他の排泄の状況(6                                                         | 3-②2-5、2-6関係)>                        |                                          |           |            |    |                  |   |                                      |                                           |
| 7.             | 尿意<br>□ある □ときど                                                     | (きある 口ない                              | 2个出                                      | 援助        | の現状        |    | HW 630.00        |   |                                      |                                           |
| 1.             | (仮意)                                                               |                                       | 6-②2-12関係                                | 家族実施      | り-ビス<br>実施 | 希望 | ₩說初<br>→計面       |   |                                      |                                           |
| L              | □ある □ときど                                                           | (きある □ない                              | 1. 移送·外出介助                               |           |            |    |                  |   |                                      |                                           |
|                |                                                                    |                                       | 【特記、解決すべき                                | き課題な      | :E1        |    |                  |   |                                      |                                           |
|                |                                                                    |                                       |                                          |           |            |    |                  |   |                                      |                                           |

| <i>k</i> e | デモリービス計画のイトライン                       |       | 1.       | C                |       |        | -12/310 H |
|------------|--------------------------------------|-------|----------|------------------|-------|--------|-----------|
| 6          | -(3)認知機能                             |       | 6        | -(3)認知機能、        | 6-④精? | 単・行動障害 | 全般        |
|            | 8-1 意思の伝達                            | 1234  | 家族       |                  |       |        |           |
|            | 8-2 毎日の日課を理解する                       |       | 等<br>  か |                  |       |        |           |
| 5          | 8-3 生年月日や年齢を答える                      |       | 60       |                  |       |        |           |
| 介華         | 3-4 面接調査の直前記憶                        |       | 報        |                  |       |        |           |
| の記         | 3-5 自分の名前を答える                        |       | 観察       |                  |       |        |           |
| と頂         | 3-6 今の季節を理解する                        |       |          |                  |       |        |           |
| Η          | 8-7 自分のいる場所を答える                      |       |          |                  |       |        |           |
|            | 3-8 徘徊                               |       |          |                  |       |        |           |
|            | 3-9 外出すると戻れない(途子)                    |       |          |                  |       |        |           |
|            | 3-10 介護者の発言への反応                      | ļ Ū Ū |          | (家族              | )     | (サー)   | ビス)       |
| 6          | ④精神・行動障害                             |       | 援助       |                  |       |        |           |
|            | 4-1 被害妄想(物を盗られたなど)                   |       | 現我       |                  |       |        |           |
|            | 4-2 作話をする                            | V Ö Ö |          |                  |       |        |           |
|            | 4-3 感情が不安定になる                        | VÕÕ   | 1#       |                  |       |        |           |
|            | 4-4 昼夜の逆転                            | VŐŐ   | 前の       |                  |       |        |           |
|            | 4-5 しつこく同じ話をする                       |       | 1 望      |                  |       |        |           |
|            | 4-6 大声を出す                            |       | 茨        |                  |       |        |           |
| 安介         | 4-7 介護に抵抗する                          |       |          |                  |       |        |           |
| 構築した       | 4-8 落ち着きがない(「家に帰る」                   |       | 援助       |                  |       |        |           |
| 定価         | <ul> <li>4-9 外に出たがり目が難せない</li> </ul> |       | の希望      |                  |       |        |           |
| Í          | 4-10 ものを集める、無断でもってく                  |       |          |                  |       |        |           |
|            |                                      |       | 族        |                  |       |        |           |
|            | 4-12 ひどい物忘れ                          |       |          |                  |       |        |           |
|            | 4-13 独り言や独り笑い                        |       |          |                  |       |        |           |
|            | 4-14 自分勝手な行動                         |       | 援助       |                  |       |        |           |
|            | 4-15 話がまとまらない、会話になら                  |       | 計量       |                  |       |        |           |
|            | ·<br>4-16 幻視・幻聴                      |       | 11       |                  |       |        |           |
|            | 4-17 暴言・暴力                           |       |          |                  |       |        |           |
|            | 4-18 目的なく動き回る                        |       | [#       | <b>記、解決すべき課題</b> | 重など】  |        |           |
|            | 4-19 火の始末・管理                         |       |          |                  |       |        |           |
|            | 4-20 不需行為                            |       |          |                  |       |        |           |
|            | 4-21 星會行動                            |       |          |                  |       |        |           |

|                                                                                                    | 6-1 | 2)社会生活(への通)<br>第0点期  |         | →8-©医療・健康関係へ                            |            |              |    |                  |
|----------------------------------------------------------------------------------------------------|-----|----------------------|---------|-----------------------------------------|------------|--------------|----|------------------|
| 日         日                                                                                                    |     | \$607F10R            | 123     | 8-@6-2、5-5~5-6開係                        | 援助(<br>実施  | D現状<br>サード*X | 希望 | 要接助              |
| 日本の名前が位         日本の名前が位         日本の名前が         日本の名前が位         日本の名前が位         日本の名前が         日本の名前が         日本の名前が         日本の名前が         日本の名前         日本の名前         日本の名前< | 0-2 | 玉飾の管理                | 1 2 3   |                                         | 実施         | 実施           |    | - ALE            |
| 4     集選・の下満郎     2     3       5-5     第1     2     3       5-6     第4     中間・1045米     1       5-7     電話の利用     1     2       5-8     日本の活動(生活)が応応     1     2       5-7     電話の利用     1     2       5-8     日本の活動(生活)が応応     1     2       5-9     夏素、原目理想集、社会     1     2       5-9     夏素、原目理場集、社会     1     2       5-9     夏素、原目理場集、社会     1     2       5-9     1     2     3       5-9     1     2     3       5-9     1     2     3       5-9     1     2     3       5-9     1     2     3       5-9     1     2     3       5-9     1     2     3       5-9     1     2     3       5-9     1     2     3       5-9     1     2     3       5-9     1     2     3       5-9     1     2     3       5-9     1     2     3       5-9     1     2     3       5-9     1     2     3       5-9     1     <                                                                                                    | 5-3 | 日常の意思決定              | 1 2 3 4 | <ol> <li> <ol> <li></li></ol></li></ol> | 0          |              |    | $\left  \right $ |
| 56 買い物     1000     1000       50 関連な鍵型     1000     1000       50 関連な鍵型     1000     1000       57 電話の利用     1000     1000       58 日中の活動(出活)が広境     1000     1000       59 変形の活動(出活)が広境     1000     1000       50 のの次化     1000     1000       58 日中の活動(出活)が広境     1000     1000       59 変形の活動(出活)が広境     1000     1000       50 (1000)     1000     1000       50 (1000)     1000     1000       58 (1000)     1000     1000       59 (1000)     1000     1000       50 (1000)     1000     1000       58 (1000)     1000     1000       59 (1000)     1000     1000       59 (1000)     1000     1000       59 (1000)     1000     1000       58 (1000)     1000     1000       59 (1000)     1000     1000       59 (1000)     1000     1000       59 (1000)     1000     1000       58 (1000)     1000     1000       59 (1000)     1000     1000       50 (1000)     1000     1000       50 (1000)     1000     1000       50 (1000)     1000        50 (10000) <th< td=""><td>5-4</td><td>集団への不適応</td><td></td><td>3. 調理</td><td></td><td></td><td></td><td></td></th<>                                                                                                    | 5-4 | 集団への不適応              |         | 3. 調理                                   |            |              |    |                  |
| See 務単な調査     1 2 3 4       5-7     電話の利用     1 2 3 4       5-7     電話の利用     1 2 3 4       5-7     電話の利用     1 2 3       5-8     日中の活動化比約100年     1 2 3       5-9     意志の前用     1 2 3       5-9     意志の前用     1 2 3       5-9     意志の前期     1 2 3       5-9     意志の前期     1 2 3       5-9     意志の前期     1 2 3       5-9     意志の前加     1 2 3       5-9     意志の前加     1 3 3       5-9     意志の前加     1 3 3       5-9     意志の前加     1 3 3       5-9     意志の前加     1 3 3       5-9     意志の前加     1 3 3       <                                                                                                    | 5-5 | 買い物                  |         | 4. 準備・後始末                               |            |              |    |                  |
| 1         2         3         4           6-7         国本の対面         1         2         3         1         2         第         第         第         第         第         第         第         第         第         第         第         第         第         第         第         第         第         1         2         3         1         2         3         1         2         3         1         2         3         1         2         3         1         2         3         1         2         3         1         2         3         1         2         3         1         2         3         1         2         3         1         2         3         3         3         3         3         3         3         3         3         3         3         3         3         3         3         3         3         3         3         3         3         3         3         3         3         3         3         3         3         3         3         3         3         3         3         3         3         3         3         3         3         3         3                                                                                                    |     | No.10 To OCOM        |         |                                         | お助         | カ田北          |    |                  |
| 67<                                                                                                    | 0-0 | 国神心的                 |         | 8-65-7~5-8開係                            | <b>密</b> 表 | サービッス        | 希望 | 要援助<br>→計画       |
| 5-8     日中の活動は均約は均約は20時       5-8     支援・留理理先       5-9     支援・留理理先       3000以及2000歳     1       3000以及2000歳     1       5-9     ブロ       5-9     ブロ <td>5-7</td> <td>電話の利用</td> <td>1 2 3</td> <td><ol> <li>定期的な相談・助言</li> </ol></td> <td>~it</td> <td>×.12</td> <td></td> <td></td>                                                                                                    | 5-7 | 電話の利用                | 1 2 3   | <ol> <li>定期的な相談・助言</li> </ol>           | ~it        | ×.12         |    |                  |
|                                                                                                    | 5-8 | 日中の活動(生活)状況等         |         | 2. 各種書類作成代行                             |            |              |    |                  |
|                                                                                                    | 5-9 | 家族・居住環境、社会参加の状況などの零化 |         | 3. 余暇活動支援                               |            |              |    |                  |
| □あり()     )     □なし、次(知及との交流)     )     □なし、     8. 繁急連結中经の建築     □       □あり()     )     □なし、     3. 紫急連結中经の建築     □     □       □あり()     )     □なし、     10. 社会活動への支援     □       □あり()     )     □ない、     □     □       10. 社会活動への支援     □     □                                                                                                    | . n | 壊近隣との父流              | 1.0     | 4. 移送・外出介助<br>(: 外口1880                 |            |              |    |                  |
| 通告的()                                                                                                    | 日ま  | り(<br>人知人との空流        | ) □なし   | <ol> <li>緊急連絡手段の確保</li> </ol>           |            |              |    |                  |
| <u>(地理算)</u><br>(特定、解決すべ会部課など)<br>(特定、解決すべ会部課など)                                                                                                    | 100 | 50 (                 | ) □なし   | <ol> <li>家族連絡の確保</li> </ol>             |            |              |    |                  |
|                                                                                                    |     |                      |         |                                         |            |              |    |                  |
|                                                                                                    |     |                      |         |                                         |            |              |    |                  |

|                | -@                                                                                                    | 医療・健康関係                                                                                                    |                                                                                                    |                                                |                                                   |                                                                                                    | ※計画                                                                                                    | ik j                       | 'āl             | fici       | は主治医の意見を求める必要あり                                                           |  |
|----------------|----------------------------------------------------------------------------------------------------|----------------------------------------------------------------------------------------------------|----------------------------------------------------------------------------------------------------|------------------------------------------------|---------------------------------------------------|----------------------------------------------------------------------------------------------------|----------------------------------------------------------------------------------------------------|----------------------------|-----------------|------------|---------------------------------------------------------------------------|--|
|                |                                                                                                    | ☑点滴の管理                                                                                                    |                                                                                                    | 援助の現状                                          |                                                   |                                                                                                    | ##112.114                                                                                                    |                            | 現               | 計          | 日休的小学                                                                     |  |
|                | 中心静脈栄養                                                                                                    |                                                                                                    | 家族<br>実施                                                                                                    | サービス<br>実施                                     | 希望                                                | →計畫                                                                                                    |                                                                                                    | 贫                          | 画               | *(####F1#F |                                                                           |  |
|                |                                                                                                    | □透析                                                                                                    | <ol> <li>1. 測定・観察</li> </ol>                                                                                         |                                                |                                                   |                                                                                                    |                                                                                                    | $\rightarrow$              | Н               | H          | ハイタルサインのチェック<br>定期的な病け観察                                                  |  |
|                | êπ.                                                                                                    | □ ストーマ<br>(人工肛門) の処置                                                                                                    | <ol> <li>薬剤の管理</li> </ol>                                                                                            |                                                |                                                   |                                                                                                    |                                                                                                    | $\rightarrow$              |                 |            | 内服薬                                                                       |  |
|                | 竇                                                                                                    | □酸素療法                                                                                                    | <ol> <li>薬剤の使用</li> </ol>                                                                                            |                                                |                                                   |                                                                                                    |                                                                                                    | $\rightarrow$              |                 |            | 坐菜(級下剤、解熱剤等)                                                              |  |
|                | 30                                                                                                    | ロレスピレーター                                                                                                    | 4. 受診・検査介助                                                                                                    |                                                |                                                   |                                                                                                    |                                                                                                    |                            | Н               |            | 戦・耳・鼻専の外用乗の使用専<br>温・冷あん法、湿布貼付等                                            |  |
| N.V.           |                                                                                                    | ○(ユーチャス語) □気管切開の処置                                                                                                    | ち。 リハと リテーション                                                                                                    |                                                |                                                   |                                                                                                    |                                                                                                    | $\mathbb{N}$               |                 |            | 注射                                                                        |  |
| 5              |                                                                                                    | □疼痛の看護                                                                                                    | 6. 医療処置の管理                                                                                                    |                                                |                                                   |                                                                                                    |                                                                                                    | 4                          | Н               |            | 吸引                                                                        |  |
| 2              |                                                                                                    |                                                                                                    | 【特記 生活上記書:                                                                                                    | トベき翅                                           | 開たとい                                              |                                                                                                    | _                                                                                                    |                            | Ö               |            | 自己注射(インスリン療法)                                                             |  |
|                |                                                                                                    | □モニター測定                                                                                                    | LIVING ANTHONY                                                                                                    |                                                | 0.02-04 (- 2                                      |                                                                                                    |                                                                                                    |                            |                 |            | 経管栄養法                                                                     |  |
| 1              |                                                                                                    | (血圧、心拍、酸素                                                                                                    |                                                                                                    |                                                |                                                   |                                                                                                    |                                                                                                    | 4                          | Н               | Н          | 中心静脈宋貴法<br>酸素療法                                                           |  |
|                | 58                                                                                                    | 15和皮(を)                                                                                                    |                                                                                                    |                                                |                                                   |                                                                                                    |                                                                                                    |                            | ŏ               |            | 人工呼吸療法                                                                    |  |
|                | 影                                                                                                    | ロカテーテル                                                                                                    |                                                                                                    |                                                |                                                   |                                                                                                    |                                                                                                    |                            |                 |            | 気管力ニューレ管理                                                                 |  |
|                | 対応                                                                                                    | (コンドームカテー                                                                                                    |                                                                                                    |                                                |                                                   |                                                                                                    |                                                                                                    |                            | Н               |            | 自己傳承<br>自己腹膜灌流                                                            |  |
|                | 10                                                                                                    | テル、留置カテーテ<br>ル、ウロストーマ                                                                                                    | □□□ □□ □□ □□ □□ □□ □□ □□ □□ □□ □□ □□ □□                                                                              |                                                |                                                   |                                                                                                    |                                                                                                    |                            |                 |            |                                                                           |  |
|                |                                                                                                    | 等)                                                                                                    |                                                                                                    |                                                |                                                   |                                                                                                    |                                                                                                    | 7                          |                 |            | 人工肛門・人工膀胱管理                                                               |  |
|                |                                                                                                    |                                                                                                    |                                                                                                    |                                                |                                                   |                                                                                                    |                                                                                                    |                            | Н               | H          | 派指管理                                                                      |  |
| ·<br>步<br>(2 食 | 行補<br>2)<br>(事行<br>(声の                                                                                                    | 助具・装具の使用(複数)<br>栄養・食生活<br>為<br>学業注館                                                                                                    | <u> 厳</u> 択可)<br>日<br>日<br>ロ<br>良<br>立<br>ないし何と<br>同<br>良<br>辞                                                       | ない []<br>:か自分                                  | ]屋外で<br>で食べら                                      | 使用<br>れる                                                                                                    |                                                                                                    | 全面:                        | 心助              | 壓內         | で使用                                                                       |  |
| 11             | 11.02                                                                                                    | * 1990-020<br>養・食生活上の留意点(                                                                                                    | L1200                                                                                                    |                                                |                                                   |                                                                                                    |                                                                                                    | - 200                      | )               |            |                                                                           |  |
| 現→             | 栄                                                                                                    |                                                                                                    | 生の可能性の高い状態                                                                                                    | とその                                            | 対処方針                                              |                                                                                                    |                                                                                                    |                            |                 |            |                                                                           |  |
| 現 ((           | · 栄<br>3)                                                                                                    | 現在あるかまたは今後到                                                                                                    | APPLY A BOUP AND A AVAILABLE AVAILABLE                                                                               |                                                |                                                   |                                                                                                    |                                                                                                    | こも                         | 0               |            | ]意欲低下 🗌 徘徊                                                                |  |
|                | · 栄<br>3)<br>]尿供<br>]低<br>対                                                                                                    | 現在あるかまたは今後発<br>禁 □転倒・骨折 □<br>業 □摂食・嚥下機能気<br>処方針 (                                                                                                    | 多動能力の低下 □ 掃<br>下 □ 脱水 □ 鼻感染性                                                                                         | 唐 口 (i<br>口がん                                  | い肺機能<br>等による                                      | の低下<br>5疼痛 [<br>)                                                                                                    | mc<br>]その他                                                                                                    | (                          |                 |            | )                                                                         |  |
|                | · 栄<br>3)<br>]尿供<br>]低保<br>対<br>4)                                                                                                    | 現在あるかまたは今後到<br>一款 □転倒・骨折 □<br>業 □摂食・嚥下機能低<br>処方針 (<br>サービス利用による生活                                                                                                    | 多動能力の低下 □裸<br>下□脱水 □易感染性<br>繊維の維持・改善の見                                                                               | 唐 □-(<br>□がん<br>通し                             | い肺機能<br>等による                                      | の低下<br>。疼痛 [<br>)                                                                                                    | 」mc<br> その他                                                                                                    | (                          |                 |            | )                                                                         |  |
|                | · 栄<br>3)<br>]尿供<br>]低<br>対<br>4)<br>期得                                                                                                    | 現在あるかまたは今後到<br>                                                                                                    | 「新載記力の低下 □構<br>「下 □ 脱水 □ 昌感染性<br>「機能の維持・改善の見<br>□ 期待できない                                                             | 唐 □/(<br>□がん<br>通し                             | )肺機能<br>等による<br>[                                 | の低下                                                                                                    | inc<br>]その他                                                                                                    | (                          |                 |            | )                                                                         |  |
|                | <ul> <li>· 栄</li> <li>3)</li> <li>]低対</li> <li>4)</li> <li>期前時間</li> </ul>                                                                                                    | 現在あるかまたは今後異<br>(注) (1) (1) (1) (1) (1) (1) (1) (1) (1) (1                                                                                                    | ■ 第42000年   一課<br>第62000年   二課<br>下   単木   三県昭全住<br>  単約年できない<br>Nに必要性の高いものに<br>  訪問智健<br>  二訪問リハビリテー<br>  通所リハビリテー  | 歯 □/t<br>□ がん<br>通し<br>は下線<br>ション<br>ション       | ン肺機能<br>等による<br>を引いて<br>ロ                         | の低下<br>。疼痛<br>「<br>不<br>明<br>で<br>酸<br>取<br>の<br>他<br>の<br>他<br>の<br>の<br>の<br>の<br>の<br>の<br>の<br>の<br>の<br>の<br>の<br>の<br>の                                                                                                    | <ul> <li>一時に</li> <li>子防給</li> <li>新たよる付け</li> <li>新たよる付け</li> <li>新売</li> </ul>                                                                                                    | (<br>付<br>ば<br>能<br>し<br>し | よう              | 握供援        | )<br>されるサービスを食みます。)<br>一訪問慮科能療<br>一訪問慮科衛生指導<br>)                          |  |
|                | <ul> <li>・ 栄</li> <li>3)</li> <li>3)</li> <li>(4)</li> <li>(4)</li> <li>(5)</li> <li>(5)</li> <li>(6)</li> </ul>                                                                                                    | 現在あるかまたは今段型<br>満 □転例・骨折 □<br>手<br>置 □鉄貨・嶋市機能យ<br>処方計 (<br>サービス利用による生活<br>だきるる<br>歴学的智様の必要性(特<br>診療<br>探系管理指導<br>保養食事指導<br>サービス振供時における                                                | 第4回力の低下 □網<br>下□純木 □易吃染住<br>□期待できない<br>Nc必要性の高いものに<br>□訪問当ハビリテー<br>□訪問リハビリテー<br>匹字的観点からの留意                           | 唐□小<br>□がん<br>通し<br>は下線<br>ション<br>事項 、         | ン肺機能<br>等による<br><br>を引いて<br>                      | の低下<br>                                                                                                    | <ul> <li>一時に</li> <li>子防輪</li> <li>手防輪</li> <li>転こよる付<br/>新家養介証</li> </ul>                                                                                                    | (<br>付に<br>間<br>使<br>サー1   | よりビス            | 提供         | )<br>されるサービスを食みます。)<br>一切問題科能生指導<br>)                                     |  |
|                | · 3) 県保対<br>(4) 期)<br>前訪問<br>(5) 前訪問<br>(5) 前訪問<br>(6) 正会                                                                                                    | 現在あるかまたは今段型<br>(禁 □ 転制)・骨折 □<br>手 □ 摂食 □ 摂食 ・島市機能យ<br>処方計 (<br>サ → ビマス利用による生活<br>Pr2 を3<br>歴学的智慧の必要性 (年<br>物様<br>深発管理指導<br>深発音型指導<br>サ → ビス振供時における<br>□ 特になし □ あり(<br>→ あり(<br>→ あり) | (製造力の低下  繰<br>(製造力の低下  繰<br>(製木   具都の雑替・改善の見<br>)<br>(単時できない<br>Nに必要性の高いものに<br> 時間智)パビリテー<br> 通用リハビリテー<br>(通用リハビリテー) | 唐□小(<br>□がん)<br>通し<br>は下線:<br>ション<br>事項<br>) ) | ン肺機能<br>等による<br>[<br>を引いて<br>二<br>二<br>・移動<br>・移動 | の低下<br>)<br>の低下<br>二<br>下<br>雪<br>間<br>に<br>の<br>他<br>の<br>他<br>の<br>一<br>下<br>雪<br>間<br>知<br>の<br>他<br>の<br>一<br>一<br>一<br>一<br>一<br>一<br>一<br>一<br>一<br>一<br>一<br>一<br>一                                                                                                    | □ m c<br>]その他<br>「予防船<br>転送る行<br>防療療系・<br>なし □<br>なし □                                                                                                    | - (<br>付相選サー )あり           | よ文 ス ( (        | 提供         | )<br>()<br>()<br>)<br>)<br>)<br>)<br>)<br>)<br>)<br>)<br>)<br>)<br>)<br>) |  |
|                | · 3) 具紙 対<br>(4) 期) 前間間<br>6) 血摂<br>4) 期) 前間間<br>6) 血摂<br>4) 明<br>5) 前間間<br>6) 血摂<br>4) 明<br>5) 前間間<br>5) 二<br>5) 二<br>5) | 現在あるかまたは今後段<br>満 □ 転割 今番 [1]<br>達 □ 摂食・哺丁機能紙<br>処力計 (<br>サービス利用による生活<br>にきる<br>図字的智雄の必要性(<br>能療<br>健な食事指導<br>サービス相供時における<br>□ 特になし □ あり(<br>□ 特になし □ あり(<br>」 特になし □ あり(             |                                                                                                    | 唐□小<br>□かん<br>通し<br>は s s x<br>*項<br>)<br>)    | ○肺機能<br>等による<br>を引いて<br>□□<br>・移動<br>・運動<br>・その他  | の低下<br>。<br>赤<br>赤<br>席<br>二<br>下<br>音<br>間<br>和<br>入<br>門<br>の<br>他<br>の<br>一<br>一<br>や<br>前<br>二<br>不<br>い<br>。<br>調<br>一<br>下<br>音<br>間<br>和<br>入<br>月<br>一<br>、<br>の<br>、<br>の<br>の<br>、<br>の<br>の<br>の<br>、<br>の<br>の<br>の<br>の<br>の<br>、<br>の<br>の<br>の<br>の<br>、<br>の<br>の<br>の<br>の<br>の<br>、<br>の<br>の<br>の<br>の<br>の<br>の<br>の<br>の<br>の<br>の<br>の<br>の<br>の | □ m c c m c c m c c m c c m c c m c c m c c m c c m c m | (   付相攫サ   あり              | より<br>ビス<br>( ( | 提供         | )<br>されるサービスを含みます。)<br>一訪問曲杆衛生指導<br>)<br>)<br>)<br>)<br>)<br>)<br>)       |  |

|                                  | 7       | . 全体のま              | とめ・特記  | 事項          | 3 | □用看Ⅲ<br>平成30年1 | 00<br>12月1 |
|----------------------------------|---------|---------------------|--------|-------------|---|----------------|------------|
|                                  |         |                     |        |             |   |                |            |
|                                  |         |                     |        |             |   |                |            |
|                                  |         |                     |        |             |   |                |            |
|                                  |         |                     |        |             |   |                |            |
|                                  |         |                     |        |             |   |                |            |
|                                  |         |                     |        |             |   |                |            |
|                                  |         |                     |        |             |   |                |            |
|                                  |         |                     |        |             |   |                |            |
|                                  |         |                     |        |             |   |                |            |
|                                  |         |                     |        |             |   |                |            |
|                                  |         |                     |        |             |   |                |            |
|                                  |         |                     |        |             |   |                |            |
|                                  |         |                     |        |             |   |                |            |
|                                  |         |                     |        |             |   |                |            |
|                                  |         |                     |        |             |   |                |            |
|                                  |         |                     |        |             |   |                |            |
|                                  |         |                     |        |             |   |                |            |
|                                  |         |                     |        |             |   |                |            |
|                                  |         |                     |        |             |   |                |            |
|                                  |         |                     |        |             |   |                |            |
|                                  |         |                     |        |             |   |                |            |
|                                  |         |                     |        |             |   |                |            |
|                                  |         |                     |        |             |   |                |            |
|                                  |         |                     |        |             |   |                |            |
|                                  |         |                     |        |             |   |                |            |
|                                  |         |                     |        |             |   |                |            |
| 災害時の対応の必要性に<br>⇒有の場合             | ついて     | 必要性の1               | 『無 □あり | 口なし         |   |                |            |
| ((( sizné co ) skôžt si          | (氏名)    |                     | (本人    | との関係)       |   |                |            |
| (家族以外/民生委員等)                     | TEL.    |                     | FA1    | ε.          |   |                |            |
|                                  | メール     |                     |        |             |   |                |            |
| 1                                |         |                     |        |             |   |                |            |
|                                  |         |                     |        |             |   |                |            |
| 備考                               |         |                     |        |             |   |                |            |
| 備考<br>権利擁護に関する対応の<br>⇒有の場合       | 必要性につい  | いて 必要性の?            | 「無 □あり | □なし         |   |                |            |
| 備考<br>権利擁護に関する対応の<br>⇒有の場合       | 必要性につい  | <sup>いて</sup> 必要性の1 | 「無 □あり | <i>\$</i> L |   |                |            |
| 備考<br>権利擁護に関する対応の<br>⇒有の場合<br>備考 | )必要性につい | <sup>いて</sup> 必要性の? | i無 □あり | kL          |   |                |            |

# 4. 訪問介護の変更

# 4-1.総合支援版との勤務実績一覧表の連携

介護保険版と総合支援版を連携して介五郎をご利用いただいている場合、両方の実績を合算して勤務 実績一覧表を作成できるようにしました。

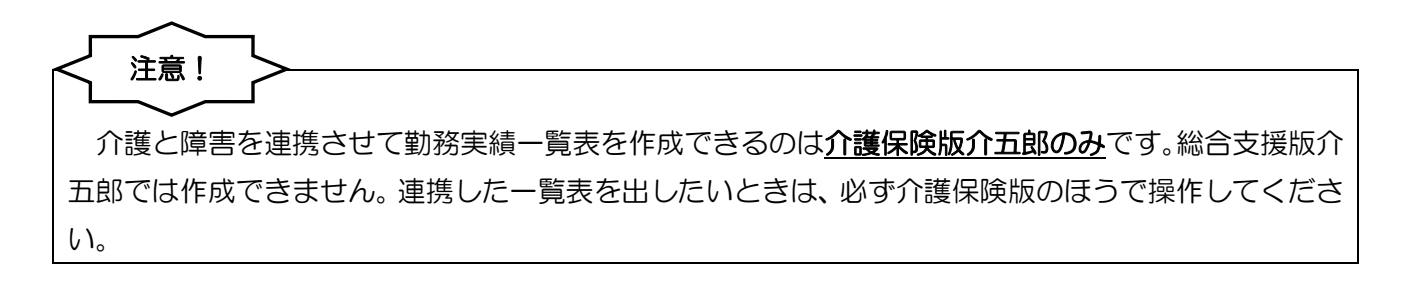

#### 4-1-1.システム設定

勤務実績一覧表を連携させる場合は、最初にシステム設定の変更が必要になります。

<システム設定-日報設定>

| システム設定                                                                                                    | -                                                                                                    |                                                       | ×      |
|----------------------------------------------------------------------------------------------------|----------------------------------------------------------------------------------------------------|-------------------------------------------------------|--------|
|                                                                                                    |                                                                                                    |                                                       |        |
| 全般設定の 全般設定② 計画書設定 日報設定 メニュー                                                                                                    | - 拡張設定 端末設定                                                                                                    |                                                       |        |
| エカル酸化ビリ エカル酸化ビリ 計画 目前化 「叶林林化ビ」 メーユー     連携機能     「 総合支援版との連携     総合支援版との連携     総合支援版との正規     ビーン・     谷合支援版との正規     ビーン・     谷合支援版との正規     ビーン・     谷合支援版との正規     ビーン・     谷合支援版     ジーン・     ベーン・     谷合支援     ジーン・     ベーン・     谷合支     谷合支     谷合支     ジーン・     谷合支     谷合支     谷合支     谷合支     谷合支     谷う     ビーン     谷合支     谷合支     谷う     シーン     谷合支     谷合支     谷う     マーン     谷合支     谷合支     谷合支     谷谷支     谷う     ジーン     谷合支     谷合支     谷会支     谷う     谷谷支     谷谷支     谷谷支     谷う     ジーン     谷谷支     谷谷支     谷う     谷谷支     谷谷支     谷谷支     谷谷支     谷谷支     谷谷支     谷谷支     谷谷支     谷谷支     谷谷支     谷谷支     谷谷支     谷谷支     谷谷支     谷(     谷谷支     谷谷支     谷谷支     谷谷支     谷谷支     谷谷支     谷谷支     谷谷支     谷谷支     谷(     谷谷支     谷谷支     谷谷支     谷谷支     谷谷支     谷谷支     谷谷支     谷谷支     谷谷支     谷谷支     谷(     谷谷支     谷谷支     谷谷支     谷谷支     谷谷支     谷谷支     谷谷支     谷(     谷谷支     谷谷支     谷谷支     谷谷支     谷谷支     谷谷支     谷谷支     谷(     谷谷支     谷谷支     谷谷支     谷谷支     谷谷支     谷谷支     谷谷支     谷谷支     谷(     谷谷支     谷会支     谷(     谷谷支     谷谷支     谷谷支     谷谷支     谷谷支     谷谷支     谷谷支     谷谷支     谷谷支     谷支     谷谷支     谷谷支     谷谷支     谷谷支     谷谷支     谷谷支     谷谷支     谷谷支     谷谷支     谷谷支     谷谷支     谷谷支     谷谷支     谷支     谷谷支     谷谷支     谷谷支     谷谷支     谷谷支     谷谷支     谷谷支     谷谷支     谷谷支     谷谷支     谷谷支     谷谷支     谷支     谷谷支     谷谷支     谷谷支     谷谷支     谷谷支     谷谷支     谷会支     谷谷支     谷支     谷支     谷谷支     谷谷支     谷会支     谷支     谷支     谷会支     谷会支     谷支     谷支会     谷支会     谷支会     谷支会     谷支会会     谷支会会     谷支会会     谷支会会     谷支会会会     谷支会会会会会会会会会会 | は な は な に な は な は な は な は な は な は な は な                                                                                                  | <ul> <li>✓</li> <li></li> <li>✓</li> <li>✓</li> </ul> |        |
| 連携を行うと総合支援版と合計で時間結計算を行えます<br>※手当や認知がある場合は事前に手当控除マスタ【連携】を<br>登録しておく必要があります<br>※介護保護版と総合支援版で時間結計算方法等を合わせる必<br>要があります<br>日報3字定(宇建) ス 力                                                                                                    | その他<br>通所管理実績加算 □ 使用可 *(使用不可を推奨<br>枠外日報 通所管理 □ 枠外を日報で管理する<br>小規模 □ 枠外を日報で管理する                                                            |                                                       |        |
|                                                                                                    | <ul> <li>通所リハビリ</li> <li>豆類集中・個別リハ加算を目</li> <li>■ 「見分から管理を開<br/>※甲成26年4月~27年3月かけ金</li> <li>担当者重複チェック</li> <li>■ 終了・開始が同時間はチェッ</li> </ul> | 器管理す<br>始する<br>なります<br>たしない                           | ъ<br>† |

各設定項目(変更点のみ)

| 項目名        | 説明                             |
|------------|--------------------------------|
| 勤務実績一覧表の連携 | チェックを入れると、介護と障害で勤務実績一覧表を連携します。 |

#### <u> <システム設定の変更></u>

| 🕋 介 | 🎴 介五郎(介護保険版)[お客様番号:084-853] |            |                  |      |  |  |  |
|-----|-----------------------------|------------|------------------|------|--|--|--|
| デー  | 9ファイル( <u>S</u> ) 共通台帳(     | <u>M</u> ) | 各種台帳( <u>F</u> ) | 日常処理 |  |  |  |
|     | データを開く( <u>O</u> )          |            |                  |      |  |  |  |
|     | データ回復( <u>R</u> )           |            |                  |      |  |  |  |
|     | データ保存( <u>S</u> )           |            |                  |      |  |  |  |
|     | 基本設定(⊻) ▶                   |            | 事業所設定(」          | )    |  |  |  |
| 2   | ユーザ設定( <u>U</u> )           | 2          | システム設定( <u>\</u> | 0    |  |  |  |
|     | ライセンス( <u>L)</u> ►          |            | 消費税設定( <u>T</u>  | )    |  |  |  |
|     | 踌荈·机理(T) ⊾                  |            |                  | _    |  |  |  |

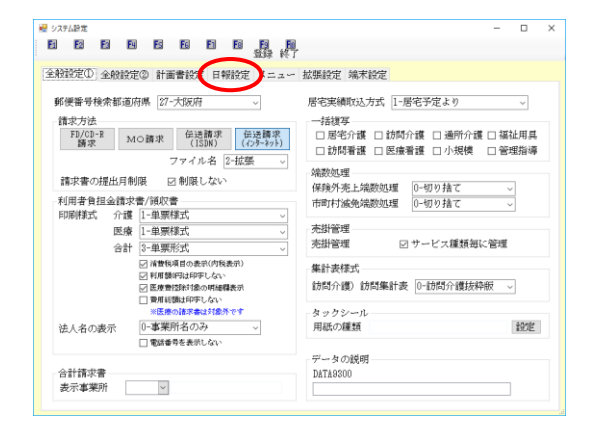

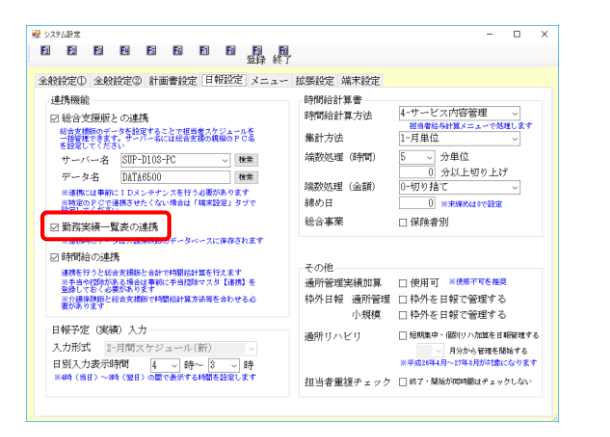

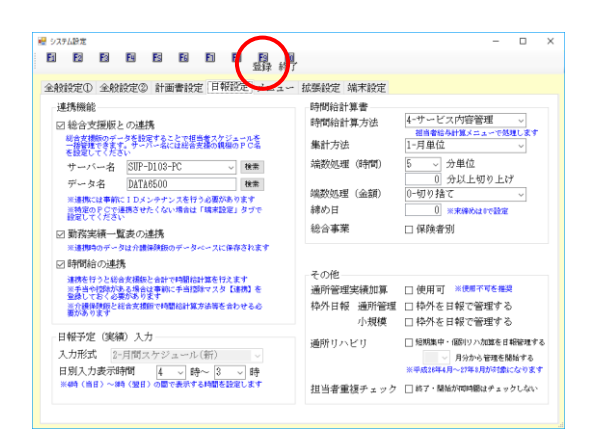

 
 ① 画面上部メニューバーを「データファイル(S)」 -「基本設定(V)」ー「システム設定(V)」とク リックし、システム設定画面を開きます。

② 日報設定タブをクリックします。

③ 「勤務実績一覧表の連携」にチェックを入れま す。

④ F9登録をクリックします。

| 登録確認                     | $\times$ |
|--------------------------|----------|
| データの登録を行います。よろしいですか      |          |
| はい <u>か</u> いいえ <u>N</u> |          |

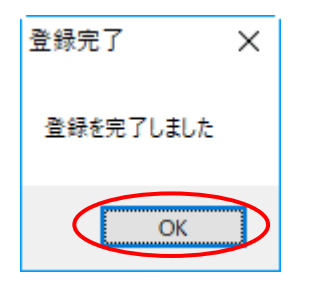

⑤ 確認画面が表示されます。 はい(Y)をクリック します。

⑥ 完了画面が表示されます。OK をクリックします。

# 4-1-2.総合支援版と連携して取得する方法

勤務実績一覧表の連携ありに設定しておくと、取得画面に障害福祉サービスの項目が追加されます。

## <勤務実績一覧表の取得画面(介護保険版)>

| 💀 日報入力からの町         | 得              |            |         | >                                                                                |
|--------------------|----------------|------------|---------|----------------------------------------------------------------------------------|
| 取得日付指定<br>平成30年12月 | 11日 ~ 平成30年12月 | 31日 本日     | 日分  当月分 |                                                                                  |
| 指定 ID<br>300010    | 担当者名<br>担当者A   | 勤務形態<br>常勤 | 取得状況 ▲  | 全件選択                                                                             |
| 300011             | 担当者B           | 非常勤        | 0       | 未取达選択                                                                            |
|                    |                |            |         | 全件解除                                                                             |
|                    |                |            |         | □ 選択時に常勤を除外                                                                      |
|                    |                |            |         | ID順 カナ順                                                                          |
|                    |                |            |         | □予定欄に取得 ◎文字 ○ 0 値                                                                |
|                    |                |            |         | □実績欄に取得 ◎文字 ○値                                                                   |
|                    |                |            |         | 取得するサービス<br>□ 詐問企業 □ 予防詐問企業                                                      |
|                    |                |            |         | ♥ 訪問入浴 ♥ 予防訪問入浴                                                                  |
|                    |                |            |         | <ul> <li>✓ 夜間対応型</li> <li>✓ 定期巡回随時</li> <li>✓ 訪問型みなし</li> <li>✓ 訪問型独自</li> </ul> |
|                    |                |            |         | ☑ 訪問型独自定率 ☑ 訪問型独自定額                                                              |
|                    |                |            |         | <ul> <li>✓ 居宅介護</li> <li>✓ 重度訪問介護</li> <li>✓ 行動援護</li> <li>✓ 同行援護</li> </ul>     |
|                    |                |            |         |                                                                                  |
|                    |                |            |         | ※移動支援分は市町村にご確認ください<br>Rt+/目                                                      |
|                    |                |            | ~       | 电光停                                                                              |

# 各設定項目(変更点のみ)

| 項目名       | 説明                                  |
|-----------|-------------------------------------|
| 勤務形態      | 担当者の勤務形態(常勤、非常勤、または A、B、C、D)を表示します。 |
|           | チェックされていると、全件選択(未取込選択)でチェックされる担当者が常 |
| 選択時に常勤を除外 | 勤以外になります。勤務形態にかかわらず、全件選択したい場合はチェックを |
|           | 外して全件選択(未取込選択)を行います。                |
| 居宅介護~移動支援 | 取得対象にする障害福祉サービスの種類を選択します。初期値で移動支援以外 |
| の各チェック欄   | の全てのサービス種類にチェックが入っています。             |

| <勤務実績一覧表の取得(連携あ                                                                                                    |                                                                                                    |
|----------------------------------------------------------------------------------------------------|----------------------------------------------------------------------------------------------------|
|                                                                                                    | <ol> <li> <ol> <li>                 ・画面上部メニューバーを「管理資料(H)」ー「勤務実績一覧表(J)」とクリックして、勤務実績<br/>一覧表入力画面を開きます。             </li> </ol> </li> </ol> |
|                                                                                                    | ② サービス種類欄を訪問介護にします。                                                                                                    |
|                                                                                                    | ③ <u>F7取得</u> をクリックします。                                                                                                    |
| # 目目入力には影響       > (平成の1年の1月91日)         Predict #001月01日       > (平成の1年の1月91日)         # 10010       11-常振等定(4 × 1)         * 00010       11-常振等定(4 × 1)         * 00010       11-常振等定(4 × 1)         * 00010       11-常振等定(4 × 1)         * 00010       11-常振等定(5 × 1)         * 00010       11-常振等定(5 × 1)         * 00010       11-常振等定(5 × 1)         * 00010       11-常振等定(5 × 1)         * 00010       11-常振等定(5 × 1)         * 00010       11-常振等定(5 × 1)         * 00010       11-常振等定(5 × 1)         * 00010       11-常振等定(5 × 1)         * 00100       11-常振等定(5 × 1)         * 00100       11-常振等定(5 × 1)         * 00100       11-常振等定(5 × 1)         * 00100       11-常振等定(5 × 1)         * 00100       11-常振等定(5 × 1)         * 00100       11-常振等定(5 × 1)         * 00100       11-常振等定(5 × 1)         * 00100       11-第         * 00100       11-常振等定(5 × 1)         * 00100       11-常振等定(5 × 1)         * 00100       11-常振等定(5 × 1)         * 00100       11-常振等(5 × 1)         * 00100       11-常振等(5 × 1)         * 00100       11-1         * 001 | ④ 取得したい担当者を選択します。                                                                                                    |
| 1 I D                                                                                                    | 担                                                                                                    | 当者名                                       | 動務形態                                                                                                    | 取得状况 🔺                                                                                                    | 全体凝却                                                                                                    |
|----------------------------------------------------------------------------------------------------|----------------------------------------------------------------------------------------------------|-------------------------------------------|----------------------------------------------------------------------------------------------------|----------------------------------------------------------------------------------------------------|----------------------------------------------------------------------------------------------------|
| 30001                                                                                                    | 0 担当者4                                                                                                    |                                           | 11-常勤専従(A                                                                                                    | ×                                                                                                    | 通行性態状                                                                                                    |
| 30001                                                                                                    | 1 组当相6                                                                                                    |                                           | 06-24 市助                                                                                                    | ×                                                                                                    | 不可以达进伏<br>                                                                                                    |
|                                                                                                    |                                                                                                    |                                           |                                                                                                    |                                                                                                    | IT IT REPORT                                                                                                    |
|                                                                                                    |                                                                                                    |                                           |                                                                                                    |                                                                                                    | 並べ替え                                                                                                    |
|                                                                                                    |                                                                                                    |                                           |                                                                                                    |                                                                                                    | ID順 カナ順                                                                                                    |
|                                                                                                    |                                                                                                    |                                           |                                                                                                    | (                                                                                                    | ☑ 予定株:取得 ● 文字 ○ 值                                                                                                    |
|                                                                                                    |                                                                                                    |                                           |                                                                                                    |                                                                                                    | ☑ 実績儲に取得                                                                                                    |
|                                                                                                    |                                                                                                    |                                           |                                                                                                    |                                                                                                    | 取得するサービス                                                                                                    |
|                                                                                                    |                                                                                                    |                                           |                                                                                                    |                                                                                                    | ☑ 動間介護 ☑ 動間介護 ☑ 動間大浴 ☑ 予防動間大浴                                                                                                    |
|                                                                                                    |                                                                                                    |                                           |                                                                                                    |                                                                                                    | ○ 夜間対応型 ○ 定期通回期時                                                                                                    |
| -                                                                                                    |                                                                                                    |                                           |                                                                                                    |                                                                                                    | ✓ 時間型独自定率 ✓ 時間型独自定額                                                                                                    |
|                                                                                                    |                                                                                                    |                                           |                                                                                                    |                                                                                                    | ☑ 居宅介請 ☑ 里度訪問介請 □ 加加加加                                                                                                    |
|                                                                                                    |                                                                                                    |                                           |                                                                                                    |                                                                                                    | <ul> <li>1405808</li> <li>14175808</li> <li>1405808</li> </ul>                                                                                                    |
|                                                                                                    |                                                                                                    |                                           |                                                                                                    |                                                                                                    | ※移動支援分は市町村にご確認ください                                                                                                    |
|                                                                                                    |                                                                                                    |                                           |                                                                                                    | ~                                                                                                    | 取得                                                                                                    |
| i入力がGG<br>日付指算<br>31年01                                                                                                    | <sup>11</sup> 取得<br>11<br>月01日 ~                                                                                                    | 平成31年01                                   | 月31日 本田分                                                                                                    | 1 当月分                                                                                                    | ×                                                                                                    |
| ID                                                                                                    |                                                                                                    | 当者名                                       | 職務形態                                                                                                    | 取得状况 🔺                                                                                                    | 全件選択                                                                                                    |
| 30001                                                                                                    | 0 担当者A<br>1 担当者B                                                                                                    |                                           | 11-常動専従(A<br>02-非常勤                                                                                                    | ×                                                                                                    | 未取达選択                                                                                                    |
|                                                                                                    |                                                                                                    |                                           |                                                                                                    |                                                                                                    | 全件解除                                                                                                    |
|                                                                                                    |                                                                                                    |                                           |                                                                                                    |                                                                                                    | ☑ 選択時に常勤を除外                                                                                                    |
|                                                                                                    |                                                                                                    |                                           |                                                                                                    |                                                                                                    | 並べ替え                                                                                                    |
|                                                                                                    |                                                                                                    |                                           |                                                                                                    |                                                                                                    | D TORNER COM                                                                                                    |
|                                                                                                    |                                                                                                    |                                           |                                                                                                    |                                                                                                    |                                                                                                    |
|                                                                                                    |                                                                                                    |                                           |                                                                                                    |                                                                                                    | □ 実績職に取得 ○文字 ⑧ 値                                                                                                    |
|                                                                                                    |                                                                                                    |                                           |                                                                                                    |                                                                                                    | 取得するサービス<br>「 助問介護 「 予防時間介護                                                                                                    |
|                                                                                                    |                                                                                                    |                                           |                                                                                                    |                                                                                                    | ☑ 動間大浴 ☑ か開射応報 ☑ か開射応報 ☑ か開射応報 ☑ の開射応報                                                                                                    |
|                                                                                                    |                                                                                                    |                                           |                                                                                                    |                                                                                                    | ☑ 訪問望みなし  ☑ 訪問望渡台                                                                                                    |
|                                                                                                    |                                                                                                    |                                           |                                                                                                    |                                                                                                    |                                                                                                    |
|                                                                                                    |                                                                                                    |                                           |                                                                                                    |                                                                                                    | ☑ 行動機議                                                                                                    |
|                                                                                                    |                                                                                                    |                                           |                                                                                                    |                                                                                                    | 19前交後                                                                                                    |
|                                                                                                    |                                                                                                    |                                           |                                                                                                    |                                                                                                    | 単移動支援分は市町相にこ確認くたさい                                                                                                    |
|                                                                                                    |                                                                                                    |                                           |                                                                                                    |                                                                                                    | ※移動支援分は参切わにこ確認くたさい<br>取得                                                                                                    |
|                                                                                                    |                                                                                                    |                                           |                                                                                                    | <b></b> v                                                                                                    | 市時間定時がは 時間が14にご時間なくたるい<br>現実得                                                                                                    |
| 3、カから0<br>日付指5<br>31年01.<br>30001<br>30001                                                                                                    | DRF標<br>ぎ<br>月01日 ~<br>5<br>1<br>加当者A<br>1<br>加当者B                                                                                                    | 平成31年01<br>当者者                            | 月31日 本日分<br>11-常新専定(A<br>02-非常勤                                                                                                    | ■月分<br>取得状況 *<br>×                                                                                                    | ※16時代表示な1年時代にご報知でたらい<br>取(得<br>取(得<br>案)<br>定(件/獲択<br>金)(件/獲択<br>金)(件/擬訳<br>金)(件/擬訳<br>金)(件/擬訳<br>金)(件/擬訳)                                                                 |
| 入力が60<br>日付指5<br>31年01.<br>30001<br>30001                                                                                                    | 2<br>2<br>可01日 ~<br>1<br>1<br>1<br>1<br>2<br>当者8                                                                                                    | 平成31年01<br>当者名                            | 月31日 ] 本日分<br>11-常新専定(A<br>02-非常新                                                                                                    | ▼<br>当月☆<br>×<br>×                                                                                                    |                                                                                                    |
| 入力が60<br>日付指別<br>30001<br>30001                                                                                                    | D20時<br>芝<br>四<br>01日<br>一<br>11<br>11<br>11<br>11<br>11<br>11<br>11<br>11<br>11                                                                                                    | 平成31年01<br>当幸名                            | 月31日 本日分<br>11-常新専定(A<br>02-非常勤                                                                                                    | ▼<br>当月分<br>                                                                                                    |                                                                                                    |
| 入力が60<br>日付指第<br>31年01.<br>30001<br>30001                                                                                                    | 000時<br>ぎ<br>01日 ~<br>11当者8<br>11担当者8                                                                                                    | 平成31年01<br>当幸名                            | 月31日 [本日分<br>政府所驾<br>11-常務署代約<br>02-非常数                                                                                                    | ▼<br>当月分<br>北田                                                                                                    | ■19年代開始では「中日」に、3回2で5.31×<br>取得<br>取得                                                                                                    |
| 入力が60<br>目付指約<br>30001<br>30001                                                                                                    | b数時<br>ぎ<br>可01日 ~<br>0 担当者A<br>1 担当者B                                                                                                    | 平成31年01<br>当幸名                            | 月21日 本日交<br>11一常影响在13<br>10-2-非常数                                                                                                    | ▼<br>当月分<br>10日 村田<br>×<br>×                                                                                                    | ▲日田県田水田市村にと、編しくたらい<br>取得<br>※<br>単作権限<br>本和政法編択<br>全件権限<br>本取法編択<br>全件解除<br>○ 選切時・知知を除き<br>ごく驚え<br>ID順<br>力力順<br>○ 大学職に取得<br>○大学、<br>● 国<br>ジス編集に取得<br>○大学、<br>● 国<br>ジス編集 |
| 入力が60<br>日付指5<br>81年01.<br>80001<br>80001                                                                                                    | 2010日<br>一<br>の<br>加当者A<br>1<br>加当者B                                                                                                    | <del>平成31年01</del><br>当幸名                 | 月11日 【本日交<br>注意研修<br>11一者新考定(3<br>02-非常許                                                                                                    | ▼<br>当月分<br>メ×<br>×                                                                                                    |                                                                                                    |
| 入力が60<br>日付指5<br>30年01.<br>1<br>20001<br>30001                                                                                                    | b87時<br>2<br>月01日 ~<br>1<br>加当者5<br>1<br>加当者5                                                                                                    | 平成31年01<br>当幸名                            | 月31日 ] (末日火<br>1) - 常御時間<br>(2-非得勤                                                                                                    | ▼<br>当月立<br>メ×<br>×                                                                                                    |                                                                                                    |
| 入力が60<br>目付指約<br>381年01.<br>第81年01.<br>第 | 2004年<br>201日<br>                                                                                                    | 平成31年01<br>当ま名                            | 月31日 ] [本日分<br>日本指導<br>11-常振得定(A<br>02-外考数)                                                                                                    | ▼<br>■<br>単<br>単<br>は<br>日<br>元<br>・<br>・<br>・<br>・<br>・<br>・<br>・<br>・<br>・<br>・<br>・<br>・<br>・                                                                                                    |                                                                                                    |
| 入力がGG<br>目付指約<br>30001<br>30001                                                                                                    | D25時<br>2<br>町01日 ~<br>0 担当者A<br>1 担当者B                                                                                                    | 平成31年01                                   | 月31日 本日夕<br>一家市所等<br>11-常務時代(A)<br>02-非常新                                                                                                    | 2 当月分<br>X(目中)2 A<br>×                                                                                                    |                                                                                                    |
| 入力が60<br>目付指別<br>30年01<br>第0001<br>第0001                                                                                                    | D25時<br>ビビ<br>001日)~<br>011日34<br>011山舎A<br>111山舎A                                                                                                    | 平成31年01                                   | 月1日 本日交<br>日本日本<br>11-常務時役(A<br>02-非常勤                                                                                                    | ■                                                                                                    |                                                                                                    |
| 入力が60<br>日付指5<br>31年01<br>30001<br>30001                                                                                                    | D27時<br>ビ<br>日<br>0 11山美名<br>0 11山美名<br>1 11山美名<br>1 11山美                                                                                                    | [平成31年01<br>当幸名                           | 月21日 ] 本日炎<br>2月21日 ] (本日文<br>1) 君子時代1<br>(2-非得勤                                                                                                    | ▼                                                                                                    |                                                                                                    |
| 入力#60<br>日付指S1年011<br>300001<br>300001                                                                                                    | DDD:#<br>전<br>페이田 ~ 대<br>1 知当者D                                                                                                    | 平成11年01                                   | 月11日 [本目分<br>日本日本<br>11一番加考定(4<br>(2-芥=菊)                                                                                                    |                                                                                                    |                                                                                                    |
| 入力がG6<br>日付指<br>第1年011<br>第0001<br>第0001                                                                                                    | 2000<br>2000<br>2000<br>2000<br>2000<br>2000<br>2000<br>200                                                                                                    | <b>平成</b> 33年01<br>皇皇者名                   | 月1日 本日交<br>日本日本<br>11-常務時役(A)<br>02-非常勤                                                                                                    | ■<br>■<br>■<br>■<br>■<br>■<br>■<br>■<br>■<br>■<br>■<br>■<br>■<br>■                                                                                                    | (中国語)学校(市地)(市に)、編成(からない)<br>取(項)     取(項)     取(項)     (本)(本)(本)(本)(本)(本)(本)(本)(-1)(-1)(-1)(-1)(-1)(-1)(-1)(-1)(-1)(-1                                                     |
| 入力が6G<br>目付指5<br>33年011<br>30001<br>30001<br>30001                                                                                                    | 2000年<br>変換<br>変換<br>変換<br>の<br>の<br>の<br>の<br>の<br>の<br>の<br>の<br>の<br>の<br>の<br>の<br>の                                                                                                    | [平成31年0]<br>月末日<br>平成31年01                | 月11日   本日分<br>11-常設得定(1<br>(2-芥=質)                                                                                                    |                                                                                                    |                                                                                                    |
| 入力がら(<br>3)1年011<br>\$30001                                                                                                    |                                                                                                    | 平成31年03<br> 当年名                           | 月11日 [本日子<br>日本主要定(A)<br>(2-外東留)<br>(2-外東留)<br>(2-外東留)<br>(2-外東留)<br>(2-外東留)<br>(2-外東留)<br>(2-外東留)<br>(2-外東留)<br>(2-外東留)<br>(2-外東留)<br>(2-外東留)<br>(2-外東留)<br>(2-外東日)<br>(2-外東日)<br>(2-外東日)<br>(2-外東日)<br>(2-外東日)<br>(2-外東日)<br>(2-外東日)<br>(2-外東日)<br>(2-外東日)<br>(2-外東日)<br>(2-外東日)<br>(2-外東日)<br>(2-外東日)<br>(2-外東日)<br>(2-外東日)<br>(2-外東日)<br>(2-外東日)<br>(2-外東日)<br>(2-外東日)<br>(2-分東日)<br>(2-分東日)<br>(2-分)<br>(2-分)<br>(2-))<br>(2-分)<br>(2-分)<br>(2-))<br>(2-)<br>(2-))<br>(2-))<br>( | <ul> <li>当月分</li> <li>×</li> <li>×<td></td></li></ul> |                                                                                                    |
| 入力が60<br>三寸指約<br>第1章011<br>第0000<br>二<br>二<br>二<br>二<br>二<br>二<br>二<br>二<br>二<br>二<br>二<br>二<br>二                                                                                                    |                                                                                                    | (平成31年0)<br>当年名                           | 月31日 本日子<br>「本日子」<br>「本日子」<br>「一本日子」<br>「一本日子」<br>「<br>「<br>「<br>「<br>「<br>「<br>「<br>「<br>「<br>「<br>「<br>「<br>「                                                                                                    |                                                                                                    |                                                                                                    |
| <ul> <li>入力がGG</li> <li>ロイ指約</li> <li>S0001</li> <li>S0001</li> <li>S0001</li> <li>S0001</li> <li>S0001</li> <li>S0001</li> <li>S0001</li> <li>S0001</li> <li>S0001</li> <li>S0001</li> </ul>                                                                                                    | 0004<br>2<br>0 0 0 0 0 0 0 0 0 0 0 0 0 0 0 0 0 0 0                                                                                                     | (平成21年0)<br>日本市                           | 月31日   本日分<br>11:常業単分(1)<br>12:非常勤<br>13:11:11:11:11:11:11:11:11:11:11:11:11:1                                                                                                    | <ul> <li>当月分</li> <li>1(1)(1)(2)</li> <li>×</li> <li>×</li> <li>×</li> <li>×</li> <li>×</li> <li>×</li> <li>×</li> </ul>                                                                                                    |                                                                                                    |
| 入力が66<br>日付指約<br>第1年01<br>第0001<br>第1001<br>第1001<br>第1001<br>第101<br>第101                                                                                                    |                                                                                                    | [早被引生0]<br>用書書書 [早載引生0] [早載引生0] [早載引生0]   | 月11日   本日分<br>11-常期等定(4<br>(2-芥=第)<br>(2-芥=第)<br>(2-芥=第)<br>(2-芥=第)<br>(2-芥=第)<br>(2-芥=第)<br>(2-芥=第)<br>(2-芥=第)<br>(2-芥=第)<br>(2-芥=第)                                                                                                    |                                                                                                    |                                                                                                    |
| 入力がらび<br>3日付指約<br>30001<br>30001<br>4001<br>4001<br>4001<br>4001<br>50001<br>50001                                                                                                    | 2009<br>変<br>2010日 0 日本<br>10日本<br>10日本<br>11日本<br>11日本<br>1 | 平成31年01<br> 注意分                           | 月11日   軍田3<br>山市東海道<br>(2-沖南)<br>(2-沖南)<br>(2-沖)<br>(2-沖)<br>(2-沖)<br>(2-沖)<br>(2-沖)<br>(2-沖)<br>(2-沖)<br>(2-沖)<br>(2-沖)<br>(2-沖)<br>(2-沖)<br>(2-沖)<br>(2-沖)<br>(2-沖)<br>(2-)<br>(2-)<br>(2-)<br>(2-)<br>(2-)<br>(2-)<br>(2-)<br>(2-                                                                                                    |                                                                                                    |                                                                                                    |
| 入力がらび<br>3日付指約<br>30001<br>30001<br>30001<br>4001<br>4001<br>30001                                                                                                    |                                                                                                    | 平成31年03<br> 当寺古                           | 月11日 [本日号<br>11-常志書定(A<br>02-非常前<br>11-常志書定(A<br>02-非常前<br>11-常志書定(A<br>11-常志書定(A)<br>11-常志書定(A)<br>11-常志書定(A)<br>11-常志書定(A)<br>11-常志書(A)<br>11-常志書(A)<br>11-常志書(A)<br>11-常志書(A)<br>11-常志書(A)<br>11-常志書(A)<br>11-常志書(A)<br>11-常志書(A)<br>11-常志書(A)<br>11-常志書(A)<br>11-常志書(A)<br>11-常志書(A)<br>11-常志書(A)<br>11-常志書(A)<br>11-常志書(A)<br>11-常志書(A)<br>11-常志書(A)<br>11-常志書(A)<br>11-常志書(A)<br>11-常志書(A)<br>11-常志書(A)<br>11-常志書(A)<br>11-<br>常志書(A)<br>11-常志書(A)<br>11-常志書(A)<br>11-常志書(A)<br>11-<br>常志書(A)<br>11-<br>第二章(A)<br>11-<br>第二章(A)<br>11-<br>第二章(A)<br>11-<br>第二章(A)<br>11-<br>第二章(A)<br>11-<br>第二章(A)<br>11-<br>第二章(A)<br>11-<br>第二章(A)<br>11-<br>11-<br>11-<br>11-<br>11-<br>11-<br>11-<br>11-<br>11-<br>11                                                                                                    |                                                                                                    |                                                                                                    |
| 入力が66<br>日付指約<br>第000<br>第0001<br>第0001<br>第0001<br>第0001<br>第0001<br>第0001<br>第0001                                                                                                    |                                                                                                    | (平成31年0)<br>当年名                           | 月31日 ] 本日分<br>12 未詳考<br>12 未詳考<br>12 未詳考<br>12 未詳考<br>12 未詳考<br>12 未詳考<br>12 未詳考<br>12 未詳考<br>12 未詳考<br>12 未詳考<br>12 未詳考<br>12 未詳考                                                                                                    |                                                                                                    |                                                                                                    |
| 入力がらば<br>目付指約<br>第1年01<br>第0001<br>第0001                                                                                                    |                                                                                                    | (平成31年0) (平成31年0) (平成31年0)                | 月11日   本日分<br>11日   本日分<br>(2-非常数)                                                                                                    |                                                                                                    |                                                                                                    |
| 入力が64<br>日付指約<br>33年011<br>第30001<br>第30001<br>第31年01<br>第31年01<br>第31年01<br>第31年01                                                                                                    | 2009<br>変<br>第<br>2<br>1<br>1<br>1<br>1<br>1<br>1<br>1<br>1<br>1<br>1<br>1<br>1<br>1                                                                                                    | ○「平成公室の」<br>「平成公室の」<br>「平成公室の」            | 月1日   本田公<br>山一東京市市<br>山一東京市市<br>(2-井東田)<br>「小東市市市市市市市市市市市市市市市市市市市市市市市市市市市市市市市市市市市市                                                                                                    |                                                                                                    |                                                                                                    |
| は、カからは<br>日付指約3年の11<br>第30001<br>第30001<br>第1001<br>第1001<br>第1001<br>第1001<br>第1001<br>第1001                                                                                                    |                                                                                                    | 平成31年01<br> 当年右<br> <br> 平成31年01<br> 三日末市 | 月31日 [本日5<br>日本市場場<br>日本市場場定(A<br>日本市場場定)<br>「本日5<br>日本市場<br>日本市場<br>日本市場<br>日本市場<br>日本市場<br>日本市場<br>日本市場<br>日本市場                                                                                                    |                                                                                                    |                                                                                                    |

⑤ 「予定欄に取得」「実績欄に取得」欄を設定し ます。

- ⑥ 文字で取得するか値で取得するかを設定します。
  - (例)ここでは値で取得します。

 取得するサービス種類をしぼりこみたいときは 不要なサービス種類のチェックを外します。

⑦ 取得をクリックします。

なし 
 2 時間聖徳自
 自定率 
 2 節閉聖徳自定都
 2 重度時間介護
 2 同行機構

取得

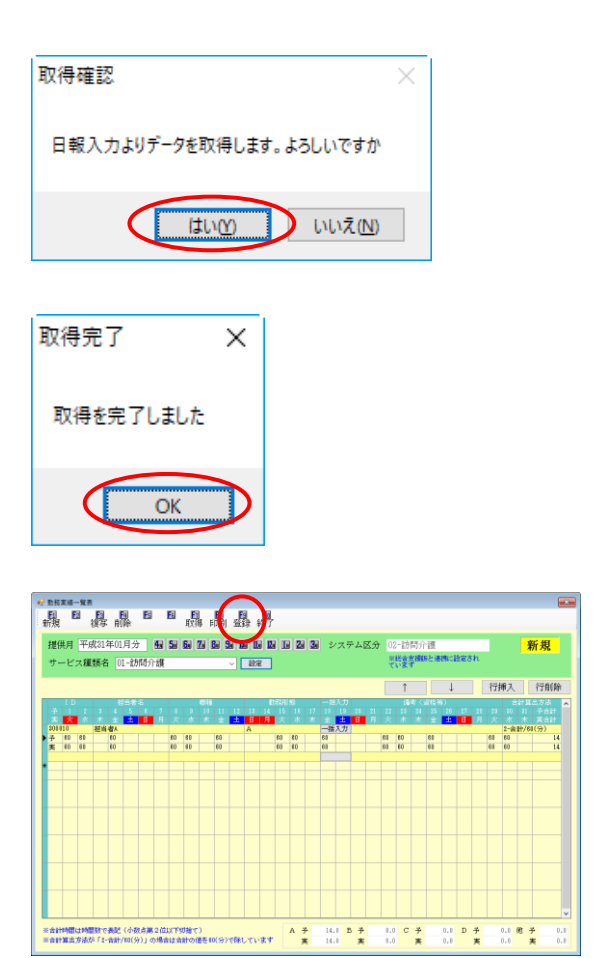

- ⑧ 確認画面が表示されます。はい(Y)をクリック します。
- ⑨ 完了画面が表示されます。OK をクリックします。
- 10 取得が完了すると介護保険分と障害福祉分の
   両方が明細欄に記載されていることが確認で
   きます。

最後に F9 登録をクリックして登録してくだ さい。

# 4-2.一括指示機能(提供記録簿)

提供記録簿の連絡票(今回訪問時の指示・次回訪問時の注意)について、一括で入力ができるように なりました。「今回の訪問時の指示」を利用者別にマスタ化することで提供記録簿の作成時に「今回訪問 時の指示」を自動設定できるようになりました。

また、居宅介護計画書及び提供記録簿にて「連絡票」の項目は常に表示するように変更しました。

|                   | 9 9/10/18 L | 管理         | 日 半成31年01月16日<br>〒 平成31年01月16日 | 3 前回 平成: | 1年01日11日 |        | 所規  |
|-------------------|-------------|------------|--------------------------------|----------|----------|--------|-----|
| 149天相留与 555555566 |             |            |                                | 8        | (回針画見直し日 | 平成_年_/ | 月_日 |
| 本情報 援助目標 本人:      | 希望等 具体的     | 爱助内容 詳信    | 連絡票(記録簿)                       |          |          |        |     |
| 利用者のADLや意欲        |             |            |                                |          |          |        |     |
|                   |             |            |                                |          |          |        |     |
|                   |             |            |                                |          |          |        |     |
|                   |             |            |                                |          |          |        |     |
| 利用者の主な訴えやサ        | ービス提供時の     | 特別の要望      |                                |          |          |        |     |
| 10.00             |             | 1111111111 |                                |          |          |        |     |
|                   |             |            |                                |          |          |        |     |
|                   |             |            |                                |          |          |        |     |
|                   |             |            |                                |          |          |        |     |
| 宇宙またすの語をあ         |             |            |                                |          |          |        |     |
| 家族を含む環境           |             |            |                                |          |          |        |     |

•「訪問介護計画書」連絡票(記録簿)

•「提供記録簿入力」連絡票①、連絡票②

| 🥩 訪問介護) 提供記録海入力                                           |
|-----------------------------------------------------------|
|                                                           |
| 拍出条件 №11.01.01.401.01.31 利用者指定:なし 担当参指定:なし < 1/0 →        |
| 利用者ID 00002 V 利用者1 福希者:                                   |
| 提供日 平成31年01月01日(火) (1000000000000000000000000000000000000 |
| サービス種別 サービス内容 特記事: 連絡票① 連絡票② 保存写真 日報作成                    |
| 訪問介護計画書作成日 平成_年_月_日 🗸 🔻                                   |
| 利用者のADLや意欲                                                |
|                                                           |
|                                                           |
|                                                           |
| 利用者の主な訴えやサービス提供時の特徴の要望                                    |
|                                                           |
|                                                           |
| · 你们们出现这个人的问题。                                            |
| 第1月45日 C1 XB+3月                                           |
|                                                           |
|                                                           |
|                                                           |
|                                                           |
|                                                           |

#### 4-2-1.一括指示の入力

<一括指示画面>

| - 括       | 指示                  |                    |                                            | E) E)                 |                |                  |          |         |      |         |     |       |          |
|-----------|---------------------|--------------------|--------------------------------------------|-----------------------|----------------|------------------|----------|---------|------|---------|-----|-------|----------|
| <u>-1</u> | 12 13<br>設定         | Ŀ                  | 4 FS                                       | F6 F1                 | <u>F8</u>      | ▶                |          |         |      | ü       | 鰫帳更 | 新(タブユ | 1/m      |
| 抽         | 出条件<br>利利<br>担<br>曜 | 間指定<br>指者指<br>指者指定 | : 平成30年<br>定:なし<br>定:なし<br>て:なし<br>【: なし 関 | F12月01日~平成<br>開始時間:なし | 80年12月<br>終了時間 | 81日<br> :なし 部分一番 | ダ:なし サービ | ス指定:なし  |      |         |     |       |          |
|           |                     |                    |                                            |                       |                |                  |          |         |      | 全件選択    |     | 全件解   | 除        |
| 指         | 定 提供日               | 曜日                 | 利用者 I D                                    | 利用者                   | 名              | 提供時間             | サービス     | 今回訪問時の指 | 示)   | 回訪問時の注意 | 1   | ック中 u | ₽ ^      |
|           | Hau.12.08           | 月                  | 000002                                     | 利用者                   |                | 10:00~11:00      | 08-身体・生活 |         |      |         |     | ᆜ     |          |
|           | H30.12.04           | ×                  | 000003                                     | インフォム郎                |                | 10:00~11:00      | U4-乗p牵?∩ |         |      |         |     |       |          |
|           | H30.12.04           | K                  | 000009                                     | インフォ太郎                |                | 12:00~13:00      | 04-乗降介助  |         |      |         |     |       |          |
|           | H80.12.07           | 金                  | 000002                                     | 利用者1                  |                | 14:00~15:00      | 02-生活援助  |         |      |         |     |       |          |
|           | H30.12.10           | 月                  | 000002                                     | 利用者1                  |                | 10:00~11:00      | 03-身体·生活 |         |      |         |     |       |          |
|           | H80.12.11           | 火                  | 000009                                     | インフォ太郎                |                | 10:00~11:00      | 04-乗降介助  |         |      |         |     |       |          |
|           | H80.12.11           | 火                  | 000009                                     | インフォ太郎                |                | 12:00~18:00      | 04-乗降介助  |         |      |         |     |       |          |
|           | H30.12.14           | 金                  | 000002                                     | 利用者1                  |                | 14:00~15:00      | 02-生活援助  |         |      |         |     |       |          |
|           | H80.12.17           | 月                  | 000002                                     | 利用者1                  |                | 10:00~11:00      | 08-身体・生活 |         |      |         |     |       |          |
|           | H30.12.18           | 火                  | 000009                                     | インフォ太郎                |                | 10:00~11:00      | 04-乗降介助  |         |      |         |     |       |          |
|           | H30.12.18           | 火                  | 000009                                     | インフォ太郎                |                | 12:00~13:00      | 04-乗降介助  |         |      |         |     |       |          |
|           | H80.12.21           | 金                  | 000002                                     | 利用者1                  |                | 14:00~15:00      | 02-生活援助  |         |      |         |     |       |          |
|           | H30.12.24           | 月                  | 000002                                     | 利用者1                  |                | 10:00~11:00      | 03-身体·生活 |         |      |         |     |       |          |
|           | H30.12.25           | 火                  | 000009                                     | インフォ太郎                |                | 10:00~11:00      | 04-乗降介助  |         |      |         |     |       | <b>_</b> |
| 一括        | 設定項目 💿              | 今回                 | 訪問時の指示                                     | 、 〇 次回訪問問             | 寺の注意           | 未設定選択            |          |         |      |         |     |       |          |
|           |                     |                    |                                            |                       |                |                  |          |         | 設定方法 | ● 追記 ○  | 上書き | 04    | スタ       |
|           |                     |                    |                                            |                       |                |                  |          |         |      | ※マス     | タは上 | 書きされ  | います      |
|           |                     |                    |                                            |                       |                |                  |          |         |      |         |     | 設定    | 1        |

各設定項目

| I  | 自名          | 説明                                   |
|----|-------------|--------------------------------------|
|    | 设定(F2)      | あらかじめ指示内容をマスタ登録できる「一括指示マスタ」画面を表示します。 |
| 糸  | §了(F10)     | ー括指示画面を閉じます。                         |
| 抈  | 曲出条件        | ー括指示に表示する記録簿の抽出条件を設定する画面を表示します。      |
| E  | ≧件選択        | 表示された明細行すべての指定欄にチェックを入れます。           |
| F  | ≧件解除        | 表示された明細行すべての指定欄のチェックをはずします。          |
| +  | ナービス明細      | 抽出条件に応じた提供内容の明細が表示されます。              |
|    | 指定          | ー括登録の対象となる記録簿にチェックします。               |
|    | 提供日         | サービス提供日を表示します。                       |
|    | 曜日          | サービス提供曜日を表示します。                      |
|    | 利用者 ID      | 利用者 ID を表示します。                       |
|    | 利用者名        | 利用者名を表示します。                          |
|    | 提供時間        | サービス提供時間を表示します。                      |
|    | サービス        | サービス内容(サービス種類)を表示します。                |
|    |             | 「今回訪問時の指示」を表示します。 右側の…をクリックすることで個別に指 |
|    | ラ凹訪向時の指示    | 示内容を入力することが出来ます。                     |
|    | 次同社即はの注音    | 「次回訪問時の注意」を表示します。 右側の…をクリックすることで個別に注 |
|    | 水凹の回時の注息    | 意の内容を入力することが出来ます。                    |
|    |             | タブレット利用時、クラウドに配信している状態(ロック状態)の際にチェッ  |
|    |             | クされます。記録簿自体の入力はできない状態ですが指示の入力は可能です。  |
|    |             | 最後に更新された記録簿に〇が表示されます。一括指示画面を閉じたり、再度  |
|    |             | 設定処理を行うとOは消えます。                      |
| _  | 括铅定佰日       | ー括入力する項目について「今回訪問時の指示」か「次回訪問時の注意」を指  |
|    |             | 定します。                                |
|    |             | 一括設定項目で「今回訪問時の指示」を選択している場合は、表示された明細  |
| E  | - 設定選択      | 行のうち「今回訪問時の指示」が空白の明細行に対して指定欄がチェックされ  |
| 21 |             | ます。「次回訪問時の注意」を選択している場合は、表示された明細行のうち  |
|    |             | 「次回訪問時の注意」が空欄の明細行に対して指定欄がチェックされます。   |
| フ  | 、カボックス      | 一括で入力したい指示内容を入力する項目です。               |
| Ē  | <u>設定方法</u> | 一括で入力する際の入力方法を選択します。                 |
|    | 治記          | 記録簿の指示内容が空白の場合には入力ボックスの内容がそのまま設定され、  |
|    |             | 空白以外の場合は改行後に入力ボックスの内容が追記されます。        |
|    | 上書き         | 記録簿の指示内容は一旦クリアされ、入力ボックスの内容が設定されます。   |
|    | マスタ         | 「一括指示マスタ」で設定した指示内容を条件に応じて反映します。      |
|    |             | ※マスタで設定を行う場合、既に入力されている指示内容は上書きされます。  |
| 1  |             | 設定方法に従って、指定にチェックを入れた行に入力ボックスに入力した内容  |
| 0. | ×/-         | (またはマスタの内容)が設定されます。                  |

#### <一括設定抽出条件画面>

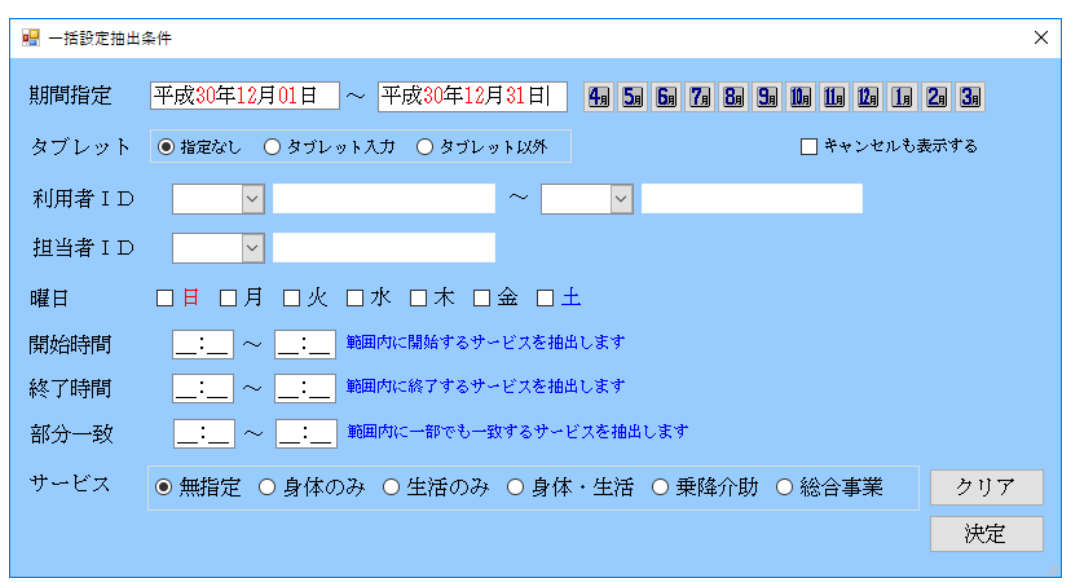

#### 各設定項目

| 項目名        | 説明                                  |
|------------|-------------------------------------|
| 期間指定       | 指定した期間の記録簿を抽出します。                   |
| タブレット      | タブレット(別オプション)で入力した内容かどうかで抽出します。     |
| 指定なし       | すべての記録簿を抽出します。                      |
| タブレット入力    | タブレット入力された記録簿のみ抽出します。               |
| タブレット以外    | タブレット以外(パソコン)で入力された記録簿のみ抽出します。      |
| キャンセルも表示する | チェックを入力することで、キャンセルの記録簿も抽出します。       |
| 利用者ID      | 抽出したい利用者を選択します。指定しなければ全利用者を抽出します。   |
| 担当者 ID     | 抽出したい担当者を選択します。指定しなければ全担当者を抽出します。   |
| 曜日         | 指定した曜日に該当する記録簿を抽出します。               |
| 開始時間       | 指定した時間内に開始時間が該当する記録簿を抽出します。         |
| 終了時間       | 指定した時間内に終了時間が該当する記録簿を抽出します。         |
| 部分一致       | 指定した時間内にかかる提供時間に該当する記録簿を抽出します。      |
| サービス       | サービス内容に基づいて抽出します。                   |
| 無指定        | すべてのサービスの記録簿を抽出します。                 |
| 身体介護等・・・   | 選択したサービスのみ抽出して記録簿を抽出します。            |
| クリア        | 入力、選択した抽出条件をすべて消します。                |
| 決定         | 決定をクリックすることで、指定した条件の記録簿を抽出して表示させます。 |

### <指示内容の一括入力の手順>(指示内容の追記・上書きの場合)

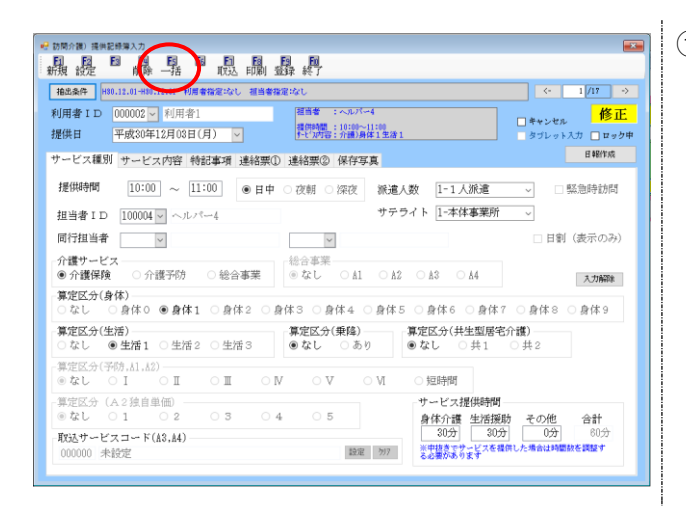

| —括#<br>13 | ≣⊼<br>, <mark>[2]</mark> , [3] | E    |              |              | 1               | Fi        | Fa             | E            | , <u>Fil</u> |          |         |      | i       | 基格帳  | 更新(別) | r"brh) |
|-----------|--------------------------------|------|--------------|--------------|-----------------|-----------|----------------|--------------|--------------|----------|---------|------|---------|------|-------|--------|
| 抽出        | 1 <u>4</u> /4                  |      | 一定<br>定<br>定 | 30年11<br>88% | 2月01日~<br>5時間:1 | ○平成<br>はし | 10年12月<br>終了時間 | 181日<br>日:な1 | ●            | 致:なし サービ | ス指定:なし  |      |         |      |       |        |
|           |                                |      |              |              |                 |           |                |              |              |          |         |      | 全件選択    |      | 金件    | 6479:  |
| 指词        | 2 提供日                          | 曜日   | 利用者日         |              |                 | 用者        |                |              | 受供時間         |          | 今回訪問時の指 |      | 回訪問時の注意 |      |       | UP .   |
| -         | H80.12.08                      | 月    | 000002       | R.           | 1用者1            |           |                | 10:          | 00~11:00     | 04-身体·生活 |         |      |         |      |       |        |
|           | H80.12.04                      | 火    | 000008       | - 1          | (ンワオ)           | の用い       |                | 10:          | 00~11:00     | 04- 弗瑞介助 |         |      |         |      |       |        |
|           | H30.12.04                      | 火    | 000008       | -            | (ンワオ)           | 太郎        |                | 12:          | 00~18:00     | 04-兼骑介助  |         |      |         |      |       |        |
|           | H30.12.07                      | 술    | 000002       | ₽.           | 1用者1            |           |                | 14:          | 00~15:00     | 02-生活援助  |         |      |         |      |       |        |
|           | H30.12.10                      | 月    | 000002       | R            | 1用 者1           |           |                | 10:          | 00~11:00     | 03-身体·生活 |         |      |         |      |       |        |
|           | H30.12.11                      | 火    | 000009       | - 1          | レフォ)            | 太郎        |                | 10:          | 00~11:00     | 04-兼隆介助  |         |      |         |      |       |        |
|           | H30.12.11                      | 火    | 000003       | -            | レフォ)            | 太郎        |                | 12:          | 00~18:00     | 04-兼降介助  |         |      |         |      |       |        |
|           | H30.12.14                      | 金    | 000002       | R            | 用 者1            |           |                | 14:          | 00~15:00     | 02-生活援助  |         |      |         |      |       |        |
|           | H30.12.17                      | 月    | 000002       | 1            | (用者)            |           |                | 10:          | 00~11:00     | 03-身体・生活 |         |      |         |      |       |        |
|           | H80.12.18                      | 火    | 000008       | 1            | レフォ             | 肉肉        |                | 10:          | 00~11:00     | 84-乗降介助  |         |      |         |      |       |        |
|           | H80.12.18                      | 火    | 000008       | 4            | レフォ)            | のない       |                | 12:          | 00~10:00     | 04-魚鴎介助  |         |      |         |      |       |        |
|           | H80.12.21                      | ź    | 000002       | 彩            | 用者1             |           |                | 14:          | 00~15:00     | 02-生活援助  |         |      |         |      |       |        |
|           | H80.12.24                      | 月    | 000002       | R            | 用者              |           |                | 10:          | 00~11:00     | 03-身体·生活 |         |      |         |      |       |        |
|           | H80.12.25                      | 火    | 000008       | -1           | レフォ:            | 太郎        |                | 10:          | 00~11:00     | 04-兼路介助  |         |      |         |      |       |        |
| 描記        | 建液面 🦲                          | ) 今回 | 訪問時の打        | 指示           | () 浅田           | 訪問时       | の注意            | 3            | <b>杜設定選択</b> |          |         |      |         |      |       |        |
|           |                                |      |              |              |                 |           |                |              |              |          |         | 設定方法 | ● 進記 ○  | 上書   | 8 O · | マスタ    |
|           |                                |      |              |              |                 |           |                |              |              |          |         |      | *∀7     | (タは. | Lesa  | sns.   |
|           |                                |      |              |              |                 |           |                |              |              |          |         |      |         |      | 10    | -      |

| 🖳 一括設定抽出 | 条件                                                                                     | > |
|----------|----------------------------------------------------------------------------------------|---|
| 期間指定     | 平成30年12月10日 ~ 平成30年12月20日 4 5 6 7 8 5 1 1 1 2 1 2 3                                    |   |
| タブレット    | <ul> <li>● 指定なし</li> <li>● ダブレット入力</li> <li>● ダブレット以外</li> <li>■ キャンセルも表示する</li> </ul> |   |
| 利用者ID    | ▼ ~ ▼                                                                                  |   |
| 担当者 I D  |                                                                                        |   |
| 曜日       | □目 □月 □火 □水 □木 □金 □土                                                                   |   |
| 開始時間     | ~ 範囲内に開始するサービスを拍出します                                                                   |   |
| 終了時間     | シ 範囲内に終了するサービスを抽出します                                                                   |   |
| 部分一致     | ~ 範囲内に一部でも一致するサービスを抽出します                                                               |   |
| サービス     | ◎ 無指定 ○ 身体のみ ○ 生活のみ ○ 身体・生活 ○ 乗降介助 ○ 総合事業                                              |   |
|          | 決定                                                                                     |   |

提供記録簿入力画面にて<u>一括(F5)</u>をクリックします。

2 期間や利用者を抽出して確認したい場合は、抽
 出条件をクリックします。

- ③ 抽出する条件を設定し、決定をクリックします。
  - (例) 平成 30 年 12 月 10 日~20 日

| ₩ -1160 X                                                                                                    | ④ まずは、入力したい項目(今回訪問時の指示・                                                                                                    |
|----------------------------------------------------------------------------------------------------|----------------------------------------------------------------------------------------------------|
|                                                                                                    | 次回訪問時の注意)を選択し、設定したい文章                                                                                                    |
|                                                                                                    |                                                                                                    |
| 1222 現代日 曜日 15月香日 15月香日 15月香名 現代15日 デービス 今月23月15日の18日 かなにはMithの注意 かか中 up A<br>・ 1401.12.10 月 000002 利用香料 15:00~11:00 02-鼻体・生活                                                                                                    | を入力します。                                                                                                    |
| H00.12.11         火         H00.00         インフォ次郎         H00-12.10         H-通貨介助 <th></th>                                                                                                    |                                                                                                    |
| H00.12.14 全 000002 利用者1 14:00~15:00 02-全法援助                                                                                                    |                                                                                                    |
| H00.12.18 火 00000 インフォ太郎 10:00~11:00 04-病除介助                                                                                                    |                                                                                                    |
|                                                                                                    | - 括設定項目 ● 今回訪問時の指示 ○ 次回訪問時の注意                                                                                                    |
|                                                                                                    | 歩行時には足が上がりにくいので足元に注意。                                                                                                    |
|                                                                                                    |                                                                                                    |
|                                                                                                    |                                                                                                    |
| - 補設定項目 ④ 今回時間時の注意 / 公回時間時の注意 未設定業界<br>余行時には足形上がりにくいって足元に注意。  話かかね ● 18月 - 14月 - 140 - 140 - 140 - 140 - 140 - 140 - 140 - 140 - 140 - 140 - 140 - 140 - 140 - 140 - 140 - 140 - 140 - 140 - 140 - 140 - 140 - 14 |                                                                                                    |
| またいな うったし つったし うったし いったう キャック しょう うったい マングリム 上巻き されます<br>形 マスグリム 上巻き されます                                                                                                    |                                                                                                    |
| - 1948         X           - 0000         - 0000         - 0000         - 0000         - 0000         - 0000         - 0000         - 0000         - 0000         - 0000         - 0000         - 0000         - 0000         - 0000         - 0000         - 0000         - 0000         - 0000         - 0000         - 0000         - 0000         - 0000         - 0000         - 0000         - 0000         - 0000         - 0000         - 0000         - 0000         - 0000         - 0000         - 0000         - 0000         - 0000         - 0000         - 0000         - 0000         - 0000         - 0000         - 0000         - 0000         - 0000         - 0000         - 0000         - 0000         - 0000         - 0000         - 0000         - 0000         - 0000         - 0000         - 0000         - 0000         - 0000         - 0000         - 0000         - 0000         - 0000         - 0000         - 0000         - 0000         - 0000         - 0000         - 0000         - 0000         - 0000         - 0000         - 0000         - 0000         - 0000         - 0000         - 0000         - 0000         - 0000         - 0000         - 0000         - 0000         - 0000         - 0000         - 0000         - 0000         - 00000                                                                                                    | <ul> <li>⑤ つづいて入力したい明細行の指定にチェックをいれます。         全件同じ内容を入力する場合は、全件選択をクリックします。     </li> <li>         100002         1011         100002         1011         10100-11:00         02-94×-536         102:00-11:00         02-94×-536         102:00-11:00         102:00-11:00         102:00-11:00         102:00-11:00         102:00-11:00         102:00-11:00         102:00-11:00         102:00-11:00         102:00-11:00         102:00-11:00         102:00-11:00         102:00-11:00         102:00-11:00         102:00-11:00         102:00-11:00         102:00-11:00         102:00-11:00         102:00-11:00         102:00-11:00         102:00-11:00         102:00-11:00         102:00-11:00         102:00-11:00         102:00-11:00         102:00-11:00         102:00-11:00         102:00-11:00         102:00-11:00         102:00-11:00         102:00-11:00         102:00-11:00         102:00-11:00         102:00-11:00         102:00-11:00         102:00-11:00         102:00-11:00         102:00-11:00         102:00-11:00         102:00-11:00         102:00-11:00         102:00-11:00         102:00-11:00         102:00-11:00         102:00-11:00         102:00-11:00         102:00-11:00         102:00-11:00         102:00-11:00         102:00-11:00         102:00-11:00         102:00-11:00         102:00-11:00         102:00-11:00         102:00-11:00         102:00-11:00         102:00-11:00         102:00-11:00         102:00-11:00         102:00-11:00         102:00-11:00         102:00-11:00         102:00-11:00</li></ul> |
| 一括設定項目                                                                                                    | 未設定選択をクリックすると、一括設定項目に応じて空白の明細行すべてにチェックが入ります。                                                                                                    |
| <b>總</b> 一指指於 X                                                                                                    |                                                                                                    |
|                                                                                                    |                                                                                                    |
| 福島島件 開催者で 王の道が年月月日一年前3年1月日日<br>中部2年までし、田田市省で定くし、田市省で定くし、田市省で定くなし、田市省で定くなし、福田市省で定くなし、福田市省で定くなし、福田市省で定くなし、福田市省で定くなし、福田市省で定くなし、第7回番になし、新7回番になし、新7回番になし、新7回番になし、新7回番になし、第7一番にない、サービス指定になし、<br>電台省でになった。                                                                                                    | から、設定本タンをクリックします。                                                                                                    |
| 日本日 1月2日 日本日 1月2日 1月2日 1月2日 1月2日 1月2日 1月2日 1月2日 1月2                                                                                                    | ※「マフタ」についてけ P48 で説明します                                                                                                    |
| H00.12.11         火         000000         インフォ広部         12200~1310         日本語作品         11         11         11           H00.12.14         全         000002         利用者(14100~1510)         日本語語語         日本語語語         日本語語語         日本語語語         日本語語語         日本語語語         日本語語語         日本語語語         日本語語語         日本語語語         日本語語語         日本語語語         日本語語語         日本語語語         日本語語語         日本語語語         日本語語         日本語語         日本語語         日本語語語         日本語語         日本語語         日本語語         日本語語         日本語語         日本語書         日本語書<                                                                                                    | ふ「イスラ」については「40 て玩明しより。                                                                                                    |
| ✓ H10.12.17 月 000002 税用車1 10200~11100 05-角体・空油                                                                                                    |                                                                                                    |
| NB0.12.18 次         000009         インフォ太郎         12:00~18:00         04-最短介的 <th< th=""><th></th></th<>                                                                                                    |                                                                                                    |
|                                                                                                    |                                                                                                    |
|                                                                                                    | ※マスタは上書きされます                                                                                                    |
|                                                                                                    |                                                                                                    |
| - 指設資源目 ◎ 今回時期時の指示 ○ 方回時期時の注意 未設定選択                                                                                                    | 5XAL                                                                                                    |
| ま行時には足が上がりにくいので足形に注意。  設定方法 () 通記 () 上書き ()マスタ<br>メマスクは上書きるれます                                                                                                    |                                                                                                    |
| l Ba                                                                                                    |                                                                                                    |
|                                                                                                    |                                                                                                    |
|                                                                                                    |                                                                                                    |

|                                                                                                    | 11 1903                                                                                                    | :226                                                                                                    | 网络树脂:なし 終了時間                          | 1:740 80993                                                                                                    | a:20 7-6                                          | (ス種連:なし     |                                                                                                  | 全件课程                                                                                                    | ,                              | 余件薪                                                                  | ER.                           |
|----------------------------------------------------------------------------------------------------|----------------------------------------------------------------------------------------------------|----------------------------------------------------------------------------------------------------|---------------------------------------|----------------------------------------------------------------------------------------------------|---------------------------------------------------|-------------|--------------------------------------------------------------------------------------------------|----------------------------------------------------------------------------------------------------|--------------------------------|----------------------------------------------------------------------|-------------------------------|
| 8定 根件日                                                                                                    | 曜日                                                                                                    | 利用者[[                                                                                                    | ) 利用者名                                | 接供時間                                                                                                    | 7-87                                              | 今回時間時の指示    | 10                                                                                               | 山間時の注意                                                                                                    |                                |                                                                      | 10                            |
| / H\$0.12.10                                                                                                    | 月                                                                                                    | 000002                                                                                                    | 利用 者1                                 | 10:00~11:00                                                                                                    | 08-身体・12道                                         | 法行時には足が上が   |                                                                                                  |                                                                                                    |                                |                                                                      | 0                             |
| H\$0.12.11                                                                                                    | 火                                                                                                    | 000009                                                                                                    | インフォ太郎                                | 10:00~11:00                                                                                                    | 04-兼路介口                                           |             |                                                                                                  |                                                                                                    |                                | C                                                                    |                               |
| H\$0.12.11                                                                                                    | *                                                                                                    | 000003                                                                                                    | インフォ太郎                                | 12:00~18:00                                                                                                    | 04-美陸介目                                           |             |                                                                                                  |                                                                                                    |                                |                                                                      |                               |
| Hau .12.14                                                                                                    | 8                                                                                                    | 000002                                                                                                    | FURD 481                              | 14:00~15:00                                                                                                    | 02-王清禄10                                          | - 歩行時には足が上が |                                                                                                  |                                                                                                    |                                | 4                                                                    | 0                             |
| H20.12.18                                                                                                    | *                                                                                                    | 000003                                                                                                    | インフォ太郎                                | 10:00~11:00                                                                                                    | 04-無路介助                                           |             | <b>)</b>                                                                                         |                                                                                                    |                                |                                                                      |                               |
| H20.12.19                                                                                                    | 火                                                                                                    | 000009                                                                                                    | インフォ太郎                                | 12:00~13:00                                                                                                    | 04-乗時介助                                           |             |                                                                                                  |                                                                                                    |                                |                                                                      |                               |
|                                                                                                    |                                                                                                    |                                                                                                    |                                       |                                                                                                    |                                                   |             |                                                                                                  |                                                                                                    |                                |                                                                      |                               |
|                                                                                                    |                                                                                                    |                                                                                                    |                                       |                                                                                                    |                                                   |             |                                                                                                  |                                                                                                    |                                |                                                                      |                               |
|                                                                                                    | -                                                                                                    |                                                                                                    |                                       |                                                                                                    |                                                   |             |                                                                                                  |                                                                                                    |                                |                                                                      |                               |
|                                                                                                    |                                                                                                    |                                                                                                    |                                       |                                                                                                    |                                                   |             |                                                                                                  |                                                                                                    |                                |                                                                      |                               |
|                                                                                                    |                                                                                                    |                                                                                                    |                                       |                                                                                                    |                                                   |             |                                                                                                  |                                                                                                    |                                |                                                                      |                               |
|                                                                                                    |                                                                                                    |                                                                                                    |                                       |                                                                                                    |                                                   |             |                                                                                                  |                                                                                                    |                                |                                                                      |                               |
|                                                                                                    | _                                                                                                    |                                                                                                    | -                                     |                                                                                                    | _                                                 |             |                                                                                                  |                                                                                                    |                                |                                                                      |                               |
| ACCEが日 ()<br>時には足が上た                                                                                                    | 0 440<br>KIQ42 (                                                                                                    | 6間時の指)<br>いので足元                                                                                                    | ( ) AGAIDHERE(4074)<br>(注意)           |                                                                                                    |                                                   |             | 1電方法                                                                                             | <ul> <li>(●) isit</li> <li>(●) isit</li></ul>       | ) 上書<br>スタは                    | き 〇マ.<br>上巻きされ<br>設定                                                 | · スタ<br>れま)                   |
| Action (1997年1997年1997年1997年1997年1997年1997年1997                                                                                                    | (時) (明) (明) (明) (明) (明) (明) (明) (明) (明) (明                                                                                                    | 時間時の指<br>いので足元<br>り<br>FN FS FS                                                                                                    | FO FO FOI FO                          | FSI Fil                                                                                                    |                                                   |             | 馆方法                                                                                              |                                                                                                    | ) 上書<br>スタは                    | き 〇マ.<br>林さき着土<br>設定                                                 | 7.78<br>har                   |
|                                                                                                    | が<br>時<br>第<br>第<br>第<br>月<br>10<br>10<br>10<br>10<br>10<br>10<br>10<br>10<br>10<br>10                                                                                                    | 時間時の指<br>いので足元<br>町<br>町<br>町<br>町<br>一<br>丁酒                                                                                                    | E E E E E E E E E E E E E E E E E E E |                                                                                                    |                                                   |             | <b>按定方法</b>                                                                                      | ) 588 €<br>∀¥                                                                                                    | ) <b>上書</b><br>スタは             | き 〇マ<br>上巻きされ<br>設定                                                  | r,7,8<br>h(g)                 |
| 株式20月4日<br>株式20月4日                                                                                                    | 林道入<br>3<br>112.01                                                                                                    | 時間時の指<br>いので足元<br>町 町<br>町 一打<br>H00.12.81                                                                                                    |                                       | 1日 日<br>1日 終了<br>1日 秋了<br>1日 1日 1日 1日 1日 1日 1日 1日 1日 1日 1日 1日 1日 1                                                                                                    |                                                   |             | 缩方法                                                                                              | ) 552 ()<br>W 7                                                                                                    | ) 上書<br>大夕は                    | き 〇マ<br>上巻きされ<br>設定<br>5/17                                          | · スタ<br>れまい<br>->             |
| 株式2024日<br>時には足が上が<br>か加り<br>提供記<br>また<br>また<br>単の<br>また<br>単の                                                                                                    | 林道入:<br>3<br>月<br>12.01-<br>000000                                                                                                    | 時間時の指<br>いので足元<br>FBI FBI<br>HW0.12.81<br>2 × 利用                                                                                                    |                                       | <u>関</u> <u>関</u><br>登録 終了<br>推定なし<br>選集者<br>推供時間                                                                                                    | : ~.8.75~4<br>: 10:09~11:00                       |             | <b>按定方法</b>                                                                                      | > 588 €<br>> × × × •                                                                                                    | ) 上書<br>スタは<br>5ル              | き 〇マ<br>上巻きされ<br>設定<br>5 /17<br>修                                    | 7.7タ<br>れまい<br>「<br>一<br>正    |
| 株式2024日<br>時には足が上が<br>1<br>1<br>1<br>1<br>2<br>1<br>2<br>2<br>2<br>2<br>2<br>2<br>2<br>2<br>2<br>2<br>2<br>2<br>2                                                                                                    | <ul> <li>株理入:</li> <li>株理入:</li> <li>第二日</li> <li>第二日<td>時間時の指<br/>いので足元<br/>日<b>日 日日</b><br/>日<b>日 日日</b><br/>日<b>日 日</b><br/>日<br/>日 日<br/>日<br/>日<br/>日<br/>日<br/>日<br/>日<br/>日<br/>日<br/>日<br/>日<br/>日<br/>日<br/>日<br/>日<br/>日</td><td></td><td>2日日<br/>登録<br/>株丁<br/>福祉<br/>本<br/>1<br/>1<br/>1<br/>1<br/>1<br/>1<br/>1<br/>1<br/>1<br/>1<br/>1<br/>1<br/>1</td><td>: ~XU/-4<br/>: 0000~1100<br/>: 7000~1100</td><td>1<br/>191</td><td>2274</td><td>● 5881 ●<br/>第一<br/>日<br/>日<br/>日<br/>日<br/>日<br/>日<br/>日<br/>日<br/>日<br/>日<br/>日<br/>日<br/>日<br/>日<br/>日<br/>日<br/>日<br/>日</td><td>)上書<br/>スタは<br/>ロル</td><td>8 O ₹<br/>Lassi<br/>Rin<br/>5/17<br/>6<br/>7 □ ¤ ;</td><td></td></li></ul>                                                                                                    | 時間時の指<br>いので足元<br>日 <b>日 日日</b><br>日 <b>日 日日</b><br>日 <b>日 日</b><br>日<br>日 日<br>日<br>日<br>日<br>日<br>日<br>日<br>日<br>日<br>日<br>日<br>日<br>日<br>日<br>日<br>日                                                                                                    |                                       | 2日日<br>登録<br>株丁<br>福祉<br>本<br>1<br>1<br>1<br>1<br>1<br>1<br>1<br>1<br>1<br>1<br>1<br>1<br>1                                                                                                    | : ~XU/-4<br>: 0000~1100<br>: 7000~1100            | 1<br>191    | 2274                                                                                             | ● 5881 ●<br>第一<br>日<br>日<br>日<br>日<br>日<br>日<br>日<br>日<br>日<br>日<br>日<br>日<br>日<br>日<br>日<br>日<br>日<br>日                                                                                                    | )上書<br>スタは<br>ロル               | 8 O ₹<br>Lassi<br>Rin<br>5/17<br>6<br>7 □ ¤ ;                        |                               |
| 株式20月4日<br>(株式2月45日)<br>(株式2月45日)<br>(株式2月45日                                                                                                    | <ul> <li>・ 特徴、</li> <li>・ 特徴、</li> <li>・ 第二、</li> <li>・ 第二、</li> <li>・ 第二、</li> <li>・ ・ ・ ・ ・ ・ ・ ・ ・ ・ ・ ・ ・ ・ ・ ・ ・ ・ ・</li></ul>                                                                                                    | 時間時の指<br>いので足元<br>町 町<br>町除 一括<br>HBN.12.81<br>2 V 利月<br>0年12月1<br>ビス内容                                                                                                    |                                       | 日<br>登録<br>終了<br>開着<br>で<br>が<br>に<br>し<br>連絡要の<br>し<br>連絡要の<br>し<br>連絡要の<br>し<br>連絡<br>し<br>し<br>し<br>し<br>し<br>し<br>し<br>し<br>し<br>し<br>し<br>し<br>し                                                                                                    | : へんびく~4<br>: 1030~~11:00<br>: 2230~21:00<br>保存写真 | 201         | 2<br>2<br>2<br>2<br>3<br>3<br>3<br>3<br>3<br>3<br>3<br>3<br>3<br>3<br>3<br>3<br>3<br>3<br>3<br>3 | <ul> <li>) 通記 ()</li> <li>※マ</li> <li>(</li> <li>キャンモ</li> <li>タゴレモ</li> </ul>                                                                                                    | ) 上書<br>スタは<br>ミル<br>ミト 入力     | 8 0 √<br>上巻337<br>設定<br>5/17<br>6<br>6<br>1 □ 中<br>日報作成              |                               |
|                                                                                                    | **<br>**<br>**<br>**<br>**<br>**<br>**<br>**<br>**<br>**                                                                                                    | 時間時の指<br>いので足元<br>100 - FE<br>100.12.81<br>2 - 利用<br>0年12月1<br>ビス内容<br>指示                                                                                                    |                                       | 日本<br>日本                                                                                                    | : ~ 5.37~4<br>:: 1039~11:10<br>?? 清月译日集           | #1          |                                                                                                  | <ul> <li>) 通記 ()</li> <li>※マ</li> <li>※マ</li> <li>・</li> <li>・</li> <l< td=""><td>)上書<br/>スタは<br/>ロレ<br/>ハトスガ<br/>取用</td><td>き ○ マ<br/>上曲きる社<br/>設定<br/>5/17<br/>修<br/>日報作成</td><td>スタ<br/>れま<br/>。<br/>一<br/>正<br/>ッグ</td></l<></ul>                               | )上書<br>スタは<br>ロレ<br>ハトスガ<br>取用 | き ○ マ<br>上曲きる社<br>設定<br>5/17<br>修<br>日報作成                            | スタ<br>れま<br>。<br>一<br>正<br>ッグ |
| (1)<br>(1)<br>(1)<br>(1)<br>(1)<br>(1)<br>(1)<br>(1)                                                                                                    | <ul> <li>株理入</li> <li>第</li> <li>第</li> <li>前</li> <li>12.01-</li> <li>00000</li> <li>平成3</li> <li>サー</li> <li>時の計</li> <li>は足)</li> </ul>                                                                                                    | 時間時の指<br>いので足元<br>日<br>日間除 一<br>月<br>日<br>日<br>日<br>日<br>日<br>日<br>日<br>日<br>日<br>日<br>日<br>日<br>日<br>日<br>日<br>日<br>日<br>日                                                                                                    |                                       | <u>関</u><br>登録 終了<br>確定なし<br>思惑者<br><u>常に対応</u>                                                                                                    | : ~元//~4<br>: 1010~1100<br>: ?注》身体1主<br>保存写真      |             | (電方法                                                                                             | <ul> <li>● 滅記 ()</li> <li>※マ</li> <li>※マ</li> <li>・</li> <li>・</li> <l< td=""><td>)上書<br/>スタは<br/>にル<br/>にトスプ<br/>取得</td><td>き O マ →<br/>上巻き33<br/>砂溜<br/>5 /17<br/>修<br/>1 □ 甲<br/>1 □ 甲<br/>1</td><td></td></l<></ul>                                             | )上書<br>スタは<br>にル<br>にトスプ<br>取得 | き O マ →<br>上巻き33<br>砂溜<br>5 /17<br>修<br>1 □ 甲<br>1 □ 甲<br>1          |                               |
| (1)<br>(1)<br>(1)<br>(1)<br>(1)<br>(1)<br>(1)<br>(1)                                                                                                    | *<br>(の)<br>(の)<br>(の)<br>(の)<br>(の)<br>(の)<br>(の)<br>(の)                                                                                                    | 時間の部間 いので足元 り 日本 ので 足元 り 日本 の で 足元 り 日本 の で 足元 り 日本 の で 足元 り 日本 の の て 足 元 り 日本 の の て 足 元 り 日本 の の て 足 元 り 日本 の の て 足 元 り 日本 の の て 足 元 り 日本 の の て 足 元 り 日本 の の て 足 元 り 日本 の の て 足 元 り 日本 の の て 足 元 り 日本 の の て 足 元 り 日本 の の て 足 元 り 日本 の の て 足 元 り 日本 の の て 足 元 り 日本 の の の の の の の の の の の の の の の の の の                                                                                                    |                                       | <u>関連</u><br>登録<br>様子                                                                                                    | : (55)で-4<br>: (120~1100<br>: 注意):(日本):<br>(保存写真  | 191         |                                                                                                  | <ul> <li>) 滅記 ()</li> <li>※マ</li> <li>※マ</li> <li>(***)</li> <li>(***)</li> <li>(*</li></ul>                                                                    | )上書<br>スタは<br>ロル<br>ドトスプ<br>取得 | 8 0 7 7<br>读者3 # 2<br>读<br>8 /17<br>8 /17<br>8 /17<br>8 /17<br>8 /17 |                               |
|                                                                                                    | *<br>#<br>第<br>第<br>12.01<br>00000<br>平成3<br>サー<br>持の材                                                                                                    | 時間の都<br>いので足元<br>間<br>回<br>可<br>間<br>一<br>括<br>HBU.12.41<br>2<br>利用<br>0年12月1<br>ビス内容<br>音示<br>ジーンがり1                                                                                                    |                                       | 日本<br>総合<br>第二<br>第二<br>第二<br>第二<br>第二<br>第二<br>第二<br>第二<br>第二<br>第二                                                                                                    | : 、元//~4<br>: 1/2/0~/100<br>: 分韻)身体1生<br>保存写真     |             |                                                                                                  | <ul> <li>● 編記 ()</li> <li>※</li> <li>※</li> <li> <li></li></li></ul>                                                                                                    | ) 上書<br>スタは<br>にル<br>いトスプ      | 8 0 7 7<br>上書き3月<br>設定<br>5 /17<br>1 日間作成<br>月                       |                               |
|                                                                                                    | <ul> <li>(例にく)</li> <li>(例)にく</li> <li>(例)にく</li> <l< td=""><td>か回い<br/>のので足元<br/>7回<br/>100<br/>12月1<br/>12月1<br/>ビス内容<br/>音示<br/>が上がりり<br/>211<br/>212<br/>12月1<br/>212<br/>12月1<br/>21<br/>12月1<br/>12月1<br/>12月1<br/>12月1<br/>12月1<br/>12月1<br/>12月11<br/>12月11<br/>12月1<br/>12月11<br/>12月11<br/>11<br/>1<br/>11<br/>1<br/>11<br/>1<br/>1<br/>1<br/>1<br/>1<br/>1<br/>1<br/>1<br/>1<br/>1</td><td></td><td>日 日<br/>立津 校丁<br/>第章でなし<br/>三百章<br/>中町時間<br/>一<br/>二<br/>日<br/>二<br/>二<br/>二<br/>二<br/>二<br/>二<br/>二<br/>二<br/>二<br/>二<br/>二<br/>二<br/>二</td><td>: ~ 507~4<br/>: 1930~2124<br/>(保存家真</td><td>#1</td><td></td><td><ul> <li>) 編記 ()</li> <li>) 第マ</li> <li>) マーク・シーク</li> <li>) タブレック</li> </ul></td><td>)上書<br/>スタは<br/>にル<br/>いトスプ</td><td>き 〇 マ<br/>上 豊き 3 月<br/>設定<br/>5 /17<br/>5 /17<br/>6 /17<br/>1 日 中<br/>の</td><td></td></l<></ul> | か回い<br>のので足元<br>7回<br>100<br>12月1<br>12月1<br>ビス内容<br>音示<br>が上がりり<br>211<br>212<br>12月1<br>212<br>12月1<br>21<br>12月1<br>12月1<br>12月1<br>12月1<br>12月1<br>12月1<br>12月11<br>12月11<br>12月1<br>12月11<br>12月11<br>11<br>1<br>11<br>1<br>11<br>1<br>1<br>1<br>1<br>1<br>1<br>1<br>1<br>1<br>1 |                                       | 日 日<br>立津 校丁<br>第章でなし<br>三百章<br>中町時間<br>一<br>二<br>日<br>二<br>二<br>二<br>二<br>二<br>二<br>二<br>二<br>二<br>二<br>二<br>二<br>二                                                                                                    | : ~ 507~4<br>: 1930~2124<br>(保存家真                 | #1          |                                                                                                  | <ul> <li>) 編記 ()</li> <li>) 第マ</li> <li>) マーク・シーク</li> <li>) タブレック</li> </ul>                                                                                                    | )上書<br>スタは<br>にル<br>いトスプ       | き 〇 マ<br>上 豊き 3 月<br>設定<br>5 /17<br>5 /17<br>6 /17<br>1 日 中<br>の     |                               |
| ()<br>()<br>()<br>()<br>()<br>()<br>()<br>()<br>()<br>()                                                                                                    | 69にく<br>第二人<br>3 育<br>12.01<br>00000<br>平成3<br>特の持<br>は足 <sup>3</sup>                                                                                                    | 5<br>10<br>10<br>10<br>10<br>10<br>10<br>10<br>10<br>11<br>11<br>11<br>11<br>11                                                                                                    |                                       | 2月 2月<br>25時 終了<br>確定なし                                                                                                    | : ススパー4<br>: - 15280日4日1年<br>保存77萬<br>- 保存77萬     | #1          |                                                                                                  | <ul> <li>) 調託</li> <li>) ※マ</li> <li>※マ</li> <li>※マ</li> <li>※マ</li> </ul>                                                                                                    | )上書<br>スタは<br>バル<br>マトスプ       | き 〇 マ<br>上 豊 き さ さ<br>設定<br>5 /17 修<br>1 日 昭行 城                      |                               |
| (1)<br>(1)<br>(1)<br>(1)<br>(1)<br>(1)<br>(1)<br>(1)                                                                                                    | 69にく<br>69にく<br>第二人<br>3 育<br>112.01<br>00000<br>平成3<br>サー<br>持の封<br>ほど<br>(夏の)4                                                                                                    | 時間時の編<br>いので足元<br>100 100 100 100 100 100 100 100 100 100                                                                                                    |                                       | 2日本 終日<br>2日本 終了<br>第2日本<br>第2日本<br>第2日前<br>第2日本<br>第2日前<br>第2日本<br>第2日本<br>第2日本<br>第2日本<br>第2日本<br>第2日本<br>第2日本<br>第2日本<br>第2日本<br>第2日本<br>第2日本<br>第2日本<br>第2日本<br>第2日本<br>第2日本<br>第2日本<br>第2日本<br>第2日本<br>第2日本<br>第2日本<br>第2日本<br>第2日本<br>第2日本<br>第2日本<br>第2日本<br>第2日本<br>第2日本<br>第2日本<br>第2日本<br>第3日本<br>第3日本<br>第3<br>日本<br>第3日本<br>第3日本 | : ~元/?~4<br>(小学)-1:1<br>(分学)-1:1<br>保存写真          | 2           |                                                                                                  | <ul> <li>) 編記 ()</li> <li>) ※マ</li> <li>) ※マン・</li> </ul>                                                                                                    | )上書<br>スタは<br>のレ<br>いトスプ       | 8 〇寸<br>上書857<br>設定<br>5 /17<br>修<br>1 日報作成<br>月                     |                               |
| 株式部2004日<br>1000日<br>1000日<br>1 | 69に<br>69に<br>69に<br>69に<br>69に<br>69に<br>69に<br>69に                                                                                                    | か                                                                                                    |                                       |                                                                                                    | : ~8.75~4<br>: 1020~1100<br>: 2720 24110<br>保存写真  | 91          |                                                                                                  | <ul> <li>) MBZ</li> <li>(****)</li> <li>(****)</li> <li>(****)</li> <li>(****)</li> </ul>                                                                                                    | )上書<br>スタは<br>ロル<br>コトスプ       | 8 〇寸<br>上曲857<br>設定<br>5 /17<br>6 /17<br>日報作成<br>月                   |                               |
| 新か事) 進歩空<br>新か事) 進歩空<br>新か事) 進歩空<br>新か事) 進歩空<br>新か事<br>新か事<br>新か事<br>一<br>大<br>二<br>本<br>二<br>一<br>に<br>一<br>ビ<br>一<br>ビ<br>一<br>ビ<br>一<br>ビ<br>一<br>ビ<br>一<br>ビ<br>ー<br>ビ<br>小<br>二<br>、<br>二<br>、<br>二<br>、<br>二<br>、<br>二<br>、<br>二<br>、<br>二<br>、<br>二<br>、<br>二<br>、<br>二<br>、<br>二<br>、<br>二<br>、<br>二<br>、<br>二<br>、<br>二<br>、<br>、<br>、<br>、<br>、<br>、<br>、<br>、<br>、<br>、<br>、<br>、<br>、                                                                                                    | <ul> <li>第第入</li> <li>第第入</li> <li>第第入</li> <li>第第入</li> <li>第</li> <li>第</li> <li>12.11</li> <li>12.11</li> <li>13.11</li> <li>14.15</li> <li>14.15</li></ul>                                                                                                    | 5<br>5<br>7<br>7<br>7<br>7<br>7<br>7<br>7<br>7<br>7<br>7<br>7<br>7<br>7                                                                                                    |                                       | <u>関</u><br>登録<br>株了                                                                                                    | :~307~4<br>:1038-01148<br>:738)-86123<br>保存写真     | #1          |                                                                                                  | <ul> <li>第6、第8、</li> <li>第7、</li> <li>第7、<!--</td--><td>) 上書<br/>スタは<br/>にル<br/>() 入力</td><td>8 ○ 寸<br/>上書 8 3 3 3 3 3 3 3 3 3 3 3 3 3 3 3 3 3 3</td><td></td></li></ul> | ) 上書<br>スタは<br>にル<br>() 入力     | 8 ○ 寸<br>上書 8 3 3 3 3 3 3 3 3 3 3 3 3 3 3 3 3 3 3                    |                               |

⑦ 指定した明細行に設定した文章が入力されます。また、今回入力された明細行には、upの 欄にのがつきます。

設定が完了したら終了(F10)をクリックして画面を閉じます。

8 入力した指示内容は、記録簿へ反映されています。

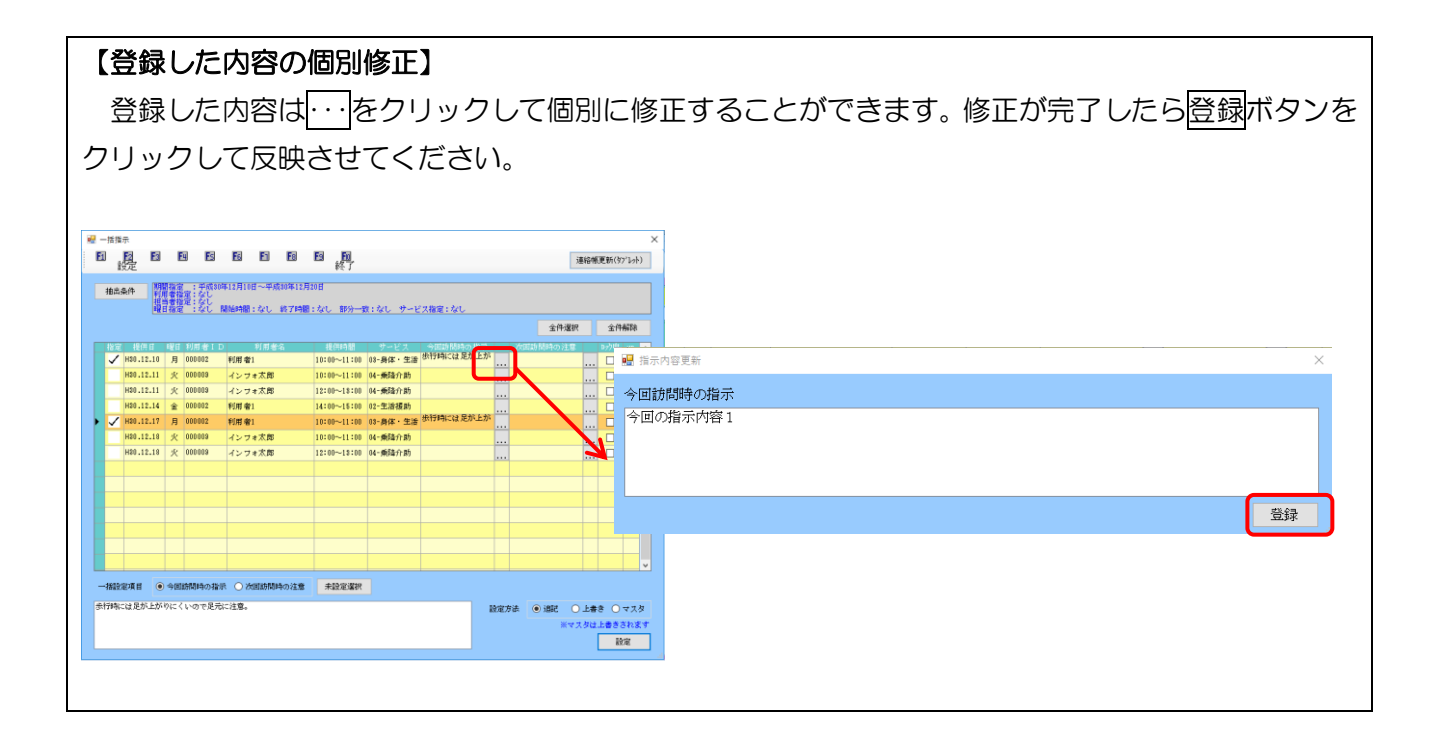

# <指示内容を空白にする手順>(一括削除) 既に入力している指示内容を一括で削除するには、空白で指示内容を上書きします。

一度指示内容を空白にすると、元に戻せませんのでご注意ください。

| _    | 設定                    |        |                         |                   |               | 終了           |           |                      | 2                           | 影响惊风 | 391(92-122 | 77 |
|------|-----------------------|--------|-------------------------|-------------------|---------------|--------------|-----------|----------------------|-----------------------------|------|------------|----|
| 抽出   | 8条件                   |        | を一半版神<br>設定:なし<br>設定:なし | ф12/H018~+        | (0-71988      |              | c         |                      |                             |      |            |    |
|      |                       | 11日1日) | E : 16()                | 1951-1951 : 737 U | 45 / Film     | :7210 1097-1 | 2:76U 7∽E | 人情絶になし               | - 42.1 <b>9</b> 39          |      | ~ (147)    |    |
| 15.1 | 27 1 <b>9</b> 79 (    | 2 1000 |                         |                   | H0            | 10/064.00    | 48 - 17 7 | 0.010121213-0.1102   | Activity and a straight     |      | al mene    |    |
| 1    | H20.12.               | 82 月   | 000 002                 | 利用者1              |               | 10:00~11:00  | 03-身体・生活  | Tanker Horn VJ Selav | 170 million (1997) 171, 286 |      |            | 1î |
| F    | H\$0.12.              | 04 火   | 0000000                 | インフォ太郎            |               | 10:00~11:00  | 04-兼路介助   |                      |                             |      |            |    |
| F    | H\$0.12.              | 04 火   | 000009                  | インフォ太郎            |               | 12:00~18:00  | 04- 兼路介助  |                      |                             |      |            |    |
| F    | H\$0.12.              | 07 全   | 000002                  | 利用者1              |               | 14:00~15:00  | 02-生活援助   |                      |                             |      |            |    |
|      | H\$0.12.              | 10 月   | 000002                  | 利用者1              |               | 10:00~11:00  | 08-身体・生活  |                      |                             |      |            |    |
| F    | H80.12.               | 11 火   | 000009                  | インフォ太郎            |               | 10:00~11:00  | 04- 新路介助  |                      |                             |      |            |    |
|      | H80.12.               | 11 火   | 000008                  | インフォ太郎            |               | 12:00~13:00  | 04- 郵路介助  |                      |                             |      |            |    |
|      | H80.12.               | 14 🚖   | 000002                  | 利用者1              |               | 14:00~15:00  | 02-生活援助   |                      |                             |      |            |    |
|      | H\$0.12.              | 17 月   | 000002                  | 利用者1              |               | 10:00~11:00  | 03-身体・生活  |                      |                             |      |            |    |
|      | H20.12.               | 18 火   | 000009                  | インフォ太郎            |               | 10:00~11:00  | 04-兼路介助   |                      |                             |      |            |    |
|      | H\$0.12.              | 18 火   | 0000009                 | インフォ太郎            |               | 12:00~13:00  | 04-兼路介助   |                      |                             |      |            |    |
|      | H\$0.12.              | 21 술   | 000002                  | 利用者1              |               | 14:00~15:00  | 02-生活援助   |                      |                             |      |            |    |
|      | H\$0.12.              | 24 月   | 000002                  | 利用者1              |               | 10:00~11:00  | 08-身体・生活  |                      |                             |      |            | 1  |
|      | H80.12.               | 25 火   | 000009                  | インフォ太郎            |               | 10:00~11:00  | 04-新路介助   |                      |                             |      |            |    |
|      | and the second second | 0.00   | 141 II. 14 () () ()     |                   | Indus 2 train | +15-0 200    |           |                      |                             |      |            |    |
| "1A2 | 北起机日                  | • -91  | UMBROD-9-UD-987         |                   | 同時の対土局        | 州設定起伏        |           |                      |                             |      |            |    |
|      |                       |        |                         |                   |               |              |           | 設定が                  | 法 〇週記 ④                     | 上書き  | 077        | (ġ |
|      |                       |        |                         |                   |               |              |           |                      | ***                         | (タは上 | 書きされ       | ます |

|   |    | 11     |     | 建設し    | MANAGER : 221. 1 | 57HE:6 | (L 885)-1  | R: 61. 4-4   | (ス報報:たた)     |       |      |      |   |
|---|----|--------|-----|--------|------------------|--------|------------|--------------|--------------|-------|------|------|---|
|   |    | - 64   | -   |        |                  |        |            |              |              |       | 全件選択 | 全件研研 | 6 |
|   |    | 11 円目  | 121 | 利局者11  | 0 利用者:           | 1      | 接供時間       | サービス         | 今回訪問時の指定     | (MEL) |      | 动中 👳 | ^ |
| ~ | Ha | .12.03 | 月   | 000002 | 利用者1             | 10     | :00~11:00  | 03-身体·生活     | 18:0:01424   |       |      |      |   |
| ~ | HS | .12.04 | 火   | 000009 | インフォ太郎           | 10     | :00~11:00  | 04-兼降介助      | 18 SULLIER   |       |      |      |   |
| ~ | HS | .12.04 | 火   | 000009 | インフォ太郎           | 12     | :00~1\$:00 | 04-兼路介助      | ABINITIES    |       |      |      |   |
| ~ | HS | .12.07 | ź   | 000002 | 利用者1             | 14     | :00~15:00  | 02-生活措助      | 指示内容A        |       |      |      |   |
| ~ | H8 | .12.10 | 月   | 000002 | 利用者1             | 10     | :00~11:00  | 03-身体·生活     | 歩行時には足が上が    |       |      |      |   |
| 1 | Ha | .12.11 | 火   | 800000 | インフォ太郎           | 10     | :00~11:00  | 04-秉持介助      | 指示内容A        |       |      |      |   |
| 1 | Ha | .12.11 | 火   | 000009 | インフォ太郎           | 12     | :00~1\$:00 | 04-無路介助      | 推示内容A        |       |      |      |   |
| 1 | HS | .12.14 | 金   | 000002 | 利用者1             | 14     | :00~15:00  | 02-生活援助      | 指示内容A        |       |      |      |   |
| 1 | HS | .12.17 | я   | 000002 | 利用者1             | 10     | :00~11:00  | 03-身体·生活     | 出行時には 足が上が   |       |      |      |   |
| 1 | HS | .12.18 | 火   | 000009 | インフォ太郎           | 10     | :00~11:00  | 64-乘路介助      | 指示内容A        |       |      |      |   |
| 1 | на | .12.18 | 火   | 000009 | インフォ京即           | 12     | :00~-13:00 | 84-●随介助      | 指示内容&        |       |      |      |   |
| 1 | Ha | .12.21 | *   | 000002 | 利用者1             | 14     | :00~15:00  | 02-生活援助      | 指示内容A        |       |      |      |   |
| 1 | HS | .12.24 | 月   | 000002 | 利用者1             | 10     | :00~11:00  | 08-最体·生活     | 指示内容A        |       |      |      |   |
| 1 | HS | 12.25  | *   | 000003 | オンフォ大部           | 10     | :00~11:00  | 04-#f\$-0-8h | 指示内容A        |       |      |      |   |
| v |    |        | ~   | 00000  | 4234700          |        |            | or south as  | Dame Barrier |       | ***  | u    | ~ |

| E | -##                                                                                                    | 标<br>設定          | 2    | 8             | ES ES E | 1 E1 E1<br>終了 |          |               |      | 連絡       | 帳更新(97)]           | X<br>(fei |
|---|----------------------------------------------------------------------------------------------------|------------------|------|---------------|---------|---------------|----------|---------------|------|----------|--------------------|-----------|
|   | 後急急体<br>- 第四章 - 予約時間1月6日~そ前時11月1日<br>- 第日章 - ジン<br>- 単目音響 - ジン<br>- 単目音響 - ジン<br>- 単目音響 - ジン<br>- 単目音響 - ジン<br>- 単目音響 - ジン<br>- 単目音響 - ジン<br>- 単目音響 - ジン<br>- 単目音響 - ジン<br>- 単目音響 - ジン<br>- 単目音響 - ジン<br>- 単目音響 - ジン<br>- ジン<br>- ジン |                  |      |               |         |               |          |               |      |          |                    |           |
|   | 全件選択 全件解除                                                                                                    |                  |      |               |         |               |          |               |      |          |                    |           |
|   |                                                                                                    | 2 <b>1</b> 201 E |      | 1 利用者[]       | D 利用者名  |               |          | 今回訪問時の指示      |      | 波開時の 注意  |                    | 2 ^       |
| ۲ | $\checkmark$                                                                                                    | H\$0.12.         | 03 月 | 000002        | 利用 者1   | 10:00~11:00   | 08-身体・生活 | 指示内容A         |      |          | . 🗆 🗌              |           |
|   | $\checkmark$                                                                                                    | H30.12.          | 04 火 | 0000009       | インフォ太郎  | 10:00~11:00   | 04-兼路介助  | 指示内容A         |      |          | . 🗆                |           |
|   | $\checkmark$                                                                                                    | H30.12.          | 04 火 | 000009        | インフォ太郎  | 12:00~13:00   | 04-兼路介助  | 指示内容A         |      |          | . 🗆                |           |
|   | $\checkmark$                                                                                                    | H30.12.          | 87 全 | 000002        | 利用者1    | 14:00~15:00   | 02-生活援助  | 指示内容A         |      |          | . 🗆                |           |
|   | $\checkmark$                                                                                                    | H80.12.          | 10 月 | 000002        | 利用者1    | 10:00~11:00   | 03-身体・生活 | 出行時には<br>足が上が |      |          | . 🗆                |           |
|   | $\checkmark$                                                                                                    | H80.12.          | 11 火 | 000008        | インフォ太郎  | 10:00~11:00   | 04-乗路介助  | 指示内容A         |      |          | . 🗆                |           |
|   | $\checkmark$                                                                                                    | H80.12.          | 11 火 | 000008        | インフォ太郎  | 12:00~13:00   | 04-乗路介助  | 指示内容A         |      |          | . 🗆                |           |
|   | $\checkmark$                                                                                                    | H80.12.          | 14 全 | 000002        | 利用者1    | 14:00~15:00   | 02-生活援助  | 指示内容A         |      |          | . 🗆                |           |
|   | $\checkmark$                                                                                                    | H30.12.          | 17 月 | 000002        | 利用者1    | 10:00~11:00   | 03-身体・生活 | 歩行時には足が上が     |      |          | . 🗆                |           |
|   | $\checkmark$                                                                                                    | H30.12.          | 18 火 | 000009        | インフォ太郎  | 10:00~11:00   | 04-兼路介助  | 指示内容A         |      |          | . 🗆                |           |
|   | $\checkmark$                                                                                                    | H30.12.          | 18 火 | 000009        | インフォ太郎  | 12:00~13:00   | 04-兼路介助  | 指示内容A         |      |          | . 🗆                |           |
|   | $\checkmark$                                                                                                    | H\$0.12.         | 21 全 | 000002        | 利用 者1   | 14:00~15:00   | 02-生活援助  | 指示内容A         |      |          | . 🗆                |           |
|   | $\checkmark$                                                                                                    | H30.12.          | 24 月 | 000002        | 利用 者1   | 10:00~11:00   | 08-身体・生活 | 指示内容A         |      |          | . 🗆                |           |
|   | $\checkmark$                                                                                                    | H30.12.          | 25 火 | 000009        | インフォ太郎  | 10:00~11:00   | 04-兼路介助  | 指示内容A         |      |          | . 🗆                | v         |
|   |                                                                                                    | -                |      | tridiet o fis |         | +# +35003840  |          |               |      |          |                    |           |
|   | 1423                                                                                                    | DEAR             | 0.90 | NRUMUNTO SE   |         |               |          |               |      |          |                    |           |
|   |                                                                                                    |                  |      |               |         |               |          |               | 良定方法 | ele Siko | #* () <del>*</del> | スタ        |
|   |                                                                                                    |                  |      |               |         |               |          |               |      | ****     |                    | -di-di-   |
| _ |                                                                                                    |                  |      |               |         |               |          |               |      |          | 設定                 |           |
| 1 |                                                                                                    |                  |      |               |         |               |          |               |      |          | _                  |           |

 一括で空白にしたい項目(今回訪問時の指示・ 次回訪問時の注意)を選択し、入力ボックスは 空白にしておきます。

② 空白にしたい明細行の指定にチェックをいれます。全件クリアする場合は、全件選択をクリックします。

③ 設定方法にて「上書き」を選択してから、設定
 ボタンをクリックします。

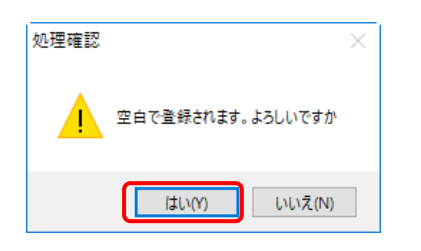

|     |                      | 11 19 79 | e :rac n |             | a:720 #997-4 | 1:00 9-E      | ス確定:なし   | 0.00.1040 | 0.00.0000 |
|-----|----------------------|----------|----------|-------------|--------------|---------------|----------|-----------|-----------|
|     |                      |          |          |             |              |               |          | 金件编织      | 金件解除      |
| 181 | ⋶ 提供日<br>1 µ00 10 00 | 曜日       | 利用者10    | 利用者名        | 提供時間         | サービス          | 今回訪問時の指示 | 次回時間時の注意  | シが中 ロ へ   |
| Ě   | He0.12.00            | n<br>dr  | 000002   | 70月1日1      | 10:00~11:00  | 04 - #P2-0-10 |          |           |           |
| Ě   | H90 12 04            | ~        | 000000   | インフォムの      | 19:00-19:00  | 04-302/13     |          |           |           |
| Ě   | H20 12 07            | ~        | 000000   | イン ) 4 A(Ap | 14100-15100  | 01-302713     |          |           |           |
| ž   | H20-12-10            | 8        | 000002   | 11日本1       | 10:00~11:00  | 05-8体·存去      |          |           |           |
| ž   | H80.12.11            | 14       | 000009   | インフォ大郎      | 10:00~11:00  | 04-665-0-8    |          |           |           |
| ž   | H80.12.11            | *        | 000009   | インフォ大郎      | 12:00~12:00  | 04-6653介育     |          |           |           |
| Ĵ   | H80.12.14            | *        | 000002   | 利用者1        | 14:00~15:00  | 02-生活接到       |          |           |           |
| Ĵ   | H80.12.17            | -        | 000002   | 利用者1        | 10:00~11:00  | 02-异体·生育      |          |           |           |
| ~   | H80.12.18            | 火        | 000009   | インフォ太郎      | 10:00~11:00  | 04-乗路介昇       |          |           |           |
| ~   | H30.12.18            | 火        | 000009   | インフォ太郎      | 12:00~13:00  | 04-乗路介昇       |          |           |           |
| ~   | H30.12.21            | 숦        | 000002   | 利用者1        | 14:00~15:00  | 02-生活援昇       |          |           |           |
| ~   | H30.12.24            | 月        | 000002   | 利用者1        | 10:00~11:00  | 08-身体・生音      |          |           |           |
| ~   | H30.12.25            | 火        | 000009   | インフォ太郎      | 10:00~11:00  | 04-乗降介昇       |          |           |           |
|     |                      |          |          |             |              |               |          |           |           |

④ 登録確認の際、処理確認にて「空白で登録されます。よろしいですか」との警告が表示されます。間違いなければはい(Y)をクリックします。

※空白になると元に戻せませんのでご注意く ださい。

⑤ 指定した明細行の内容が空白になります。

#### <連絡帳の更新(オプション)>

タブレットを利用している場合、すでに配信済みの記録簿の連絡帳の内容を更新させる事が出来ます。

# これはタブレットによる提供記録簿入力支援ソフトを利用している場合のみの機能です

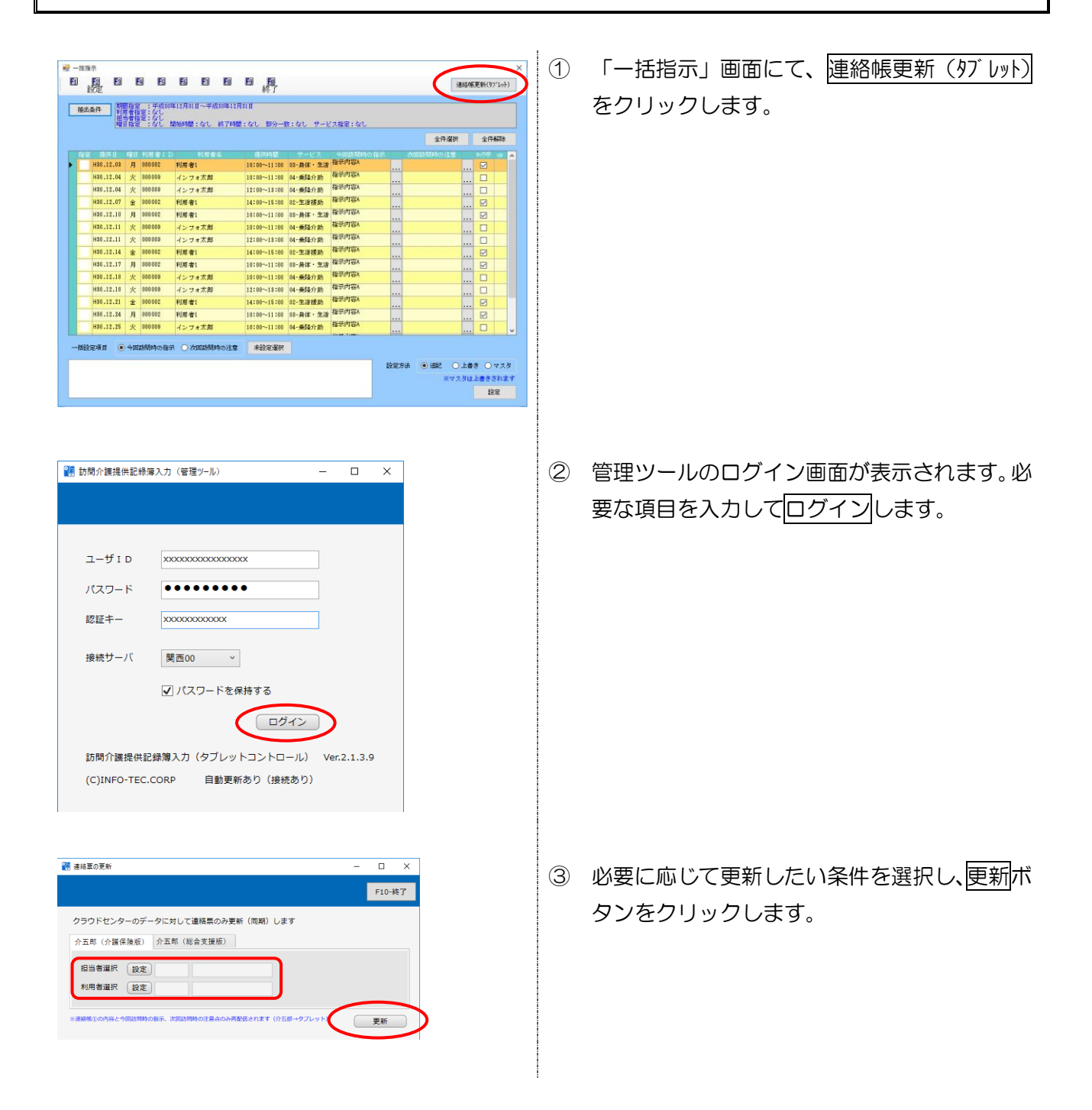

| 🚼 連絡軍の更新                                        | -                | □ ×    | 1 |   |   |    |
|-------------------------------------------------|------------------|--------|---|---|---|----|
|                                                 | $\left( \right)$ | F10-終了 | 5 |   |   |    |
| クラウドセンターのデータに対して連絡票のみ更新(両期)します                  |                  |        |   |   |   |    |
| 介五郎(介護保険版) 介五郎(総合支援版)                           |                  |        |   |   |   |    |
| 担当者選択 (設定)<br>利用者選択 (設定)                        |                  |        |   |   |   |    |
| ■連絡標準の内容と今回訪問時の指示、次回訪問時の注意点のみ再配保されます(介五部→サブレット) |                  | 更新     |   |   |   |    |
|                                                 |                  |        | I |   |   |    |
|                                                 |                  |        |   |   |   |    |
| 小正常(励简介撰講典記詩傳) for Win10                        |                  |        |   | - |   | ×  |
| e 13 6 ft                                       |                  |        |   |   |   |    |
| 利用者1さま<br>000002 介記 要介達1                        |                  |        |   |   |   |    |
|                                                 |                  |        |   |   |   | L  |
| 家族在金石環境                                         |                  |        |   |   |   |    |
|                                                 |                  |        |   |   |   | L  |
| 今回訪問時の後示                                        |                  |        |   |   |   |    |
| [推示/小器-A                                        |                  |        |   |   |   | L  |
| 今回訪問後の報告                                        |                  |        |   |   |   |    |
|                                                 |                  |        |   |   |   |    |
| 定型文署织                                           |                  |        |   |   |   | j, |
| 次回訪問時の注意点                                       |                  |        |   | _ |   | 1  |
|                                                 |                  |        |   |   |   |    |
|                                                 |                  |        |   |   | - |    |

④ 更新が完了したら F10-終了をクリックして
 画面を閉じます。

⑤ タブレット内の連絡票項目に反映します。

# 4-2-2.一括指示マスタ

記録簿の「今回の指示内容」に入力する内容はあらかじめマスタとして利用者別に登録ができます。 サービス時間帯や内容に応じた指示マスタを作成することで記録簿の作成時(取込時)に「今回の指示 内容」が入力された状態になります。

また、記録簿作成後(取込後)でも、一括指示画面にてマスタの内容を反映させることができます。

#### <一括指示マスタ画面>

|   | -1  | 舌指示      | マスタ      |                |          |                       |                    |       |      | ×        |
|---|-----|----------|----------|----------------|----------|-----------------------|--------------------|-------|------|----------|
| E | 1   | <b>〔</b> | 2 E<br>索 | 3 <b>F</b> 4 ( | ES EG EN | <b>F</b> 8 <b>F</b> 9 | 〕 <u>F00</u><br>終了 |       |      |          |
| 禾 | IJ用 | 月者 ]     | D        | 000002 ~       | 利用者1     |                       |                    |       | □ 廃止 | :指示のみを表示 |
| 4 | ۴   | -ビフ      | 、区分      |                |          | ~                     |                    |       |      |          |
|   | 1   | 憂先       | 日月       | 火水木金土          | サービス     | 時間区分                  | 時間                 |       | 指示   | ^        |
|   |     | 1        | 00       | 00000          | 03-身体・生活 | 開始時間                  | $10:00 \sim 11:00$ | 指示内容A |      |          |
|   |     | 2        | 00       | 00000          | 02-生活援助  | 終了時間                  | 13:00 ~ 14:00      | 指示内容B |      |          |
|   |     | 3        | 00       | 00000          | 04乗降介助   | 部分一致                  | 10:00 ~ 11:00      | 指示内容C |      |          |
| * |     |          |          |                |          |                       |                    |       |      |          |
|   |     |          |          |                |          |                       |                    |       |      |          |
|   |     |          |          |                |          |                       |                    |       |      |          |
| _ | _   |          |          |                |          |                       |                    |       |      |          |
| _ |     |          |          |                |          |                       |                    |       |      |          |
| _ | -   |          |          |                |          |                       |                    |       |      |          |
| - |     |          |          |                |          |                       |                    |       |      |          |
| _ |     |          |          |                |          |                       |                    |       |      |          |
| - |     |          |          |                |          |                       |                    |       |      |          |
| - |     |          |          |                |          |                       |                    |       |      | <b>v</b> |
|   | -   |          |          |                |          |                       |                    |       |      |          |

#### 各設定項目

| 項目名       | 説明                                |  |  |  |  |  |
|-----------|-----------------------------------|--|--|--|--|--|
| 検索(F2)    | クリックすることで利用者名を検索する事が出来ます。         |  |  |  |  |  |
| 終了(F10)   | クリックすることで一括指示マスタ画面を閉じます。          |  |  |  |  |  |
| 利用者ID     | 利用者名を表示します。∨をクリックすることで利用者を指定できます。 |  |  |  |  |  |
| サービス区分    |                                   |  |  |  |  |  |
| 廃止指示のみを表示 | チェックすることで、廃止にした指示内容を表示することができます。  |  |  |  |  |  |
| 入力項目      | 登録されている指示内容が表示されます。               |  |  |  |  |  |
| 優先        | 時間、サービス等条件で重複する場合に反映する優先順位を表示します。 |  |  |  |  |  |
| 日月火水木金土   | 曜日の条件です。                          |  |  |  |  |  |
| サービス      | サービスの条件です。                        |  |  |  |  |  |
| 時間区分      | 時間区分(開始・終了・部分一致)の条件です。            |  |  |  |  |  |
| 時間        | 時間区分の範囲です。                        |  |  |  |  |  |
| 指示        | 「今回訪問時の指示」に設定される内容です。             |  |  |  |  |  |

<一括指示マスタ画面(新規登録画面)>

| 🔜 一括指示マスタ                                                    |                                                                                                    | ×      |
|--------------------------------------------------------------|----------------------------------------------------------------------------------------------------|--------|
| F1 F2 F3                                                     | 回 E5 E5 E7 E8 E9 E0<br>削除 登録 終了                                                                                                    |        |
| □ 廃止                                                         |                                                                                                    |        |
| 曜日                                                           | ☑目 ☑月 ☑火 ☑水 ☑本 ☑金 ☑土                                                                                                    | 優先順位 1 |
| 時間区分                                                         | ●開始 ○終了 ○部分一致                                                                                                    |        |
| 時間                                                           | $10:00 \sim 11:00$                                                                                                    |        |
| サービス区分                                                       | 03-身体・生活 ~                                                                                                    |        |
| 指示内容                                                         |                                                                                                    |        |
| 指示内容AI                                                       |                                                                                                    |        |
| ※時間区分につい <sup>、</sup><br>「開始」は提供記録<br>「終了」は提供記録<br>「部分一致」は提( | て<br>彖薄取込時にサービスの開始時間が「時間」の範囲内にある場合に指示を自動割当します<br>彖薄取込時にサービスの終了時間が「時間」の範囲内にある場合に指示を自動割当します<br>共記録簿取込時にサービスの提供時間が一部でも「時間」の範囲内にある場合に指示を自動割当します |        |

# 各設定項目

| 項目名          | 説明                                |  |  |  |  |  |
|--------------|-----------------------------------|--|--|--|--|--|
| 削除(F4)       | 入力した内容を削除します。                     |  |  |  |  |  |
| 登録(F9)       | 入力した内容を登録します。                     |  |  |  |  |  |
| 終了(F10)      | 登録画面を閉じます。                        |  |  |  |  |  |
| 读<br>L       | 一度登録した内容を利用しない場合や反映させたくない場合にチェックを |  |  |  |  |  |
|              | 入力します。                            |  |  |  |  |  |
| 曜日           | 登録する指示内容を反映させたい曜日をクリックします。        |  |  |  |  |  |
| <b>唐</b> 牛晒荷 | 時間、サービス等条件で重複する場合の表示する優先順位を表示します。 |  |  |  |  |  |
|              | 順番は登録順で割り振られますが、変更することが可能です。      |  |  |  |  |  |
| 時間区公         | 登録する指示内容を反映させる時間区分(開始・終了・部分一致)を選択 |  |  |  |  |  |
|              | します。※詳細は P52「時間区分について」を参照してください。  |  |  |  |  |  |
| 時間           | 登録する指示内容を反映させるサービスの提供時間の範囲を入力します。 |  |  |  |  |  |
|              | サービスの種類を選択します。前画面(一括指示マスタ画面)で選択して |  |  |  |  |  |
|              | いる場合はそのサービスが表示されます。               |  |  |  |  |  |
| 指示内容         | 指示内容を入力します。                       |  |  |  |  |  |

<一括指示マスタ登録の手順>

| 🤗 訪問介護) 提供記錄揮入力                                                              |
|------------------------------------------------------------------------------|
|                                                                              |
| 抽出条件   10.12.01+00.12.02 利用書指定はし 祖当書指定はし <                                   |
| 利用者 1 D 00009 √ インフォ大郎 福祉者 100000 0 0 00000 0 0 0000 0 0 0 0 0 0             |
| サービス種別 サービス内容 特記事項 連絡票① 連絡票② 保存写真                                            |
| 援供時間 10:00 ~ 11:00 ● 日中 ○ 夜朝 ○ 深夜 線進人数 1-1人線道 → □ 緊急時訪問                      |
| 担当者ID                                                                        |
| 問行担当者 ↓ 日割(表示のみ)                                                             |
| - 介護サービス<br>● 介護保険 ○ 介護予防 ○ 総合事業<br>● なし ○ Å1 ○ Å2 ○ Å3 ○ Å4 入力解除            |
| (募定区分(身体)<br>●なし   身体0   身体1   身体2   身体3   身体4   身体5   身体6   身体7   身体8   身体9 |
| (募定区分(生活)<br>●なし ○生活1 ○生活2 ○生活3 ○なし ●あり ●なし ○共1 ○共2                          |
| - 第定区分(予防, h1, h2)<br>● なし ○ I ○ I ○ I ○ I ○ V ○ V ○ VI ○ 翅時間                |
| ○ 算定区分 (A 2 独自単価)<br>● なし ○ 1 ○ 2 ○ 3 ○ 4 ○ 5<br>身体介護 生活振動 その他 合計            |
| - 現応さサービスコード(A3,A4)<br>000000 未決定<br>                                        |

| ľ  | 諚       | 3                 | EU ES               | ES E1 E8                             | ■ 約                    |            |          | 連結          | 標更新(約1%)小) |
|----|---------|-------------------|---------------------|--------------------------------------|------------------------|------------|----------|-------------|------------|
| 1  | 输出条件    | 期間指注<br>利用当者<br>1 | 単成1<br>定:なし<br>定:なし | ¥12月01日~平成80年12月<br>846時期・2√1 - 約7時期 | 9818<br>8 • 2×1 - #100 | キーシリー・サーンド | 18日・21   |             |            |
|    |         |                   |                     |                                      |                        |            |          | 全件選択        | 全件解除       |
|    | 指定 提供日  | 128               | 利用者10               | 利用者名                                 | 提供時間                   |            | 今回訪問時の指示 | 次回訪問時の注意    | b/y中 up    |
| ł  | H30.12. | 03 月              | 000002              | 利用者1                                 | 10:00~11:00            | 08-身体·生活   |          |             | 🗆          |
| l. | H30.12. | 34 火              | 000003              | インフォ太郎                               | 10:00~11:00            | 04-兼隆介助    |          |             |            |
| L  | H80.12. | 34 火              | 000003              | インフォ太郎                               | 12:00~18:00            | 04-兼路介助    |          |             | 🗆 👘        |
|    | H80.12. | )? 全              | 000002              | 利用者1                                 | 14:00~15:00            | 02-生活援助    |          |             | 🗆 👘        |
|    | H80.12. | 10 月              | 000002              | 利用者1                                 | 10:00~11:00            | 03-身体·生活   |          |             |            |
|    | H80.12. | 11 火              | 000009              | インフォ太郎                               | 10:00~11:00            | 04-乗降介助    |          |             |            |
|    | H80.12. | 11 火              | 600003              | インフォ太郎                               | 12:00~11:00            | 04-乗降介助    |          |             | . 🗆        |
|    | H30.12. | 4 全               | 000002              | 利用 者1                                | 14:00~15:00            | 02-生活援助    |          |             |            |
|    | H30.12. | 17 月              | 000002              | 利用 者1                                | 10:00~11:00            | 03-身体·生活   |          |             | . 🗆        |
|    | H30.12. | 18 火              | 000003              | インフォ太郎                               | 10:00~11:00            | 04-兼隆介助    |          |             |            |
| Ī  | H30.12. | 18 火              | 000003              | インフォ太郎                               | 12:00~18:00            | 04-兼隆介助    |          |             |            |
|    | H80.12. | 21 全              | 000002              | 利用者1                                 | 14:00~15:00            | 02-生活摆助    |          |             |            |
| ſ  | H80.12. | 4 月               | 000002              | 利用者1                                 | 10:00~11:00            | 03-身体·生活   |          |             |            |
|    | H80.12. | 26 火              | 000009              | インフォ太郎                               | 10:00~11:00            | 04-乗踏介助    |          |             |            |
| -1 | 相設定項目   | • 90              | 訪問時の指示              | - 〇 次国訪問時の注意                         | 未設定選択                  |            |          |             |            |
|    |         |                   |                     |                                      |                        |            | 設定方法     | ▲ ● 追記 ● 上  | 書き 〇マスタ    |
|    |         |                   |                     |                                      |                        |            |          | Marca 12 Ar |            |

| □ 廃止指示の | つみを表示 |
|---------|-------|
|         |       |
|         |       |
|         |       |
|         |       |
|         |       |
|         |       |
|         |       |
|         |       |
|         |       |
|         | ~     |

 提供記録簿入力画面で<u>-括(F5)</u>をクリック します。

一括指示入力画面で設定(F2)をクリックします。

③ 一括指示マスタ画面が表示されます。
 利用者等を選択し、新しく指示内容を登録する
 場合は新しい明細行をダブルクリックします。

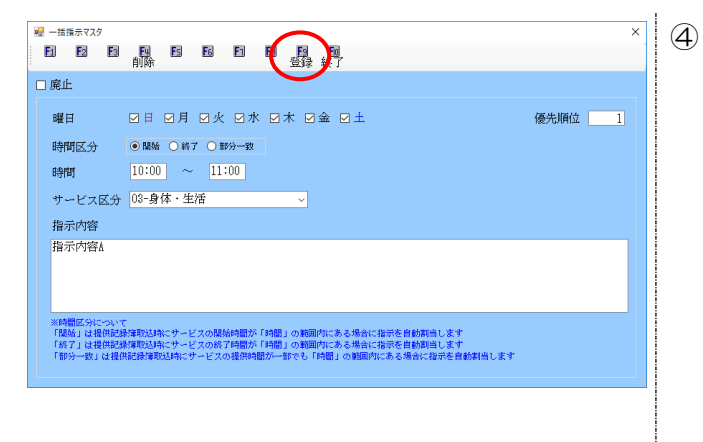

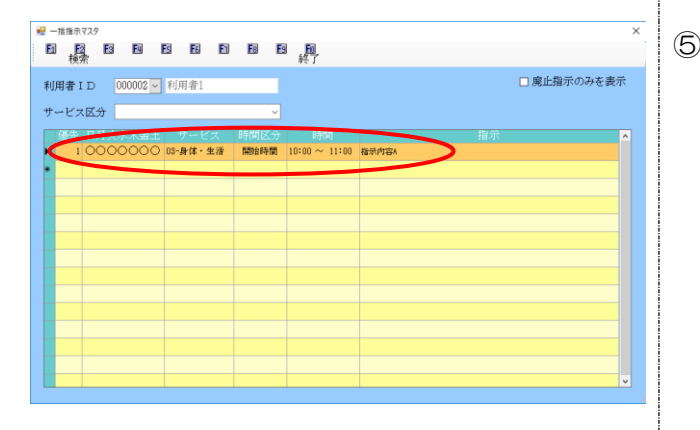

- ④ 指示内容を反映させたい曜日や時間区分、時間 等を入力します。
  - (例) 10:00~11:00 の間にサービス提 供時間が含まれている場合に反映され るよう、時間区分は部分一致を選択しま す。

※時間区分の詳細は P52 を参照。

サービス区分、指示内容を入力し、登録(F9) をクリックして登録します。

⑤ 登録した内容が表示されます。

⑥ 同様に新しい明細行にて追加登録を行うこと
 で複数のマスタを登録することができます。
 登録が完了したら終了(F10)をクリックし
 て閉じます。

【時間区分について】

ー括指示マスタで時間の条件を設定する場合は、時間区分を「開始」「終了」「部分一致」のいずれか を選択します。

| 時間区分                                    | ○開始 ○終了 ●部分·        | 一致   |                 |             |                |            |  |  |
|-----------------------------------------|---------------------|------|-----------------|-------------|----------------|------------|--|--|
| 時間                                      | 10:00 ~ 11:00       | )    | (例)10:          | :00~11:00   | の場合            |            |  |  |
| 「開始」・・・・・設定した時間内に開始するサービスに対し指示内容を反映します。 |                     |      |                 |             |                |            |  |  |
| 「終了」・・・・・設定した時間内に終了するサービスに対し指示内容を反映します。 |                     |      |                 |             |                |            |  |  |
| 「部分一致」・・・設定した時間内にかかるサービスに対し指示内容を反映します。  |                     |      |                 |             |                |            |  |  |
|                                         |                     |      |                 |             |                |            |  |  |
| (イメージ)                                  | 時間を 10:00~11        | :00  | で設定した場          | 合           |                |            |  |  |
| <提供するサー                                 | -ビスの時間帯>            |      | 時間の設定           |             |                |            |  |  |
| 9:                                      | 10:0                | 00   | 11:0            | , OC        | 12:00          | 13:00      |  |  |
| サービス1                                   | 0:00 40:00          |      |                 |             |                |            |  |  |
|                                         | 9.00~10.30          | )    |                 |             |                |            |  |  |
| サービス2                                   |                     | 10:0 | 0~11:00         |             |                |            |  |  |
| サービス3                                   |                     |      | 10:00~          | 12:00       |                |            |  |  |
| サービス4                                   |                     |      |                 |             | 12:00-         |            |  |  |
|                                         |                     |      |                 |             | 12.004         | ~13.00     |  |  |
| く一括マスタの                                 | )反映状況>              |      |                 |             |                |            |  |  |
| 時間区分                                    | 開始                  |      | ŕ               | 冬了          | 部分             | <b>一</b> 致 |  |  |
| サービス1                                   | <u>× (反映しない)</u>    |      | <u>〇 (反映す</u> ) | <u>3)</u>   | <u>〇 (反映する</u> | 3)         |  |  |
|                                         | 開始時間が設定した           | こ時間  | 終了時間が           | 設定した時間      | 提供時間が          | 設定した時間     |  |  |
|                                         | 帯に含まれていない           |      | 帯に含まれる          | ている         | 帯に含まれて         | ている        |  |  |
| サービス2                                   | <u>O(反映する)</u>      |      | <u>〇(反映す</u>    | <u>3)</u>   | <u>O(反映する</u>  | <u>3)</u>  |  |  |
|                                         | 開始時間が設定した           | こ時間  | 終了時間が           | 設定した時間      | 提供時間が          | 設定した時間     |  |  |
|                                         | 帯に含まれている            |      | 帯に含まれる          | ている         | 帯に含まれて         | ている        |  |  |
| サービス3                                   | <u>O(反映する)</u>      |      | <u>× (反映し)</u>  | <u>an)</u>  | <u>O(反映する</u>  | <u>3)</u>  |  |  |
|                                         | 開始時間が設定した           | こ時間  | 終了時間が           | 設定した時間      | 提供時間が          | 設定した時間     |  |  |
|                                         | 帯に含まれている            |      | 帯に含まれ           | ていない        | 帯に含まれて         | ている        |  |  |
| サービス 4                                  | > (反映したい)           |      | <b>7</b>        |             |                |            |  |  |
|                                         | $\wedge$ (XCC/2(1)) |      | <u>× (反映し)</u>  | <u>z(1)</u> |                | <u> </u>   |  |  |

帯に含まれていない

帯に含まれていない

帯に含まれていない

# 【一括指示マスタの優先順位について】

時間、サービス等条件で重複する場合は該当するすべての指示内容が反映します。その際、優先順位 順に入力されます。

(例) 一括指示マスタ 時間区分は「開始時間」の場合 サービス提供内容

| 優先 | 時間          | サービス | 指示     |
|----|-------------|------|--------|
| 1  | 10:00-11:00 | 身体介護 | 指示内容 A |
| 2  | 10:30-11:30 | 身体介護 | 指示内容 B |

| 提供時間        | サービス |
|-------------|------|
| 10:00-10:30 | 身体介護 |
| 10:30-11:00 | 身体介護 |
| 11:30-12:00 | 身体介護 |

#### <一括指示マスタ画面>

| ★*#################################### | <ul> <li>・</li> <li>・</li></ul> | 10:30~11:00 に開始したサービスについては、         指示内容 A、指示内容 B どちらにも該当する。 |         |         |       |  |
|----------------------------------------|----------------------------------------------------------------------------------------------------|--------------------------------------------------------------|---------|---------|-------|--|
|                                        | 優先                                                                                                    | 時間                                                           | サービス    | 日月火水木金土 |       |  |
|                                        | 1 1                                                                                                    | $0:00 \sim 11:00$                                            | 01-身体介護 | 0000000 | 指示内容A |  |
|                                        | 2 1                                                                                                    | $0:30 \sim 11:30$                                            | 01-身体介護 | 0000000 | 指示内容B |  |
|                                        | 新規資料                                                                                                    |                                                              |         | 1       |       |  |

# <一括指示画面>

|                                                                                                    | 10:00 に開始したサービスは、指示内容 A のみ                  |  |  |  |  |
|----------------------------------------------------------------------------------------------------|---------------------------------------------|--|--|--|--|
|                                                                                                    | 10:30 に開始したサービスは、指示内容 A、B                   |  |  |  |  |
| District         Addition         Addition                                                                                                    | 11:30 に開始したサービスは、指示内容 B のみ                  |  |  |  |  |
| ANGLELY 7 (1994) 1978 7589 (1129-1219) (1294) 1978 759 (1294) 1129-1219 (1294) 1129-1219 (1294) 1129-129-129-129-129-129-129-129-129-129 | が反映される。                                     |  |  |  |  |
|                                                                                                    |                                             |  |  |  |  |
| 一 一 一 一 一 一 一 一 一 一 一 一 一 一 一 一 一 一 一                                                                                                    |                                             |  |  |  |  |
| H30.12.03 月 000002                                                                                                    | 介護 次郎 10:00~11:00 01-身体介護 <sup>指示内容A</sup>  |  |  |  |  |
|                                                                                                    | 介護 次郎 10:30~11:00 01-身体介護 指示内容A<br>指示内容B    |  |  |  |  |
|                                                                                                    |                                             |  |  |  |  |
| H30.12.17 月 000002                                                                                                    | 介護 次郎 11:30~12:00 01-身体介護 <sup>指示内容 B</sup> |  |  |  |  |

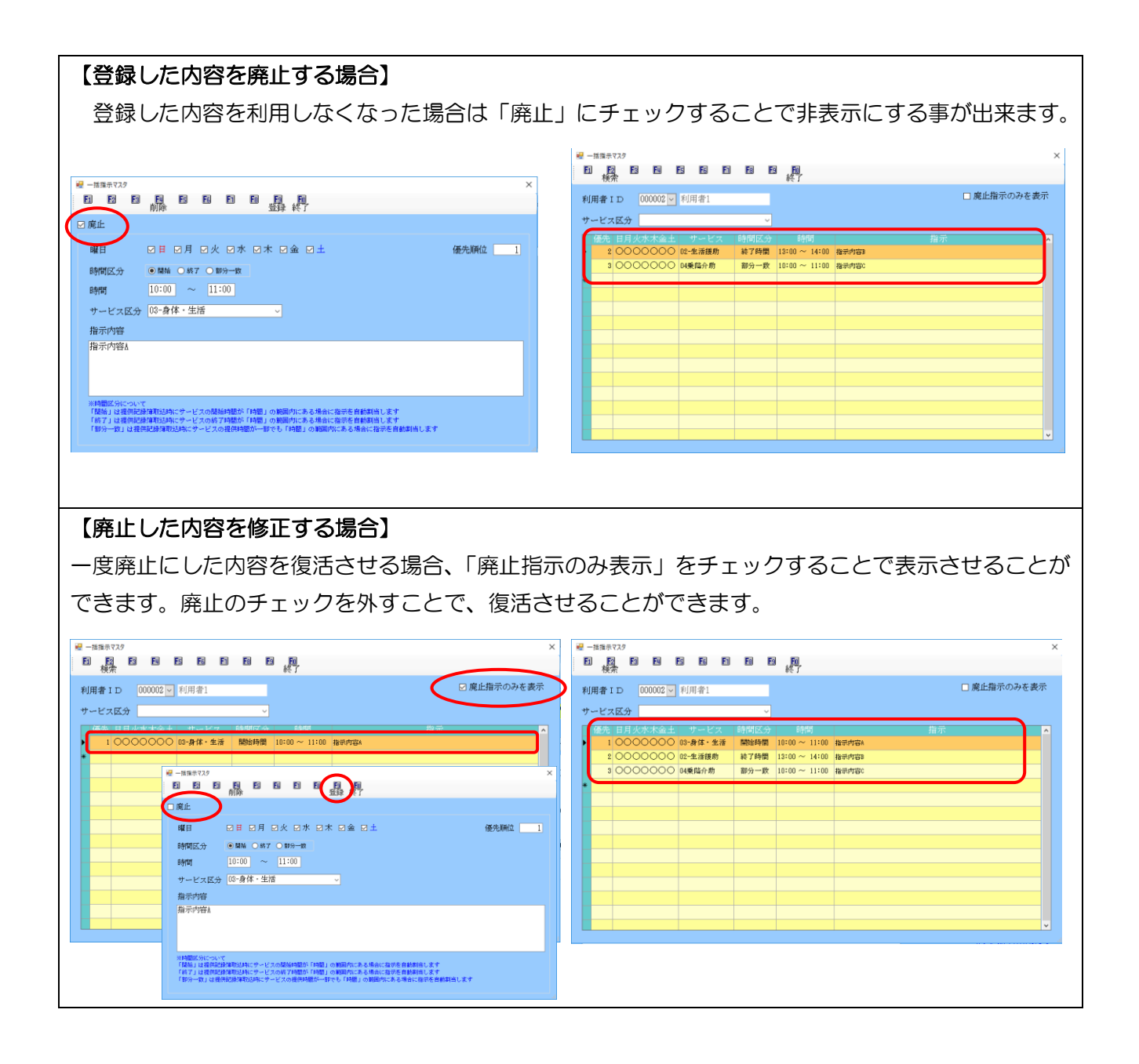

# <提供記録簿作成時の指示マスタ反映方法>

提供記録簿の作成時(日報からの取込時)に指示マスタの条件に応じて「今回訪問時の指示」が反映されます。

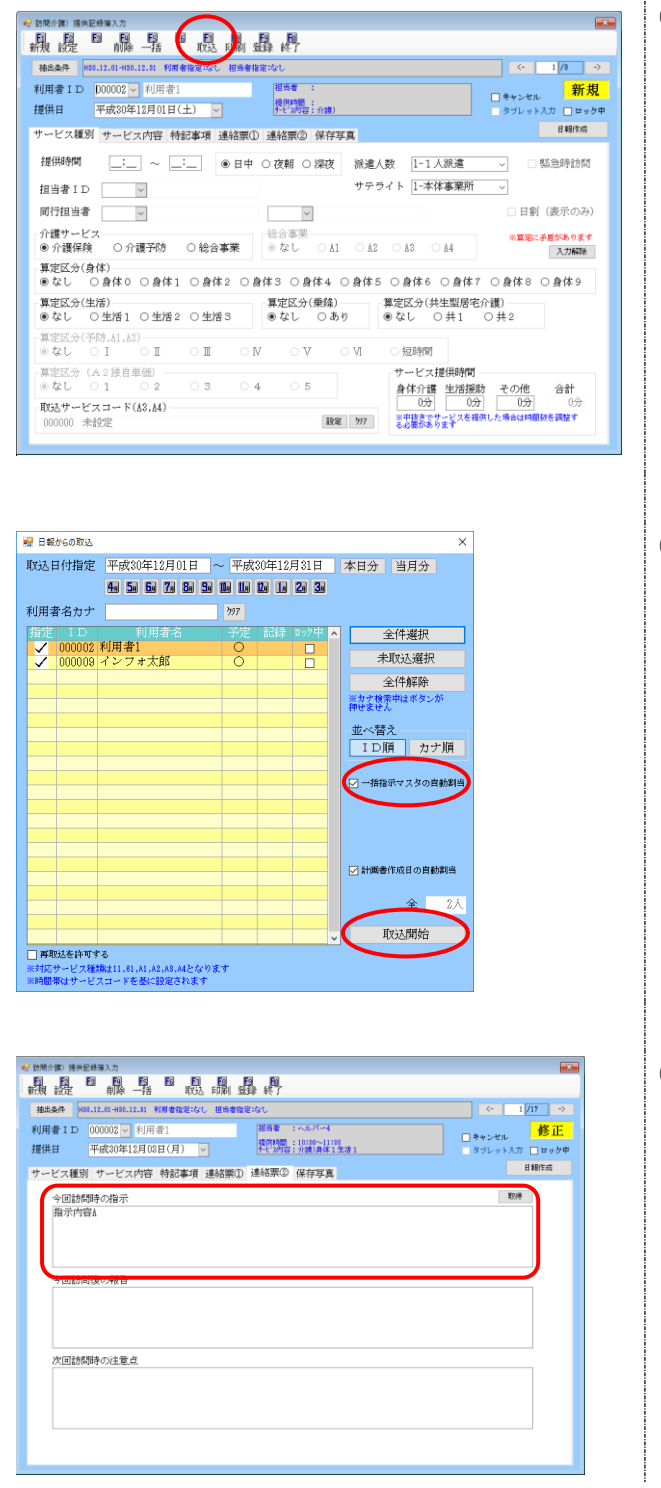

① 提供記録簿入力画面で取込(F7)をクリック して、日報から取り込みを行います

② 利用者を指定後、「指示内容の自動割当」にチェックが入っているか確認を行い、取込開始を クリックします。

③ 指示マスタに該当する記録簿に指示内容が反 映されます。

#### <提供記録簿作成後の指示マスタ反映方法>

すでに提供記録簿が作成されている場合、また、提供記録簿で直接追加した場合も同様に指示マスタが 反映されないため、一括指示画面でマスタ内容を反映させることができます。

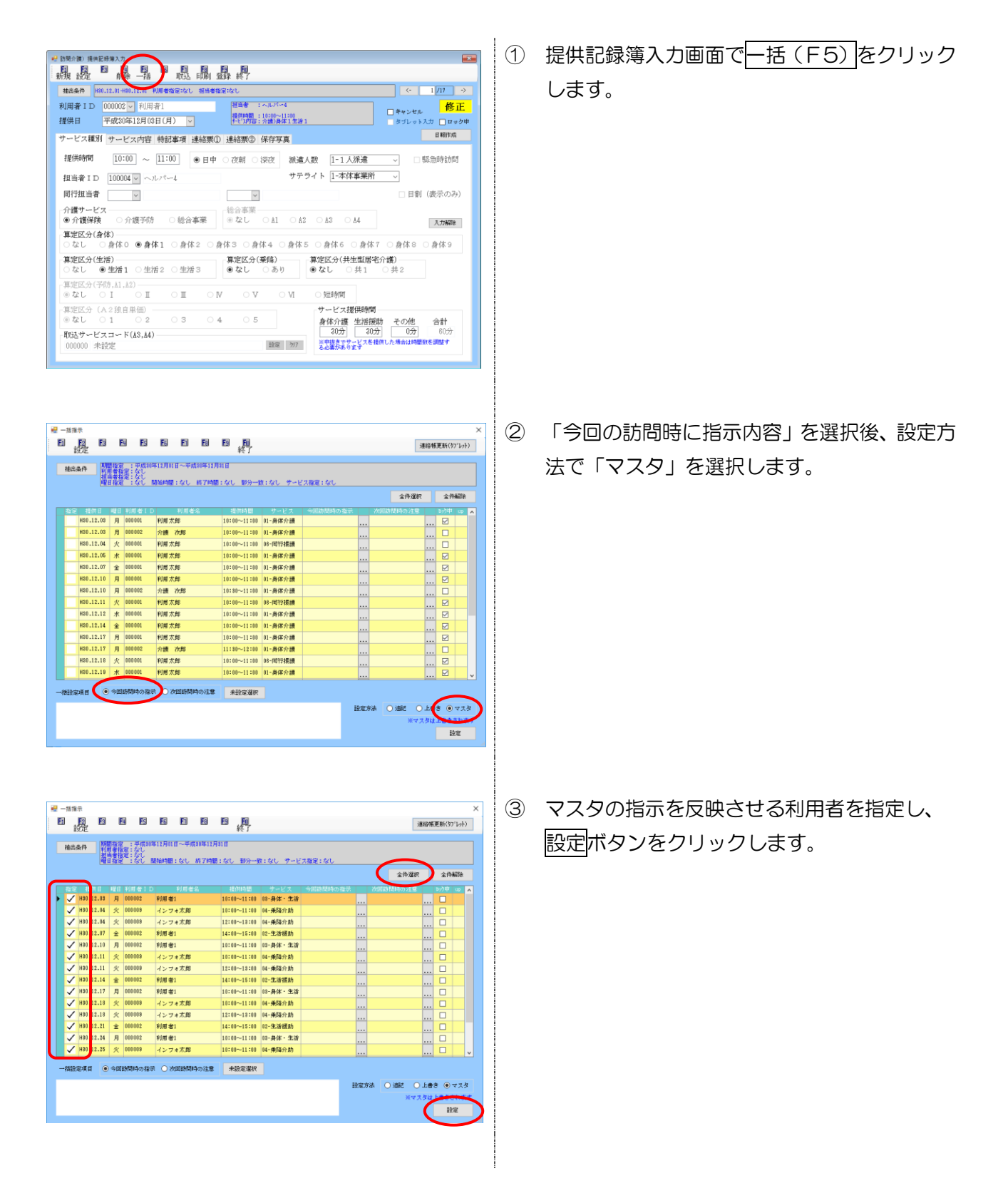

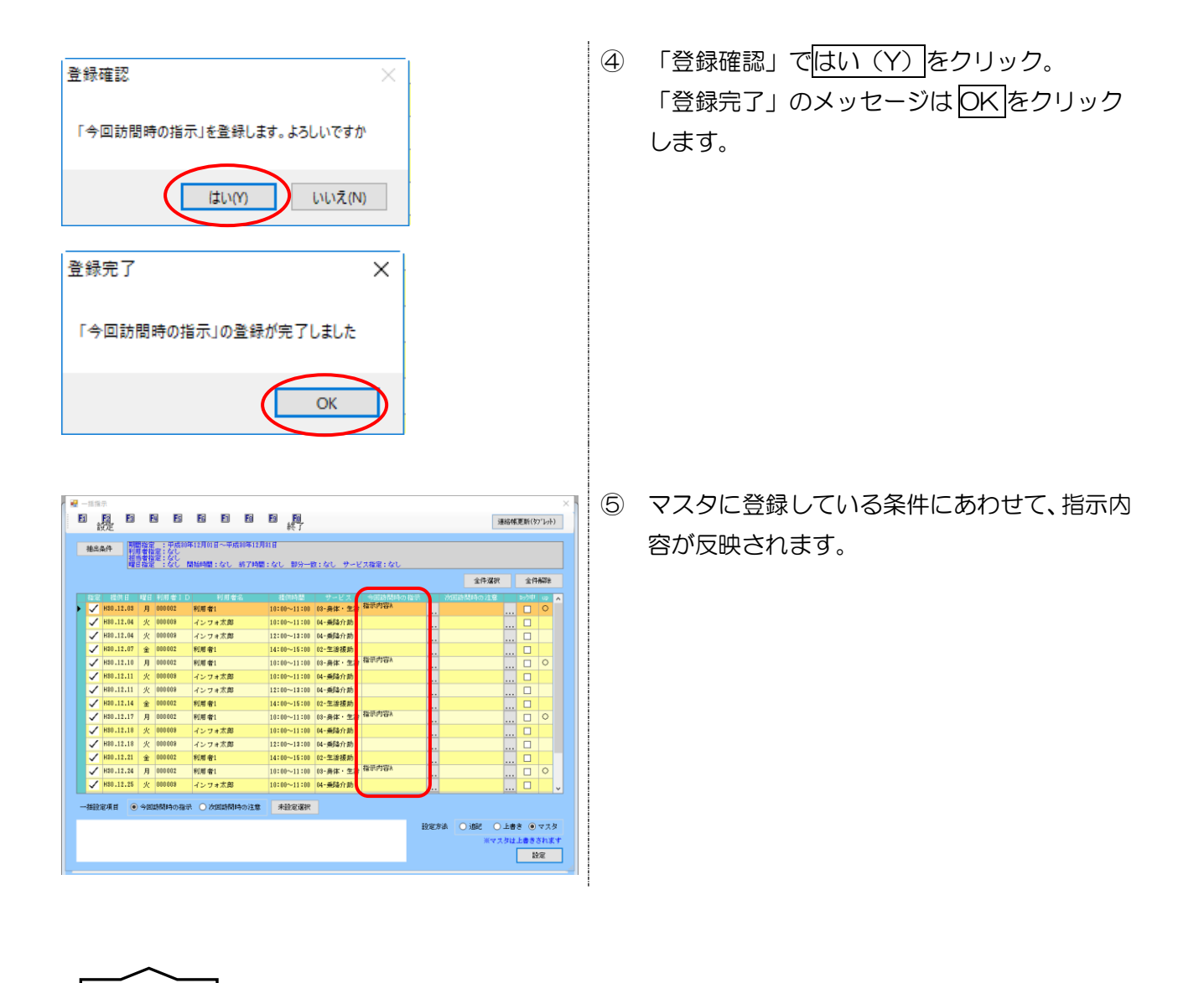

「一〜」」 指示マスタは、「今回の指示内容」を提供内容に応じて反映させる事が出来る機能です。 「次回の注意内容」には反映しません。

注意!

# 4-3. 提供記録簿のその他の変更

提供記録簿の抽出条件画面に、指示・報告内容を一覧で確認できる切替ボタンを追加しました。

# <記録票抽出条件>

| <b>e</b> 1 | 已録葉抽出条件                  | 4                        |                 |      |        |              |     |            |       |   |            |                |       |       |       | -    | · 🗆   | × |
|------------|--------------------------|--------------------------|-----------------|------|--------|--------------|-----|------------|-------|---|------------|----------------|-------|-------|-------|------|-------|---|
| 期          | 間指定                      | 平成31年0                   | 1月01日           | ]~[  | 平成31   | 年01月3        | 1日  | <b>4</b> s | 5 6 7 | 8 | 90 100     | 10 12 1        | . 2   | 3, *, | 期間は必  | すえカレ | てください |   |
| タ          | ブレット                     | <ul> <li>指定なし</li> </ul> | ○ タブレ           | ットスナ | b O š  | マブレット.       | 以外  | 担          | 当者ID  |   | ~          |                |       |       |       |      | 抽出    |   |
| 利          | 用者ID                     | ~                        |                 |      |        | $\sim$       |     | $\sim$     |       |   |            | 項目             | 奶替    | ○ 記録簿 | • • 連 | 絡票   | 決定    |   |
|            | 提供日                      | 開始時間                     | 图 終了時間<br>10:00 | 初地   | I D    | 利            | 书者名 |            | 計画書作成 | đ | 今回訪        | 間時の指示          | -<br> | 回訪問後の | 報告    | 次回訪問 | 時の注意点 | ^ |
|            | H31.01.02(<br>H31.01.02( | (水) 09:00                | 10:00           |      | 000003 | インフォ<br>インフォ | 二郎  |            |       |   | 2517144    | 「ほ死」が上が        | •     |       |       |      |       |   |
|            | H81.01.04(               | (金) 10:00                | 11:00           |      | 000002 | インフォ         | 一郎  |            |       |   |            |                |       |       |       | 訪問時に | ○○の在庫 |   |
|            | H81.01.09(               | (水) 09:00                | 10:00           |      | 000001 | インフォ         | 花子  |            |       |   | 步行時に       | は足が上が          | ;     |       |       |      |       |   |
|            | H81.01.08(<br>H81.01.11( | (余) 03:00<br>(金) 10:00   | 11:00           |      | 000002 | インフォ<br>インフォ | 一郎  |            |       |   |            |                |       |       |       | 訪問時に | 〇〇の在庫 |   |
|            | H31.01.16(               | (水) 09:00                | 10:00           |      | 000001 | インフォ         | 花子  |            |       |   | 步行時に       | は足が上が          | \$    |       |       |      |       |   |
|            | H81.01.18(               | (水) 09:00                | 10:00           |      | 000003 | インフォ         | 二郎  |            |       |   |            |                |       |       |       |      |       |   |
|            | H81.01.18(               | (金) 10:00<br>(水) 09:00   | 11:00           |      | 000002 | インフォー        | 一郎  |            |       |   | (長)(長)(古)( | -<br>24 屈称 F 的 | :     |       |       | 訪問時に | 00の在庫 |   |
|            | H\$1.01.23(              | (水) 09:00                | 10:00           |      | 000003 | インフォ         | 二郎  |            |       |   | Cold Print | -18. 2017-2017 |       |       |       |      |       |   |
|            | H31.01.25(               | (金) 10:00                | 11:00           |      | 000002 | インフォ         | 一郎  |            |       |   |            |                |       |       |       | 訪問時に | ○○の在庫 |   |
|            | H31.01.30(               | (水) 09:00                | 10:00           |      | 000001 | インフォ         | 花子  |            |       |   | 步行時に       | は足が上が          | ;     |       |       |      |       |   |
| _          | H81.01.80(               | (JK) 08:00               | 10:00           |      | 000003 | インフォ         | 二郎  |            |       |   |            |                |       |       |       |      |       |   |
|            |                          |                          |                 |      |        |              |     |            |       |   |            |                |       |       |       |      |       |   |
|            |                          |                          |                 |      |        |              |     |            |       |   |            |                |       |       |       |      |       |   |
|            |                          |                          |                 |      |        |              |     |            |       |   |            |                |       |       |       |      |       |   |
| -          |                          |                          |                 |      |        |              |     |            |       |   |            |                |       |       |       |      |       |   |
|            |                          |                          |                 |      |        |              |     |            |       |   |            |                |       |       |       |      |       |   |
|            |                          |                          | _               |      |        |              |     |            |       |   |            |                |       |       |       |      |       |   |
| -          |                          |                          |                 |      |        |              |     |            |       |   |            |                |       |       |       |      |       |   |
|            |                          |                          |                 |      |        |              |     |            |       | _ |            |                |       |       |       |      |       | ~ |

# 各設定項目(変更点のみ)

| 項目名       | 説明                         |
|-----------|----------------------------|
| 項目切替      | 表示する項目を「記録簿」と「連絡票」で切り替えます。 |
| 計画書作成日    | その記録簿の計画書作成日を表示します。        |
| 今回訪問時の指示  | その記録簿の今回訪問時の指示を表示します。      |
| 今回訪問後の報告  | その記録簿の今回訪問後の報告を表示します。      |
| 次回訪問時の注意点 | その記録簿の次回訪問時の注意点を表示します。     |

# 5. 通所介護の変更

# 5-1. 提供記録簿の一括設定

提供記録簿の送迎項目や機能訓練の内容などについて、複数の利用者分をまとめて入力できる一括設 定機能を追加しました。

ー括設定は、内容を直接入力する方法と、事前に利用者ごとの記録マスタを作成しておいて、それを 取り込む方法の2種類の入力方法で行うことができます。

> 🖷 通所提供記録簿·日誌 × E1 E2 E3 E4 E5 設定 E1 —括 提供月平成30年12月分 4月 5月 6月 7月 8日 5月 1日 1日 1日 2月 3月 日報作成 入力区分 サービス区分 日付指定 利用者指定 通所介護 通所リハ <mark>並べ替え(記録簿入力)</mark> 時間・I D.順 時間・カナ順 I D.順 カナ順 提供日 平成30年12月13日(木) 🗸 +8 /++ rt 入力項目 12月01日(土) サービス提供記録簿 12月02日(日) 12月08日(月) 業務日誌 12月04日(火) 1名 12月05日(水) 1名 記録簿入力(項目別) 12月06日(木) 算定項目 (基本情報) 12月07日(金) 送迎記録 食事・水分記録 12月08日(土) 12月09日(日) バイタル記録 体操記録 12月10日(月) 看護記録 レクリエーション記録 12月11日(火) 1名 12月12日(水) 1名 入浴記録 機能訓練記録 12月18日(木) 0 排泄記録 心身の状況・特記事項 12月14日(金) 連絡帳 12月15日(土)

<通所提供記録簿·日誌>

#### 各設定項目(共通)

| 項目名   | 説明                  |
|-------|---------------------|
| F5 一括 | クリックすると一括設定画面を開きます。 |

# 5-1-1.直接入力で一括設定する方法

記録内容を直接入力して一括設定する方法です。基本的な設定方法になります。

#### <通所記録簿一括設定>

[通所介護一機能訓練]

| 2  | -括1     | 史定           |     | _      |                              |                 |       | _         | _          |           |                 |        |                         |              | ×  |
|----|---------|--------------|-----|--------|------------------------------|-----------------|-------|-----------|------------|-----------|-----------------|--------|-------------------------|--------------|----|
| F  | 1       | ₽<br>₽       |     | E I    | 5 F6                         | F1              | F     | E         | <b>F</b> U |           |                 |        |                         |              |    |
|    | 抽出。     | \$/ <b>†</b> | 福田供 | 変定権    | A成81年01.<br>と<br>し<br>単し 明日4 | 月01日~年<br>智定:なし | ·武利年( | 1,月81日    | 欠席の表示      | く:表示しない   |                 |        |                         |              |    |
| ÷  | -E2     | 医分           | 通所  | អាវាត  | 通所リハ                         |                 |       |           |            |           |                 | 全的     | 1道訳                     | 全件解除         | 1  |
|    | 指定      | 提供日          | 128 | NID    | 8J                           | 用金名             | 相     | SHOTES    | 揺しり        | 祖当奢名      | 8.6             | 2010   |                         | up           |    |
|    |         | H01.01.01    | 火   | 000001 | インフォ                         | 花子              | 10    | :00~10:00 | 000002     | 秘统到该指導用人  | 立位維持訓練          |        |                         |              |    |
|    |         | H\$1.01.01   | 火   | 200000 | インフォ                         | 一部              | 11    | :00~11:00 | 000002     | 核能却領指導員A  | 立位維持訓練          |        |                         |              |    |
|    |         | H#1.01.02    | 水   | 000002 | インフォ                         | 一郎              | 11    | :00~11:00 | 000002     | 根能到建指導用人  | 現力強化運動          |        |                         |              |    |
|    |         | H31.01.08    | 火   | 000001 | インフォ                         | 花子              | 10    | :00~10:00 | 000002     | 核能即使指導員A  | 立位維持訓練          |        |                         |              |    |
|    |         | H81.01.08    | 火   | 200000 | インフォ                         | 一郎              | 11    | :00~11:00 | 000002     | 秋能訓練指導員/  | 立位維持訓練          |        |                         |              |    |
|    |         | H31.01.09    | 水   | 000002 | インフォ                         | 一部              | 11    | :00~11:00 | 000002     | 核能到该指導員人  | <b>提力等化運動</b>   |        |                         |              |    |
|    |         | H31.01.15    | 火   | 000001 | インフォ                         | 花子              | 10    | :00~10:00 | 000002     | 核能却領指導員A  | 立位維持訓練          |        |                         |              |    |
|    |         | H81.01.15    | 火   | 000002 | インフォ                         | 一部              | 11    | :00~11:10 | 000002     | 核能到该指導用人  | 辛勞種預測種          |        |                         |              |    |
|    |         | H31.01.16    | 水   | 000002 | インフォ                         | 一郎              | 11    | :00~11:00 | 000002     | 核能到该指導員A  | <b>援力強化運動</b>   |        |                         |              |    |
|    |         | H31.01.22    | 火   | 000001 | インフォ                         | 花子              | 10    | :00~10:00 | 000002     | 核能訓練指導員A  | 立位编档即组          |        |                         |              |    |
|    |         | H#1.01.22    | 火   | 000002 | インフォ                         | 一郎              | 11    | :00~11:10 | 000002     | 核能到该指導員人  | 空房裡扔到種          |        |                         |              |    |
|    |         | H01.01.20    | *   | 000002 | インフォ                         | -8              | 11    | :00~11:00 | 000002     | 相能到到我们有两人 | 援力強化運動<br>スクワット |        |                         |              |    |
| -4 | ti ilga | e#18 💿       | we. | JIER C | ) レクリエ                       | ーション            | 0 2   | 5座項目      | 未投         | 定選択       |                 |        |                         |              |    |
| 根  | 能加      | 麻            |     |        |                              |                 | 2     | スタ参照      |            |           | 根能調練設定項目        | 🖂 訓練内容 | 🗹 実施時間                  | 🗹 祖当:        | *  |
|    |         |              |     |        |                              |                 |       |           | 実施         | 時間        |                 |        |                         |              |    |
|    |         |              |     |        |                              |                 |       |           | _:_        | ~ _:_     | 設定方法            | 5882   | <ul> <li>上書き</li> </ul> | 072          | ġ. |
|    |         |              |     |        |                              |                 |       |           | 担当         | 者         |                 |        | ※マスタは上                  | <b>9</b> 83N | ます |
|    |         |              |     |        |                              |                 |       |           |            | -<br>-    |                 |        |                         | 設定           |    |
|    |         |              |     |        |                              |                 |       |           |            |           |                 |        |                         |              |    |

[通所リハー機能訓練(主にOT/PT/ST)][通所リハー機能訓練(主に看護職員)]

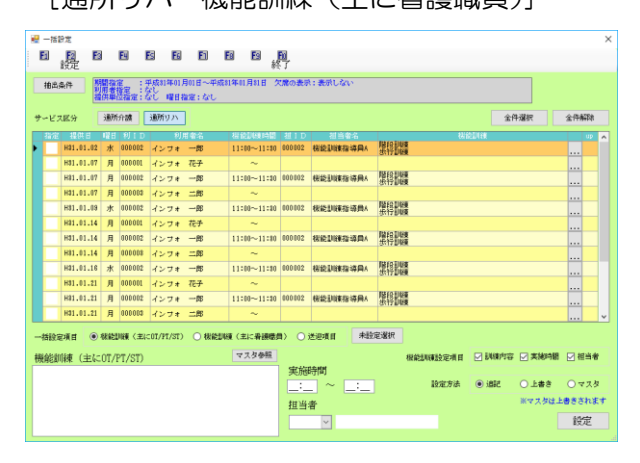

### 各設定項目(共通)

| 項      | 目名    | 説明                                    |                                      |  |  |  |  |  |  |  |
|--------|-------|---------------------------------------|--------------------------------------|--|--|--|--|--|--|--|
| +++    | 山山を出  | 抽出条件                                  | 抽出条件設定画面を開きます。設定したい記録簿をしぼりこみたい場合に使用し |  |  |  |  |  |  |  |
| 10     |       | ます。                                   |                                      |  |  |  |  |  |  |  |
| サ      | ービス区分 | 画面表示                                  | 示を通所介護用と通所リハビリテーション用で切り替えます。         |  |  |  |  |  |  |  |
| 全      | 件選択   | 表示中0                                  | D明細すべてに指定のチェックをつけます。                 |  |  |  |  |  |  |  |
| ŚĦ     | 件解除   | 入力した                                  | と指定のチェックをすべてはずします。                   |  |  |  |  |  |  |  |
| 明      | 細欄    |                                       |                                      |  |  |  |  |  |  |  |
|        | 指定    | 一括設定                                  | Eの対象にしたい場合、チェックをつけます。                |  |  |  |  |  |  |  |
|        | 提供日   | サービス                                  | サービス提供日を表示します。                       |  |  |  |  |  |  |  |
|        | 曜日    | サービス提供曜日を表示します。                       |                                      |  |  |  |  |  |  |  |
|        | 利ID   | 利用者I                                  | D を表示します。                            |  |  |  |  |  |  |  |
|        | 利用者名  | 利用者名を表示します。                           |                                      |  |  |  |  |  |  |  |
|        |       | クリック                                  | 2すると、明細別の個別入力画面を開きます。                |  |  |  |  |  |  |  |
|        |       | ー括設定を実行した明細に〇がつきます。(一括入力画面を開き直すと〇が消えま |                                      |  |  |  |  |  |  |  |
|        | OF    | す)                                    |                                      |  |  |  |  |  |  |  |
| 一括設定項目 |       | ー括設定する提供記録簿の項目を選択します。                 |                                      |  |  |  |  |  |  |  |
| 未設定選択  |       | まだー括設定していない明細の指定欄にチェックをつけます。          |                                      |  |  |  |  |  |  |  |
|        |       | 一括設定                                  | E方法を、追記/上書き/マスタの3つから選択できます。          |  |  |  |  |  |  |  |
| ≞л     | 中方法   | 追記                                    | 既存の内容に追加する形で一括設定します。                 |  |  |  |  |  |  |  |
| Σō     |       | 上書き                                   | 既存の内容を上書きする形で一括設定します。                |  |  |  |  |  |  |  |
|        |       | マスタ                                   | 利用者別記録内容設定(=マスタ)を使って一括設定します。         |  |  |  |  |  |  |  |

| 設定 クリックすると一括設定を実行します。 |  |
|-----------------------|--|
|-----------------------|--|

# 各設定項目(通所介護ー機能訓練)(通所リハー機能訓練(主にOT/PT/ST))

| 項目名               | 説明                              |                            |  |  |  |  |  |
|-------------------|---------------------------------|----------------------------|--|--|--|--|--|
| 機能訓練              |                                 |                            |  |  |  |  |  |
| 機能訓練(主に OT/PT/ST) | 機能訓練の                           | 記録を入力します。                  |  |  |  |  |  |
| 機能訓練(主に看護職員)      |                                 |                            |  |  |  |  |  |
| マスタ参照             | マスタ参照                           | 画面を開き、マスタから訓練内容を取得できます。    |  |  |  |  |  |
| 実施時間              | 機能訓練の                           | 実施時間を入力します。                |  |  |  |  |  |
| 担当者               | 機能訓練の担当者を入力します。                 |                            |  |  |  |  |  |
|                   | (一括設定項目を機能訓練にしているときのみ選択可)       |                            |  |  |  |  |  |
|                   | ー括設定す                           | 「る項目を選択します。初期値でチェックがついているの |  |  |  |  |  |
|                   | で、一括設定から除外したい項目がある場合にチェックをはずしてく |                            |  |  |  |  |  |
| 機能訓練設定項目          | ださい。                            | ださい。                       |  |  |  |  |  |
|                   | 訓練内容                            | チェックをつけている場合、訓練内容を一括設定します。 |  |  |  |  |  |
|                   | 実施時間                            | チェックをつけている場合、実施時間を一括設定します。 |  |  |  |  |  |
|                   | 担当者                             | チェックをつけている場合、担当者名を一括設定します。 |  |  |  |  |  |

# [通所介護-レクリエーション]

| ₩ -t | 語記定                                                                                                    |                                                                                                    |                                                                                                    |                                                                     | ×                                                                                                 |
|------|----------------------------------------------------------------------------------------------------|----------------------------------------------------------------------------------------------------|----------------------------------------------------------------------------------------------------|---------------------------------------------------------------------|---------------------------------------------------------------------------------------------------|
| E    | ₽ ■                                                                                                    | E4 I                                                                                                    | ES ES E1                                                                                                    |                                                                     |                                                                                                   |
| 抽    | 14/7                                                                                                    | 間指定<br>用者指定<br>供単位指定:                                                                                                    | 平成11年11月01日~平点<br>なし<br>なし 曜日福定:なし                                                                                     | 81年01月81日 欠席の表示:表示しる                                                | in -                                                                                              |
| サービ  | (ス堅分                                                                                                    | 通所介讀                                                                                                    | 通所リハ                                                                                                    |                                                                     | 全件基础                                                                                              |
|      | 12(0)         12(0)         12(0)           H31.01.01         H31.01.01         H31.01.02           H31.01.01         H31.01.02         H31.01.02           H31.01.01         H31.01.03         H31.01.03           H31.01.01         H31.01.03         H31.01.15           H31.01.01         H31.01.16         H31.01.15           H31.01.01         H31.01.15         H31.01.16 | K目 初日 10 1 10<br>火 000002<br>水 000002<br>水 000002<br>火 000001<br>火 000002<br>水 000002<br>水 000002<br>水 000002<br>水 000002 | 10日金名<br>インフォーボチー<br>インフォーボ<br>インフォーボ<br>インフォーボ<br>インフォーボ<br>インフォーボ<br>インフォーボ<br>インフォーボ<br>インフォーボ<br>インフォーボ<br>インフォーボー | レクリエーショ<br>さかさカルタ<br>さかさカルタ<br>さかさカルタ<br>さかさカルタ<br>さかさカルタ<br>さかさカルタ |                                                                                                   |
| E    | H01.01.22                                                                                                    | 火 000002<br>水 000002                                                                                                    | インフォー剤<br>インフォー剤                                                                                                    | さかさカルタ<br>さかさカルタ                                                    | <br>                                                                                              |
| レク   | <del>に通す ()</del><br>リエーショ                                                                                                    | 994554168 (4<br>2                                                                                                    | <u>) (1991) र स्थित २</u>                                                                                              | ○ 法回道目<br>マスダ参照                                                     | (1425/04252年4月)   1489/17日 - ス2458日   14日年<br>記述がみ ④ (1482 - 人上申号 ・ ウマス5<br>ドマスクロム上参考されます<br>1952 |

# 各設定項目(通所介護のみ)

| 項目名      | 説明                                 |
|----------|------------------------------------|
| レクリエーション | レクリエーションの記録を入力します。                 |
| マスタ参照    | マスタ参照画面を開き、マスタからレクリエーション内容を取得できます。 |

# [通所介護/通所リハ共通-送迎項目]

| Ē  | -1619:1<br>1<br>1<br>19                                 |                                                                                                    | I                       | 8                                                                                                    | 8 8                                                               | E                                                                                                    | 图 图 <u>刷</u><br>終了                                                                                                    |                                                                             |                                                |                                       | ×                                      |
|----|---------------------------------------------------------|----------------------------------------------------------------------------------------------------|-------------------------|----------------------------------------------------------------------------------------------------|-------------------------------------------------------------------|----------------------------------------------------------------------------------------------------|----------------------------------------------------------------------------------------------------|-----------------------------------------------------------------------------|------------------------------------------------|---------------------------------------|----------------------------------------|
|    | 抽出条件                                                    | řt 🖡                                                                                                    | 朝田街                     |                                                                                                    | 平成81年01.<br>201<br>201 曜日4                                        | 月01日~平成<br>曽定:なし                                                                                                    | 81年01月81日 欠歳の                                                                                                    | 表示:表示しない                                                                    |                                                |                                       |                                        |
| ÷. | ービス目                                                    | ( <del>)</del> (                                                                                                    | 通所                      | 介調                                                                                                    | 通所リハ                                                              |                                                                                                    |                                                                                                    |                                                                             |                                                | 全件選択                                  | 全件解除                                   |
|    |                                                         | 48,04,6<br>131,01,01<br>131,01,02<br>131,01,02<br>131,01,02<br>131,01,03<br>131,01,09<br>131,01,09<br>131,01,09<br>131,01,09<br>131,01,15<br>131,01,16<br>131,01,16 | <b>昭火火水火火水火火</b>        | a)         b)         b)           c)         c)         c)           c)         c)         c) | り<br>インフォ<br>インフォ<br>インフォ<br>インフォ<br>インフォ<br>インフォ<br>インフォ<br>インフォ | 相<br>本<br>子<br>一<br>郎<br>一<br>郎<br>一<br>郎<br>一<br>郎<br>一<br>郎<br>一<br>郎<br>一<br>郎<br>一<br>郎<br>一<br>郎<br>一<br>郎<br>一<br>郎<br>一<br>郎<br>一<br>郎<br>一<br>郎<br>一<br>郎<br>一<br>郎<br>一<br>郎<br>一<br>郎<br>一<br>郎<br>一<br>郎<br>一<br>郎<br>二<br>郎<br>一<br>郎<br>二<br>郎<br>一<br>郎<br>二<br>郎<br>一<br>郎<br>二<br>郎<br>一<br>郎<br>二<br>郎<br>二<br>の<br>郎<br>一<br>郎<br>二<br>の<br>日<br>一<br>郎<br>二<br>の<br>日<br>一<br>郎<br>二<br>の<br>日<br>一<br>郎<br>二<br>の<br>日<br>一<br>郎<br>二<br>の<br>日<br>一<br>郎<br>二<br>の<br>日<br>一<br>の<br>日<br>一<br>の<br>日<br>一<br>の<br>日<br>一<br>の<br>日<br>一<br>の<br>日<br>一<br>の<br>日<br>一<br>の<br>日<br>一<br>の<br>の<br>の<br>日<br>一<br>の<br>の<br>の<br>の<br>の<br>の<br>の<br>の<br>の<br>の<br>の<br>の<br>の | (法) 注対時間<br>A (公開地展由)<br>コースス<br>コースス<br>コースス<br>コースス<br>コースス<br>コースス<br>コースス<br>コース                                       | 1 (135)2503日<br>ワゴン車A<br>ワゴン車A<br>ワゴン車A<br>ワゴン車A<br>ワゴン車A<br>ワゴン車A<br>ワゴン車A | 2<br>2<br>2<br>2<br>2<br>2<br>2<br>2<br>2<br>2 |                                       |                                        |
|    | H                                                       | 01.01.22<br>01.01.22<br>01.01.23                                                                                                    | 火火水                     | 000001<br>000002<br>000002                                                                                                    | インフォ<br>インフォ<br>インフォ                                              | 花子<br>一郎<br>一郎                                                                                                    | コースA<br>コースA                                                                                                    | サゴン車A<br>サゴン車A                                                              | コースB<br>コースB                                   | サゴン車0<br>サゴン車8                        | ···· ··· ··· ··· ··· ··· ··· ··· ··· · |
|    | 2 往路<br>2 往路<br>2 往路<br>2 復路<br>2 復路<br>* <del>秋路</del> | <ul> <li>部 送迎</li> <li>部 送迎</li> <li>部 送迎</li> <li>部 送迎</li> <li>部 送迎</li> </ul>                                                                                    | 9995<br>項目<br>項目<br>■項目 | 1 2 1 2                                                                                                    | レクリェ<br>コース<br>車両<br>車両<br>駅している                                  | <ul> <li>人 (△I</li> <li>ワゴン</li> <li>人 (△I</li> <li>ワゴン</li> <li>人 (△I</li> <li>ワゴン</li> <li>株式のみ可</li> </ul>                                                                                                    | <ul> <li>・*知道目</li> <li>□地総由)</li> <li>車A</li> <li>□地総由)</li> <li>車A</li> <li>□地総由)</li> <li>車A</li> <li>■ text</li> </ul> |                                                                             | 继续3448522项目<br>設定方法                            | ■ 説明内容 ■ 実施時間<br>● 追記 ● 上書き<br>※マスタは」 | 祖当者<br>〇マスタ<br>は書きされます<br>設定           |

#### 各設定項目(共通)

| 項目名      | 説明                |
|----------|-------------------|
| 往路)項目1設定 | 「行き」の項目1の設定を行います。 |
| 往路)項目2設定 | 「行き」の項目2の設定を行います。 |
| 復路)項目1設定 | 「帰り」の項目1の設定を行います。 |
| 復路)項目2設定 | 「帰り」の項目2の設定を行います。 |

# <一括設定抽出条件>

| 🔜 一括設定抽出条 | ⊱件                                                | ×            |
|-----------|---------------------------------------------------|--------------|
| 期間指定      | 平成31年01月01日 ~ 平成31年01月31日 49 59 69 78 88 59 19 19 | 12a 1a 2a 3a |
| 利用者ID     | 000001 🗸 インフォ 花子 🛛 ~ 000001 🗸 インフォ 花子             | 🗌 欠席も表示する    |
| 提供単位      | ×                                                 |              |
| 曜日        | □目 ☑月 ☑火 ☑水 ☑木 ☑金 □土                              | クリア          |
|           |                                                   | 決定           |

# 各設定項目

| 項目名     | 説明                               |
|---------|----------------------------------|
| 期間指定    | ー括設定を行う期間を指定します。                 |
| 利用者 ID  | 特定の利用者の記録簿を表示させる場合に選択します。        |
| 提供単位    | 提供単位でしぼりこみたい場合に選択します。            |
| 曜日      | 特定の曜日の記録簿のみ表示させる場合にチェックをつけます。    |
| 欠席も表示する | 欠席扱いにしている記録簿も表示させたい場合にチェックをつけます。 |
| クリア     | 設定した抽出条件を初期化します。                 |
| 決定      | クリックすると、設定した抽出条件を適用します。          |

| <u>く直接入力による一括設定&gt;</u>                                                                                                    |                                                                  |
|----------------------------------------------------------------------------------------------------|------------------------------------------------------------------|
|                                                                                                    | <ol> <li>メインメニューの提供記録簿・日誌入力をクリ<br/>ックして、記録簿入力画面を開きます。</li> </ol> |
| ● 株林県和学校等日本         ● 日 日 日 日 日 日 日 日 日 日 日 日 日 日 日 日 日 日 日                                                                                                    | ② <u>F5-括</u> をクリックして、一括設定画面を開き<br>ます。                           |
| ・日本       ・日本       ・日本       クリア         ・日本       ・日本       ・日本       クリア         ・日本       ・日本       クリア       次次日         ・日本       ・日本       クリア       次次日         ・日本       ・日本       クリア       次次日         ・日本       ・日本       クリア       次次日         ・日本       ・日本       ・日本       クリア         ・日本       ・日本       ・日本       クリア         ・日本       ・日本       ・日本       ・日本         ・日本       ・日本       ・日本       ・日本         ・日本       ・日本       ・日本       ・日本         ・日本       ・日本       ・日本       ・日本         ・日本       ・日本       ・日本       ・日本         ・日本       ・日本       ・日本       ・日本         ・日本       ・日本       ・日本       ・日本         ・日本       ・日本       ・日本       ・日本         ・日本       ・日本       ・日本       ・日本         ・日本       ・日本       ・日本       ・日本         ・日本       ・日本       ・日本       ・日本         ・日本       ・日本       ・日本       ・日本         ・日本       ・日本       ・日本       ・日本         ・日本 <td< td=""><td>③ 一括設定したい記録簿をしぼりこみたい場合<br/>は抽出条件をクリックして、条件を設定してく<br/>ださい。</td></td<> | ③ 一括設定したい記録簿をしぼりこみたい場合<br>は抽出条件をクリックして、条件を設定してく<br>ださい。          |
|                                                                                                    | <ul> <li>④ 設定したいサービス区分・記録区分を選択します。</li> </ul>                    |

| ₩ - 法投意<br>F3 F3 F3 F3 F3 F3 F3 F3                                                                                                    | Fa Fa Fa                                                                                            |                                                         |                                   |                              | ×                                          |
|----------------------------------------------------------------------------------------------------|----------------------------------------------------------------------------------------------------|---------------------------------------------------------|-----------------------------------|------------------------------|--------------------------------------------|
| 設定<br>株の本件 期間指定 : 予成11年11月01日~平成                                                                                                    | 11年11月21日 欠J                                                                                        | 了<br>席の表示:表示しない                                         |                                   |                              | 1                                          |
| 利用者指定:なし曜日指定:なし                                                                                                    |                                                                                                    |                                                         |                                   |                              |                                            |
| サービス区分 通防分離 通防リカ                                                                                                    | ## \$2186# \$250                                                                                    | #10 #####                                               |                                   | 全件選組                         | R (19402)                                  |
| ✔ 01.01.01 火 000001 インフォ 花子                                                                                                    | ~                                                                                                   |                                                         |                                   |                              |                                            |
| ✓ 01.01.01 火 00002 インフォ 一郎                                                                                                    | ~                                                                                                   |                                                         |                                   |                              |                                            |
| ✓ ■1.01.00 火 ●00001 インフォ 花子                                                                                                    | ~                                                                                                   |                                                         |                                   |                              |                                            |
| ✓ 01.01.08 火 00002 インフォ 一郎                                                                                                    | ~                                                                                                   |                                                         |                                   |                              |                                            |
| ✓ 01.01.15 火 000001 インフォ 花子                                                                                                    | ~                                                                                                   |                                                         |                                   |                              |                                            |
| 🗸 01.01.15 火 000002 インフォー郎                                                                                                    | ~                                                                                                   |                                                         |                                   |                              |                                            |
| ✓ 01.01.16 木 000002 インフォー湾                                                                                                    | ~                                                                                                   |                                                         |                                   |                              |                                            |
| ✓ 01.01.22 火 000002 インフォー郎                                                                                                    | ~                                                                                                   |                                                         |                                   |                              |                                            |
| ✓ 81.01.28 木 880002 インフォー郎                                                                                                    | ~                                                                                                   |                                                         |                                   |                              | v                                          |
| - 總設定項目 💿 税税期税 🦳 レクリエーション                                                                                                    | ○ 送迎項目                                                                                              | 未設定運択                                                   |                                   |                              |                                            |
| 機能如種                                                                                                    | マスタ参照                                                                                               |                                                         | 特能以重要定项目                          |                              | 実施時間 🖸 扭当者                                 |
|                                                                                                    |                                                                                                    | ※1849140                                                | 脸定方法                              |                              | 上書き 〇 マスタ                                  |
|                                                                                                    |                                                                                                    | 担当者                                                     |                                   |                              | マスタは上書きされます                                |
|                                                                                                    |                                                                                                    |                                                         |                                   |                              | 設定                                         |
| United State         Comparison           1         4         4           2         4         4         4           3         4         4         4         4           4         4         4         4         4         4           3         4         4         4         4         4         4         4         4         4         4         4         4         4         4         4         4         4         4         4         4         4         4         4         4         4         4         4         4         4         4         4         4         4         4         4         4         4         4         4         4         4         4         4         4         4         4         4         4         4         4         4         4         4         4         4         4         4         4         4         4         4         4         4         4         4         4         4         4         4         4         4         4         4         4         4         4         4         4         4         4 | 98 65 448 6492<br>~<br>~<br>~<br>~<br>~<br>~<br>~<br>~<br>~<br>~<br>~<br>~<br>~<br>~<br>~<br>~<br>~ |                                                         | •                                 | 全府湖                          |                                            |
| ✓ H31.01.22 火 000002 インフォ →御 ✓ H31.01.23 水 000002 インフォ →御                                                                                                    | ~                                                                                                   |                                                         |                                   |                              |                                            |
| - 編録20月前 ④ 単純20月前 ○ レクリスーレルン<br>編録20月前<br>2月21月前前日<br>2月21月前日                                                                                                    | <ul> <li>透線項目</li> <li>マスタ参照</li> </ul>                                                             | +設定版作<br>実施時代<br>11:00 ~ 11:30<br>担当者<br>[00002 ~ 観光即編集 | 48620440372 14<br>10727 A<br>許導員入 | ● 1980年年 ●<br>● 1982年 ●<br>第 | 実験時間 ▽担当者<br>上書き ○マスタ<br>マスタは上書きされます<br>設定 |
|                                                                                                    | E E E                                                                                               | 8089: 80100                                             |                                   | 全存成)<br>2274                 | R 2(740)t                                  |
|                                                                                                    | ~                                                                                                   |                                                         |                                   |                              |                                            |
| ✓ H01.01.08 火 000002 インフォ →御                                                                                                    | ~                                                                                                   |                                                         |                                   |                              |                                            |
| ✓ HEILOILON 火 000002 インフォー朗<br>✓ HEILOILON 水 000002 インフォー朗                                                                                                    | ~                                                                                                   |                                                         |                                   |                              |                                            |

| e -:     | 18) ž       | 1   | R I     | F3 F3                     | Fi              | F8 F8        | Fil          |         |              |          |             |          |             | ×  |
|----------|-------------|-----|---------|---------------------------|-----------------|--------------|--------------|---------|--------------|----------|-------------|----------|-------------|----|
| 982      | if定<br>84/年 | 開きた | R R R R | 平成11年01<br>21<br>21 - 曜日3 | 月川日~平成<br>御室:なし | \$1年01月41日 2 | [7]<br>(第の表示 | : 表示しない |              |          |             |          |             |    |
| 9-6      | (ス区分        | 通所  | 介護      | 通新リハ                      |                 |              |              |         |              |          | 全件選択        | <u></u>  | i ARCH      |    |
| 120      | 老 親所日       | 曜日  | 101 D   | 10                        | 用者名             | 根能加速时間       | 植しひ          | 把当者名    |              | WARDING. |             |          | u)          | ^  |
| ▶ ⊻      | H01.01.01   | 火   | 000 001 | インフォ                      | 787             | ~            |              |         |              |          |             |          |             |    |
| <b>∠</b> | H01.01.01   | 火   | 030 602 | インフォ                      | 一部              | ~            |              |         |              |          |             |          |             |    |
| ~        | H11.01.02   | *   | 000002  | インフォ                      | 一郎              | ~            |              |         |              |          |             |          |             |    |
| $\leq$   | HS1.01.08   | 火   | 030 601 | インフォ                      | 花子              | ~            |              |         |              |          |             |          |             |    |
| <b>_</b> | H\$1.01.08  | 火   | 000002  | インフォ                      | 一郎              | ~            |              |         |              |          |             |          |             |    |
| <b>_</b> | HS1.01.08   | *   | 030602  | インフォ                      | 一部              | ~            |              |         |              |          |             |          |             |    |
| ¥        | H\$1.01.15  | 火   | 000 001 | インフォ                      | 花子              | ~            |              |         |              |          |             |          |             |    |
| <b>⊻</b> | H31.01.15   | 火   | 030602  | インフォ                      | 一郎              | ~            |              |         |              |          |             |          |             |    |
| ~        | H\$1.01.16  | *   | 000002  | インフォ                      | -81             | ~            |              |         |              |          |             |          |             |    |
| ¥        | HS1.01.22   | 火   | 030 601 | インフォ                      | 花子              | ~            |              |         |              |          |             |          |             |    |
| 4        | H91.01.22   | 火   | 000002  | インフォ                      | 81              | ~            |              |         |              |          |             |          |             |    |
| $\sim$   | H31.01.23   | *   | 030602  | インフォ                      | 一郎              | ~            |              |         |              |          |             |          |             | v  |
| 1935     | 12:11 B (F) | 羽轮  | JHR C   | レクリェ                      | ーション            | ○ 送迎項目       | 中設定          | siller. |              |          |             |          |             |    |
| 10.45    | 2112#       |     |         |                           |                 | マスタ参照        |              |         | HISTING TO S | an Mi    |             | 30940 F  | <u>я</u> н: | *  |
| 立位       | 能把中间移动      |     |         |                           |                 |              | 実施           | Print   |              |          |             | _        |             |    |
|          |             |     |         |                           |                 |              | 11:00        | ~ 11:30 | 102          | 方法 💿     | LO SM       | æ8 🔘     | 77          | 5  |
|          |             |     |         |                           |                 |              | fer skat     |         | _            | _        | <b>NV</b> . | 7.911上88 | 3h          | 87 |
|          |             |     |         |                           |                 |              | TAL III I    |         |              |          |             |          | -           |    |

実施時代 11:00 ~ 11:30 担当者 (D0002 ~ 桃伯和神指海馬A 12 11 15 1

設定

) 送迎項目 マスタ参照 ⑤ 設定したい利用者の指定欄にチェックを入れ ます。

⑥ 記録内容を入力します。

(機能訓練の場合のみ)
 記録内容入力後、必要がある場合のみ「機能訓
 練設定項目」欄で一括設定したい項目をしぼり
 こんでください。

⑦ 設定方法欄で、入力済みの文章があったとき、
 その文章のあとに追記するか、上書きするかを
 選択します。

(選択肢「マスタ」については『5-1-2.利用者 別記録内容(マスタ)を使用した一括設定』を ご参照ください)

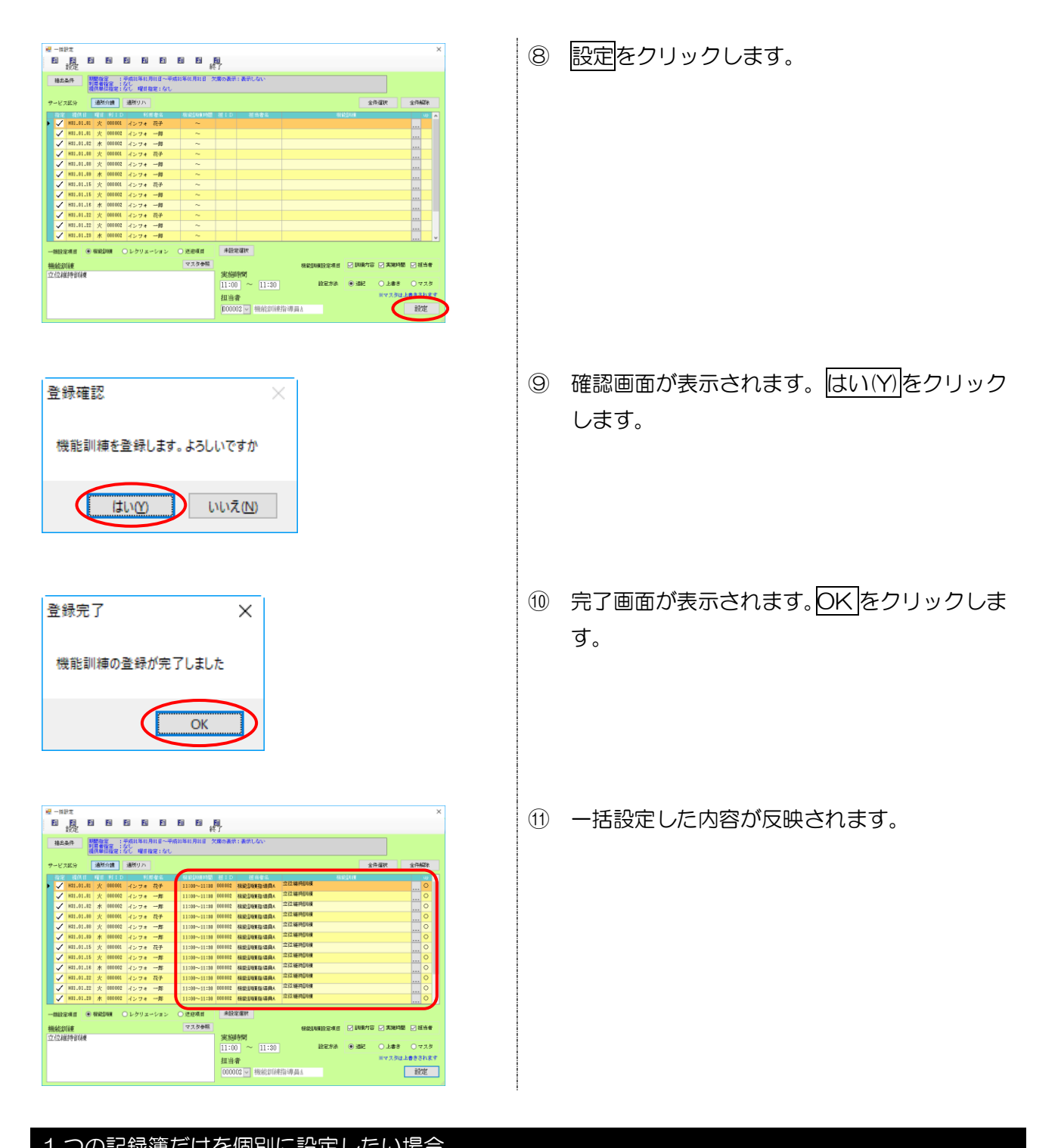

| 1 つの記録簿た                                                  | けを設定したい             | い場合は、設定 | したい行の   | … ボタ     | マンをクリックして入                | カします。 |
|-----------------------------------------------------------|---------------------|---------|---------|----------|---------------------------|-------|
|                                                           |                     |         |         | 🖷 機能訓練設定 |                           | ×     |
|                                                           |                     |         |         | 機能訓練     |                           |       |
| 皆定 提供目 曜日 利 I D 利用者名                                      | - 機能訓練時間 担 I D 相当者名 | 框能訓練    | ALC: NO | 機能訓練の    | 内容を記録します。                 |       |
| H80.12.04 火 000002 インフォ 一郎                                | ~                   |         |         |          |                           |       |
| HS0.12.11 火 000002 インフォ 一郎                                | ~                   |         |         |          |                           |       |
| H80.12.12 水 000001 インフォ 花子                                | ~                   |         |         |          |                           |       |
| H80.12.18 火 000002 インフォ 一郎                                | ~                   |         |         |          |                           |       |
| HS0.12.19 水 000001 インフォ 7亿子<br>HS0.12.25 火 000002 インフォ 一郎 | ~                   |         |         |          |                           |       |
|                                                           |                     |         |         | 実施時間     | $10:00 \sim 10:30$        |       |
|                                                           |                     |         |         | 扣示金      | 1000000 - ##AP2#(F2#5)苦日人 | 龙谷王   |
|                                                           |                     |         |         | 但当相      | ₩₩1120002 2 機能訓練指導員Ⅰ      |       |
|                                                           |                     |         |         |          |                           |       |

#### 5-1-2.一括設定マスタを使用した設定方法

先に記録内容をマスタに設定しておき、それを取り込む方法です。最初に利用者ごとの設定が必要に なりますが、一度設定しておくと毎回同じ内容を入力する場合などに便利になります。

#### <一括設定マスタ>

[通所介護一機能訓練]

| - 括設定マスタ |                 |            |                                        |            |          | × |
|----------|-----------------|------------|----------------------------------------|------------|----------|---|
| 回検索      |                 | EG EJ ES I | 11 · · · · · · · · · · · · · · · · · · |            |          |   |
| 利用者ID    | 000002 - インコ    | 7オ 一郎      |                                        |            | □ 廃止のみを表 | 示 |
| サービス区分   | 通所介護 通所         | リハー指設定項目   | I (I) ARABBINA                         | ○ レクリューション | ○ 送迎項目   |   |
| 優先 日月:   | 化水木金土 褶轮翻锁      | 時間 把指者ID   | 祖言者氏名                                  | 内容         |          | ^ |
| 1 -0-    | -0-0- 10:00~10: | 80 000082  | 根統加陳指導員A                               | 11.0271    |          |   |
| s -0-    | -0-0- 10:00~10: | 20 000082  | 状能却確指導員A                               | 0.0703840  |          |   |
| •        |                 |            |                                        |            |          |   |
|          |                 |            |                                        |            |          |   |
|          |                 |            |                                        |            |          |   |
|          |                 |            |                                        |            |          |   |
|          |                 |            |                                        |            |          |   |
|          |                 |            |                                        |            |          |   |
|          |                 |            |                                        |            |          |   |
|          |                 |            |                                        |            |          |   |
|          |                 |            |                                        |            |          |   |
|          |                 |            |                                        |            |          |   |
|          |                 |            |                                        |            |          |   |
|          |                 |            |                                        |            |          |   |
|          |                 |            |                                        |            |          |   |
|          |                 |            |                                        |            |          |   |

[通所介護-レクリエーション]

| 🖷 一括設 | 定マスタ |        |       |            |    |       |    |        |  |    |       |    |                        |      |    | × |
|-------|------|--------|-------|------------|----|-------|----|--------|--|----|-------|----|------------------------|------|----|---|
| El ,  | E E  | S F4   | 1     | <b>F</b> 8 | E1 | Fa    | 2  | 100 A  |  |    |       |    |                        |      |    |   |
| 利田者   | ID   | 000002 | 모소    | ンフォ        | 一般 |       |    |        |  |    |       |    | □ 泉:                   | Lのみを | 表示 |   |
|       |      |        |       |            |    |       |    |        |  |    |       |    |                        |      |    |   |
| サービス  | 國分   | 通所介    | i i   | 朝所リハ       | -  | ·格設定) | ĦΒ | ○ 株能到棟 |  | ●₽ | フリエーシ | ヨン | <ul> <li>送途</li> </ul> | 項目   |    |   |
| 優先    | 日月火  | 水木金土   | ***   | ka. 34     |    | 内容    |    |        |  |    |       |    |                        |      | ^  |   |
|       | 000  | 0000   | en er |            |    |       |    |        |  |    |       |    |                        |      |    |   |
| *     |      |        |       |            |    |       |    |        |  |    |       |    |                        |      |    |   |
|       |      |        |       |            |    |       |    |        |  |    |       |    |                        |      |    |   |
|       |      |        |       |            |    |       |    |        |  |    |       |    |                        |      |    |   |
|       |      |        |       |            |    |       |    |        |  |    |       |    |                        |      |    |   |
|       |      |        |       |            |    |       |    |        |  |    |       |    |                        |      |    |   |
|       |      |        |       |            |    |       |    |        |  |    |       |    |                        |      |    |   |
|       |      |        |       |            |    |       |    |        |  |    |       |    |                        |      |    |   |
|       |      |        |       |            |    |       |    |        |  |    |       |    |                        |      |    |   |
|       |      |        |       |            |    |       |    |        |  |    |       |    |                        |      |    |   |
|       |      |        |       |            |    |       |    |        |  |    |       |    |                        |      |    |   |
|       |      |        |       |            |    |       |    |        |  |    |       |    |                        |      |    |   |
|       |      |        |       |            |    |       |    |        |  |    |       |    |                        |      |    |   |
|       |      |        |       |            |    |       |    |        |  |    |       |    |                        |      |    |   |
|       |      |        |       |            |    |       |    |        |  |    |       |    |                        |      |    |   |
|       |      |        |       |            |    |       |    |        |  |    |       |    |                        |      | ~  |   |

[通所リハー機能訓練(主にOT/PT/ST)]

[通所リハー機能訓練(主に看護職員)]

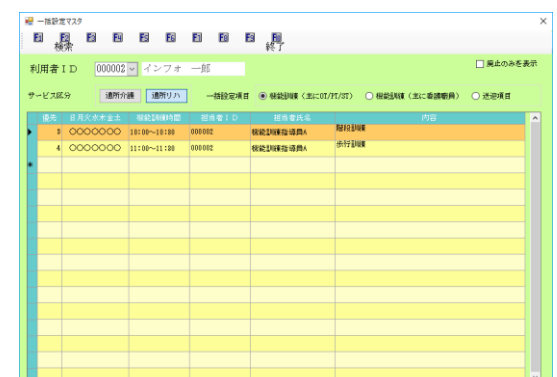

[通所介護/リハ共通-送迎]

| <ul> <li>■ 「話記定マスタ</li> <li>● 「記」</li> <li>● 「記」</li> <li>● 「記」</li> </ul> | 65 E6 E1   | B B <u>B</u> |            |             | ×         |
|----------------------------------------------------------------------------|------------|--------------|------------|-------------|-----------|
| 利用者 I D 000002                                                             | ▼ インフォ 一郎  | 4× 1         |            | I           | ] 廃止のみを表示 |
| サービス成分 通所分                                                                 | 調査 通所リカ 一日 | 治於定項目 〇 株能卸練 | O レかい      | ダメーション ④    | ) 送迎項目    |
| 優先 日月欠水木金土                                                                 | (注路)送達項目1  | (注路) 送迎項目 2  | (3)路〉送迎項目1 | (現28))送迎項目2 | ^         |
| 0000000 1                                                                  | コースA       | ワゴン車A        | コース8       | ワゴン東非       |           |
| *                                                                          |            |              |            |             |           |
|                                                                            |            |              |            |             |           |
|                                                                            |            |              |            |             |           |
|                                                                            |            |              |            |             |           |
|                                                                            |            |              |            |             |           |
|                                                                            |            |              |            |             |           |
|                                                                            |            |              |            |             |           |
|                                                                            |            |              |            |             |           |
|                                                                            |            |              |            |             |           |
|                                                                            |            |              |            |             |           |
|                                                                            |            |              |            |             |           |
|                                                                            |            |              |            |             |           |
|                                                                            |            |              |            |             |           |
|                                                                            |            |              |            |             |           |
|                                                                            |            |              |            |             |           |
|                                                                            |            |              |            |             |           |
|                                                                            |            |              |            |             | ~         |

| 項目名     | 説明                        |
|---------|---------------------------|
| サービス区分  | 通所介護か通所リハビリテーションかを選択します。  |
| 一括設定項目  | 設定する記録簿の項目を選択します。         |
| 廃止のみを表示 | チェックすると廃止扱いにした設定項目を表示します。 |
| 利用者ID   | 利用者 ID と利用者名を表示・選択します。    |
| F2 検索   | クリックすると利用者検索画面が開きます。      |
| F10終了   | クリックすると画面を閉じます。           |

# <一括設定マスタ入力(機能訓練・レクリエーション)>

(機能訓練)

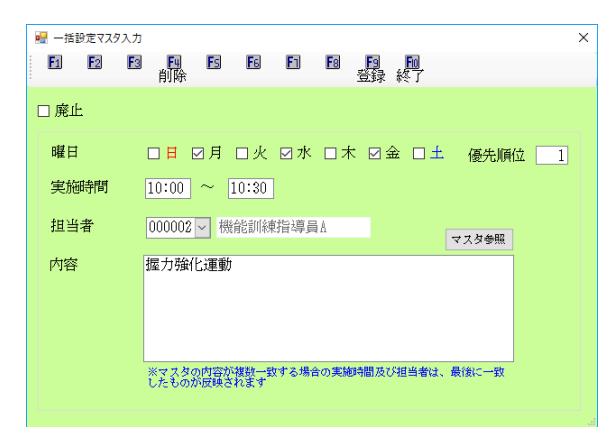

| 🖷 一括設定マス              | 夕入力            |       |          | ×      |
|-----------------------|----------------|-------|----------|--------|
| <b>F</b> 1 <b>F</b> 2 | F3 F4 F5<br>削除 | EG E1 |          |        |
| □ 廃止                  |                |       |          |        |
| 曜日                    | ☑目 ☑月          | ☑火 ☑水 | ☑木 ☑金 ☑土 | 優先順位 1 |
|                       |                |       |          |        |
|                       |                |       |          | マスタ参照  |
| 内容                    | さかさカルタ         | 7     | l        |        |
|                       |                |       |          |        |
|                       |                |       |          |        |
|                       |                |       |          |        |
|                       |                |       |          |        |

#### 各設定項目

| 項目名   | 説明                                      |
|-------|-----------------------------------------|
| 優先順位  | この記録内容の優先順位を表示します。                      |
| 曜日    | この記録内容を適用する曜日を選択します。                    |
| 実施時間  | (機能訓練のみ)機能訓練の実施時間を入力します。                |
| 担当者   | (機能訓練のみ)機能訓練の担当者を選択します。                 |
| 内容    | 提供記録簿に記載する内容を入力します。                     |
| マスタ参照 | クリックすると「レクリエーション・機能訓練マスタ」から記録内容を取得できます。 |
| 廃止    | チェックを入れると、設定中の記録内容が一覧画面で表示されなくなります。     |

#### <一括設定マスタ入力(送迎項目)>

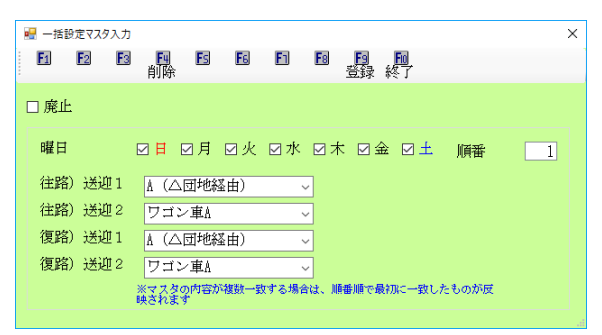

#### 各設定項目

| 項目名               | 説明                                    |
|-------------------|---------------------------------------|
| liuu <del>A</del> | ー括設定時に適用される順番になります。複数のマスタを重複して登録している場 |
| 順留                | 合、順番の値の小さいものを優先して適用します。               |
| 曜日                | この記録内容を適用する曜日を選択します。                  |
| 往路)送迎 1           | 行きの送迎項目 1 を選択します。                     |
| 往路)送迎2            | 行きの送迎項目2を選択します。                       |
| 復路)送迎 1           | 帰りの送迎項目1を選択します。                       |
| 復路)送迎2            | 帰りの送迎項目2を選択します。                       |
| 廃止                | チェックを入れると、設定中の記録内容が一覧画面で表示されなくなります。   |

(レクリエーション)

# <通所レク・機能訓練内容参照>

| <b>雪</b> 週所レ<br>マスタ | ク・機能訓練内容参<br>種類 21-機 | 能訓練  |                        | ~     |    | , |
|---------------------|----------------------|------|------------------------|-------|----|---|
| No<br>1             | 立位維持調                | 倾    | 内容                     | ř     |    | ^ |
| •                   |                      |      |                        |       |    |   |
| 2                   | 階段訓練                 |      |                        |       |    |   |
|                     |                      |      |                        |       |    |   |
| 3                   | 步行訓練                 |      |                        |       |    |   |
|                     |                      |      |                        |       |    | ~ |
|                     |                      | 設定方法 | <ul> <li>追記</li> </ul> | ○ 上書き | 決定 |   |

#### 各設定項目

| 項目名   | 説明                                      |
|-------|-----------------------------------------|
| マスタ種類 | 現在開いているマスタの種類(機能訓練/レクリエーション)を表示します。     |
| No.   | マスタ内容の ID 番号を表示します。                     |
| 内容    | 機能訓練・レクリエーションの内容を表示します。                 |
| 設定方法  | 取得時にすでに文章が入っていた場合、それに追記するか上書きするかを選択します。 |
| 決定    | マスタ内容を選択後にクリックすると選択した内容を取得します。          |

#### <①前準備/一括マスタの設定>

ー括マスタで設定する場合、下準備として利用者ごとに記録内容を登録しておく必要があります。

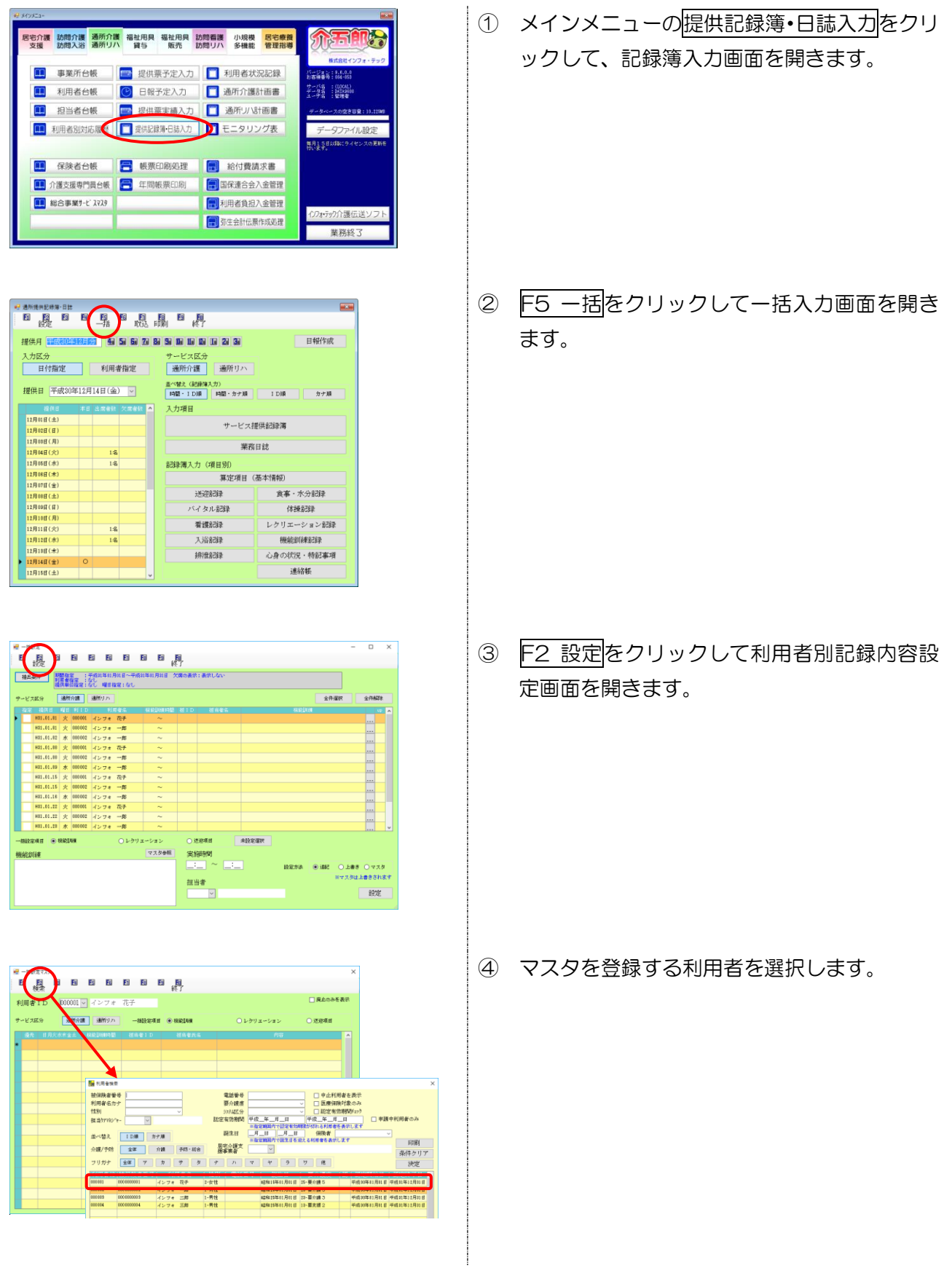

|                                                                                                    | ⑤ 入力するサービス区分・一括設定項目を選択します。                                                                                                    |
|----------------------------------------------------------------------------------------------------|----------------------------------------------------------------------------------------------------|
|                                                                                                    | ⑥ 入力したい明細行の上でダブルクリックして、<br>入力画面を開きます。                                                                                                    |
| <ul> <li>● HETTINAL</li> <li>● HETTINAL</li> <li>● ALL</li> <li>● ALL&lt;</li></ul> | ⑦ 内容を入力し、F9登録をクリックします。                                                                                                    |
| 担当者       000002 ♥       機能訓練指導員A       マスタ参照         内容       立位維持訓練       ●       ●       ●       ●       ●       ●       ●       ●       ●       ●       ●       ●       ●       ●       ●       ●       ●       ●       ●       ●       ●       ●       ●       ●       ●       ●       ●       ●       ●       ●       ●       ●       ●       ●       ●       ●       ●       ●       ●       ●       ●       ●       ●       ●       ●       ●       ●       ●       ●       ●       ●       ●       ●       ●       ●       ●       ●       ●       ●       ●       ●       ●       ●       ●       ●       ●       ●       ●       ●       ●       ●       ●       ●       ●       ●       ●       ●       ●       ●       ●       ●       ●       ●       ●       ●       ●       ●       ●       ●       ●       ●       ●       ●       ●       ●       ●       ●       ●       ●       ●       ●       ●       ●       ●       ●       ●       ●       ●       ●       ●                                                                                                    | <ul> <li>マスタ参照をクリックすると「レクリエーション・機能<br/>訓練マスタ」から内容を取得することができま<br/>す。</li> <li>マスタ参照から取得する場合は、取得したい内<br/>容の行をクリックしたあと、既存の文章に追記<br/>するか上書きするかを選択して決定してくだ<br/>さい。</li> </ul> |

| データの登録を行います。よろしいですか |   |
|---------------------|---|
| はいめ いいえの            | ] |

| 登録完了      | ×            |
|-----------|--------------|
| 登録を完了しました |              |
| OK        | $\mathbf{D}$ |

| e -# | 日本 日本 | 7    | B     | 8          | 27    | 5      | 1    | 2    | 間              |       |        |    |   |         |    |
|------|-------|------|-------|------------|-------|--------|------|------|----------------|-------|--------|----|---|---------|----|
| 利用   | 者ID   | 0    | 00001 |            | ンフォ   | 花子     |      |      |                |       |        |    |   | ) 廃止のみを | 表示 |
| サービ  | 北区分   | [    | 通用分   | <b>8</b> 3 | 閉リハ   | -      | 捕使定利 | UI ( | NEW 15685      | 0     | レクリエーシ | a> | 0 | 送迎項目    |    |
| Γ    | 1 0   | 2000 | 000   | 10:00~     | 10:30 | 038803 |      | 根部   | ED VALLE AND A | 立位維持即 | a.     |    |   |         | Î  |
|      |       |      |       |            |       |        |      |      |                |       |        |    |   |         |    |
|      |       |      |       |            |       |        |      |      |                |       |        |    |   |         |    |
|      |       |      |       |            |       |        |      |      |                |       |        |    |   |         |    |
|      |       |      |       |            |       |        |      |      |                |       |        |    |   |         |    |
|      |       |      |       |            |       |        |      |      |                |       |        |    |   |         |    |
|      |       |      |       |            |       |        |      |      |                |       |        |    |   |         |    |
|      |       |      |       |            |       |        |      |      |                |       |        |    |   |         |    |
|      |       |      |       |            |       |        |      |      |                |       |        |    |   |         | v  |

- ⑧ 確認画面が表示されます。はい(Y)をクリックします。
- ⑨ 完了画面が表示されます。OK をクリックします。
- 10 入力した記録内容が一覧に表示されます。
| <u>&lt;②一括設定マスタを使用した一部</u>                                                                                                    | 括設定>                                                  |
|----------------------------------------------------------------------------------------------------|-------------------------------------------------------|
|                                                                                                    | <ol> <li>一括設定画面で設定したい記録簿を指定します。</li> </ol>            |
| W-mint       W-mint       Weight       Weight | ② 設定方法欄を「マスタ」にします。                                    |
|                                                                                                    | ③ 設定をクリックします。                                         |
| 登録確認 ×<br>レクリエーションを登録します。よろしいですか                                                                                                    | <ul> <li>④ 確認画面が表示されます。はい(Y)をクリック<br/>します。</li> </ul> |
| 登録完了 ×<br>レクリエーションの登録が完了しました                                                                                                    | <ol> <li>完了画面が表示されます。OK をクリックします。</li> </ol>          |

| 430.4<br>抽出条件          | E .     | 11<br>王者1 |                | F##31 | 투마<br>생기 | 01日~   | ₽ <b>1</b> ₹81<br><del>7</del> | 年前月約日     | 終火 | ・了<br>第の表示 | 1: ##U   | -ta-  |     |        |       |      | _  |        |      |      |
|------------------------|---------|-----------|----------------|-------|----------|--------|--------------------------------|-----------|----|------------|----------|-------|-----|--------|-------|------|----|--------|------|------|
| -ビスES                  | э [     | 通所:       | 97 <b>19</b> 1 | 通用し   | 22       | 081760 |                                |           |    |            |          |       |     |        |       |      | 全用 | -illin | 2(7) | AD1: |
| <ul> <li>на</li> </ul> | 1.01.01 | *         | 000001         | 12    | 7.0      | 花子     |                                | 10:00~10: | 31 | 008802     | 8819     | 12:00 | 立位編 | FAULUR |       |      |    |        |      | •    |
| × H31                  | 1.01.88 | 火         | 080.001        | 12    | 7.0      | 花子     |                                | 10:00~10: | 31 | 001102     | 18102.04 | 東部道際人 | 立位線 | HUHR   |       |      |    |        |      | 0    |
| 🗸 H11                  | 1.01.15 | 火         | 000001         | 12    | 7.*      | 花子     |                                | 10:00~10: | 31 | 201100     | REDE     | 相合成   | 立位線 | AUK    |       |      |    |        |      | 0    |
| 🗸 H33                  | 1.01.22 | 火         | 080.001        | 12    | 78       | 花手     |                                | 10:00~10: | 31 | 001102     | REPUB    | 和自动员人 | 立位等 | PADIA  |       |      |    |        |      | 0    |
| 🗸 H0                   | 1.01.29 | 火         | 000001         | 12    | 7.8      | 花子     |                                | 10:00~10: | 31 | 001102     | 林紀日日     | 東谷道員人 | 立位確 | PHONE  |       |      |    |        |      | 0    |
|                        |         |           |                |       |          |        |                                |           |    |            |          |       |     |        |       |      |    |        |      |      |
| 脑定项目                   | 1 •     | NAD       | 6 <b>8</b> (   | しレク   | リエー      | ション    | C                              | 透泡清白      |    | 未設         | 彩雕坊      |       |     |        |       |      |    |        |      |      |
| 能加速                    |         |           |                |       |          |        |                                | マスタ参加     | 8  |            |          |       |     | 88U    | 細胞定項目 |      | 时官 | ♥ 実施時間 | ₩    | 194  |
|                        |         |           |                |       |          |        |                                |           |    | 実施         | 時間~      |       |     |        | 設定方法  | 0.88 | z  | 〇上書き   |      | 大泉   |

⑥ 利用者別記録内容で事前に登録していた内容 が、指定した記録簿に設定されます。

#### マスタに登録した記録内容が重複する場合

マスタに登録した記録内容には優先順位または順番が割り当てられます。機能訓練・レクリエーション項目の場合は優先順位を割り当て、送迎項目の場合は順番を割り当てます。曜日・時間帯が重複した記録内容を登録していた場合、優先順位・順番にしたがってそれぞれ以下のように一括設定します。

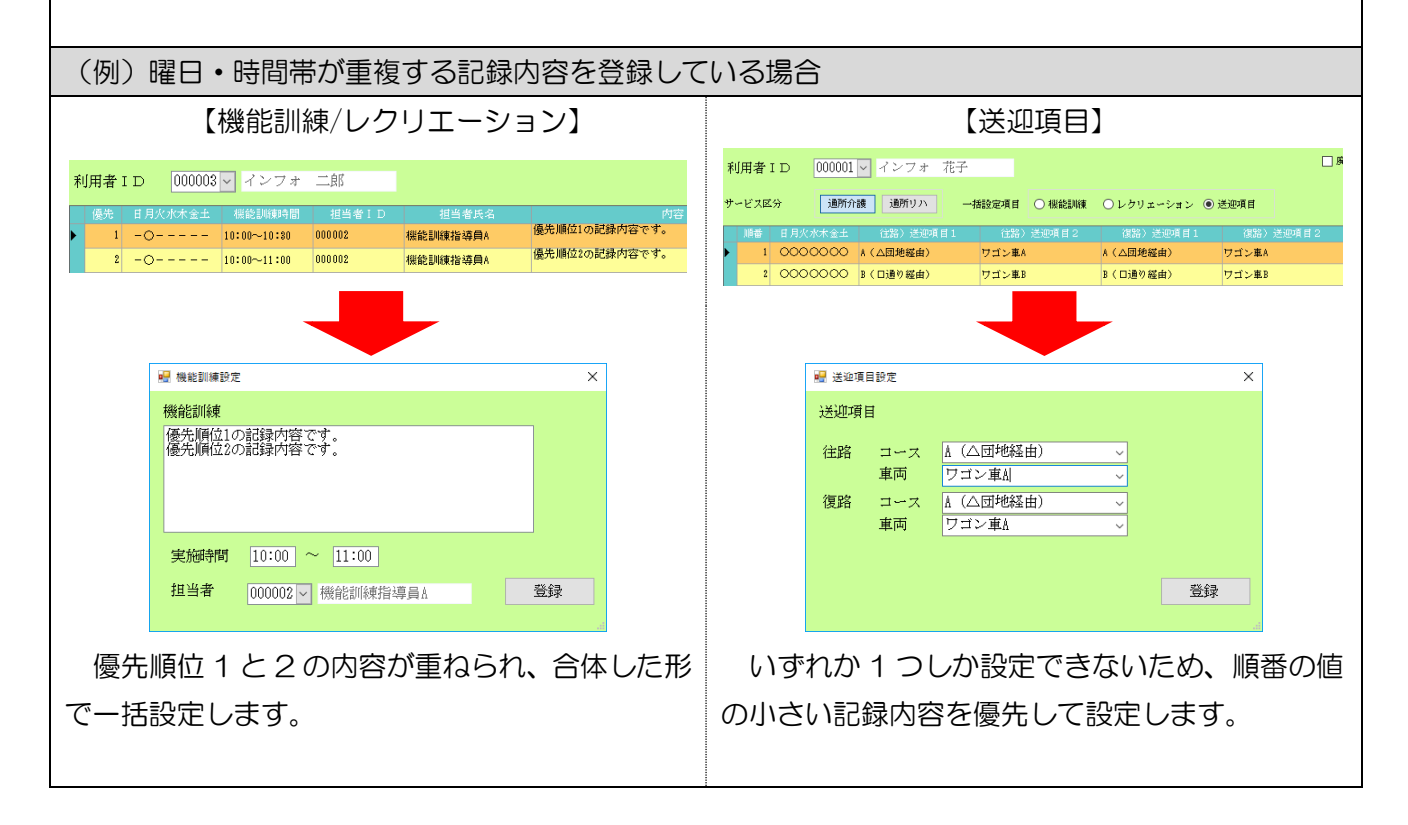

<日報→記録簿への取込時に一括設定マスタを反映させる方法>

利用者別記録内容(マスタ)を作成しておくと、日報入力から提供記録簿に取り込むと同時に一括設定マスタの内容を入力しておくことができるようになります。

<日報からの取込>

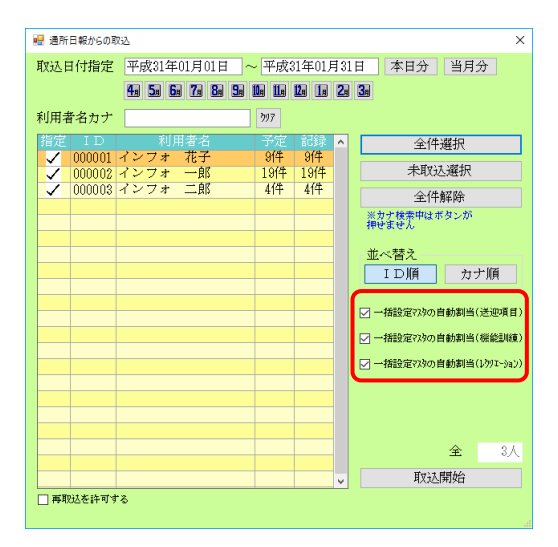

| 項目名                    | 説明                                |  |
|------------------------|-----------------------------------|--|
|                        | 白動割当(送迎項目)                        |  |
|                        | (※記録簿項目マスタで送迎項目欄にチェックした場合に表示)     |  |
| 一括設定マスタの自動割当(機能訓練)     | 日報から取り込む時に機能訓練欄をマスタの内容で設定します。     |  |
| 一括設定マスタの自動割当(レクリエーション) | 日報から取り込む時にレクリエーション欄をマスタの内容で設定します。 |  |

| 🔐 一括設定マスタ                                                                                                    |                                    |                      | ×                                           |
|----------------------------------------------------------------------------------------------------|------------------------------------|----------------------|---------------------------------------------|
| 日日日日日日                                                                                                    | 1211日121日11月<br>終了                 |                      |                                             |
| 利用者 I D 000001 🚽 イ                                                                                                    | ンフォー花子                             |                      | □ 廃止のみを表示                                   |
| サービス区分 通所介護 :                                                                                                    | 通所リハ 一指設定項目 ④ 根能調練                 | ○ レクリエーショ            | ン 〇 送途項目                                    |
| 優先 日月火水木全土 相能                                                                                                    | DNAMAN 担当者ID 担当者氏名                 |                      | 18                                          |
| 1 0000000 18:80-                                                                                                    | -10:20 000002 根較影響推动員A             | 22/2 HEPHINE         |                                             |
|                                                                                                    |                                    |                      |                                             |
|                                                                                                    |                                    |                      |                                             |
| Ø \$47\$Ta−                                                                                                    |                                    |                      |                                             |
|                                                                                                    |                                    |                      |                                             |
| 居宅介護 訪問介護 通所<br>支援 訪問入浴 通所                                                                                                    | 介護 福祉用具 福祉用具 訪問看護<br>リハ 貸与 販売 訪問リハ | 小規模 居宅療護<br>多機能 管理指導 | STERICS                                     |
|                                                                                                    |                                    |                      | 株式会社インフォ・テック                                |
| ■ 事業所台帳                                                                                                    | 🔛 提供票予定入力 📋 利                      | 川用者状況記録              | パージョン:916.010<br>お客機番号:034-053              |
| 1 利用者台帳                                                                                                    | 🕑 日報予定入力 📋 通                       | 師介護計画書               | サーバ省 :(LOOAL)<br>データ名 : NEXARD<br>ユーザ名 :管理者 |
| 11 担当者台帳                                                                                                    | 🔤 提供需定編入力 📋 🗎                      | 通所リハ計画書              | データベースの安き容量:10.22948                        |
| 11 利用者別対応履行                                                                                                    | を 提供記録簿・日訪入力 して モ                  | ニタリング表               | データファイル設定                                   |
|                                                                                                    |                                    |                      | 毎月15日以降にサイセンスの更新を<br>行います。                  |
| □□ 保険者台帳                                                                                                    | 一 時票ED刷机理                          | 给付费造求書               |                                             |
|                                                                                                    |                                    | 足進会会入会等理             |                                             |
|                                                                                                    |                                    |                      |                                             |
| 総合事業7-ビ 入7人9                                                                                                    | 一利                                 | 用者具造八董管理             | インフォーテッワ介護伝送ソフト                             |
|                                                                                                    | <b>元</b> 35:                       | 主会計伝票作成処理            | 業務収了                                        |
| and the second second se |                                    |                      | Active S                                    |

- さきに一括設定マスタに記録内容を登録してお きます。
- メインメニューの提供記録簿・日誌入力を開き ます。

|                                   | a 153 153                           | <b></b> |
|-----------------------------------|-------------------------------------|---------|
| 能 无 服                             | 利 終了                                |         |
| 提供月 平成30年12月分 4月 5月 6日 7月 8日      | 50 10 10 12 10 20 30                | 1報作成    |
| 入力区分           目付指定         利用者指定 | サービス区分<br>通所介護 通所リハ                 |         |
| 利用者 000005 - インフォ 四郎              | 並べ替え(記録保入力)<br>時間・IDJR 時間・カナJR IDJR | カナ川     |
| 1D 利用者名 記錄件数 ^                    | 入力項目                                |         |
|                                   | サービス提供記録簿                           |         |
|                                   | 業務日誌                                |         |
|                                   | 記録簿入力(項目別)                          |         |
|                                   | 算定項目 (基本情報)                         |         |
|                                   | 送迎記録 食事・水分                          | 記録      |
|                                   | バイタル記録 体操記                          | ₽<br>₽  |
|                                   | 看護記録 レクリエーシ                         | ヨン記録    |
|                                   | 入浴記録 機能訓練                           | 記録      |
|                                   |                                     | 特記事項    |
|                                   | 連絡朝                                 | 6       |

|        | THE R A      | 0.0 ET 0.0 M | The second  |       |    | and a statement | 1.11.0    |             |
|--------|--------------|--------------|-------------|-------|----|-----------------|-----------|-------------|
| 成达日何指定 | 平成31年        | ULFIULE      | ~平成:        | 1年01月 | 31 | 日 本日:           | 5 当月      | 125         |
|        | 4 5 6        | 785          | 6 16 16     |       | 2  | 3               |           |             |
| 可用者名カナ |              |              | 797         |       |    |                 |           |             |
| 指定 ID  | 利用           | 目者名          | 予定          | 記録    | ^  | 3               | 件選択       |             |
| 00001  | インフォ<br>インフォ | 一部           | 91年<br>19f年 | 19(牛  |    | 未               | 収込選択      |             |
| 00003  | インフォ         | 二郎           | 4件          | 4仟    |    | É               | :件解除      |             |
|        |              |              |             |       |    | ※力ナ検索中<br>押せません | はボタンカ     | 1. C.       |
|        |              |              |             |       |    | ***             |           |             |
|        |              |              |             |       |    | 业へ者入<br>ID順     | t         | ナ順          |
|        |              |              |             |       |    |                 |           |             |
|        |              |              |             |       |    | ☑ 一播設定な         | の自動期      | 6(送速项目      |
|        |              |              |             |       |    | 一播設定的           | の貢動期      | 5(秋轮到城      |
|        |              |              |             |       |    | 一播設定の           | の自動調査     | 6(1/b)x-3a) |
|        |              |              |             |       |    |                 |           |             |
|        |              |              |             |       |    |                 |           |             |
|        |              |              |             |       |    |                 | -         | 1.4         |
|        |              |              |             |       |    |                 | 11. RRAA  | 1/1         |
|        |              |              |             |       | ×  |                 | (377)MINH |             |

| 🚆 適所日報からの取  | 2       |        |       |       |          |                   | >              |
|-------------|---------|--------|-------|-------|----------|-------------------|----------------|
| 取込日付指定      | 平成31年   | 01月01日 | ~ 平成3 | 1年01月 | 331日     | 本日分               | 当月分            |
|             | 4. 5. 6 | 78     |       |       | 2 3      | 1                 |                |
| 利用者名カナ      |         |        | 797   |       |          |                   |                |
| 指定 ID       | 利用      | 日春名    | 子定    | 記録    | ^        | 全俗                | H選択            |
| 000001      | インフォ    | 一郎     | 1914  | 19件   |          | 未取                | 远選択            |
| 000003 -    | インフォ    | 二郎     | 4代件   | 4仟    |          | 全件                | 解除             |
|             |         |        |       |       |          | ※力ナ検索中は:<br>押せません | ボタンが           |
|             |         |        |       |       |          | # ~ ## <b>3</b>   |                |
|             |         |        |       |       |          | ID順               | カナ順            |
|             |         |        |       |       | 1        |                   |                |
|             |         |        |       |       | E        | 一捕殺定の物の           | 自動劇当(送遊項目)     |
|             |         |        |       |       | E        | 一播設定でかの           | 自動劇当(機能制羅)     |
|             |         |        |       |       | E        | 一括設定れたの           | 自動割当(レカリエーション) |
|             |         |        |       |       |          |                   |                |
|             |         |        |       |       |          |                   |                |
|             |         |        |       |       |          |                   | <b>全</b> 1人    |
|             |         |        |       |       |          | Hy17              | RRAG           |
| ■ 展開法を許可す.  | 5       |        |       | _     | <u> </u> | AXX               | 3992942        |
| L Magell 17 |         |        |       |       |          |                   |                |

| 取込日付指定 | 平成31年        | 501月01日    | ~ 平成     | 31年01月 | 31日 本日:         | け 当月分           |
|--------|--------------|------------|----------|--------|-----------------|-----------------|
|        | 4a 5a 6      | i 7 8      | 97 BB BB |        | 2 3             |                 |
| 利用者名カナ |              |            | 297      |        |                 |                 |
| 指定 ID  | 利            | 用者名        | 予定       | 記録     | ^               | 全件選択            |
| 000002 | インフォ<br>インフォ | 一郎         | 19(4     | 19(4   | 未               | 取込選択            |
| 000003 | インフォ         | <u>B</u> ß | 414      | 41件    | É               | è件解除            |
|        |              |            | _        |        | ※力ナ機常味<br>押せません | ロはボタンが          |
|        |              |            |          |        | 並べ替え            |                 |
|        |              |            |          |        | ID順             | カナ順             |
|        |              |            |          |        | ✓ 一播設定び         | 9の自動劇当(送迎項目     |
|        |              |            |          |        | ☑ 一播設定の         | りの貢動割当(機能制限     |
|        |              |            |          |        | 2 一播設定の         | りの貢動劇音(レクリエーション |
|        |              |            |          |        |                 |                 |
|        |              |            |          |        |                 |                 |
|        |              |            |          |        |                 | <u>م</u> 1/     |
|        |              |            |          |        |                 | <b>对于人用用他</b> 台 |

② 提供月を選択し、F7取込をクリックします。

③ 取込対象の利用者を選択します。

 ④ 「一括設定マスタの自動割当」の各チェック欄を みて、必要な項目のチェックがついていること を確認してください。

⑤ 取込開始をクリックして取り込んでください。

| e    | 通所:   | 白頸) 採          | 供記     | 缔簿入力        |                    |                |              |        |       |        |      |               |       |                    |           |    |         |    |          |        | ×   |
|------|-------|----------------|--------|-------------|--------------------|----------------|--------------|--------|-------|--------|------|---------------|-------|--------------------|-----------|----|---------|----|----------|--------|-----|
|      |       | 8              | 1      |             |                    | <b>1</b>       | El           | ETRI   |       | , El   |      |               |       |                    |           |    |         |    |          |        |     |
| TT I | TXR.  | -              |        | HURK        |                    |                |              | E(1)#1 | 30.97 | C #2 J |      |               | _     |                    |           | _  |         |    | _        |        |     |
|      | 抽出点   | 19             | H\$5.0 | 1.01-801.01 | . 11 9             | 明着指            | 2:0100       | ルイン    | 24 3  | 27 W   | 检查室: | <i>w</i> i    |       |                    |           |    |         | <- | 1        | /6     | ->  |
|      | 調會    | : 00100<br>平成3 | 旨      | が記録         | 要介(<br>0):0)       | 構成:2<br>~15:00 | 1-国介護<br>授供學 | 5 : 00 | *195  |        |      |               |       |                    |           |    |         |    |          | 修      | Æ   |
| 2    | -t'x* | G : 15         | )通照    | 分離15~(      | 6 • <del>A</del> 5 | 5              |              |        |       |        |      |               |       |                    |           |    |         |    |          |        |     |
| 1    | 算定:   | 項目             | 3.HiQ  | E. 11°1396. | <b>접</b> 권         | 彩坊             | 入浴。          | 排泄     | . 水:  | )⊛¥    | 体操   | . <i>Vitu</i> | -9a2. | 機能創刻               | 心身の状      | 況. | 特記す     | DE | 連絡帳      |        |     |
|      |       |                |        |             |                    |                |              |        |       |        |      |               |       |                    |           |    |         |    | [        | 一内容後   | E   |
|      | 協     | £              |        |             |                    |                |              |        |       |        |      |               |       |                    | 788-462   |    |         |    |          |        |     |
|      |       | 予定な            | зL     | □ 実筋        |                    | 一轻             | 体操           |        |       |        |      |               |       |                    | 191-15    |    |         |    |          |        |     |
|      |       |                |        | 中止          |                    |                |              |        |       |        |      |               |       |                    |           |    |         |    |          |        |     |
|      |       |                |        |             |                    |                |              |        |       |        |      |               |       |                    |           |    |         |    | [        | 一方容符   | Æ   |
|      | ΓĿ:   | クリエ            |        | ×π×         |                    |                |              |        |       |        |      |               |       |                    |           |    |         |    |          |        |     |
|      |       | 予定な            | at     | □ 実施        |                    | 内容             |              |        |       |        |      |               |       | マスダ参照              |           |    |         |    |          |        |     |
|      |       |                |        | □ 中止        |                    |                |              |        |       |        |      |               |       |                    | 備考        |    |         |    |          |        |     |
|      |       |                |        |             |                    |                |              |        |       |        |      |               |       |                    |           |    |         |    |          |        |     |
| ,    | -     |                |        |             |                    | -              |              |        |       |        |      |               |       |                    |           | -  |         | _  | -        |        |     |
|      | 機     | 能即制            | ŧ      |             |                    |                |              |        | -     | 10-00  |      | 10.00         |       |                    | An strate | 00 | 0000    |    | ALCOLO   | WIND I |     |
|      |       | 予定な            | εL     | ☑ 実施        |                    | 内容             |              |        | (FIN) | 10:00  | _~   | 10:30         |       | 7.75 <del>53</del> | 担当者       |    | 0002 [] | 10 | MELLING: | 1日2年頁。 | a   |
|      |       |                |        | □ 中止        |                    | 立位             | 維持訓          | 视      |       |        |      |               |       |                    | 備考        |    |         |    |          |        |     |
|      |       | 機能:            | I      |             |                    |                |              |        |       |        |      |               |       |                    |           |    |         |    |          |        |     |
|      |       | 機能]            | Π      |             |                    |                |              |        |       |        |      |               |       |                    |           |    |         |    |          |        |     |
|      | ※15   | 3 10           |        | 「おおの書き      | 10.05              |                |              |        |       |        |      |               |       |                    |           |    |         |    |          |        |     |
|      | 27    | 10.05          | £7.    | っクしてく       | だざい                |                |              |        |       |        |      |               |       |                    |           |    |         |    |          |        | - 1 |
| L    | _     |                |        |             |                    |                |              |        |       |        |      |               |       |                    |           |    |         |    |          |        |     |

⑥ 完了後、取り込んだ提供記録簿を見るとマスタ の記録内容が入力済みの状態になっています。

#### 5-2. 提供記録簿のその他の変更

一括設定のほかに、提供記録簿に以下2点の変更を行っています。

(1) バイタルの記録項目追加

バイタルの記録項目に「体重」「経皮的動脈血酸素飽和度(SpO2)」を表示できるようにするオ プションを追加しました。

(2)記録と加算・減算の連携設定の追加 送迎減算・入浴加算・個別機能訓練加算について、記録簿の入力内容にあわせて加算・減算を自 動設定する機能を追加しました。

#### 5-2-1.バイタルへの体重・SpO2の項目追加

バイタルの記録項目に体重と SpO2(経皮的動脈血酸素飽和度)を表示できるオプションを追加して います。表示/非表示は通所提供記録簿項目マスタの設定画面で切り替えられます。

<通所提供記録簿項目マスタ>

| 😼 通所提供記録簿項目マスタ                                                                                                    | >                     |
|----------------------------------------------------------------------------------------------------|-----------------------|
| 日 18 19 19 18 18 19 19 19<br>削除 登録 終了                                                                                  |                       |
| 適用期間 平成30年01月01日 ~ 平成 年 月 日 ※職船日は月初(1日)を指定してください<br>※続了日を入力する場合は月末を指定してください<br>記録簿項目設定 1 記録簿項項目設定 2                    | 修正                    |
| 送迎<br>22 送迎項目1 名称 コース 22 送迎項目2 名称 庫両                                                                                   | ☑ 記録と加算・減算を連携する       |
| バイタル<br>測定回数  ③ 1回 〇 2回 ※体温 2 体重 ※ 血圧 2 脈拍 2 Sp02                                                                      |                       |
| 看護記録     看護記録1名称     体調 <td< td=""><td>不良<br/>容態の変化</td></td<>                                                         | 不良<br>容態の変化           |
| 入浴介助       図 選択項目1 名称       ● 選択項目1 名称       ● 選択項目2 名称       特別浴       ● 選択項目4 名称       清拭       ● 選択項目5 名称       その他 | 部分浴<br>□記録と加算・減算を連携する |
| 排泄介助<br>□ 選択項目1 名称 良好<br>□ 選択項目2 名称 下前<br>□ 選択項目3 名称<br>□ 選択項目4 名称 院腸<br>□ 選択項目5 名称 その他                                | 摘便                    |

| 項目名  | 説明                                  |
|------|-------------------------------------|
| 体重   | チェックを入れると、記録簿入力に体重を入力する欄を表示します。     |
| SpO2 | チェックを入れると、記録簿入力に SpO2 を入力する欄を表示します。 |

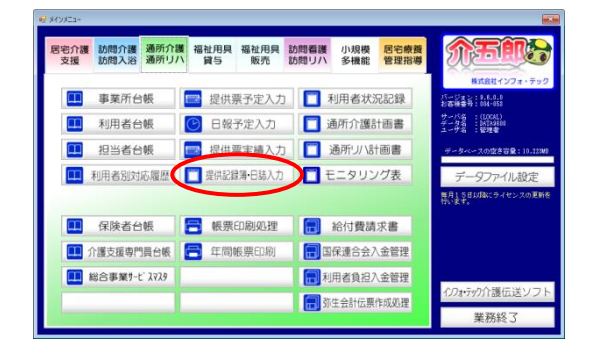

| 鍵                            | E    | 一括     | 取込      | E<br>F<br>F | 目 10 10 10 10 10 10 10 10 10 10 10 10 10                                                                                                    |                  |
|------------------------------|------|--------|---------|-------------|----------------------------------------------------------------------------------------------------|------------------|
| 供月 <mark>miliakol</mark> a   | 12月; |        | a 6a 7a | 8           | 50 Da 110 Da 10 20 30                                                                                                    | 日報作成             |
| 力区分                          |      |        |         |             | サービス区分                                                                                                    |                  |
| 日付指定                         |      | 利用者    | 指定      |             | 通所介護 通所リハ                                                                                                    |                  |
|                              |      |        |         |             | 当べ替え(記録簿入力)                                                                                                    |                  |
| 供日 平成303                     | 羊12月 | 19日(水) | ~       |             | 時間・1 DJA 時間・カナXA                                                                                                    | IDMA カナMA        |
| 提供日                          | 本日   | 出席者数   | 欠需者数 🔸  | -           | 入力項目                                                                                                    |                  |
| 2月17日(月)                     |      | 1名     |         |             | all a second second sec | 10 M 1 - L       |
| 2月18日(火)                     |      |        |         |             | サービス提供記録海                                                                                                    | 19971-入73        |
| 2月19日(水)                     | 0    | 2名     |         |             | 學務                                                                                                    | 日誌               |
| 2月20日(木)                     |      |        |         |             |                                                                                                    | 14110            |
| 2月21日(金)                     |      |        |         |             | 記録簿入力(項目別)                                                                                                    |                  |
| 2月22日(土)                     | _    |        |         |             | 算定項目(                                                                                                    | (基本情報)           |
| 2月28日(日)                     | _    |        |         |             | 141008269                                                                                                    | 食事・水分記録          |
| 2/124日(川)                    | -    | 136    |         |             | NEAL HOPF                                                                                                    | 20.4P 11.92 8004 |
| 2月25日(90)                    | -    |        |         |             | パイタル記録                                                                                                    | 体操記録             |
| 2/9/26H (7/)<br>2/8/27H (-+) | -    | 220    |         |             | 看護記録                                                                                                    | レクリエーション記録       |
| 2月28日(水)                     |      |        |         |             | 7. 102 8767                                                                                                    | 网络自己的复数第三字条件     |
| 2月29日(土)                     | -    |        |         |             | / covinues                                                                                                    | 17ABD#/(F/KBU3/K |
| 2月30日(日)                     |      |        |         |             | 排泄記錄                                                                                                    | 心身の状況・特記事項       |
| 28216(8)                     | -    | 1.2    |         |             |                                                                                                    | 連絡帳              |

|                  | <b>第マフ</b> カ |                       |     |            |     |    | × |
|------------------|--------------|-----------------------|-----|------------|-----|----|---|
|                  |              | <b>E</b> 2 <b>E</b> 2 | 5   | 50         | Ea  | Ea | ~ |
|                  |              |                       |     | <b>E</b> 0 | 100 | 終了 |   |
| 記録簿項目へ           | マスタ          |                       |     |            |     |    |   |
| ヨード              | (清田間)        | 始日                    |     | 演用         | 総子F | 1  | ^ |
| 1                | 平成30年0       | 1月01日                 |     | 玛          | 在   |    |   |
|                  |              |                       |     |            |     |    | 9 |
|                  |              |                       |     |            |     |    |   |
|                  |              |                       |     |            |     |    |   |
|                  |              |                       |     |            |     |    |   |
|                  |              |                       |     |            |     |    | ~ |
|                  |              |                       |     |            |     |    |   |
| 送迎項目マスタ          |              |                       | 定型文 | マス         | \$  |    |   |
|                  |              |                       |     |            |     |    |   |
| レクリエーション・機能訓練マスタ |              |                       |     |            |     |    |   |
| 1                |              |                       |     |            |     |    |   |

|                                                                                                    | ×                      |
|----------------------------------------------------------------------------------------------------|------------------------|
|                                                                                                    | 修正                     |
| 記録薄項目設定1 記録薄項目設定2                                                                                     |                        |
| 送迎                                                                                                    |                        |
| ☑ 逆迎項目1 名称 □−ス 図 送迎項目2 名称 車両                                                                          | ☑ 記録と加算・減算を連携する        |
| パイタル<br>減な回数 ●1回 02回 日休福日休重 日本正 日期4日日300<br>者面記録<br>電源記録<br>電源記録<br>1.6株 (注語 日本代 (注語 日本代 (注語 日本代 (注)) | 不良                     |
| 看護記録2名称 処置 □ 選択項目1 名称 医師の指示 □ 選択項目2 名称                                                                | 容態の変化                  |
| 入路分助<br>② 選択項目 1 名称 一総名 ② 選択項目 2 名称 特別店 ② 選択項目 3 名称<br>② 選択項目 4 名称 清試 ② 選択項目 5 名称 その他                 | 部分浴<br>□ 記録と加算・減算を連携する |
| 謝曲分助<br>② 選択項目1 名称 良好<br>② 選択項目2 名称 下前<br>② 選択項目4 名称 院舗<br>② 選択項目5 名称 その他                             | 捕便                     |
|                                                                                                    |                        |

メインメニューの提供記録簿・日誌入力をクリックします。

② F2 設定をクリックします。

 ③ 設定変更したい明細行をダブルクリックし、マ スタ設定画面を開きます。

④ バイタル欄の「体重」「SpO2」のチェックを つけます。

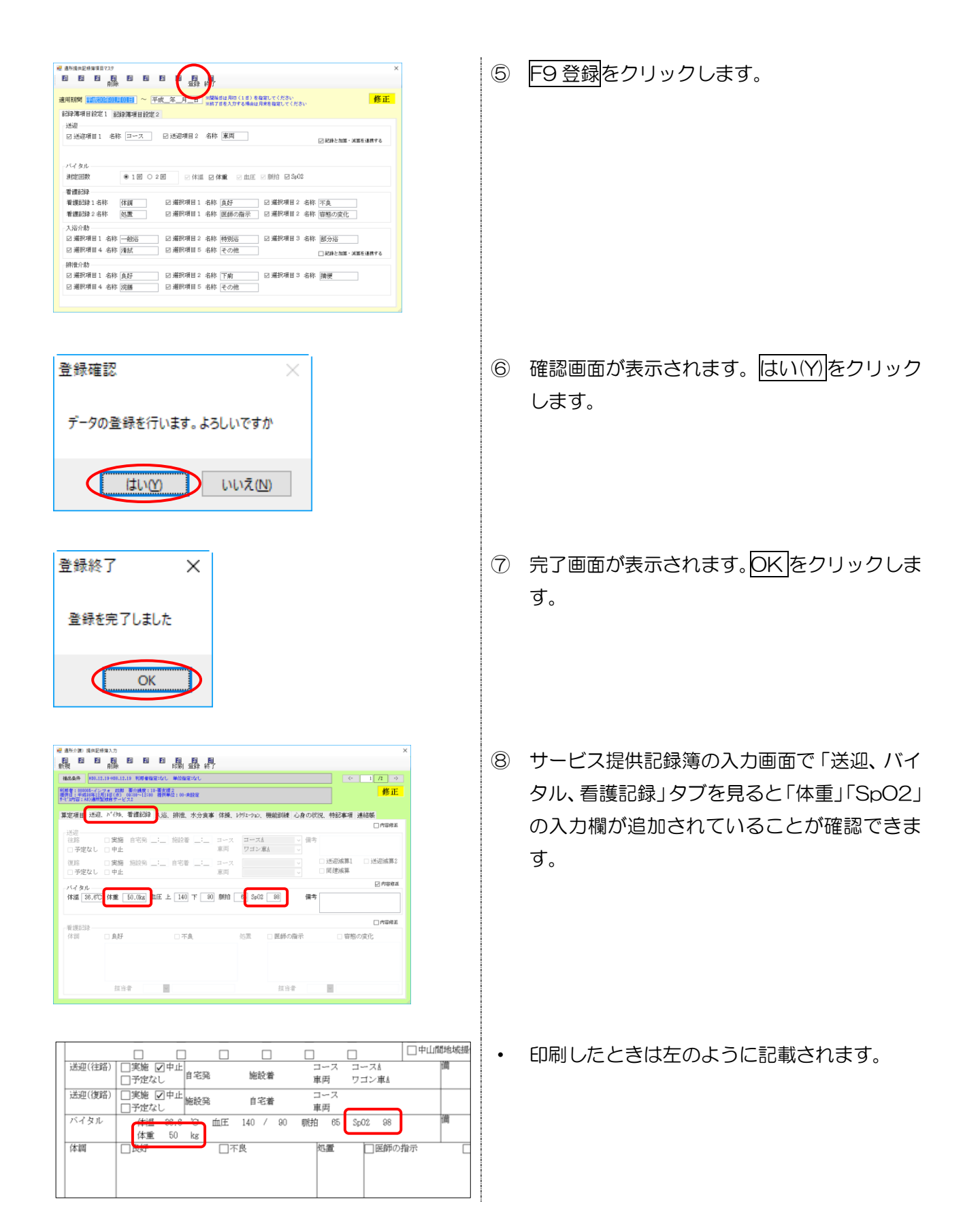

#### 5-2-2.記録内容と加算の連携

送迎減算・入浴加算・個別機能訓練加算(中止時のみ)について、記録簿で実施/中止の入力をしたときに加算・減算の算定も自動で連携させられるオプションを追加しました。

加算・減算の連携は記録簿項目マスタ画面にてオン/オフを切り替えられます。

#### <通所提供記録簿項目マスタ>

(記録簿項目設定1)

#### (記録簿項目設定2)

| ₩ 適所提供記標簿項目マスタ ×                                     | ₴ 適所提供記標/算項目マスタ ×                                                           |
|------------------------------------------------------|-----------------------------------------------------------------------------|
|                                                      |                                                                             |
| 191Pp 3234 4~ 1                                      | 1 1 247 Tell                                                                |
| 適用期間 (1日)を指定してください<br>※載7日を入力する場合は月来を指定してください        | 適用期間 平成30年01月01日 ~ 平成_年_月_日 ※開始日は月初(1日)を指定してください<br>※終了日を入力する場合は月来を指定してください |
| 記録薄項目設定1 記録簿項目設定2                                    | 記録簿項目設定1 記録簿項目設定2                                                           |
| 送迎                                                   | 食事摂取                                                                        |
| ☑ 送迎項目1 名称 コース ☑ 送迎項目2 名称 車両 ☑ 記録と加重・減算を連携する         | ○ 選択項目1 名称 普通食 ○ 選択項目2 名称 きざみ食 ○ 選択項目3 名称 流動食 ○ 選択項目4 名称 [ごのゆ] □ 選択項目5 名称   |
|                                                      |                                                                             |
| バイタル                                                 | 水分摂取                                                                        |
| 測定回数 ○1回 ●2回 ☑体温 ☑体重 ☑血圧 ☑ 駢伯 ☑ \$p02                | <b>摂取工業単位</b><br>リットル                                                       |
| 看護記録                                                 | 体操                                                                          |
| 看護記録1名称 体調 ☑ 選択項目1 名称 良好 ☑ 選択項目2 名称 不良               | ☑ 選択項目1 名称 輕体操 □ 選択項目2 名称 □ 選択項目3 名称                                        |
| 看護記録2名称 処置 2 選択項目1 名称 医師の指示 22 選択項目2 名称 容態の変化        | □ 選択項目 4 名称 □ 選択項目 5 名称                                                     |
| 入浴介助                                                 |                                                                             |
| ☑ 選択項目1 名称 一般浴     ☑ 選択項目2 名称 時別浴                    | 10月1日日本                                                                     |
| □ 選択項目4 名称 清拭 □ 選択項目5 名称 その他 □ 評級と加算・消算を導換する         |                                                                             |
| (UBACHE                                              | 时间附近为优走值 建铬酸毒菜所                                                             |
| 77(12)149  □ 選択領目1 名称 自転 □ 選択領目2 名称 下曲 □ 選択領目3 名称 情報 | □-mbiz Law · · · · · · · · · · · · · · · · · · ·                            |
|                                                      | ※時間帯が丁度の場合の算定時間既定値を設定します 通所リハー >                                            |
| ビ 遺玩項目 4 治标 (元勝) ビ 遺玩項目 0 治标 ての他                     |                                                                             |
|                                                      |                                                                             |

| 項目名      | 説明                                    |
|----------|---------------------------------------|
| 司得と加留、減留 | チェックを入れると、記録簿入力画面で送迎・入浴・個別機能訓練を実施/中止し |
| 11球C加昇・  | たときに、同時に加算・減算のチェックもオン/オフされるようになります。   |
| を連続する    | (※個別機能訓練加算については中止時に加算のチェックがはずれるのみです)  |

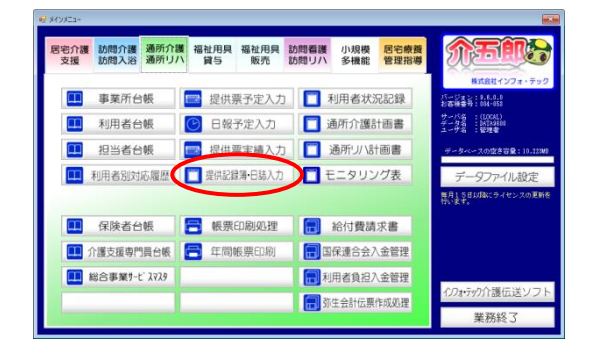

|              | 日 日 日 日<br>一括 取込    | 1211日<br>1月11月 終了               |            |
|--------------|---------------------|---------------------------------|------------|
| 提供月 曲成80年18  | <b>4</b> 1 51 61 71 | Be Se De Le De Le Se Se         | 日報作成       |
| 入力区分<br>日付指定 | 利用者指定               | サービス区分<br>通所介護 通所リハ             |            |
| 提供日 平成30年1   | 2月19日(水) 🔽          | 並べ替え(記録簿入力)<br>時間・1 DJ順 時間・カナJ順 | 1 DNA カナMA |
| 複供日 4        | 1日 出席者数 欠席者数        | 入力項目                            |            |
| 12月17日(月)    | 1名                  | サーンレッジが行動でありま                   | 12-01 1 +1 |
| 12月18日(火)    |                     | 5 - C XIE Madikie               | 1977203    |
| 12月19日(水)    | O 2%                | 業務                              | 日誌         |
| 12月20日(木)    |                     |                                 |            |
| 12月21日(金)    |                     | 記録演奏入力(項目別)                     |            |
| 129228(±)    |                     | 算定項目 (                          | 基本情報)      |
| 128240(8)    | 12                  | 送迎記録                            | 食事·水分記録    |
| 12月25日(火)    |                     | バスカル部務                          | (\$262723  |
| 12月28日(赤)    | 24                  |                                 | INDERGODE- |
| 12月27日(木)    |                     | 有護記録                            | レクリエーション記録 |
| 12月28日(金)    |                     | 入浴記録                            | 機能即線和記録    |
| 12月29日(土)    |                     | 481929252                       | 心身の状況・特記事項 |
| 12月30日(日)    |                     | 7/188077                        | vester     |
| 12月81日(月)    | 1:%                 | -                               | 連絡帳        |

| 🖷 通所提供記録簿マスタ     | ×              |
|------------------|----------------|
| F1 F2 F3 F4 F5 1 | FG F1 F8 F9 F0 |
|                  | 終了             |
| 記録簿項目マスタ         |                |
| コード 適用開始日        | 適用終了日 ▲        |
| 1 平成30年01月01日    | 現在             |
|                  |                |
|                  |                |
|                  |                |
|                  |                |
|                  | v              |
|                  |                |
| 送迎項目マスタ          | 定型文マスタ         |
|                  |                |
| レケリエーション・機能訓練マスタ |                |
|                  |                |

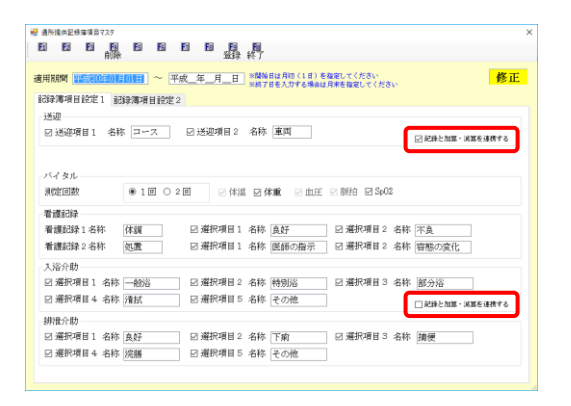

メインメニューの提供記録簿・日誌入力をクリックします。

② F2 設定をクリックします。

 ③ 設定変更したい明細行をダブルクリックし、マ スタ設定画面を開きます。

④ 「送迎」「入浴介助」「機能訓練」欄のうち、連携させたい項目のチェックを入れます。

| 1884年889 (王松の中心月山) 「王松二年」)」 単 1887日8天37日4月88日 月本後後回してたかい 第311日<br>1835年8月日始定1 [233]第4日設定2<br>東本原設<br>の選択項目1 各株 価値食 回 選択項目2 各株 ほどみ食 回 選択項目3 各株 図動食                                                                                                    |  |
|----------------------------------------------------------------------------------------------------|--|
| 2) 選択項目4 各株 その他 □ 選択項目5 名称<br>水分摂取<br>摂取量単位 (7)16                                                                                                    |  |
| 体操<br>○ 選択項目1 名称 [延住操 ] 選択項目2 名称 ] 選択項目3 名称<br>□ 選択項目4 名称 ] 選択項目5 名称                                                                                                    |  |
| 2) 記念とたね: - 北田午 名明すら<br>時時間近今間では個<br>- 予切にしたい<br>予切にしたい<br>                                                                                                    |  |
| र्थ बैभेदस्टरवेष्ट्रवा १७७ 🔹 🗙                                                                                                    |  |
| 日日日日日<br>10月日日 - 平振二年二月→日<br>10月日日 - 平振二年二月→日<br>10月日日日<br>10月日日<br>10月日日<br>11月日日<br>11月日<br>11月日<br>11月日<br>11月日<br>11月日<br>11月日<br>11月日<br>11月日<br>11月日<br>11月日<br>11月日<br>11月日<br>11月日<br>11月日<br>11月日<br>11月日<br>11月日<br>11月日<br>11月日<br>11月日<br>11月日<br>11月日<br>11月日<br>11月日<br>11月日<br>11月日<br>11月日<br>11月日<br>11月日<br>11月日<br>11月日<br>11月日<br>11月日<br>11月日<br>11月日<br>11月日<br>11月日日<br>11月日日<br>11月日日<br>11月日日<br>11月日日<br>11月日日<br>11月日日<br>11月日日<br>11月日日<br>11月日日<br>11月日日<br>11月日日<br>11月日日<br>11月日日<br>11月日日<br>11月日日<br>11月日日<br>11月日日<br>11月日日<br>11月日日<br>11月日<br>11月日日<br>11月日日<br>11月日日<br>11月日日<br>11月日日<br>11月日日 |  |
| 283株理目182221 283株理目18222<br>素制取は<br>二歳年期取<br>○ 満邦項目1 名称 <u>信重素</u><br>○ 満邦項目1 名称 <u>その他</u><br>□ 満邦項目5 名称<br>○ 満邦項目5 名称                                                                                                    |  |
| 水分的取<br>例取2量单位 [951#                                                                                                    |  |
| 体接<br>○ 選択項目1 名称 <u>紀体接</u> □ 選択項目2 名称 □ 選択項目3 名称<br>□ 選択項目4 名称 □ 選択項目5 名称                                                                                                    |  |
| 秋船型目線<br>□ 12時とた頭 - 2015を運動する                                                                                                    |  |
| ー<br>時間衛化公売設定値<br>・<br>- 設定しない<br>- 通常介護<br>通常介護<br>通常介護<br>通常介護<br>通常介護<br>通常介護<br>通常介護<br>通常介護                                                                                                    |  |
|                                                                                                    |  |

| 連携時の動作                                                                                                    |                                                                                                    |  |  |  |
|----------------------------------------------------------------------------------------------------|----------------------------------------------------------------------------------------------------|--|--|--|
| 連携の設定をしている場合、それぞれ以下のような                                                                                                    | 連携の設定をしている場合、それぞれ以下のような動作になります。                                                                                                    |  |  |  |
| 送迎減算                                                                                                    |                                                                                                    |  |  |  |
| (実施時)                                                                                                    | (未実施時)                                                                                                    |  |  |  |
| 「実施」にチェックが入ったときに減算のチェッ                                                                                                    | 「中止」にチェックが入ったときに減算のチェッ                                                                                                    |  |  |  |
| クをはずします。                                                                                                    | クも入ります。往路・復路両方未実施の場合は送                                                                                                    |  |  |  |
|                                                                                                    | 迎減算1・2の両方がつきます。                                                                                                    |  |  |  |
| 送迎<br>住路<br>日子症なし<br>日子症なし<br>日子症なし<br>日子症なし<br>日子症なし<br>日子症なし<br>日子症なし<br>日子症<br>細胞発<br>三<br>自宅者<br>三<br>二<br>日子症<br>日子症 | 透照<br>住路 日宅苑 : 施設者 : コース (偶考<br>日子定なし 日中止 第周 )<br>子定なし 日中止 協設発 : 自宅者 : コース : 日本 (個考<br>日本 (日本 )<br>日宅佐 (日本 )<br>日宅佐 (日本 )<br>田戸(福祥) (日本 )<br>田戸(福祥) (日本 )<br>田戸(福祥) (日本 )<br>田戸(福祥) (日本 )<br>田戸(福祥) (日本 )<br>田戸(福祥) (日本 )<br>田戸(西本 )<br>田戸(田本 )<br>田戸(田本 )<br>田戸(田本 )<br>田戸(田本 )<br>田戸(田本 )<br>田戸(田本 )<br>田戸(田本 )<br>田戸(田本 )<br>田戸(田本 )<br>田戸(田本 )<br>田戸(田本 )<br>田戸(田本 )<br>田戸(田本 )<br>田戸(田本 )<br>田戸(田本 )<br>田戸(田本 )<br>田戸(田本 )<br>田田(田本 )<br>田戸(田本 )<br>田田(田本 )<br>田田(田本 )<br>田田(田本 )<br>田戸(田本 )<br>田田(田本 )<br>田戸(田本 )<br>田田(田本 )<br>田田(田本 )<br>田田(田本 )<br>田田(田本 )<br>田田(田本 )<br>田田(田本 )<br>田田(田本 )<br>田田(田本 )<br>田田(田本 )<br>田田(田本 )<br>田田(田本 )<br>田(田本 )<br>田田(田本 )<br>田田(田本 )<br>田田(田本 )<br>田(田本 )<br>田(田本 )<br>田田(田本 )<br>田(田本 )<br>田田(田本 )<br>田田(田本 )<br>田田(田本 )<br>田田(田本 )<br>田田(田本 )<br>田田(田本 )<br>田田(田本 )<br>田田(田本 )<br>田田(田本 )<br>田田(田本 )<br>田田(田本 )<br>田田(田本 )<br>田田(田本 )<br>田田(田本 )<br>田田(田本 )<br>田田(田本 )<br>田田(田本 )<br>田田(田本 )<br>田田(田本 )<br>田田(田本 )<br>田田(田本 )<br>田(田本 )<br>田田(田本 )<br>田(田本 )<br>田(田本 )<br>田田(田本 )<br>田(田本 )<br>田田(田本 )<br>田(田本 )<br>田田(田本 )<br>田(田本 )<br>田(田本 )<br>田田(田本 )<br>田(田本 )<br>田(田本 )<br>田(田本 )<br>田(田本 )<br>田(田本 )<br>田(田本 )<br>田(田本 )<br>田(田本 )<br>田(田本 )<br>田(田本 )<br>田(田本 )<br>田(田本 )<br>田(田本 )<br>田(田本 )<br>田(田本 )<br>田(田本 )<br>田(田本 )<br>田(田本 )<br>田(田本 )<br>田(田本 )<br>田(田本 )<br>田(田本 )<br>1 )<br>1 )<br>1 ) |  |  |  |
| 入浴加算                                                                                                    |                                                                                                    |  |  |  |
| (実施時)                                                                                                    | (未実施時)                                                                                                    |  |  |  |
| 「実施」にチェックが入ったときに加算のチェッ                                                                                                    | 「中止」にチェックが入ったときに加算のチェッ                                                                                                    |  |  |  |
| クも入ります。(「一般浴」~「その他」の各項目                                                                                                    | クをはずします。                                                                                                    |  |  |  |
| にチェックを入れた場合も自動で「実施」にチェ                                                                                                    |                                                                                                    |  |  |  |
| ックが入ります)                                                                                                    |                                                                                                    |  |  |  |
| 入浴<br>□予定な 回実施<br>□平立 □清試 □ <del>て今施</del><br>□ □ ○ 入浴介助加算                                                                                                    | 入浴<br>□予定なし <u>□主施</u> □一般浴 □特别浴 □部分浴 備考<br>図甲田□□環試 □その他<br>□入浴介助加算                                                                                                    |  |  |  |

| 個別機能訓練加算                           |                                                                                                    |
|------------------------------------|----------------------------------------------------------------------------------------------------|
| (実施時)                              | (中止時)                                                                                                    |
| 加算 I か I か自動で判定できないので、 <u>加算のチ</u> | 「中止」にチェックが入ったときに加算のチェッ                                                                                              |
| <u>ェックはつきません。</u> 算定するときは加算欄に直     | クがはずれます。                                                                                                    |
| 接チェックを入れる必要があります。<br><sup> </sup>  | 研究証知経<br>一子定ない □字絵<br>(7(甲正)<br>一機能1<br>一機能1<br>一機能1<br>一機能1<br>一機能1<br>一人類型数約<br>常数の構成す<br>でする体験を見たる。<br>なまたしてたさい。 |
| 注意!                                |                                                                                                    |

【個別機能訓練加算の連携について】

個別機能訓練加算については、中止時に加算を算定しない判定は自動で行えるので連携しますが、実施時は加算 I を算定するか加算 II を算定するか自動判定できないため、連携しません。実施時の加算の 算定については直接入力する必要がありますので、ご注意ください。

# 6. 福祉用具貸与の変更

## 6-1. 福祉用具台帳の画面構成の見直し

入力手順の簡素化・補助機能強化のために、福祉用具台帳の画面構成を見直しました。新しい福祉用 具台帳は他の台帳と同様、メニューを開いたときに商品登録画面が開くようになります。

<福祉用具台帳>

|   | 福祉用具台帳     |                           | 3 |
|---|------------|---------------------------|---|
| 親 | 視 検索 複写    | 削除 一括 単価 印刷 登録 終了         |   |
|   | □ 廃止       | ID 000001                 |   |
|   | サービス名      | 1001-車いす貸与                |   |
|   | 商品名        | 介護型車いす                    |   |
|   | メーカー名      | 株式会社松永製作所                 |   |
|   | TAIS⊐∽ド    | 00066-000028 参照           |   |
|   | 平均単価       | 5,559円 <b>上限単価</b> 7,150円 |   |
|   | 単位数        | 555単位                     |   |
|   | 消費税区分      | 1-非課税 ~                   |   |
|   | ※下記項目は福祉用  | 具管与システムのみ有効になります          |   |
|   | 原価単価       | 0円                        |   |
|   | 現在在庫数      | 0                         |   |
|   | 初期壳上金額     | 0円 単位名称                   |   |
|   | No.1001-01 |                           |   |
|   | NO.1001 01 |                           |   |

#### 各設定項目

TAISコード

| 項目名                       |        | 説明                                       |
|---------------------------|--------|------------------------------------------|
| 廃止                        |        | 提供が終了した用具にチェックを付けます。廃止扱いにした商品は検索画面等に表    |
|                           |        | 示されなくなります。                               |
| ▲ 表示する商品を ID 順で順番に切り替えます。 |        | 表示する商品を ID 順で順番に切り替えます。                  |
| ID                        |        | 商品のID番号を表示します。IDは登録後に任意の番号に打ち換えられます。バー   |
|                           |        | ジョンアップ前に登録していた用具には、通し番号で自動的に ID を割り当てます。 |
| 商                         | 品情報入力欄 |                                          |
|                           | サービス名  | 保険請求上の用具の種類を選択します。※登録後は変更できません。          |
|                           | 商品名    | 用具の商品名を入力します。                            |
|                           | メーカー名  | 用具のメーカー名を入力します。                          |

月具の TAIS コードを入力します。

|                                    | ボタンをクリックすると、入力した TAIS コードに対応した平均単価マスタ内の情 |
|------------------------------------|------------------------------------------|
| 参照                                 | 報を確認できます。※平均単価マスタを取り込んでいない場合、または平均単価マ    |
|                                    | スタに含まれない TAIS コードを入力した場合は何も表示されません。      |
| 平均単価                               | 平均単価マスタ上の平均単価を表示します。                     |
| 上限単価                               | 平均単価マスタ上の上限単価を表示します。                     |
| 単位数                                | 貸与時の単位数を入力します。                           |
| 消費税区分                              | 消費税の課税対象か非課税かを選択します。                     |
| (※以下の項目は介五郎を貸出伝票形式で使用している場合のみ有効です) |                                          |
| 原価単価                               | 商品の原価を入力します。                             |
| 現在在庫数                              | 商品の在庫数を入力します。                            |
| 初期売上金額                             | 初期売上金額の設定が必要な場合に入力します。                   |
| 単位名称                               | その商品の数え方(「個」や「台」など)を入力します。               |

機能ボタン

| 項目名                       | 説明                                               |
|---------------------------|--------------------------------------------------|
| <mark>€1</mark><br>新規     | 新規商品登録画面を開きます。                                   |
| ▶2<br>検索                  | 商品検索画面を開きます。                                     |
| <mark>┣</mark> 3<br>複写    | 複写画面を開きます。複写画面から商品情報をコピーすることができます。               |
| F4                        | 表示中の商品情報を削除します。別のメニューでデータが使用されている場合は削除できま        |
| 削除                        | せん。                                              |
| Fs                        | 単価一括設定画面を開きます。単価一括設定の詳細は Ver.9.5.0.0 差分マニュアルをご参照 |
| 一括                        | ください。                                            |
| <mark>.</mark> <b>F</b> 6 | 平均単価取込画面を開きます。平均単価取込の詳細は Ver.9.5.0.0 差分マニュアルをご参照 |
| 単価                        | ください。                                            |
| <mark>[8</mark><br>印刷     | 台帳に登録された福祉用具の一覧表を印刷できます。                         |
| <mark>P</mark><br>登録      | 入力した内容を介五郎に登録します。                                |
| 終了                        | 福祉用具台帳画面を閉じます。                                   |

#### <福祉用具台帳-複写機能>

| 📙 複写機             | 能                      |                       |              |       |                            |        | × |
|-------------------|------------------------|-----------------------|--------------|-------|----------------------------|--------|---|
| サービ<br>商品名<br>メーカ | ス名  、<br>、<br>一名、      |                       |              |       |                            | 廃止商品を表 | 际 |
| TAIS⊐             | ~ ¥                    |                       |              |       |                            | 条件クリア  | * |
| 並べ替               | え<br>ID順 TAIS順 単位数順    |                       |              |       |                            | 決定     |   |
| 商品ID              | 商品名                    | メーカー名                 | TAIS         | 単位数   | 税 サービ                      | ス名 単位  | ^ |
| 000001            | 介護型直いす                 | 林式会社松永期作所             | 00066-000028 | 555   | 非直いす俗互                     |        |   |
| 000002            | コンパクト 直いす J-COMPACT    | ナブテスコ株式会社             | 00025-000019 | 50.00 | 非直いす俗互                     |        |   |
|                   | 257.51 Dit / Commenter | / / / / / A POP 62411 |              |       | 91 <b>= 1</b> 7 <u>A</u> 7 |        |   |
|                   |                        |                       |              |       |                            |        |   |
|                   |                        |                       |              |       |                            |        |   |
|                   |                        |                       |              |       | _                          |        |   |
|                   |                        |                       |              |       |                            |        |   |
|                   |                        |                       |              |       |                            |        |   |
|                   |                        |                       |              |       |                            |        |   |
|                   |                        |                       |              |       | _                          |        |   |
|                   |                        |                       |              |       |                            |        | _ |
|                   |                        |                       |              |       | _                          |        |   |
|                   |                        |                       |              |       |                            |        |   |
|                   |                        |                       |              |       |                            |        |   |
|                   |                        |                       |              |       |                            |        |   |
|                   |                        |                       |              |       |                            |        |   |
|                   |                        |                       |              |       |                            |        |   |
|                   |                        |                       |              |       |                            |        |   |
|                   |                        |                       |              |       |                            |        |   |
|                   |                        |                       |              |       |                            |        |   |
|                   |                        |                       |              |       |                            |        | ~ |

| 項目名   |         | 説明                                         |  |
|-------|---------|--------------------------------------------|--|
| サービス名 |         | 用具の種類でしぼりこみたい場合に選択します。                     |  |
| 商     | 品名      | 商品名でしぼりこみたい場合に入力します。                       |  |
| Х     | ーカー名    | メーカー名でしぼりこみたい場合に入力します。                     |  |
| T,    | AIS ⊐−ド | TAIS コードでしぼりこみたい場合に入力します。                  |  |
| 並     | べ替え     | 商品一覧の並び順を ID 順・TAIS コード順・単位数順のいずれかに変更できます。 |  |
| 廃     | 止商品を表示  | チェックを入れると、廃止扱いにしている商品を一覧に表示します。            |  |
| 条件クリア |         | 入力したしぼりこみ条件をすべて消去します。                      |  |
| 決定    |         | クリックすると選択した商品の登録画面を呼び出します。                 |  |
| 茵     | 品一覧     |                                            |  |
|       | 商品ID    | 商品 ID を表示します。                              |  |
|       | 商品名     | 商品名を表示します。                                 |  |
|       | メーカー名   | メーカー名を表示します。                               |  |
|       | TAIS    | TAIS コードを表示します。                            |  |
| 単位数   |         | 単位数を表示します。                                 |  |
|       | 税       | 消費税の課税/非課税を表示します。                          |  |
|       | サービス名   | 保険請求上の用具の種類を表示します。                         |  |
|       | 単位      | その商品の数え方(個や本など)を表示します。                     |  |

#### <商品の登録>

新しい商品を登録するときの手順です。

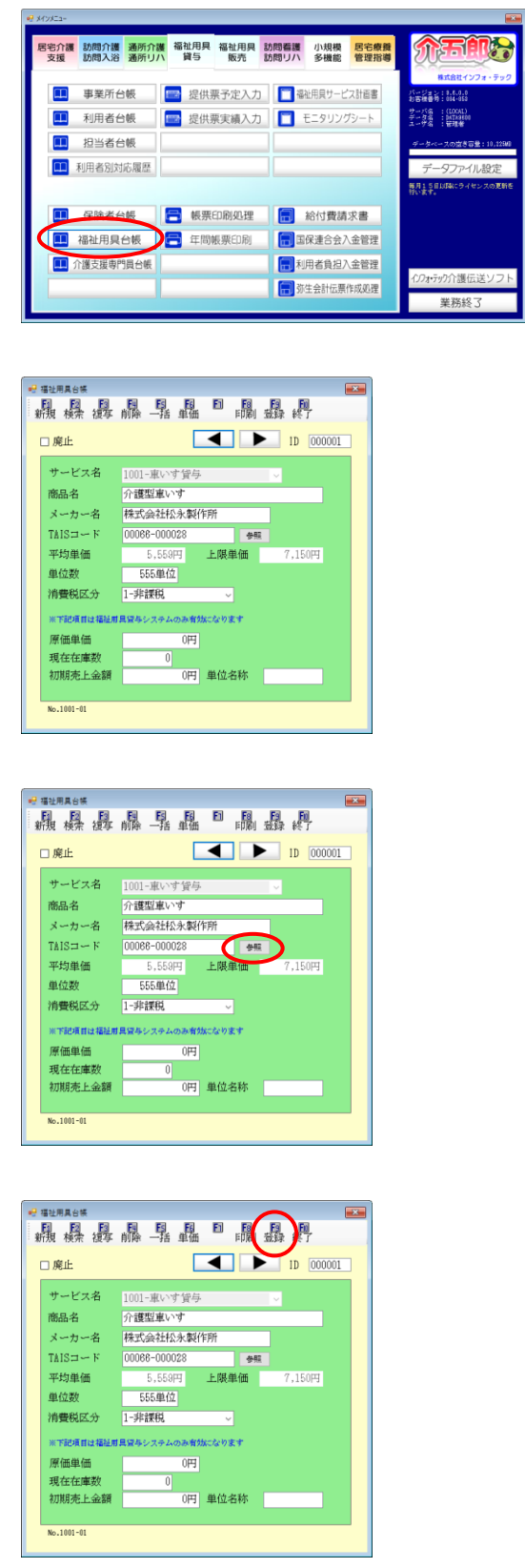

メインメニューの福祉用具台帳をクリックします。

② 各項目を入力します。

 TAIS コードを入力したあとに参照をクリック すると、その TAIS コードに該当する平均単価 マスタの情報を確認することができます。 (※マスタに無い商品は確認できません)

③ F9 登録をクリックします。

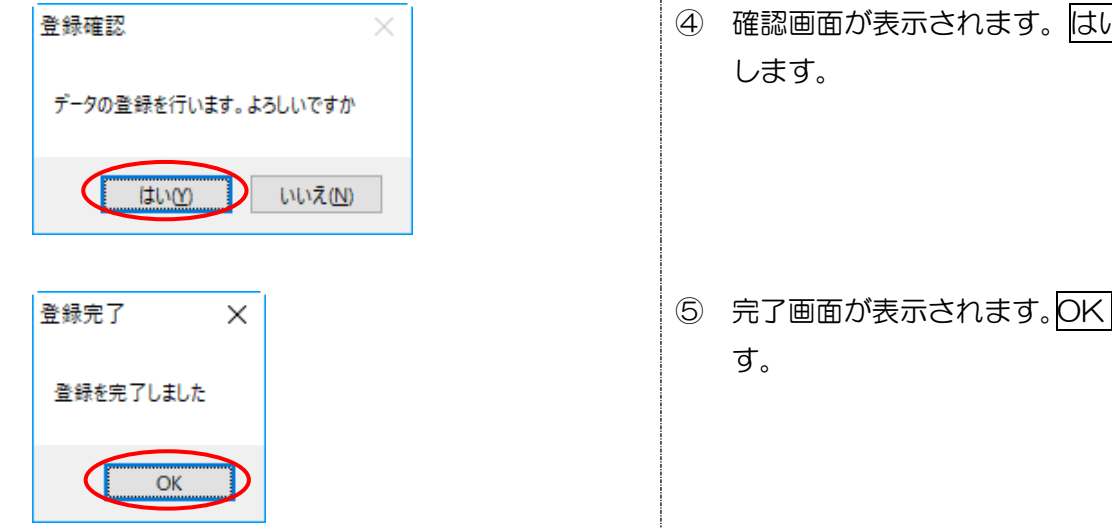

- ④ 確認画面が表示されます。 はい(Y)をクリック
- ⑤ 完了画面が表示されます。OK をクリックしま

#### <商品の検索>

登録した商品を呼び出したい場合はF2検索を使用します。

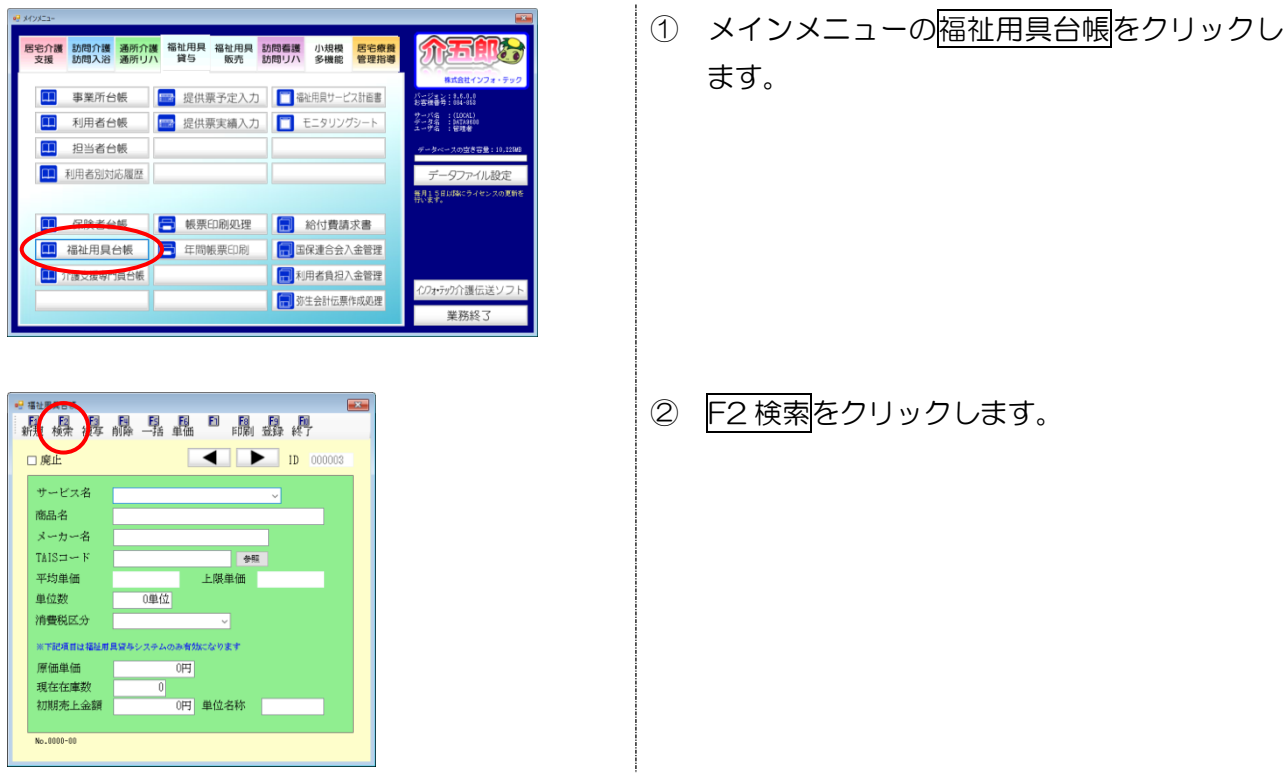

| ビス名                          |           |              |            |               | 廃止商品を表示         |
|------------------------------|-----------|--------------|------------|---------------|-----------------|
| 8463                         |           |              |            |               |                 |
| (一力一名)                       |           |              |            |               | 条件をはマ           |
| a13.3 - P                    |           |              |            |               | skit 2.9.7      |
| Eべ替え I D.順 TAISI種 単位数種       |           |              |            |               | 決定              |
| መደ በ መደ ግ                    | メーカー名     | T413         | 40 (031) 1 | ₹ <b>?</b> ~Ε | 16 <b>9</b> 0 - |
| 10101 介護型重いす                 | 林式会社松永期作用 | 00068-000028 | 515 3      | F重いす望与        |                 |
| 0002 コンパクト車いす J-COMPACT 2000 | ナブテスコ幕式会社 | 00025-000018 | 5010 3     | 〒 車いす留与       |                 |
|                              |           |              |            |               |                 |
|                              |           |              |            |               |                 |
|                              |           |              |            |               |                 |
|                              |           |              |            |               |                 |
|                              |           |              |            |               |                 |
|                              |           |              |            |               |                 |
|                              |           |              |            |               |                 |
|                              |           |              |            |               |                 |
|                              |           |              |            |               |                 |
|                              |           |              |            |               |                 |
|                              |           |              |            |               |                 |
|                              |           | _            |            |               |                 |
|                              |           |              |            |               |                 |
|                              |           |              |            |               |                 |
|                              |           |              |            |               |                 |
|                              |           |              |            | -             |                 |
|                              |           |              |            |               |                 |
|                              |           |              |            |               |                 |

| 🤐 福祉用具台镁铁面              |                     |              | ×          |
|-------------------------|---------------------|--------------|------------|
| サービス名 1001-車いす貸与        |                     |              | □ 廃止商品を表示  |
| 商品名                     |                     |              |            |
| メーカー名                   |                     |              |            |
| TAIS F                  |                     |              | 条件クリア      |
| - 並べ替え I D M TAISM 単位説M |                     |              | 決定         |
| - 新品10                  |                     |              | ナービス名 単位 🔺 |
| 808801 介護型車いす           | 株式会社包水製作所 00088-000 | 28 555 罪 東いす | <b>双</b> 马 |
|                         |                     |              |            |

| 记 福祉用具台帳検索                |           |              |        |         | ×       |
|---------------------------|-----------|--------------|--------|---------|---------|
| サービス名 1001-車いす貸与          |           |              |        |         | 廃止商品を表示 |
| 商品名                       |           |              |        |         |         |
| メーカー名                     |           |              |        |         |         |
| TAIS K                    |           |              |        |         | 条件クリア   |
| 並べ替え I D.M TAISM 単位説M     |           |              |        |         | 決定      |
| 新品D 新品名                   |           |              |        |         | ス名 単位 🔨 |
| 608.601 介護型悪いす            | 物式会社检水晶作用 | 00066-000028 | 555 3  | ※ 重いす望み |         |
| 100102 コンパケト直いす J-CONPACT | ナヴルスロ縁式会計 | 00025-000018 | 5000 3 | そ 高いすぼら |         |

| 輕 播祉用具台模技会                           |                          | ×                                                                                                    |
|--------------------------------------|--------------------------|----------------------------------------------------------------------------------------------------|
| サービス名 1001-車いす貸与                     |                          | □ 廃止商品を表示                                                                                                    |
| 商品名                                  |                          |                                                                                                    |
| メーカー名                                |                          |                                                                                                    |
| TAIS::: K                            |                          | 柔件クリア                                                                                                    |
| 並べ替え IDM TAISM 単位数M                  |                          | 決定                                                                                                    |
| 88.0 88.¢                            | 4                        | MARKED AND A DESCRIPTION OF A DESCRIPTION OF A DESCRIPTIO |
| 101101 介護型和いす                        | 株式会社检乐製作所 00088-000028   | 555 非 意いす頃与                                                                                                    |
| FOR FOL TO A CALL FOR THE A CHORENCE | 7777XIGUERE 01010-000010 | 2000 20 87.435.0                                                                                                    |

③ 呼び出したい商品を探します。

- ・ 画面上部の「サービス名」~「TAIS コード」
   の各欄を入力すると、表示商品を入力した条件
   でしぼりこむことができます。
- ・ 並び替え欄の各ボタンをクリックすると、その 条件で商品一覧を並び替えます。
- ④ 商品が見つかったら、その行をダブルクリック するか、シングルクリック→決定とクリックす ると呼び出すことができます。

#### <商品の複写>

商品情報をコピーしたい場合はF3 複写を使用します。

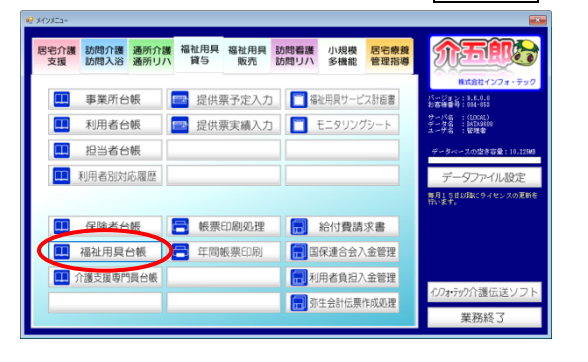

メインメニューの福祉用具台帳をクリックします。

| 第212月40年     第314     第314 <th>② 新規画面を開いた状態で F3 複写をクリック<br/>します。</th> | ② 新規画面を開いた状態で F3 複写をクリック<br>します。                      |
|----------------------------------------------------------------------------------------------------|-------------------------------------------------------|
| W # \$558                                                                                                    | ③ 複写したい商品をさがし、その行をダブルクリ<br>ックまたはシングルクリック→決定とします。      |
| 複写完了 X<br>複写を完了しました                                                                                                    | <ul> <li>④ 複写完了画面が表示されます。OK をクリック<br/>します。</li> </ul> |
|                                                                                                    | ⑤ F9登録をクリックして登録します。                                   |

#### <商品の廃止>

使用しなくなった商品を非表示にしたい場合は廃止扱いにします。

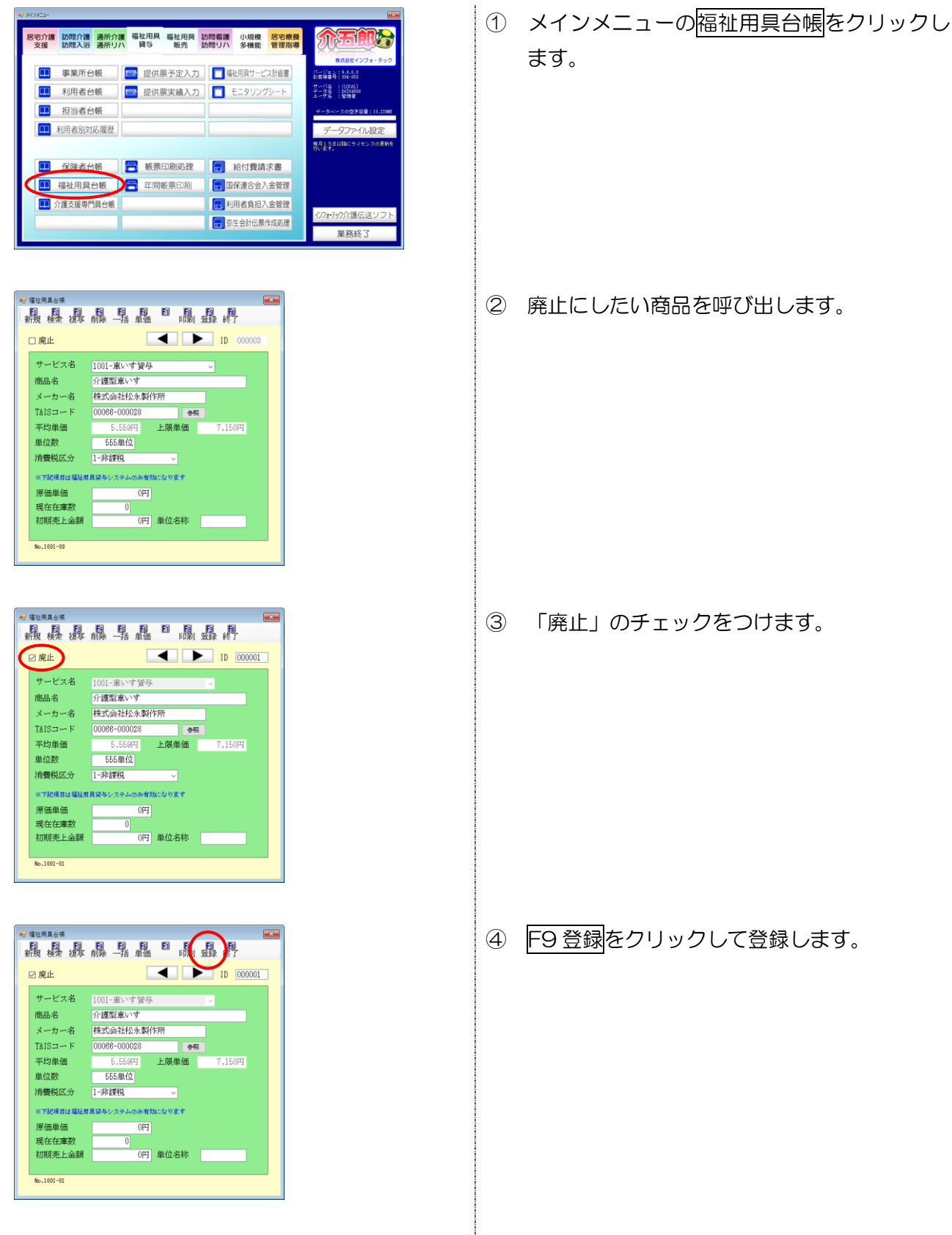

| 福祉用具台帳機索             |          |                   | >         |
|----------------------|----------|-------------------|-----------|
| サービス名                | <b>~</b> |                   | □ 廃止商品を表示 |
| 商品名                  |          |                   |           |
| メーカー名                |          |                   |           |
| TAIS=-F              |          |                   | 条件クリア     |
| 並べ替え I DM TAISM 単位鉄師 |          |                   | 決定        |
|                      |          | al an an an air a | <br>      |
|                      |          |                   |           |
|                      |          |                   |           |
|                      |          |                   |           |
|                      |          |                   |           |
|                      |          |                   |           |

| ····································· |              |              |             |           | 廃止商品を表示  |
|---------------------------------------|--------------|--------------|-------------|-----------|----------|
| 品名                                    |              |              |             |           |          |
| (一力一名                                 |              |              |             |           |          |
| AIS=-K                                |              |              |             |           | 条件クリア    |
| - < 替え I DM TAISM 単位数編                |              |              |             |           | 決定       |
| ata                                   | الدر مقرر ال | 7210         | 141 74 X3 E | دەر بەر ا | • .0 BKM |
| 0001 介護型高いす                           | 種式会社松永衡作所    | 00068-000028 | \$55 3      | 「重いす望与    |          |
|                                       |              |              |             | -         |          |
|                                       |              |              |             |           |          |

- 廃止にした商品は通常の検索画面で表示され なくなります。(商品データは残ります)
- 検索画面で廃止した商品を再表示させたい場合、「廃止商品を表示」のチェックをつけると 再表示できます。

#### <u> <商品の削除></u>

登録した商品データを完全に削除したい場合はF4削除を使用します。

|                                                                                                    | <ol> <li>メインメニューの福祉用具台帳をクリックします。</li> </ol>           |
|----------------------------------------------------------------------------------------------------|-------------------------------------------------------|
| 中国     中国     中国 | ② 削除したい商品を呼び出し、F4 削除をクリックします。                         |
| 削除確認 ×<br>データの削除を行います。よろしいですか<br>はい(Y) いいえ(N)                                                                                                    | <ul> <li>④ 確認画面が表示されます。はい(Y)をクリック<br/>します。</li> </ul> |

| 削除完了 ×<br>削除を完了しました                                                        | ⑤ 完了画面が表示されます。OK をクリックしま<br>す。                                                                     |
|----------------------------------------------------------------------------|----------------------------------------------------------------------------------------------------|
| <b>注意</b> !<br>【使用済みの商品データに<br>提供票入力や計画書作成<br>エラーが出て削除できなく<br>か、削除ではなく廃止扱い | :削除できません】<br>などで削除したい商品のデータを使用していた場合、データ保持のため下記<br>こなります。この場合は商品データを入力した箇所を修正してから削除する<br>いにしてください。 |
|                                                                            | 警告エラ- × この商品のデータが存在しています。前除できません(提供票実績データ( 福祉用具)) OK                                               |

### 6-2. 単価一覧表の見直し

単価一括設定画面から印刷できる福祉用具台帳単価一覧に平均単価欄と上限単価欄を追加しました。

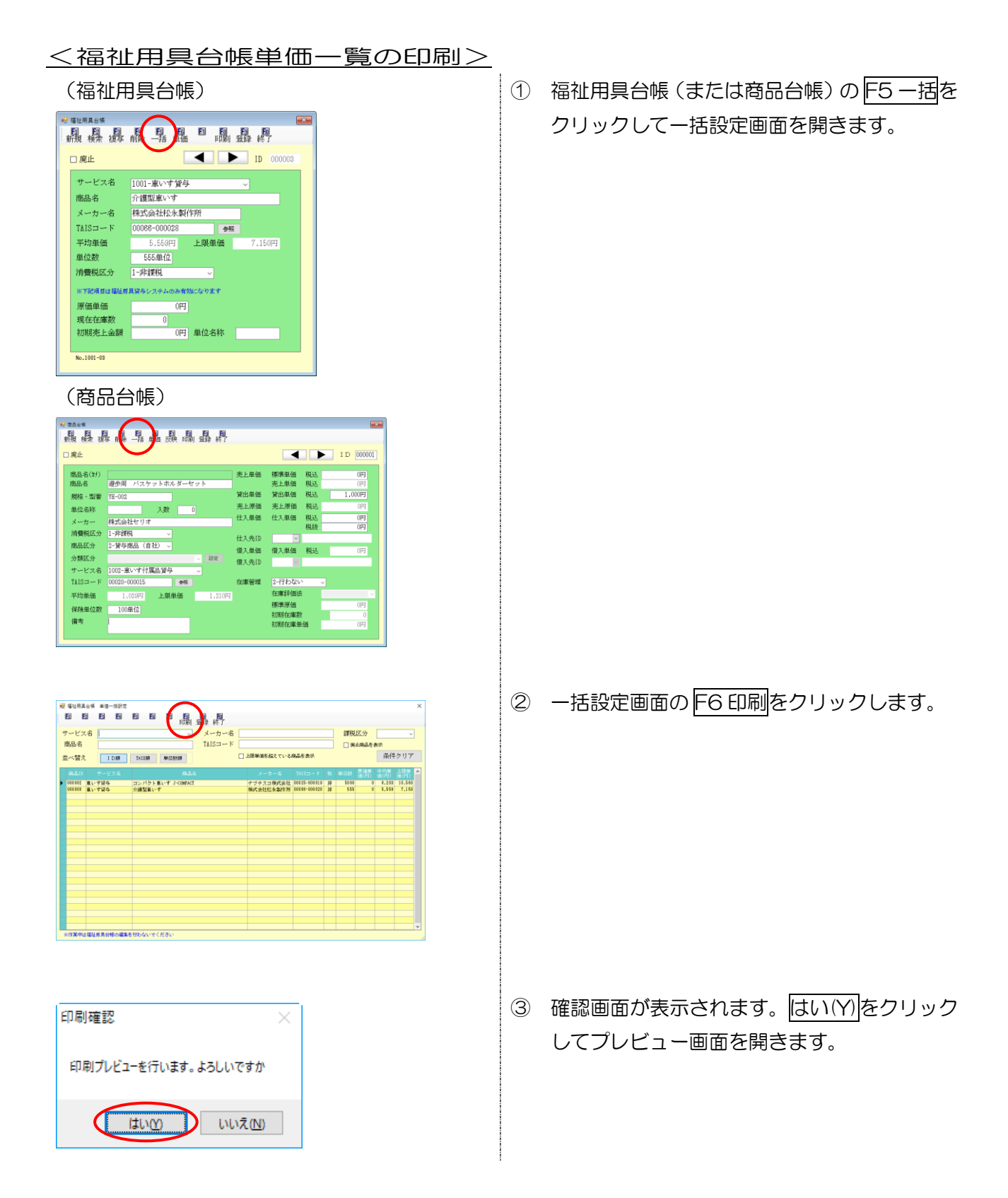

#### <福祉用具台帳単価一覧>

| 福祉月    | 月具台帳単価        | 覧   | 指定条件  | サービス名<br>商品名 |           |              | メー<br>TAI | -カー名<br>Sコード | 1    |          |         |
|--------|---------------|-----|-------|--------------|-----------|--------------|-----------|--------------|------|----------|---------|
|        |               |     |       | 課税区分         |           |              |           |              |      | 上限       | □廃止     |
| I D    | サービス名         |     | 商品    | Ż            | メーカー名     | TAIS⊐ード      | 税         | 単位数          | 原価単価 | 平均単価     | 上限単価    |
| 000002 | 1001<br>車いす貸与 | コンノ | パクト車い | F J-COMPACT  | ナブテスコ株式会社 | 00025-000019 | 非         | 5000         |      | 0 6, 203 | 10, 560 |
| 000003 | 1001<br>車いす貸与 | 介護  | 型車いす  |              | 株式会社松永製作所 | 00066-000028 | 非         | 555          |      | 0 5,559  | 7, 150  |
|        |               |     |       |              |           |              |           |              |      |          |         |

# 平均単価と上限単価を追加

#### <商品台帳単価一覧>

|                         |                              |               |                 |   |      |      |     | $\backslash$ |             |        |        |        |      |
|-------------------------|------------------------------|---------------|-----------------|---|------|------|-----|--------------|-------------|--------|--------|--------|------|
| 商品台帳単価一覧                | 指定条件商品力ナ                     | 指定条件商品力ナ      |                 |   | 分類区分 |      |     |              | 課税区分        |        |        |        | □廃止  |
| 商品区分: 貸与商品(自社           |                              |               | サービス<br>TAISコート | 名 |      |      |     | 1            | 音人先<br>並べ替え | ID順    |        |        |      |
| 商品ID サービス名              | 商品名                          | 規格・型番         | TAIS⊐∽ド         | 税 | 単位数  | 標準単価 | 貸出道 | 価            | 平均単価        | 上限単価   | 土入(税込) | 仕入(税抜) | 標準原価 |
| 000001 1002<br>車いす付属品貸与 | 遊歩用 バスケットホルダーセット             | YH-002        | 00020-000015    | 非 | 100  | 0    | 1   | 000          | 1,029       | 1,210  | 0      | 0      | 0    |
| 000002 1002<br>車いす付属品貸与 | 介助用〈電動補助装置付き〉車いすアシ<br>ストホイール | NAW-16C-DT-HP | 00025-000012    | 非 | 0    | 0    |     | 0            | 19,401      | 22,880 | 0      | 0      | 0    |
|                         |                              |               |                 |   |      |      |     |              |             |        |        |        |      |

## 6-3. 計画書の選定福祉用具検索画面の改善

福祉用具サービス計画書で、提案/選定福祉用具入力画面の補助ボタンをクリックしたときの商品選択 画面も福祉用具台帳検索画面で統一し、絞り込みや並び替えを行えるようにしました。

| 🐖 貸与を提案する福祉用具を入力                                                                                          | x                                                                                     |                          |
|----------------------------------------------------------------------------------------------------|---------------------------------------------------------------------------------------|--------------------------|
| 1<br>「福祉用具が必要な理由」と対応する番号<br>✓ 福助                                                                          | 留 電社用AG機構<br>サービス名 1001-東い守賀与 □<br>商品名 □                                              | ×<br><sup>廃</sup> 止商品を表示 |
|                                                                                                    | TAISコード<br>並べ替え IDHH TAISHH 単位2000<br>二日日日 74550 0 000 000 00 000 00 00 00 00 00 00 0 | 条件クリア<br>決定              |
| サービス種類     17-福祉用具貸与       サービス内容     1000重収の新営与       種目     車いす       提案福祉用具品目     一       機種(型式)     一 | CONSIDE ADDA ADDA ADDA ADDA ADDA ADDA ADDA A                                          |                          |
| 単位数<br>(算与価格<br>円<br>全国平均貸与価格<br>円<br>補助<br>経案する理由<br>(説明方法)<br>カタログ<br>料会ログ<br>料会ログ<br>「読明方法」            |                                                                                       |                          |
| TAUS-2-ジ<br>実物等                                                                                           |                                                                                       |                          |

補助をクリックすると福祉用具台帳検索画面が開きます。

# 7. 訪問看護の変更

# 7-1. 医療看護入力への行コピー機能の追加

医療看護入力画面でも明細行の複写ができるように修正しました。

<医療看護入力>

| 日日 日 日 日 日 日 日 日 日 日 日 日 日 日 日 日 日 日                                                                                       |          |
|----------------------------------------------------------------------------------------------------|----------|
| 新規模索 複写 削除 参照 印刷 登録 終了<br>提供月 平成30年12月分 4月 5日 6月 7日 8日 5日 1日 1日 1日 1日 2日 5日<br>利田表 TD 000002 √ インフォーの 1 1 1 10 1日 1日 2日 5日 | 4        |
| 提供月平成30年12月分 4월 54 6월 72 8월 54 119 119 119 129 33 週間担当<br>利田表 TD 000002 インフォーの 11 11 129 13 3                              | 2        |
| 利田書 TD 000002 インフォー的 原原 会解決法 裏計算                                                                                           | 4        |
|                                                                                                    |          |
|                                                                                                    | <b>H</b> |
| 指示期間 平成30年12月01日 ~ 平成30年12月31日 月 訪問終了区分 /平成 年 月 日 / · ·                                                                    | ~        |
|                                                                                                    |          |
| $+ \infty_+ + \infty + 死亡の状況時刻 平成_年_月_日 \vee _:_$                                                                          |          |
| 平成_年_月_日 ~ 平成_年_月_日 場所 ✓ その他                                                                                               |          |
| 医療系サービス入力 医痛系サービス別表 資格情報 利用者状況 7月1日                                                                                        | 脉        |
|                                                                                                    |          |
|                                                                                                    | î.       |
| 10:00 単同時後(1)・日中 聞く コピ                                                                                                    |          |
| *                                                                                                    |          |
| BEU/-1-                                                                                                    |          |
| 行前除 パロック1010                                                                                                    |          |
|                                                                                                    |          |
| 行削除                                                                                                    |          |
|                                                                                                    |          |
| 行挿入                                                                                                    |          |
|                                                                                                    | ~        |
|                                                                                                    | 10m      |
| 公費情報 備考 ※負担限度額確認を行うには、アドビ社のアドビリーターが必要です。お持ちでない方は、次のサイトよ 利用者負担額 3.85                                                        | 50円      |

| 項目名  | 説明                                   |
|------|--------------------------------------|
| コピー  | コピーしたい明細行の上で実行すると、その行をクリップボードに保存します。 |
| 貼り付け | クリップボードに保存した行を貼り付けます。                |

|                                                                                                    | ① 医療看護入力画面で、コピーしたい行の上で <u>右</u><br>クリックします。 |
|----------------------------------------------------------------------------------------------------|---------------------------------------------|
| 開く<br>コピー<br>貼り付け<br>行削除<br>行挿入                                                                                                    | ② 「コピー」を選択します。                              |
|                                                                                                    | ③ 貼り付けたい行の上で <u>右クリック</u> します。              |
| 開く<br>コピー<br>貼り付け<br>行削除<br>行挿入                                                                                                    | ④ 「貼り付け」を選択します。                             |
| 処理確認 ×<br>コピーした行を貼り付けますか<br>はいY) いいえ(N)                                                                                                    | ⑤ 確認画面が表示されます。はい(Y)をクリック<br>します。            |
| 開始時間<br>サービス経緯<br>01 02 03 04 05 06 07 08 08 10 11 12 13 14 15 14<br>約7時間<br>サービス名<br>本日<br>月火水木金<br>本日<br>月火水木金<br>本日<br>月火水木金<br>本日<br>月火水木金<br>本日<br>月火水木金<br>本日<br>1 1 1 1<br>1 1 1<br>1 1 1 1<br>1 1 1 1<br>1 1 1 1<br>1 1 1 1<br>1 1 1 1 | ⑥ 明細行がコピーされます。                              |

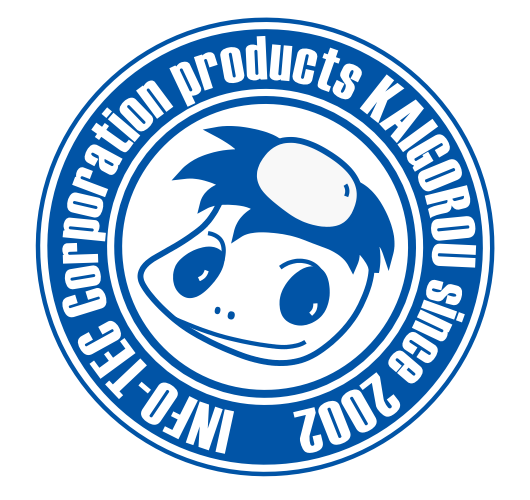

# 発行:株式会社インフォ・テック 〒537-0025 大阪府大阪市東成区中道3丁目15番16号 毎日東ビル2F (TEL) 06-6975-5655 (FAX) 06-6975-5656 http://www.info-tec.ne.jp/